# MORGAN & CLAYPOOL PUBLISHERS

# Programming the ARM® Cortex®-M4-based STM32F4 Microcontrollers with Simulink®

Farzin Asadi Sawai Pongswatd

Synthesis Lectures on Digital Circuits and Systems

Mitchell A. Thornton, Series Editor

Programming the ARM® Cortex®-M4-based STM32F4 Microcontrollers with Simulink®

# Synthesis Lectures on Digital Circuits and Systems

#### Editor

#### Mitchell A. Thornton, Southern Methodist University

The Synthesis Lectures on Digital Circuits and Systems series is comprised of 50- to 100-page books targeted for audience members with a wide-ranging background. The Lectures include topics that are of interest to students, professionals, and researchers in the area of design and analysis of digital circuits and systems. Each Lecture is self-contained and focuses on the background information required to understand the subject matter and practical case studies that illustrate applications. The format of a Lecture is structured such that each will be devoted to a specific topic in digital circuits and systems rather than a larger overview of several topics such as that found in a comprehensive handbook. The Lectures cover both well-established areas as well as newly developed or emerging material in digital circuits and systems design and analysis.

# Programming the ARM® Cortex®-M4-based STM32F4 Microcontrollers with Simulink®

Farzin Asadi and Sawai Pongswatd 2021

Arduino III: Internet of Things Steven F. Barrett

2021

Arduino II: Systems Steven F. Barrett 2020

Arduino I: Getting Started Steven F. Barrett 2020

Index Generation Functions Tsutomu Sasao 2019

Microchip AVR® Microcontroller Primer: Programming and Interfacing, Third Edition Steven F. Barrett and Daniel J. Pack 2019 Microcontroller Programming and Interfacing with Texas Instruments MSP430FR2433 and MSP430FR5994 – Part II, Second Edition Steven F. Barrett and Daniel J. Pack 2019

Microcontroller Programming and Interfacing with Texas Instruments MSP430FR2433 and MSP430FR5994 – Part I, Second Edition Steven F. Barrett and Daniel J. Pack 2019

Synthesis of Quantum Circuits vs. Synthesis of Classical Reversible Circuits Alexis De Vos, Stijn De Baerdemacker, and Yvan Van Rentergen 2018

Boolean Differential Calculus Bernd Steinbach and Christian Posthoff 2017

Embedded Systems Design with Texas Instruments MSP432 32-bit Processor Dung Dang, Daniel J. Pack, and Steven F. Barrett 2016

Fundamentals of Electronics: Book 4 Oscillators and Advanced Electronics Topics Thomas F. Schubert and Ernest M. Kim 2016

Fundamentals of Electronics: Book 3 Active Filters and Amplifier Frequency Thomas F. Schubert and Ernest M. Kim 2016

Bad to the Bone: Crafting Electronic Systems with BeagleBone and BeagleBone Black, Second Edition Steven F. Barrett and Jason Kridner 2015

Fundamentals of Electronics: Book 2 Amplifiers: Analysis and Design Thomas F. Schubert and Ernest M. Kim 2015

Fundamentals of Electronics: Book 1 Electronic Devices and Circuit Applications Thomas F. Schubert and Ernest M. Kim 2015

Applications of Zero-Suppressed Decision Diagrams Tsutomu Sasao and Jon T. Butler 2014 iv

Modeling Digital Switching Circuits with Linear Algebra Mitchell A. Thornton 2014

Arduino Microcontroller Processing for Everyone! Third Edition Steven F. Barrett 2013

Boolean Differential Equations Bernd Steinbach and Christian Posthoff 2013

Bad to the Bone: Crafting Electronic Systems with BeagleBone and BeagleBone Black Steven F. Barrett and Jason Kridner 2013

Introduction to Noise-Resilient Computing S.N. Yanushkevich, S. Kasai, G. Tangim, A.H. Tran, T. Mohamed, and V.P. Shmerko 2013

Atmel AVR Microcontroller Primer: Programming and Interfacing, Second Edition Steven F. Barrett and Daniel J. Pack 2012

Representation of Multiple-Valued Logic Functions Radomir S. Stankovic, Jaakko T. Astola, and Claudio Moraga 2012

Arduino Microcontroller: Processing for Everyone! Second Edition Steven F. Barrett 2012

Advanced Circuit Simulation Using Multisim Workbench David Báez-López, Félix E. Guerrero-Castro, and Ofelia Delfina Cervantes-Villagómez 2012

Circuit Analysis with Multisim David Báez-López and Félix E. Guerrero-Castro 2011

Microcontroller Programming and Interfacing Texas Instruments MSP430, Part I Steven F. Barrett and Daniel J. Pack 2011

Microcontroller Programming and Interfacing Texas Instruments MSP430, Part II Steven F. Barrett and Daniel J. Pack 2011 Pragmatic Electrical Engineering: Systems and Instruments William Eccles 2011

Pragmatic Electrical Engineering: Fundamentals William Eccles 2011

Introduction to Embedded Systems: Using ANSI C and the Arduino Development Environment v

David J. Russell 2010

Arduino Microcontroller: Processing for Everyone! Part II Steven F. Barrett 2010

Arduino Microcontroller Processing for Everyone! Part I Steven F. Barrett 2010

Digital System Verification: A Combined Formal Methods and Simulation Framework Lun Li and Mitchell A. Thornton 2010

Progress in Applications of Boolean Functions Tsutomu Sasao and Jon T. Butler 2009

Embedded Systems Design with the Atmel AVR Microcontroller: Part II Steven F. Barrett 2009

Embedded Systems Design with the Atmel AVR Microcontroller: Part I Steven F. Barrett 2009

Embedded Systems Interfacing for Engineers using the Freescale HCS08 Microcontroller II: Digital and Analog Hardware Interfacing

Douglas H. Summerville 2009

Designing Asynchronous Circuits using NULL Convention Logic (NCL) Scott C. Smith and JiaDi 2009 vi

Embedded Systems Interfacing for Engineers using the Freescale HCS08 Microcontroller I: Assembly Language Programming Douglas H.Summerville 2009

Developing Embedded Software using DaVinci & OMAP Technology B.I. (Raj) Pawate 2009

Mismatch and Noise in Modern IC Processes Andrew Marshall 2009

Asynchronous Sequential Machine Design and Analysis: A Comprehensive Development of the Design and Analysis of Clock-Independent State Machines and Systems Richard F. Tinder 2009

An Introduction to Logic Circuit Testing Parag K. Lala 2008

Pragmatic Power William J. Eccles 2008

Multiple Valued Logic: Concepts and Representations D. Michael Miller and Mitchell A. Thornton 2007

Finite State Machine Datapath Design, Optimization, and Implementation Justin Davis and Robert Reese 2007

Atmel AVR Microcontroller Primer: Programming and Interfacing Steven F. Barrett and Daniel J. Pack 2007

Pragmatic Logic William J. Eccles 2007

PSpice for Filters and Transmission Lines Paul Tobin 2007 PSpice for Digital Signal Processing Paul Tobin 2007

PSpice for Analog Communications Engineering Paul Tobin 2007

PSpice for Digital Communications Engineering Paul Tobin 2007

PSpice for Circuit Theory and Electronic Devices Paul Tobin 2007

Pragmatic Circuits: DC and Time Domain William J. Eccles 2006

Pragmatic Circuits: Frequency Domain William J. Eccles 2006

Pragmatic Circuits: Signals and Filters William J. Eccles 2006

High-Speed Digital System Design Justin Davis 2006

Introduction to Logic Synthesis using Verilog HDL Robert B.Reese and Mitchell A.Thornton 2006

Microcontrollers Fundamentals for Engineers and Scientists Steven F. Barrett and Daniel J. Pack 2006 vii

Copyright © 2022 by Morgan & Claypool

All rights reserved. No part of this publication may be reproduced, stored in a retrieval system, or transmitted in any form or by any means—electronic, mechanical, photocopy, recording, or any other except for brief quotations in printed reviews, without the prior permission of the publisher.

Programming the ARM® Cortex®-M4-based STM32F4 Microcontrollers with Simulink®

Farzin Asadi and Sawai Pongswatd

www.morganclaypool.com

| ISBN: 9781636392448 | paperback |
|---------------------|-----------|
| ISBN: 9781636392455 | ebook     |
| ISBN: 9781636392462 | hardcover |

DOI 10.2200/S01128ED1V01Y202109DCS061

A Publication in the Morgan & Claypool Publishers series SYNTHESIS LECTURES ON DIGITAL CIRCUITS AND SYSTEMS

Lecture #61 Series Editor: Mitchell A. Thornton, *Southern Methodist University* Series ISSN Print 1932-3166 Electronic 1932-3174

# Programming the ARM® Cortex®-M4-based STM32F4 Microcontrollers with Simulink®

Farzin Asadi Maltepe University, Istanbul, Turkey

Sawai Pongswatd King Mongkut's Institute of Technology, Ladkrabang, Thailand

SYNTHESIS LECTURES ON DIGITAL CIRCUITS AND SYSTEMS #61

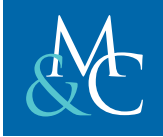

MORGAN & CLAYPOOL PUBLISHERS

# ABSTRACT

A microcontroller is a compact, integrated circuit designed to govern a specific operation in an embedded system. A typical microcontroller includes a processor, memory, and input/output (I/O) peripherals on a single chip.

When they first became available, microcontrollers solely used Assembly language. Today, the C programming language (and some other high-level languages) can be used as well. Some of advanced microcontrollers support another programming technique as well: Graphical programming. In graphical programming, the user does not write any code but draws the block diagram of the system he wants. Then a software converts the drawn block diagram into a suitable code for the target device.

Programming microcontrollers using graphical programming is quite easier than programming in C or Assembly. You can implement a complex system within hours with graphical programming while its implementation in C may take months. These features make the graphical programming an important option for engineers.

This book study the graphical programming of STM32F4 high-performance microcontrollers with the aid of Simulink<sup>®</sup> and Waijung blockset. Students of engineering (for instance, electrical, biomedical, mechatronics and robotic to name a few), engineers who work in industry, and anyone who want to learn the graphical programming of STM32F4 can benefit from this book. Prerequisite for this book is the basic knowledge of MATLABi<sup>®</sup>/Simulink<sup>®</sup>.

### **KEYWORDS**

ARM Cortex, graphical programming, microcontroller, Simulink, STM32F4, Waijung blockset

# Contents

|   | Prefa | ce xiii                                                           |
|---|-------|-------------------------------------------------------------------|
| 1 | Basic | es of Simulink®                                                   |
|   | 1.1   | Introduction                                                      |
|   | 1.2   | Example 1: Step Response of a Transfer Function Model             |
|   | 1.3   | Example 2: PID Controller Design in MATLAB Environment            |
|   | 1.4   | Example 3: Feedback Control System                                |
|   | 1.5   | Example 4: PID Controller Design in Simulink Environment          |
|   | 1.6   | Example 5: Plot Two or More Waveforms in One Scope Block          |
|   | 1.7   | Example 6: Simulation of Differential Equations                   |
| 2 | Intro | duction to Waijung Blockset                                       |
|   | 2.1   | Introduction                                                      |
|   | 2.2   | Example 1: Blinking the On-Board LEDs                             |
|   |       | 2.2.1 Manual Programming of the Board                             |
|   | 2.3   | Example 2: Reading Digital Inputs                                 |
|   | 2.4   | Example 3: Determining the High and Low Voltage Levels for        |
|   |       | Input/Output                                                      |
|   |       | 2.4.1 Different Types of Digital Output                           |
|   |       | 2.4.2Data Type Conversion Block76                                 |
|   | 2.5   | Example 4: Comparison of Open Drain and Push-Pull Outputs         |
|   | 2.6   | Example 5: Sequentially Turning the On-Board LEDs On and Off      |
|   | 2.7   | Example 6: Binary Counting                                        |
|   | 2.8   | Example 7: Changing the State of Output with a Button 101         |
|   | 2.9   | Example 8: Counting the Number of Times a Switch is Pressed 104   |
|   | 2.10  | Example 9: Implementation of Truth Table 108                      |
| 3 | Pulse | e Width Modulation (PWM)113                                       |
|   | 3.1   | Introduction                                                      |
|   | 3.2   | Example 1: Generation of Pulse Width Modulation (PWM) Signal with |
|   |       | the Basic PWM Block                                               |

#### xii

|   | 3.3   | Example 2: Two-Channel PWM with Basic PWM Block 11                                     | .3       |
|---|-------|----------------------------------------------------------------------------------------|----------|
|   | 3.4   | Example 3: Generating a PWM Signal with Variable Duty Cycle 11                         | 8        |
|   | 3.5   | Example 4: Measurement of Frequency, Width +, and Duty Cycle with<br>PWM Capture Block | 9        |
|   | 3.6   | Example 5: Controlling a DC Motor                                                      | .)<br>!6 |
| 4 | Anal  | og to Digital Conversion and Timer12                                                   | 29       |
|   | 4.1   | Introduction                                                                           | 29       |
|   | 4.2   | Example 1: Regular ADC Block 12                                                        | 29       |
|   | 4.3   | Example 2: Timer Block                                                                 | 32       |
|   | 4.4   | Example 3: Generation of Analog Waveforms 13                                           | 8        |
| 5 | Seria | l Communication                                                                        | 7        |
|   | 5.1   | Introduction                                                                           | 17       |
|   | 5.2   | Example 1: Serial Communication (I)                                                    | 17       |
|   | 5.3   | Example 2: Serial Communication (II) 15                                                | 3        |
| A | Insta | llation of the Waijung Block Set                                                       | 7        |
|   | Auth  | ors' Biographies                                                                       | 9        |

# Preface

A microcontroller is a compact, integrated circuit designed to govern a specific operation in an embedded system. A typical microcontroller includes a processor, memory, and input/output (I/O) peripherals on a single chip.

Sometimes referred to as an embedded controller or microcontroller unit (MCU), microcontrollers are found in vehicles, robots, office machines, medical devices, mobile radio transceivers, vending machines, and home appliances, among other devices. They are essentially simple miniature personal computers (PCs) designed to control small features of a larger component, without a complex front-end operating system (OS).

When they first became available, microcontrollers solely used Assembly language. Today, the C programming language (and some other high-level languages) can be used as well. Some of advanced microcontrollers support another programming technique as well: graphical programming. In graphical programming, the user does not write any code but draws the block diagram of the system he wants. Then a software converts the drawn block diagram into a suitable code for the target device.

Programming microcontrollers using graphical programming is quite easier than programming in C or Assembly. You can implement a complex system within hours with graphical programming while its implementation in C may take months. These features make the graphical programming an important option for engineers.

This book studies the graphical programming of STM32F4 high-performance microcontrollers with the aid of Simulink<sup>®</sup> and Waijung blockset. Students of engineering (for instance, electrical, biomedical, mechatronics and robotic to name a few), engineers who work in industry, and anyone who want to learn the graphical programming of STM32F4 can benefit from this book. Prerequisite for this book is the basic knowledge of MATLAB<sup>®</sup>/Simulink<sup>®</sup>.

We hope that this book will be useful to the readers, and we welcome comments on the book.

Farzin Asadi (farzinasadi@maltepe.edu.tr) Sawai Pongswatd (sawai.po@kmitl.ac.th) October 2021

# CHAPTER 1

# **Basics of Simulink**<sup>®</sup>

# **1.1 INTRODUCTION**

Simulink is a software package for modeling, simulating, and analyzing dynamic systems. It supports linear and nonlinear systems, modeled in continuous time, sampled time, or a hybrid of the two. This chapter shows the basics of simulation with Simulink<sup>®</sup>. If you are familiar with Simulink environment, you can start from Chapter 2.

## 1.2 EXAMPLE 1: STEP RESPONSE OF A TRANSFER FUNCTION MODEL

In this example, a transfer function is stimulated with unit step signal and its response is observed. Enter to the Simulink environment with the aid of the simulink command (Fig. 1.1).

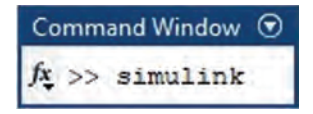

#### Figure 1.1

The Simulink Start Page window appeared. Click the Blank Model (Fig. 1.2). Now the Simulink environment with a blank project is ready (Fig. 1.3). Click the Library Browser button (Fig. 1.4). After clicking the Library Browser icon, the Simulink Library Browser window (Fig. 1.5) will be opened and you can add required components to the model.

Simulink Library browser contains many blocks and it is impossible to memorize each block locations. The Enter search term box is useful to find a block when you forgot its location. For instance, assume that you need a PID controller block but you don't know where it is. In this case, just type pid in the Enter search term box (Fig. 1.6) and press the Enter key of your keyboard. After pressing the Enter key, Simulink will list blocks related to the entered term in the right side of the window.

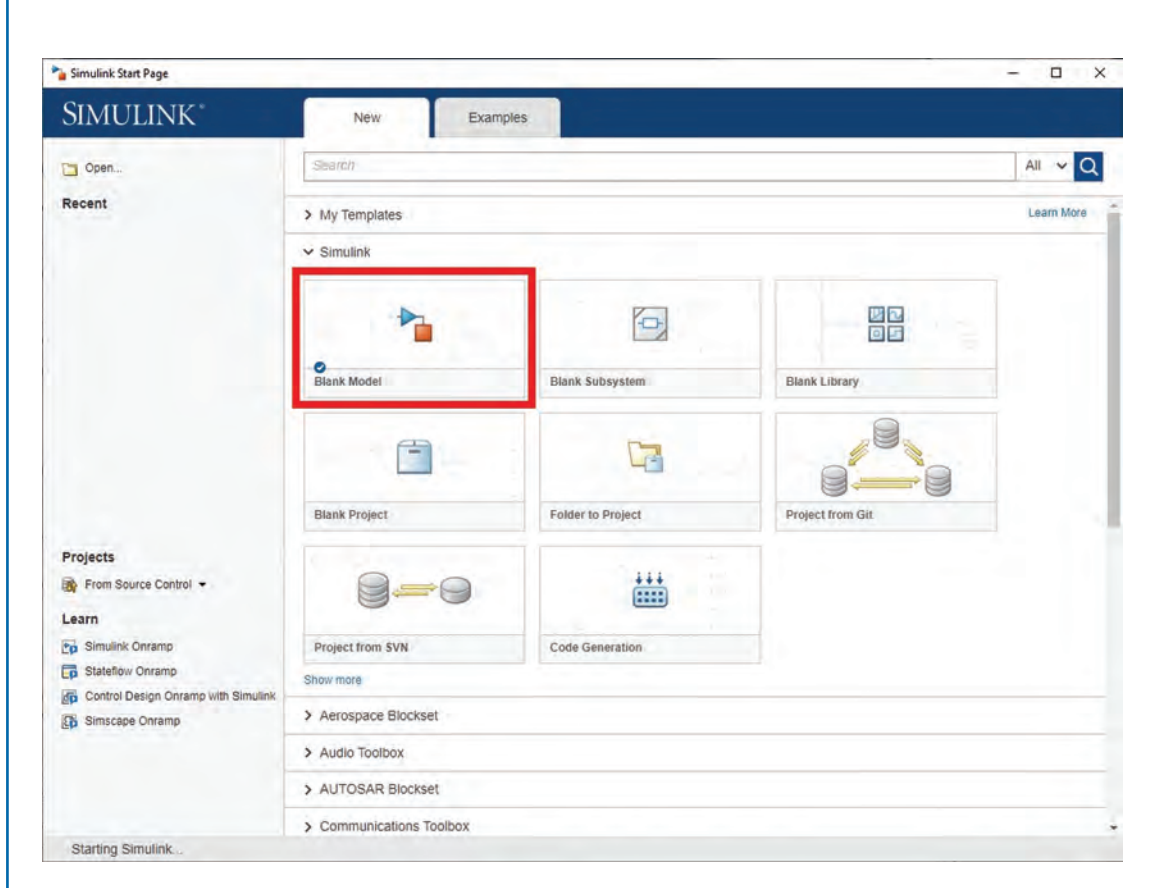

|        | MULAT | TION                                | DEBUG              | MODELING                  | FORMAT                                       | APPS             |                 | 5    | o 🛛 - 🤋                           | • •    |
|--------|-------|-------------------------------------|--------------------|---------------------------|----------------------------------------------|------------------|-----------------|------|-----------------------------------|--------|
| New    |       | Open -<br>Save -<br>Print -<br>FILE | Library<br>Browser | Log<br>Signals<br>PREPARE | Stop Time 10.0<br>Normal<br>4d# Fast Restart | Step Run<br>Back | Step<br>Forward | Stop | Data<br>Inspector<br>REVIEW RESUL | ŤS     |
| 5      | -44   | 5 1                                 | untitled           |                           |                                              |                  |                 |      |                                   | 120000 |
| Brows  | ۲     | untitled                            |                    |                           |                                              |                  |                 |      |                                   | -      |
| ianoly | •     |                                     |                    |                           |                                              |                  |                 |      |                                   |        |
|        | 53    |                                     |                    |                           |                                              |                  |                 |      |                                   |        |
|        | =     |                                     |                    |                           |                                              |                  |                 |      |                                   |        |
|        |       |                                     |                    |                           |                                              |                  |                 |      |                                   |        |
|        |       |                                     |                    |                           |                                              |                  |                 |      |                                   |        |
|        |       |                                     |                    |                           |                                              |                  |                 |      |                                   |        |
|        |       |                                     |                    |                           |                                              |                  |                 |      |                                   |        |
|        |       |                                     |                    |                           |                                              |                  |                 |      |                                   |        |
|        |       |                                     |                    |                           |                                              |                  |                 |      |                                   |        |
|        |       |                                     |                    |                           |                                              |                  |                 |      |                                   |        |
|        |       |                                     |                    |                           |                                              |                  |                 |      |                                   |        |
|        |       |                                     |                    |                           |                                              |                  |                 |      |                                   |        |
|        |       |                                     |                    |                           |                                              |                  |                 |      |                                   |        |
|        |       |                                     |                    |                           |                                              |                  |                 |      |                                   |        |

### Figure 1.3

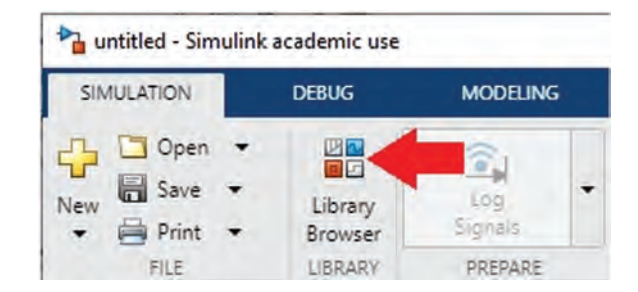

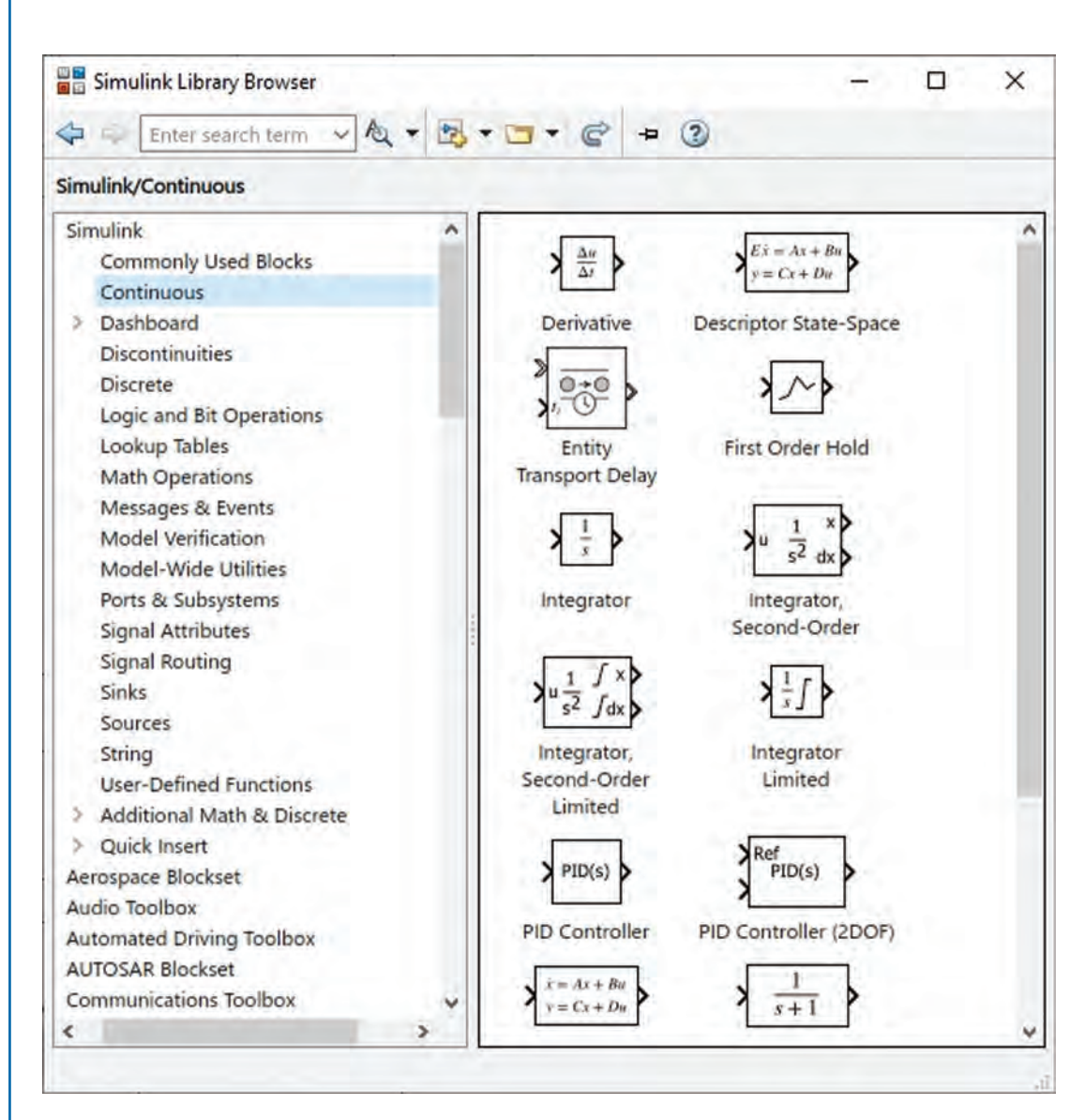

Figure 1.5

| Simulink Library Browser                                                                                                    |                                                                                                    | <br>2                                 | × |
|----------------------------------------------------------------------------------------------------|----------------------------------------------------------------------------------------------------|---------------------------------------|---|
| Search Results: pid                                                                                                    | d)                                                                                                    | 9                                     |   |
| Simulink<br>Commonly Used Blocks<br>Continuous<br>Dashboard<br>Discontinuities<br>Discrete<br>Logic and Bit Operations<br>Lookup Tables<br>Math Operations<br>Messages & Events<br>Model Verification<br>Model-Wide Utilities<br>Ports & Subsystems<br>Signal Attributes<br>Signal Attributes<br>Signal Routing<br>Sinks<br>Sources<br>String<br>User-Defined Functions<br>Additional Math & Discrete<br>Quick Insert<br>Aerospace Blockset<br>Audio Toolbox<br>Automated Driving Toolbox<br>AUTOSAR Blockset | <ul> <li>Simulink - 4</li> <li>PID(s)</li> <li>PID Controller</li> <li>Ref<br/>PID(s)</li> <li>PID Controller (2D</li> <li>PID(z)</li> <li>Discrete PID Control</li> <li>Ref<br/>PID(z)</li> <li>Discrete PID Controller</li> <li>Control System Too</li> <li>Control System Too</li> </ul> | OF)<br>oller<br>r (2DOF)<br>olbox - 4 |   |

The Transfer Fcn block can be found in the Continuous section of Simulink Library Browser (Fig. 1.7). Click on the Transfer Fcn block to select it, then drag and drop it to the model (Fig. 1.8).

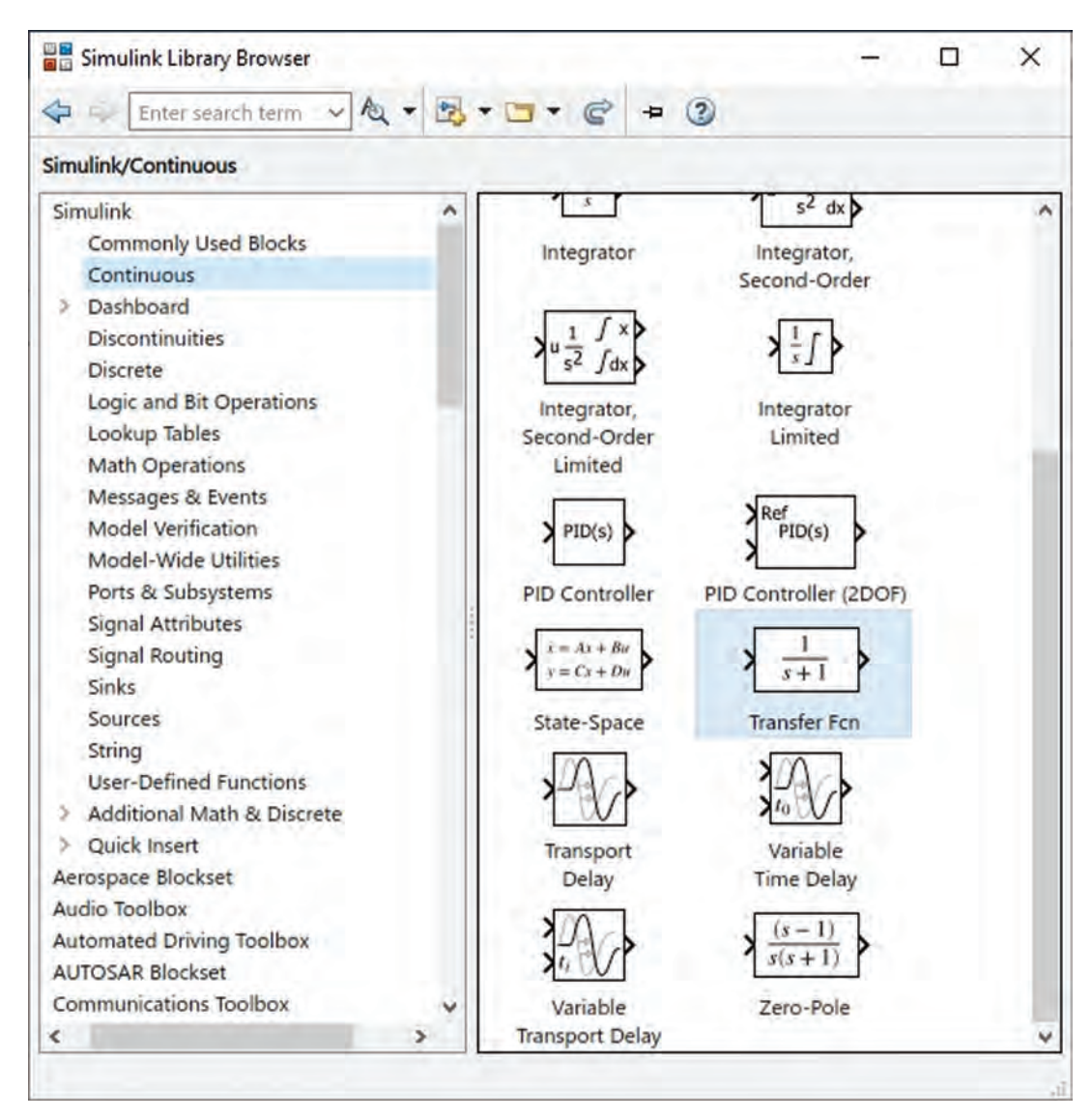

#### Figure 1.7

Add a Step block (Fig. 1.9) to the model (Fig. 1.10). Add a Scope block (Fig. 1.11) to the model (Fig. 1.12).

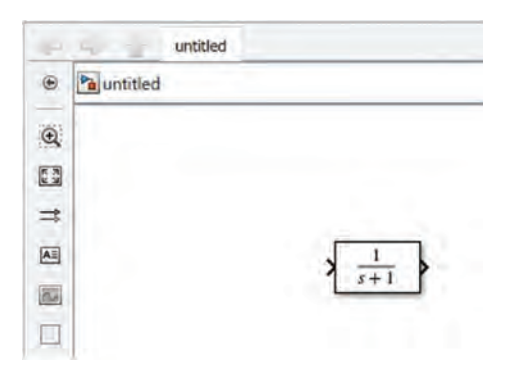

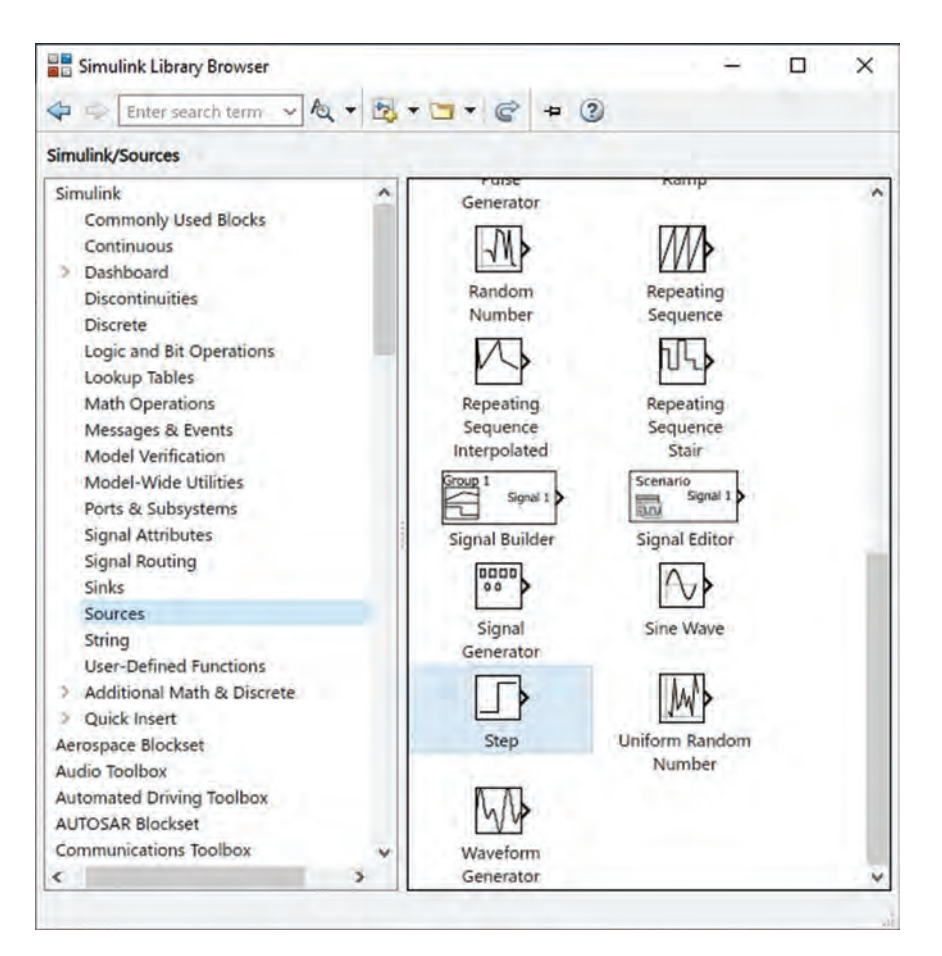

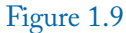

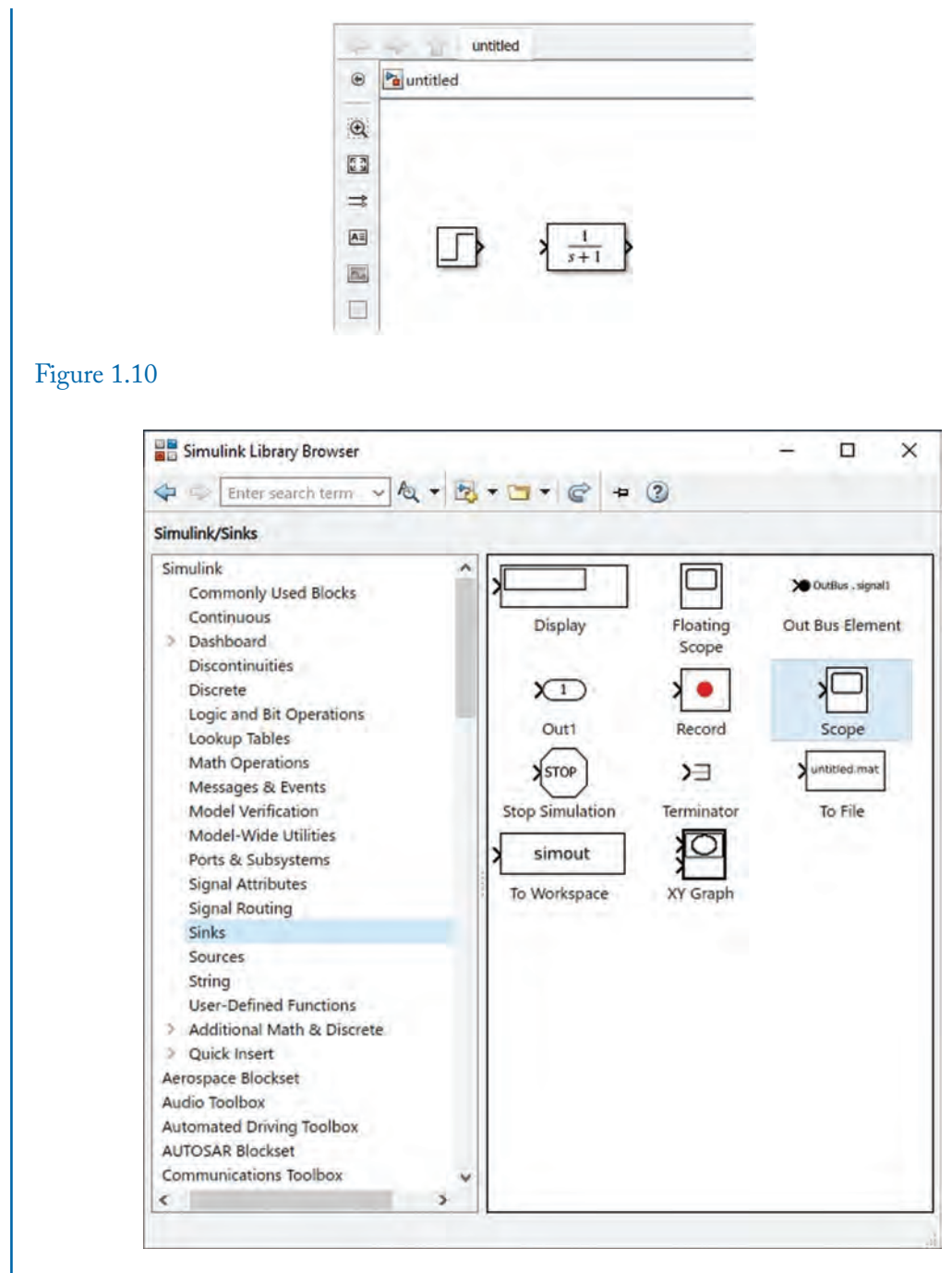

| 4     | untitled  | 1   | _ |
|-------|-----------|-----|---|
| ۲     | Muntitled |     |   |
| Q     |           |     |   |
| 1 × 3 |           |     |   |
| \$    | 1.1.1.1   |     |   |
| E     |           |     |   |
|       |           | 3+1 |   |
|       |           |     |   |

#### Figure 1.12

When you bring the mouse pointer close to the blocks terminals, it will be changed to crosshair and permit you to start connecting them. After seeing the crosshair, hold down the left mouse key and drag the connection toward the destination terminal and release the left mouse button on the destination terminal. Use this method to connect the blocks together.

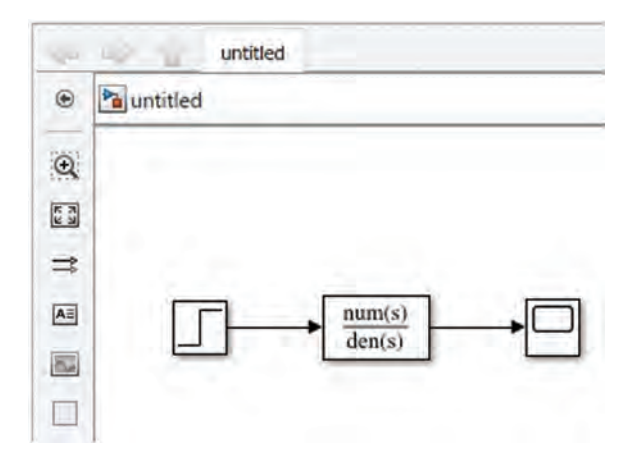

#### Figure 1.13

Double click the blocks and do their settings similar to what is shown in Figs. 1.14 and 1.15. Settings of Fig. 1.14 generate a pulse which jumps from 0 to 1 at t = 0. Settings of Fig. 1.15 simulate the  $\frac{100}{s^2+8s+100}$  transfer function.

| 🔁 Block Parameters: Step             | × |
|--------------------------------------|---|
| Step                                 |   |
| Output a step.                       |   |
| Main Signal Attributes               |   |
| Step time:                           |   |
| o <b>4</b>                           | : |
| Initial value:                       |   |
| 0                                    | : |
| Final value:                         |   |
| 1                                    | : |
| Sample time:                         |   |
| 0                                    | 1 |
| ☑ Interpret vector parameters as 1-D |   |
| Enable zero-crossing detection       |   |

Figure 1.14

|                                                                                                    | ransier FCh                                                                                                    | >     |
|----------------------------------------------------------------------------------------------------|----------------------------------------------------------------------------------------------------|-------|
| Transfer Fcn                                                                                                    |                                                                                                    |       |
| The numerator coeffi<br>denominator coefficie<br>number of rows in th<br>coefficients in descen                          | cient can be a vector or matrix expression. The<br>ent must be a vector. The output width equals the<br>e numerator coefficient. You should specify the<br>inding order of powers of s.                    |       |
| Parameter tunability'<br>denominator coefficie<br>Auto': Allow Simulink<br>Optimized': Tunabilit<br>Unconstrained': Tuna | controls the runtime tunability level for numerato<br>ents.<br>to choose the most appropriate tunability level.<br>y is optimized for performance.<br>ability is unconstrained across the simulation targe | r and |
| Parameters                                                                                                    |                                                                                                    |       |
| Numerator coefficien                                                                                                    | ts:                                                                                                    |       |
| [100]                                                                                                    |                                                                                                    | :     |
| Denominator coefficient                                                                                                  | ents:                                                                                                    |       |
| [1 8 100]                                                                                                    |                                                                                                    | :     |
|                                                                                                    | (Lane)                                                                                                    | -     |
| Parameter tunability:                                                                                                    | Auto                                                                                                    | *     |
| Parameter tunability:<br>Absolute tolerance:                                                                             | Auto                                                                                                    | •     |
| Parameter tunability:<br>Absolute tolerance:<br>auto                                                                     | Auto                                                                                                    | •     |
| Parameter tunability:<br>Absolute tolerance:<br>auto<br>State Name: (e.g., 'p                                            | oosition')                                                                                                    |       |

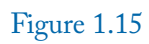

Assume that you want to simulate the behavior of system for time length of 2 s. Enter 2 to the Stop Time box and click the Run button (or press the Ctrl+T) to simulate the behavior of the system (Fig. 1.16). Sometimes you need to do the simulation with a specific solver. In these cases, use the Model Settings (Fig. 1.17) to select the desired solver. After clicking the Model Solver icon (or pressing the Ctrl+E), the window shown in Fig. 1.18 appears and you can select the desired type of solver.

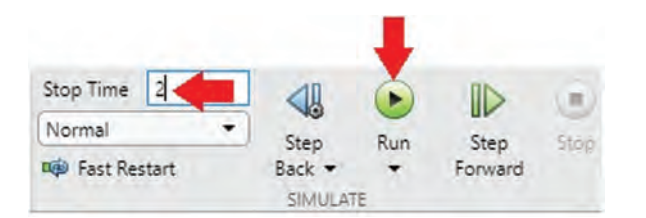

#### Figure 1.16

| MODELING             | FOR               | MAT                | APPS |                     |
|----------------------|-------------------|--------------------|------|---------------------|
| Model Data<br>Editor | Model<br>Explorer | Schedule<br>Editor | -    | Model<br>Settings 🗸 |
|                      | DESIGN            |                    |      | SETUP               |

#### Figure 1.17

The simulation result is shown in Fig. 1.19. The simulation result can be copied into the clipboard by pressing Ctrl+C. You can paste the copied waveform in other software by pressing the Ctrl+V. This is very useful when you want to prepare a presentation or report.

You can use the Cursor Measurement (Fig. 1.20) to read the coordinate of different points of the graph. After clicking the Cursor Measurement, two vertical lines will be added to the graph (Fig. 1.21). You can move them to read the coordinate of different points of the graph.

|                                           | ieu comgunation (Active) |           |             |             |            | <br>- |    |
|-------------------------------------------|--------------------------|-----------|-------------|-------------|------------|-------|----|
| C Search                                  |                          |           |             |             |            |       |    |
| Solver                                    | Simulation time          |           |             |             |            |       |    |
| Data Import/Export<br>Math and Data Types | Start time: 0.0          |           | Stop        | time: 2     |            |       | [] |
| Diagnostics     Hardware Implementation   | Solver selection         | -         |             |             |            |       |    |
| Model Referencing                         | Type: Variable-step      | - Solver: | auto (Autom | atic solver | selection) | -     |    |
| Code Generation                           | ► Solver details         |           |             |             |            |       |    |
| Coverage                                  |                          |           |             |             |            |       |    |
| HDL Code Generation                       |                          |           |             |             |            |       |    |
|                                           |                          |           |             |             |            |       |    |
|                                           |                          |           |             |             |            |       |    |
|                                           |                          |           |             |             |            |       |    |
|                                           |                          |           |             |             |            |       |    |
|                                           |                          |           |             |             |            |       |    |
|                                           |                          |           |             |             |            |       |    |
|                                           |                          |           |             |             |            |       |    |
|                                           |                          |           |             |             |            |       |    |
|                                           |                          |           |             |             |            |       |    |
|                                           |                          |           |             |             |            |       |    |
|                                           |                          |           |             |             |            |       |    |
|                                           |                          |           |             |             |            |       |    |
|                                           |                          |           |             |             |            |       |    |

Figure 1.18

| 9 •   4 🕑 |          | } •   € | •   | - <b>F</b> | - 1 |     |     |     |       |
|-----------|----------|---------|-----|------------|-----|-----|-----|-----|-------|
| .4        |          |         |     |            |     |     |     |     |       |
| 2/        | $\frown$ |         |     |            |     |     |     |     |       |
| 1-        |          |         |     | _          |     |     |     |     |       |
| 8-        |          |         |     |            |     |     |     |     |       |
|           |          |         |     |            |     |     |     |     |       |
| 6         |          |         |     |            |     |     |     |     |       |
| 4         |          |         |     |            |     |     |     |     |       |
| 2-        |          |         |     |            |     |     |     |     |       |
|           |          |         |     |            |     |     |     |     |       |
|           |          |         |     |            |     |     |     |     |       |
| 0 0.2     | 0.4      | 0.6     | 0.8 | 1          | 1.2 | 1.4 | 1.6 | 1.8 | T=2 ( |

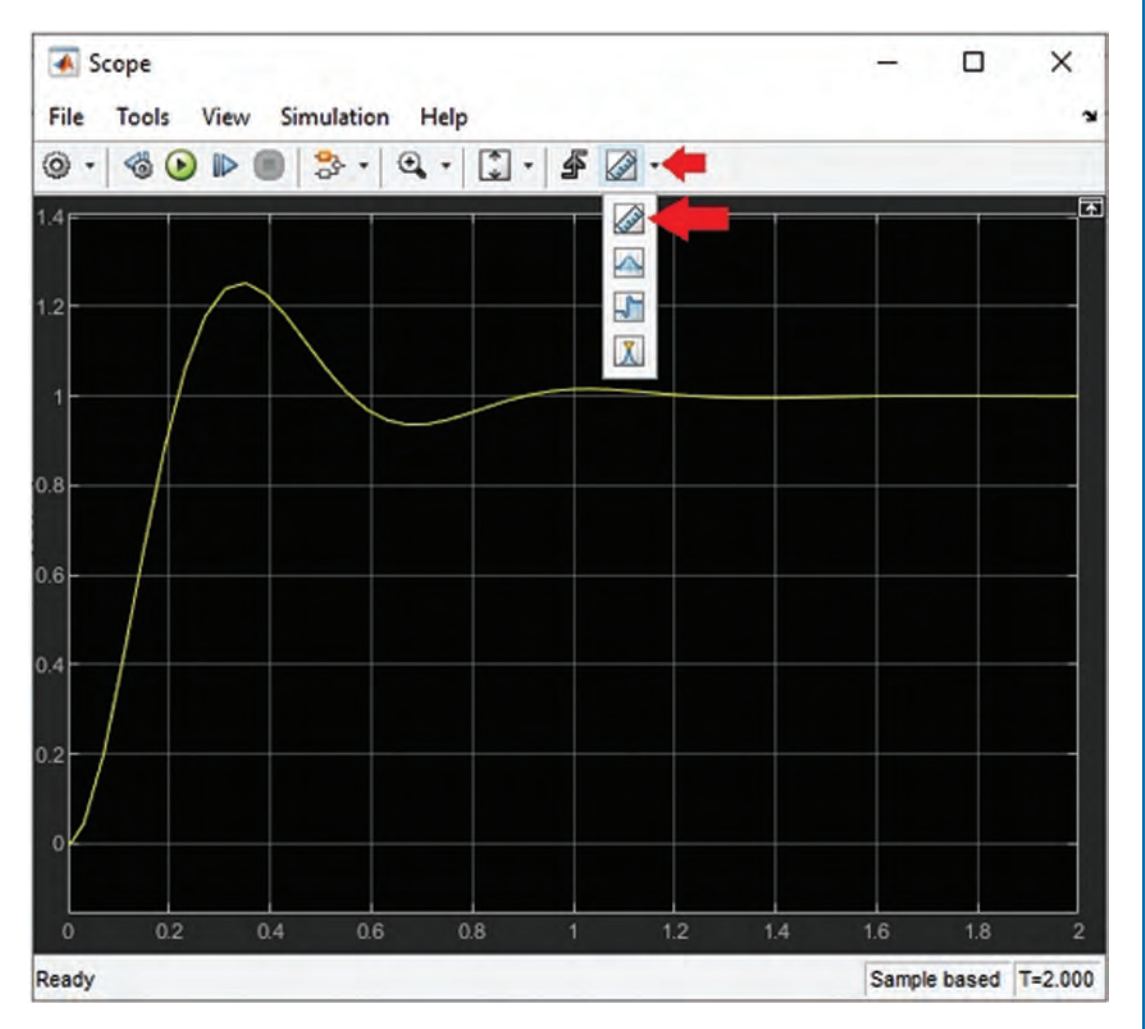

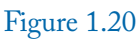

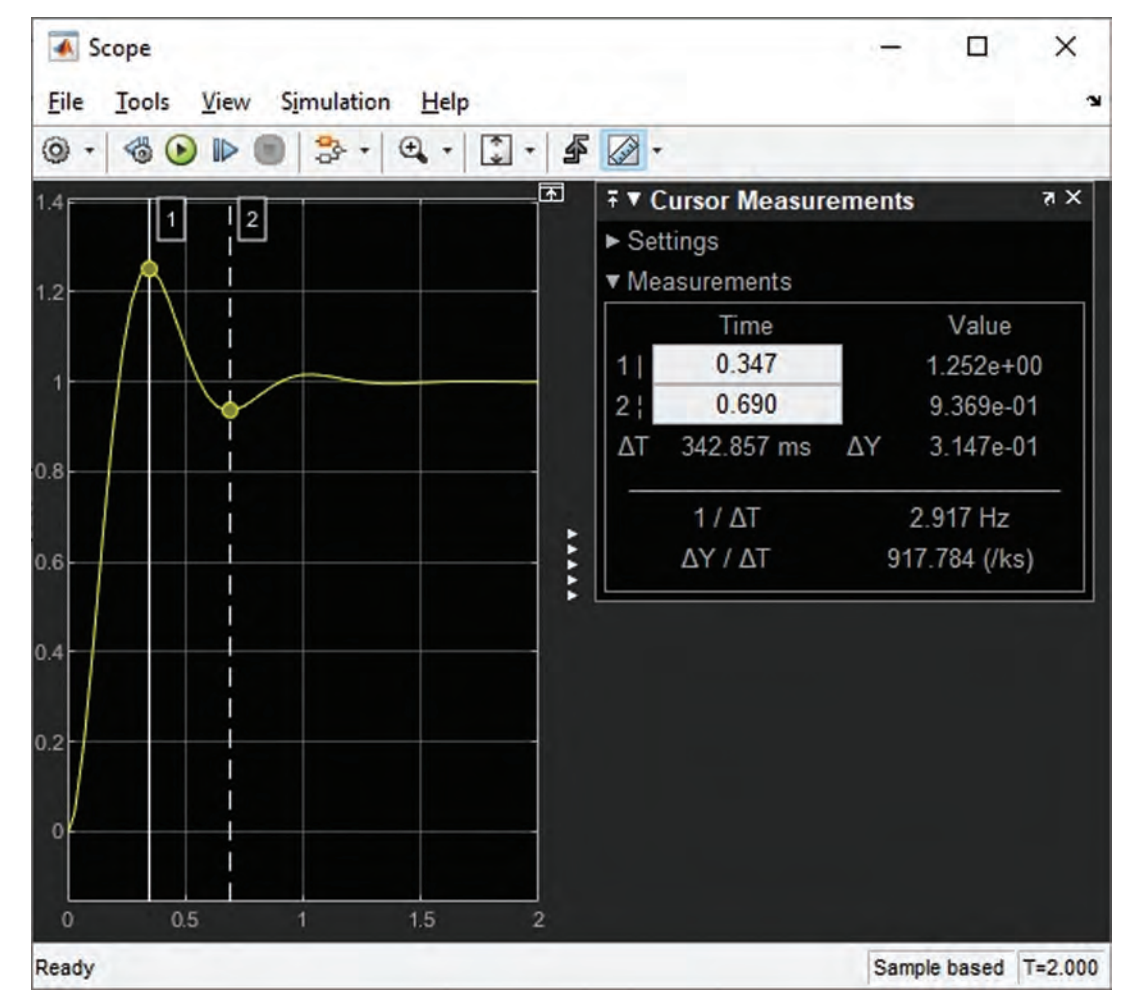

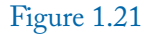

### 1.3 EXAMPLE 2: PID CONTROLLER DESIGN IN MATLAB ENVIRONMENT

Let's design a PID controller for the transfer function of the previous example. The command shown in Fig. 1.22 enters the transfer function to the MATLAB environment.

The pidTuner command (Fig. 1.23) helps you to tune the PID controller. After running the pidTuner command, the window shown in Fig. 1.24 appears.

Move the sliders until you obtain a good response. By default, the PID tuner does the tuning in the time domain (Fig. 1.25). You can do it in the frequency domain, as well (Fig. 1.26).

#### 1.3. EXAMPLE 2: PID CONTROLLER DESIGN IN MATLAB ENVIRONMENT 17

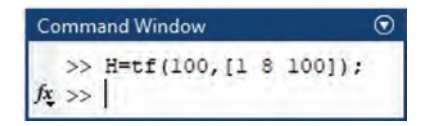

Figure 1.22: Entering the  $H(s) = \frac{100}{s^2+8s+100}$  to MATLAB.

| Command Window |                            |   |        |  |  |  |  |  |
|----------------|----------------------------|---|--------|--|--|--|--|--|
| >><br>>><br>fx | H=tf(100,[1<br>pidTuner(H) | 8 | 100]); |  |  |  |  |  |

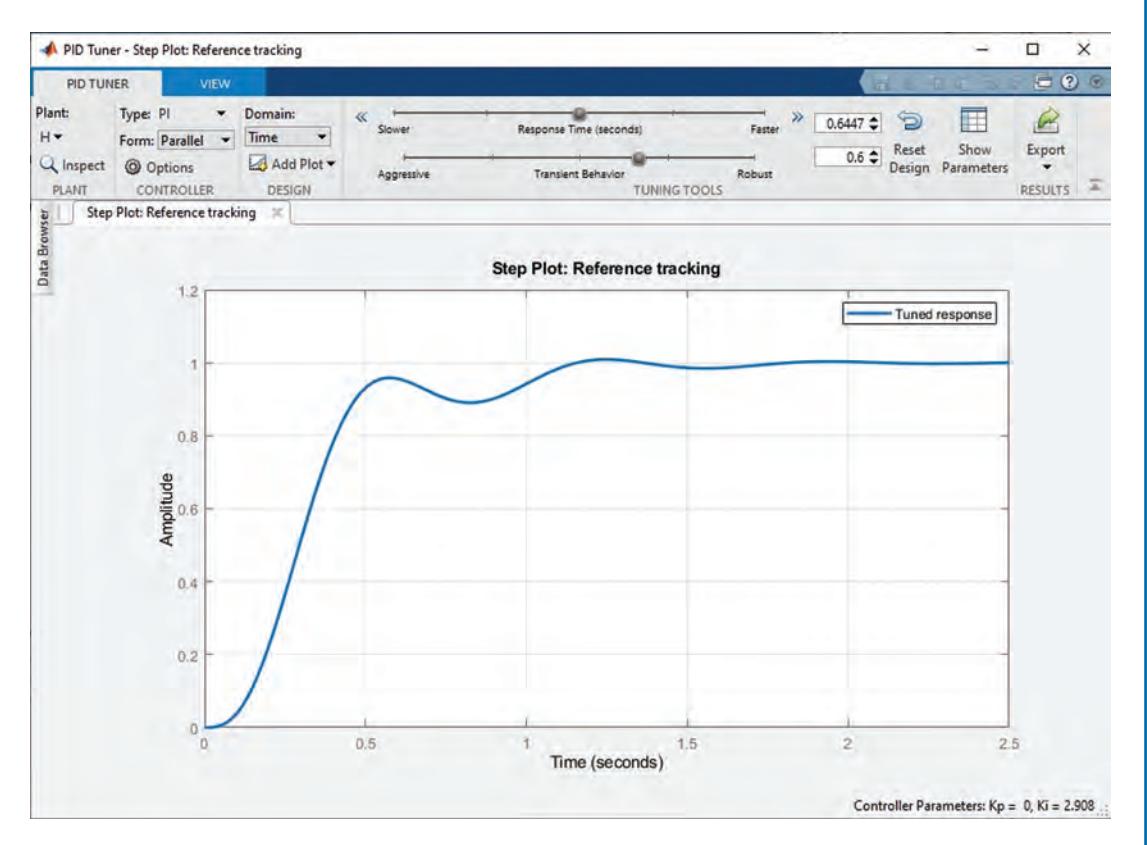

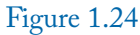

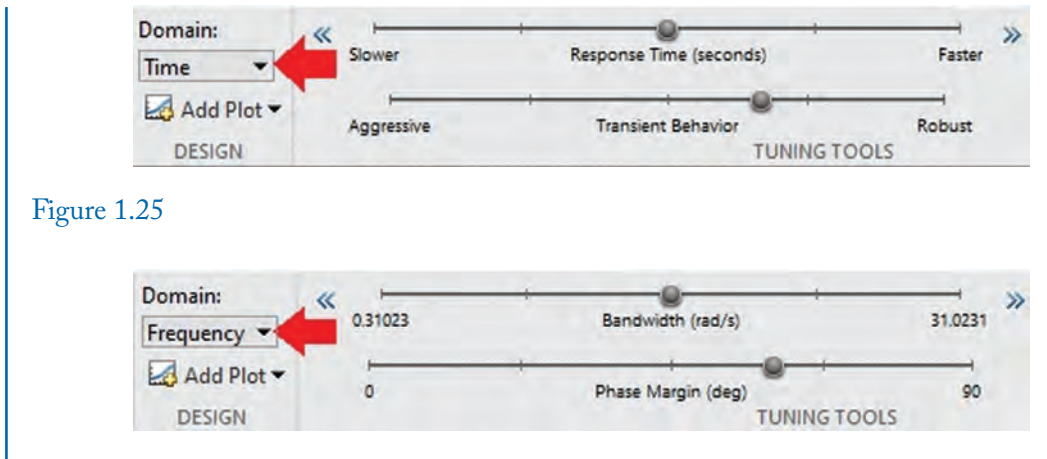

```
Figure 1.26
```

Sometimes the output signal of plant is quite good, however the control signal (which is applied to the input of plant) is too big. So, it is a good idea to activate the Controller effort window (Fig. 1.27) to see the control signal as well (Fig. 1.28). This allows you to see whether or not the control signal is in the allowed range.

After designing a suitable controller, you can export the designed controller to the MAT-LAB environment by clicking the Export button (Fig. 1.29). After clicking the Export button, the window shown in Fig. 1.30 appears. Enter the desired name to Export PID controller box and press the OK button.

# 1.4 EXAMPLE 3: FEEDBACK CONTROL SYSTEM

In this example we will simulate a feedback control system. Consider the feedback control system shown in Fig. 1.31. The plant transfer function is  $\frac{100}{s^2+8s+100}$ . This simulation uses the Sum (Fig. 1.32) and PID controller (Fig. 1.33) blocks. Settings of Sum and PID controller blocks are shown in Figs. 1.34 and 1.35, respectively.

Run the Simulation. The result shown in Fig. 1.36 is obtained.

#### 1.4. EXAMPLE 3: FEEDBACK CONTROL SYSTEM 19

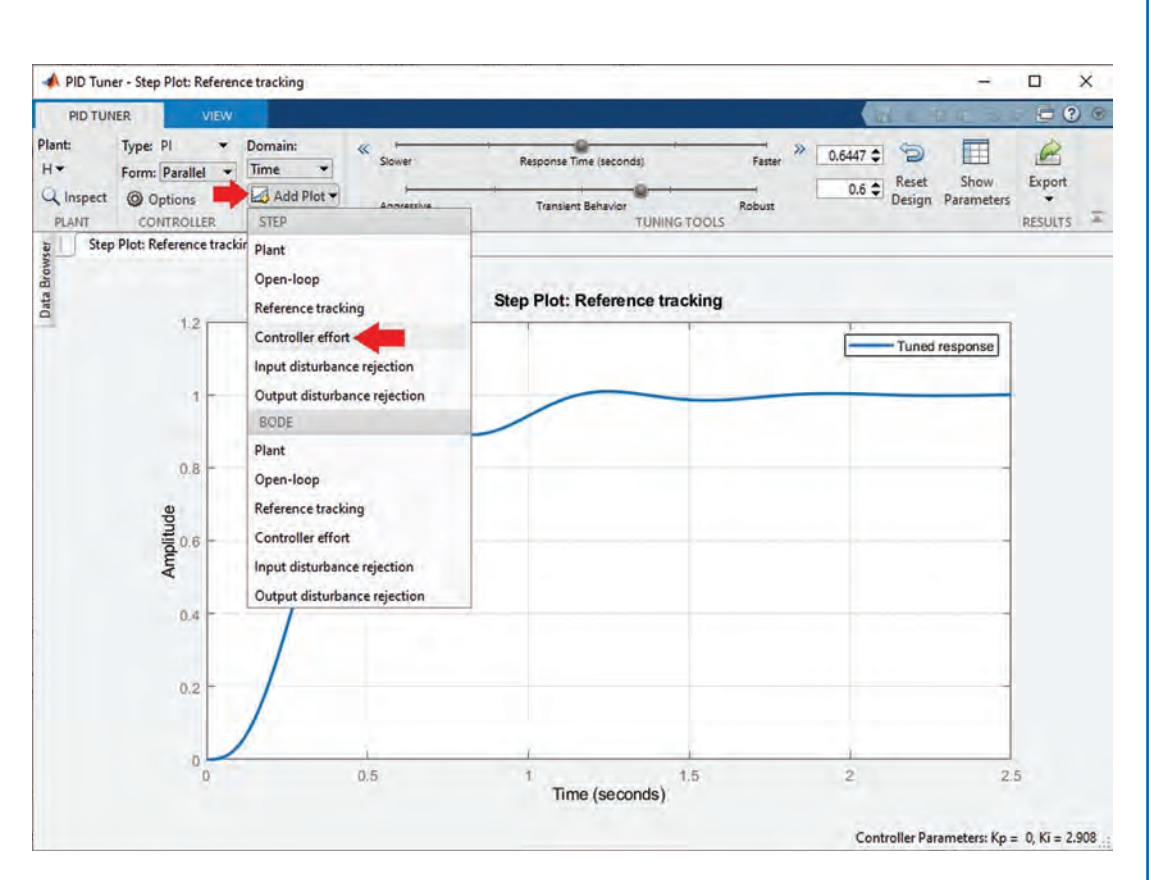

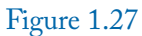

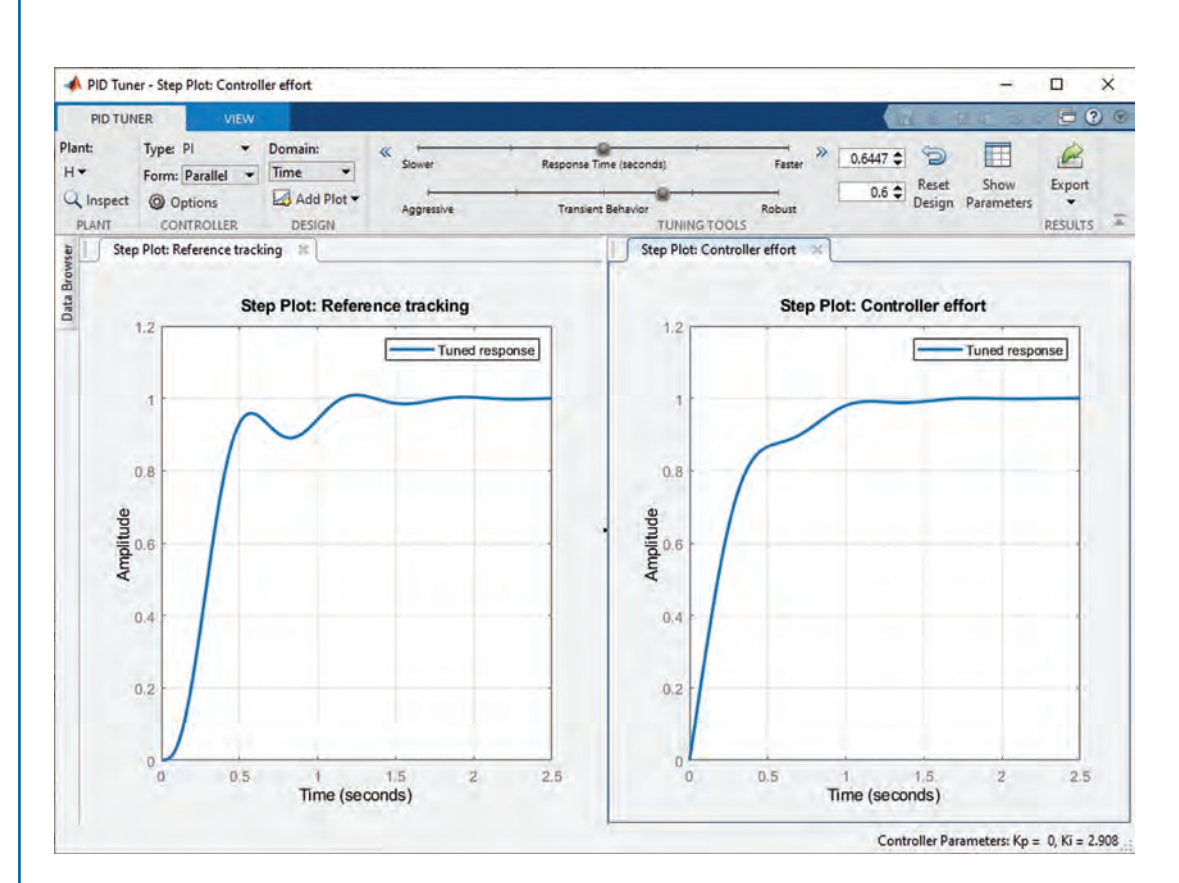

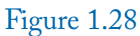

#### 1.4. EXAMPLE 3: FEEDBACK CONTROL SYSTEM 21

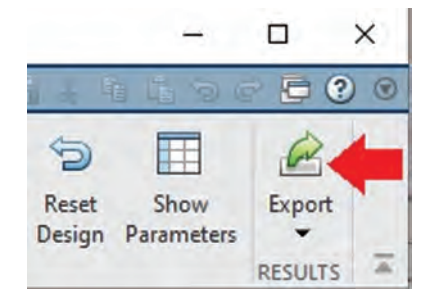

### Figure 1.29

| belected | Plant Name | lype | Order |
|----------|------------|------|-------|
|          | Н          | tf   | 2     |

### Figure 1.30

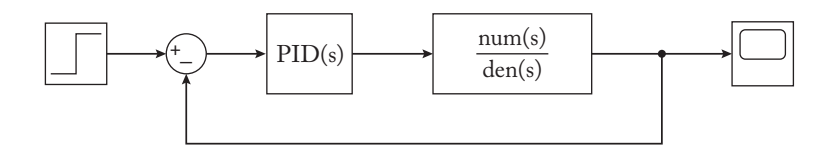
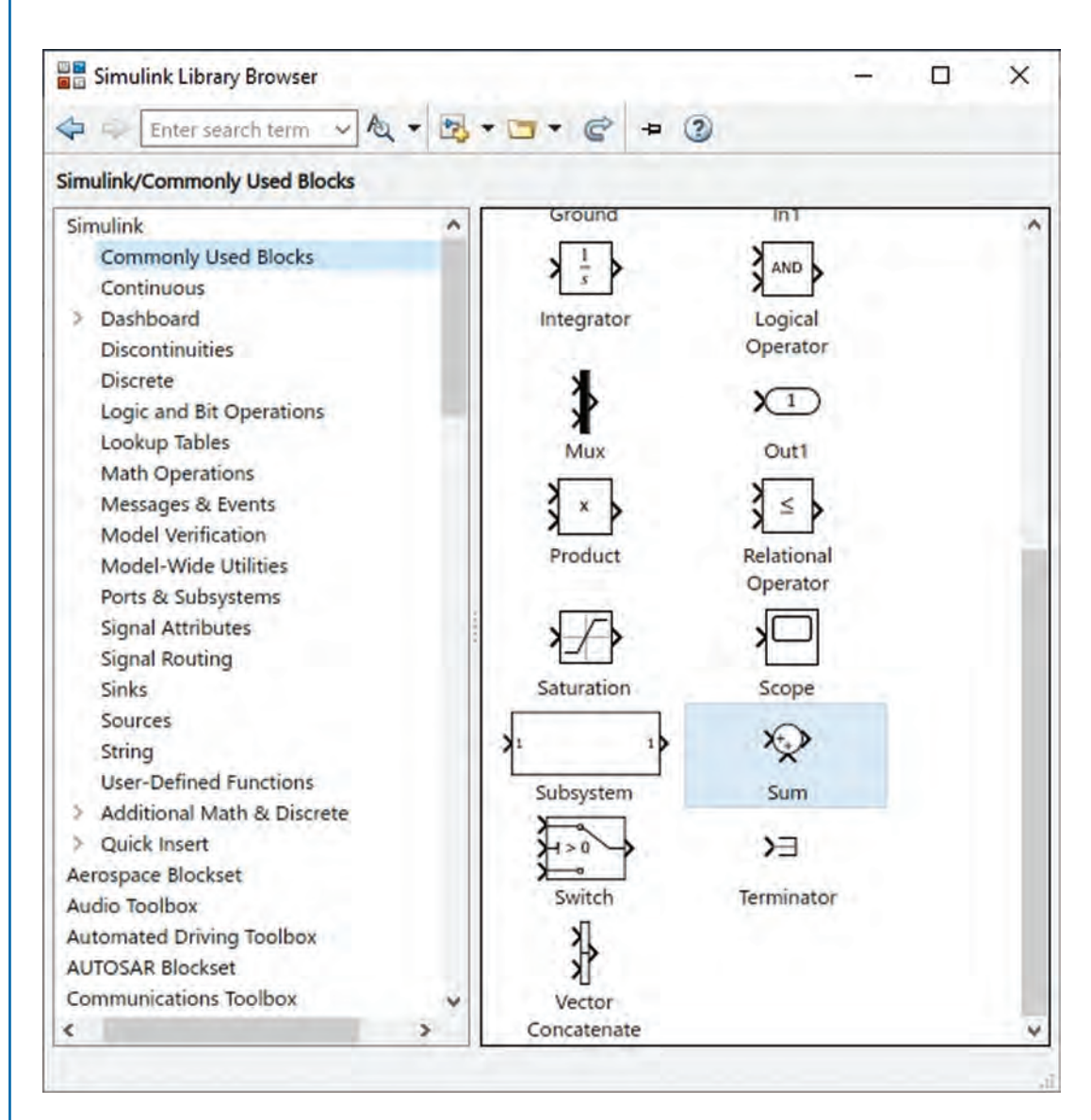

#### 1.4. EXAMPLE 3: FEEDBACK CONTROL SYSTEM 23

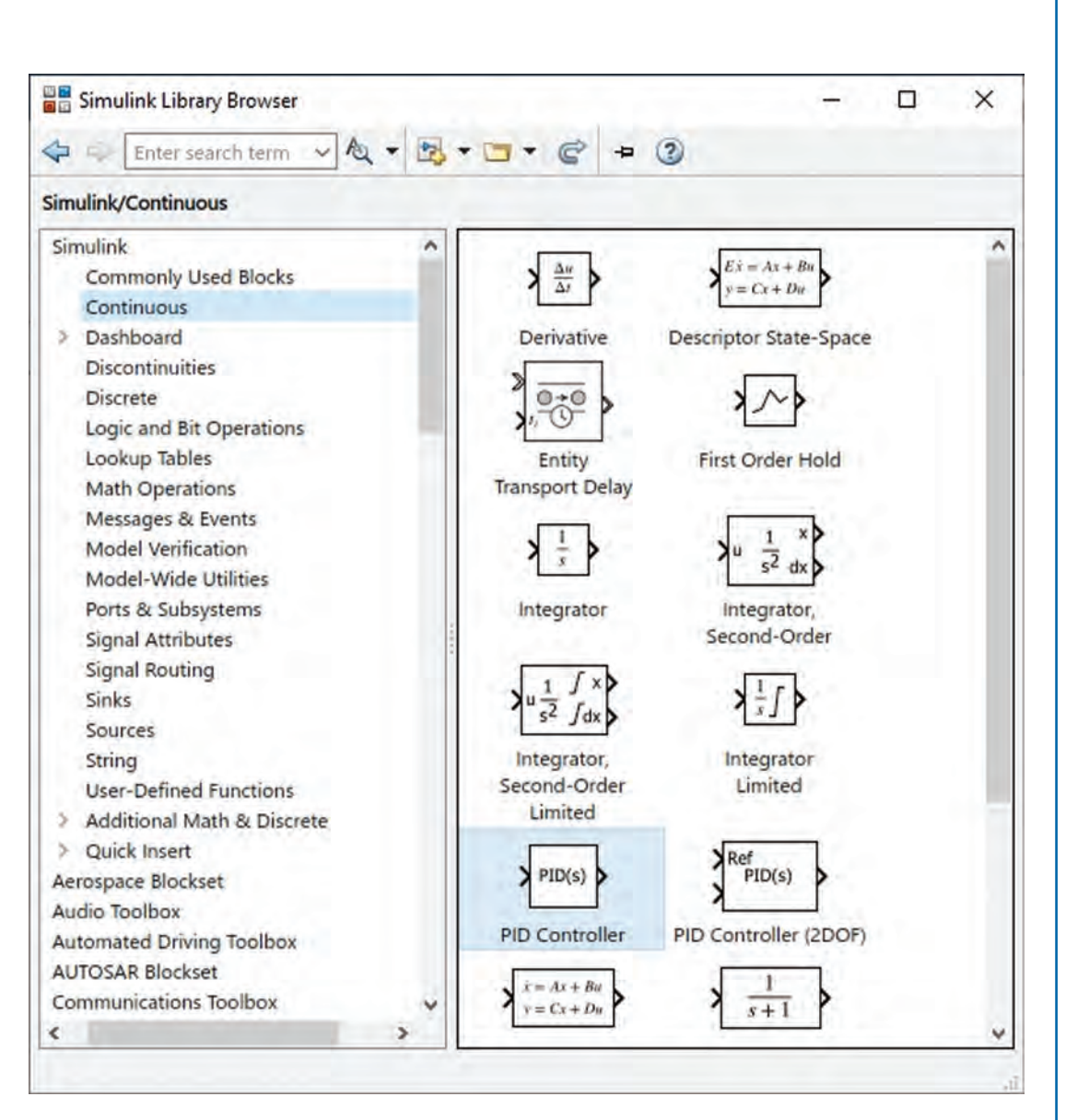

| Add or subtr<br>a) character<br>ports (e.g. 4<br>b) scalar, >:<br>When there<br>or one speci | ract inputs. Sp<br>vector contair<br>-+ - ++)<br>= 1, specifies t<br>is only one inp<br>fied dimension | ecify one of the<br>ning + or - for e<br>he number of in<br>put port, add or | e following:<br>each input por<br>nput ports to<br>subtract elen | t,   for spacer between<br>be summed.<br>nents over all dimensions |
|----------------------------------------------------------------------------------------------|----------------------------------------------------------------------------------------------------|------------------------------------------------------------------------------|------------------------------------------------------------------|--------------------------------------------------------------------|
| Main Sig                                                                                     | nal Attributes                                                                                         |                                                                              |                                                                  |                                                                    |
| Icon shape:                                                                                  | round                                                                                                  |                                                                              |                                                                  | -                                                                  |
| List of signs:                                                                               |                                                                                                    |                                                                              |                                                                  |                                                                    |
| +-                                                                                           |                                                                                                    |                                                                              |                                                                  |                                                                    |
|                                                                                              |                                                                                                    |                                                                              |                                                                  |                                                                    |
|                                                                                              |                                                                                                    |                                                                              |                                                                  |                                                                    |

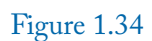

# 1.4. EXAMPLE 3: FEEDBACK CONTROL SYSTEM 25

| Block Parameters: PID Controller                                                                        |                                                     |                                                                                                   | 3                                |
|----------------------------------------------------------------------------------------------------|-----------------------------------------------------|---------------------------------------------------------------------------------------------------|----------------------------------|
| PID 1dof (mask) (link)                                                                                  |                                                     |                                                                                                   |                                  |
| This block implements continuous- and discr<br>external reset, and signal tracking. You can<br>Design). | ete-time PID control alo<br>tune the PID gains auto | gorithms and includes advanced features such a<br>matically using the 'Tune' button (requires Sir | s anti-windup,<br>mulink Control |
| ontroller: PID                                                                                          | *                                                   | Form: Parallel                                                                                    | +                                |
| Time domain:                                                                                            |                                                     | Discrete-time settings                                                                            |                                  |
| Continuous-time                                                                                         |                                                     | Constantia Secondaria                                                                             | 100                              |
| O Discrete-time                                                                                         |                                                     | Sample time (-1 for inherited): -1                                                                |                                  |
| Compensator formula                                                                                     |                                                     |                                                                                                   |                                  |
|                                                                                                    | $P + I^{1}_{-+}$                                    | $D - \frac{N}{N}$                                                                                 |                                  |
|                                                                                                    | s                                                   | $1+N^{1}$                                                                                         |                                  |
| Main Initialization Output Saturation                                                                   | Data Tumor Stat                                     | a Attributor                                                                                      |                                  |
| Controller parameters                                                                                   | Data Types Stat                                     | e Autoues                                                                                         |                                  |
| Source: internal                                                                                        |                                                     |                                                                                                   | -                                |
| Proportional (P):                                                                                       |                                                     |                                                                                                   |                                  |
| Table and (The D 000                                                                                    |                                                     |                                                                                                   | 10                               |
| Integral (I): 2.908                                                                                     |                                                     |                                                                                                   | !÷                               |
| Derivative (D):                                                                                         |                                                     |                                                                                                   |                                  |
| Use filtered derivative                                                                                 |                                                     |                                                                                                   |                                  |
| Filter coefficient (N): 100                                                                             |                                                     |                                                                                                   | :                                |
|                                                                                                    |                                                     |                                                                                                   |                                  |
| Automated tuning                                                                                        |                                                     |                                                                                                   | Tuno                             |
| Automated tuning<br>Select tuning method: Transfer Function F                                           | ased (PID Tuner App)                                |                                                                                                   | T LUIE                           |
| Automated tuning<br>Select tuning method: Transfer Function B                                           | Based (PID Tuner App)                               |                                                                                                   | Turie                            |
| Automated tuning<br>Select tuning method: Transfer Function E<br>Enable zero-crossing detection         | Based (PID Tuner App)                               |                                                                                                   | Tunes                            |
| Automated tuning<br>Select tuning method: Transfer Function E<br>Bnable zero-crossing detection         | Based (PID Tuner App)                               |                                                                                                   | Tune                             |

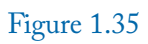

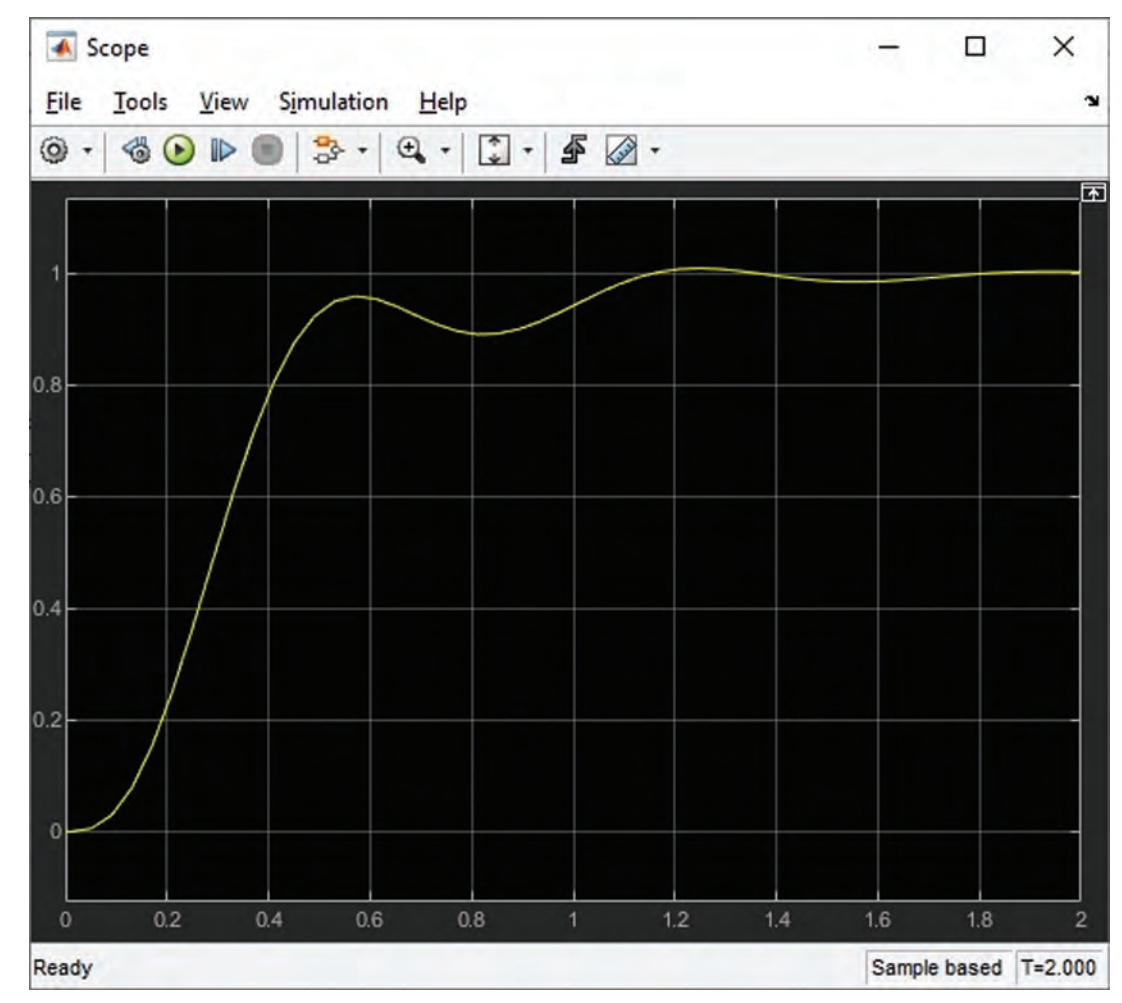

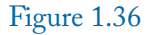

# 1.5 EXAMPLE 4: PID CONTROLLER DESIGN IN SIMULINK ENVIRONMENT

You can do the tuning in the Simulink environment as well. In this example, we will tune a PID controller in the Simulink environment. Consider the Simulink model shown in Fig. 1.37. The plant transfer function is  $\frac{100}{s^2+8s+100}$ . The PID controller block has the default parameter values.

Double click the PID controller block and click the Tune button (Fig. 1.38). After clicking the Tune button, the window shown in Fig. 1.39 appears and permits you to tune the controller.

# 1.5. EXAMPLE 4: PID CONTROLLER DESIGN IN SIMULINK ENVIRONMENT 27

| $\downarrow \qquad \qquad \qquad \qquad \qquad \qquad \qquad \qquad \qquad \qquad \qquad \qquad \qquad \qquad \qquad \qquad \qquad \qquad \qquad$       | $\rightarrow \underbrace{\frac{\text{num(s)}}{\text{den(s)}}}$                                                                   |    |
|----------------------------------------------------------------------------------------------------|----------------------------------------------------------------------------------------------------|----|
| Block Parameters: PID Controller1                                                                                                    |                                                                                                    | >  |
| PID 1dof (mask) (link)                                                                                                    |                                                                                                    | h  |
| This block implements continuous- and discrete-time PID control all<br>external reset, and signal tracking. You can tune the PID gains auto<br>Design). | gorithms and includes advanced features such as anti-windup,<br>omatically using the 'Tune.,.' button (requires Simulink Control |    |
| Controller: PID 👻                                                                                                    | Form: Parallel                                                                                                    | ĸ  |
| Time domain:                                                                                                    | Discrete-time settings                                                                                                    |    |
| Continuous-time                                                                                                    | Sample time (a1 for inhorited): a1                                                                                               |    |
| O Discrete-time                                                                                                    | Sample time (-1 for innerted): -1                                                                                                |    |
| Main Initialization Output Saturation Data Types Star<br>Controller parameters                                                                          | 1+ N - s<br>te Attributes                                                                                                    |    |
| Source: internal                                                                                                    |                                                                                                    |    |
| Proportional (P): 1                                                                                                    |                                                                                                    |    |
| Integral (I): 1                                                                                                    |                                                                                                    |    |
|                                                                                                    |                                                                                                    |    |
|                                                                                                    |                                                                                                    |    |
|                                                                                                    |                                                                                                    |    |
|                                                                                                    |                                                                                                    |    |
| Automated tuning                                                                                                    |                                                                                                    |    |
| Select tuning method: Transfer Function Based (PID Tuner App)                                                                                           | ✓ Tune                                                                                                    |    |
| ☑ Enable zero-crossing detection                                                                                                    |                                                                                                    |    |
| The second second second                                                                                                    |                                                                                                    |    |
|                                                                                                    | OK Cancel Help Appl                                                                                                    | ¥. |

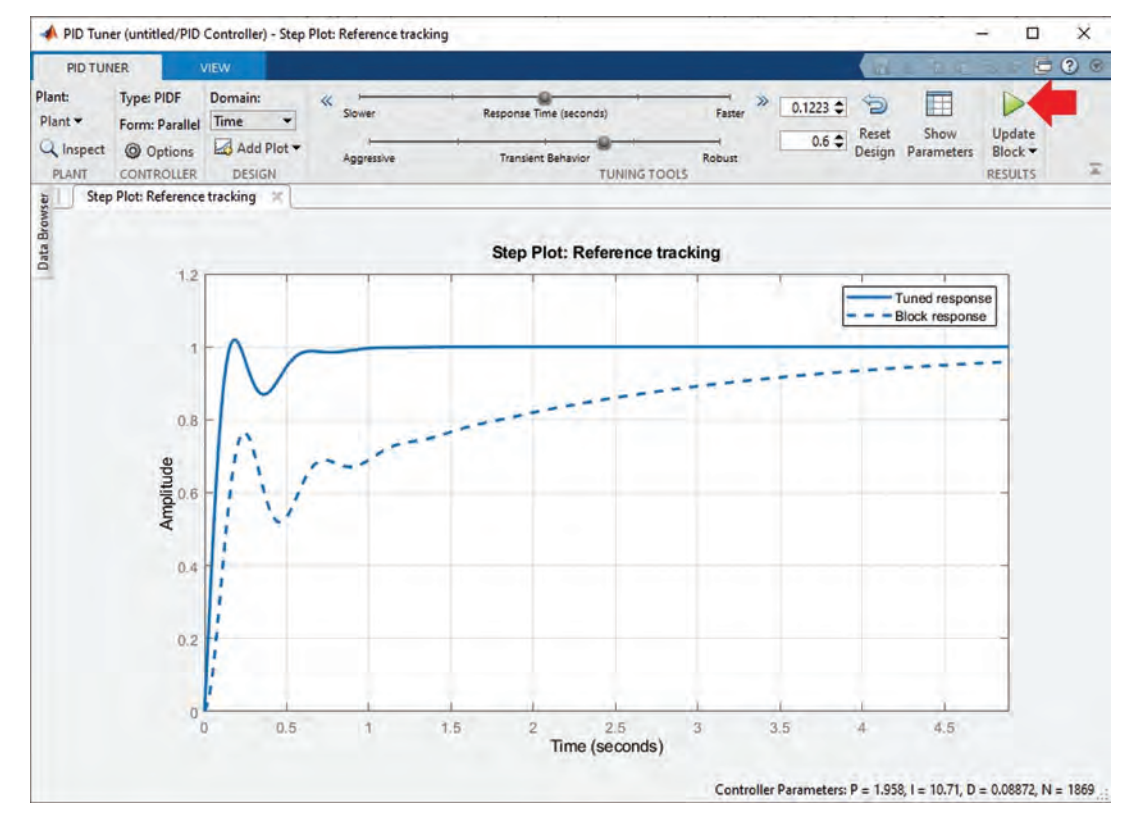

## Figure 1.39

Sometimes the output signal of plant is quite good, however the control signal (which is applied to the input of plant) is too big. So, it is a good idea to activate the controller effort window (Fig. 1.40) to see the control signal as well (Fig. 1.41). This allows you to see whether or not the control signal is in the allowed range. After tuning the controller, click the Update Block button to apply the changes to the block.

# 1.6 EXAMPLE 5: PLOT TWO OR MORE WAVEFORMS IN ONE SCOPE BLOCK

In this example we see how to see two or more signals simultaneously. Consider the model shown in Fig. 1.42. Plant transfer function is  $\frac{100}{s^2+8s+100}$ . Settings of the PID controller block are shown Fig. 1.43.

Click on the connection between the scope and output of system (Fig. 1.44) and press the Delete key to remove it (Fig. 1.45).

#### 1.6. EXAMPLE 5: PLOT TWO OR MORE WAVEFORMS IN ONE SCOPE BLOCK 29

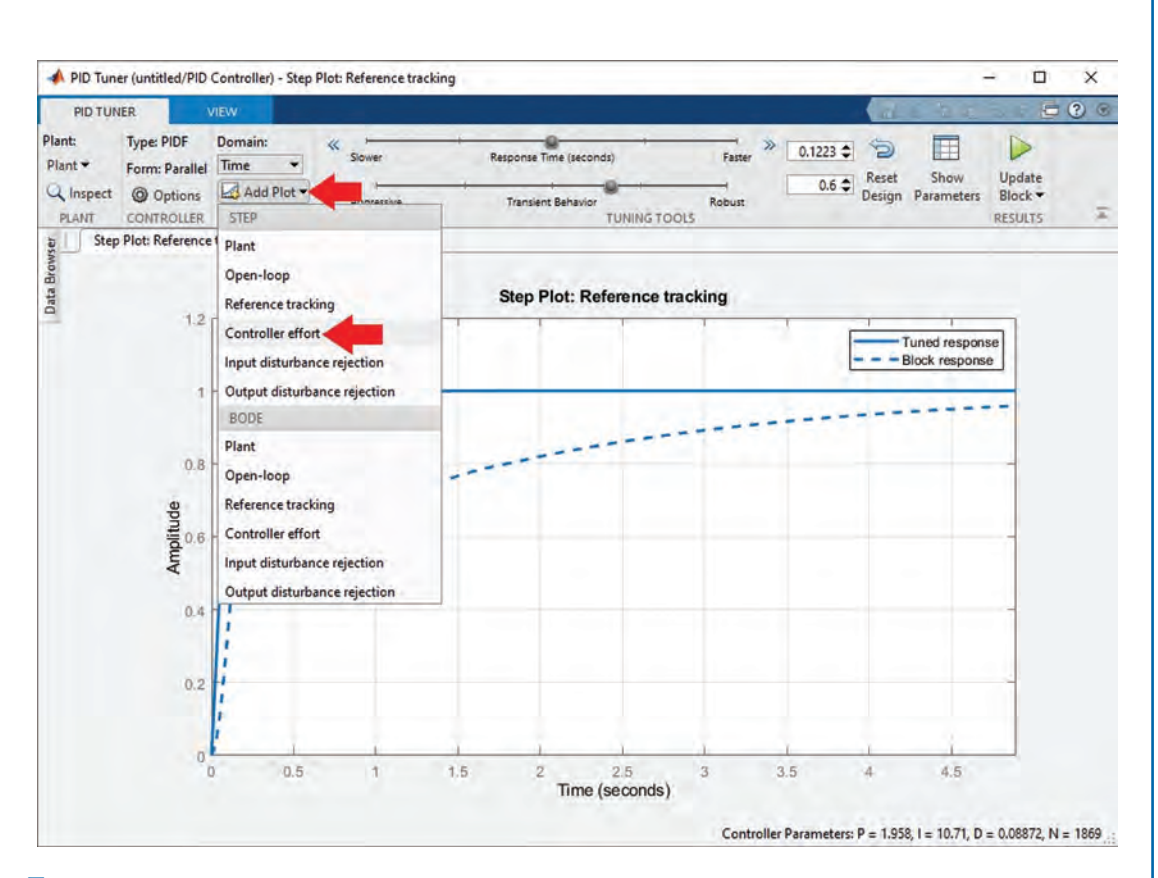

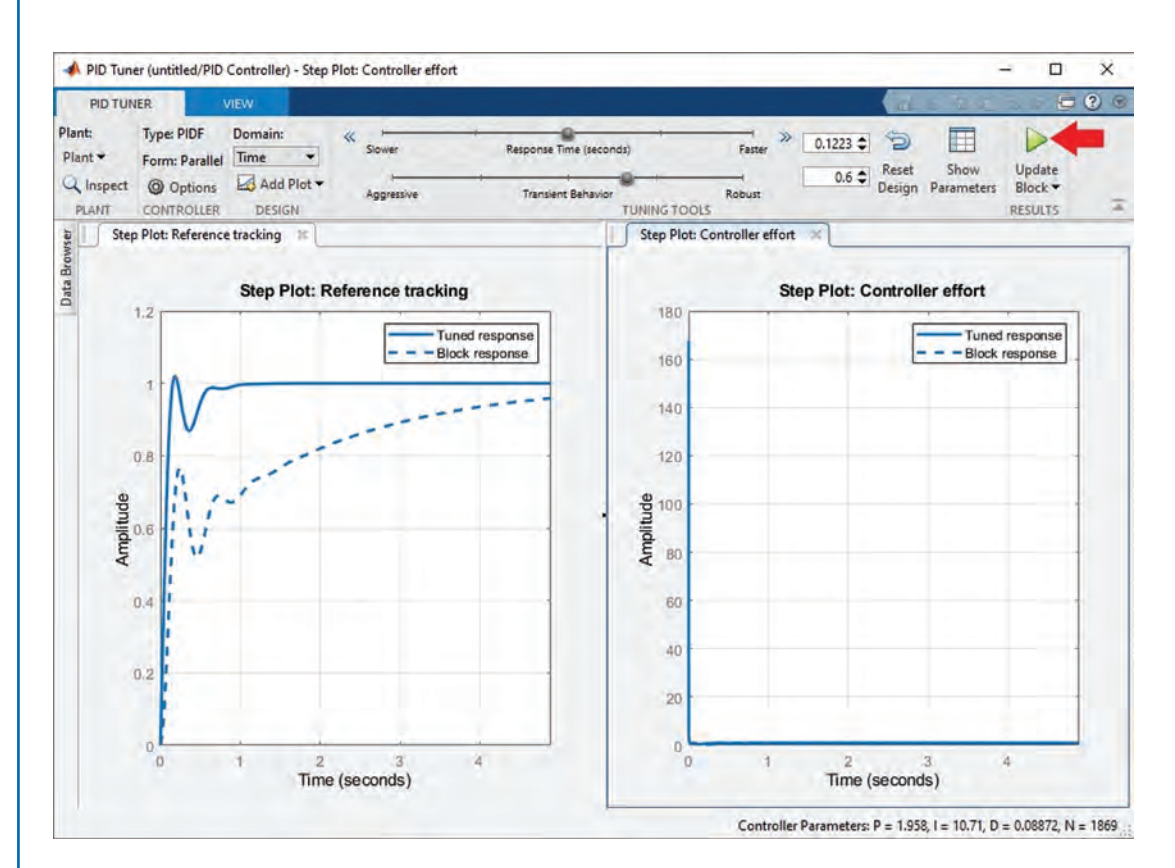

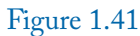

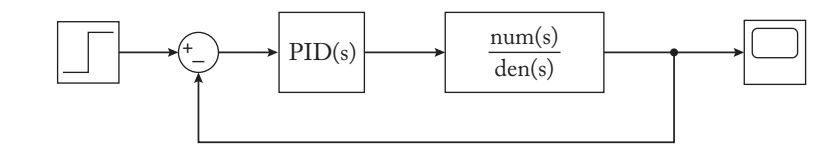

# 1.6. EXAMPLE 5: PLOT TWO OR MORE WAVEFORMS IN ONE SCOPE BLOCK 31

| Block Parameters: PID Controller                                                                                                    |                                                               |                                                                                                   |                                                                    |
|----------------------------------------------------------------------------------------------------|---------------------------------------------------------------|---------------------------------------------------------------------------------------------------|--------------------------------------------------------------------|
| PID 1dof (mask) (link)                                                                                                    |                                                               |                                                                                                   |                                                                    |
| This block implements continuous- and<br>external reset, and signal tracking. You<br>Design).                                                                                       | d discrete-time PID control a<br>u can tune the PID gains aut | gorithms and includes advanced features such a<br>omatically using the 'Tune' button (requires Si | is anti-windup,<br>mulink Control                                  |
| Controller: PID                                                                                                    | *                                                             | Form: Parallel                                                                                    | +                                                                  |
| Time domain:                                                                                                    |                                                               | Discrete-time settings                                                                            |                                                                    |
| Continuous-time                                                                                                    |                                                               | Consultations ( ) for tabastically                                                                | ন                                                                  |
| O Discrete-time                                                                                                    |                                                               | Sample time (-1 for innerited): -1                                                                | 1                                                                  |
| <ul> <li>Compensator formula</li> </ul>                                                                                                    | $P+I\frac{1}{s}$                                              | $+D\frac{N}{1+N\frac{1}{s}}$                                                                      |                                                                    |
| Main Initialization Output Satu<br>Controller parameters                                                                                                    | ration Data Types Sta                                         | te Attributes                                                                                     |                                                                    |
| Source: internal                                                                                                    |                                                               |                                                                                                   | -                                                                  |
| Source: Internal                                                                                                    |                                                               |                                                                                                   | +                                                                  |
| Proportional (P): 0                                                                                                    |                                                               |                                                                                                   | •                                                                  |
| Source: Internal Proportional (P): 0 Integral (I): 2.908                                                                                                    |                                                               |                                                                                                   | •<br>[]                                                            |
| Source: internal<br>Proportional (P): 0<br>Integral (I): 2.908<br>Derivative (D): 0                                                                                                 |                                                               |                                                                                                   | •<br>                                                              |
| Source: Internal<br>Proportional (P): 0<br>Integral (I): 2.908<br>Derivative (D): 0<br>Use filtered derivative                                                                      |                                                               |                                                                                                   | •                                                                  |
| Source: Internal<br>Proportional (P): 0<br>Integral (I): 2.908<br>Derivative (D): 0<br>Use filtered derivative<br>Filter coefficient (N): 100                                       |                                                               |                                                                                                   | •                                                                  |
| Source: Internal Proportional (P): 0 Integral (I): 2.908 Derivative (D): 0 Use filtered derivative Filter coefficient (N): 100 Automated tuning                                     |                                                               |                                                                                                   |                                                                    |
| Source: Internal Proportional (P): 0 Integral (I): 2.908 Derivative (D): 0 Use filtered derivative Filter coefficient (N): 100 Automated tuning Select tuning method: Transfer Func | ction Based (PID Tuner App)                                   |                                                                                                   | •<br>i<br>i<br>i<br>i<br>i<br>i<br>i<br>i<br>i<br>i<br>i<br>i<br>i |
| Source: Internal Proportional (P): 0 Integral (I): 2.908 Derivative (D): 0 Use filtered derivative Filter coefficient (N): 100 Automated tuning Select tuning method: Transfer Func | ction Based (PID Tuner App)                                   |                                                                                                   | • IIIIIIIIIIIIIIIIIIIIIIIIIIIIIIIIIIII                             |

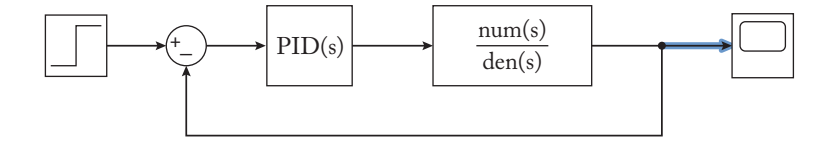

#### 32 1. BASICS OF SIMULINK<sup>®</sup>

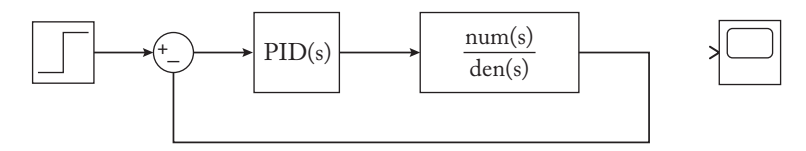

#### Figure 1.45

Double click on the scope block and select 2 for Number of Input Ports (Fig. 1.46). The Scope blocks changes to what is shown in Fig. 1.47. Connect the inputs of Scope block to the desired nodes of the system.

Run the simulation. The result shown in Fig. 1.49 is obtained. One of the signals has round markers on it. You can remove these round markers by clicking the Style icon (Fig. 1.50). After clicking the Style icon, the window shown in Fig. 1.51 appears. Convert the Marker box to None (Fig. 1.52). Now the waveform has no round markers on it (Fig. 1.53).

There is another way to see two or more signals simultaneously: using the multiplexer (Mux) block (Fig. 1.54). If you double click on the Mux block, the window shown in Fig. 1.55 appears and permits you to determine the desired number of inputs for the Mux block. The block diagram shown in Fig. 1.56 shows the output of system and control input simultaneously (Fig. 1.57).

# 1.7 EXAMPLE 6: SIMULATION OF DIFFERENTIAL EQUATIONS

In this example we want to simulate the following system:

$$\ddot{y} + 5\dot{y} - 10y = 7\sin\left(3t + \frac{\pi}{3}\right), \quad y(0) = 1, \quad \dot{y}(0) = 4$$
 (1.1)

Let's define two new variables and convert the given equation into the state space system.

$$\begin{cases} x_1 = y \\ x_2 = \dot{y} = \frac{dy}{dt} \end{cases}$$
(1.2)

The state space representation of the system is:

$$\begin{cases} \dot{x}_1 = x_2 \\ \dot{x}_2 = 10x_1 - 5x_2 + 7\sin\left(3t + \frac{\pi}{3}\right) &, \quad x_0 = \begin{bmatrix} 1 \\ 4 \end{bmatrix}$$
(1.3)

where  $x_0$  shows the initial condition of the system. This state space representation is suitable for drawing the Simulink model. Add two Integrator blocks (Fig. 1.58) to the Simulink model (Fig. 1.59).

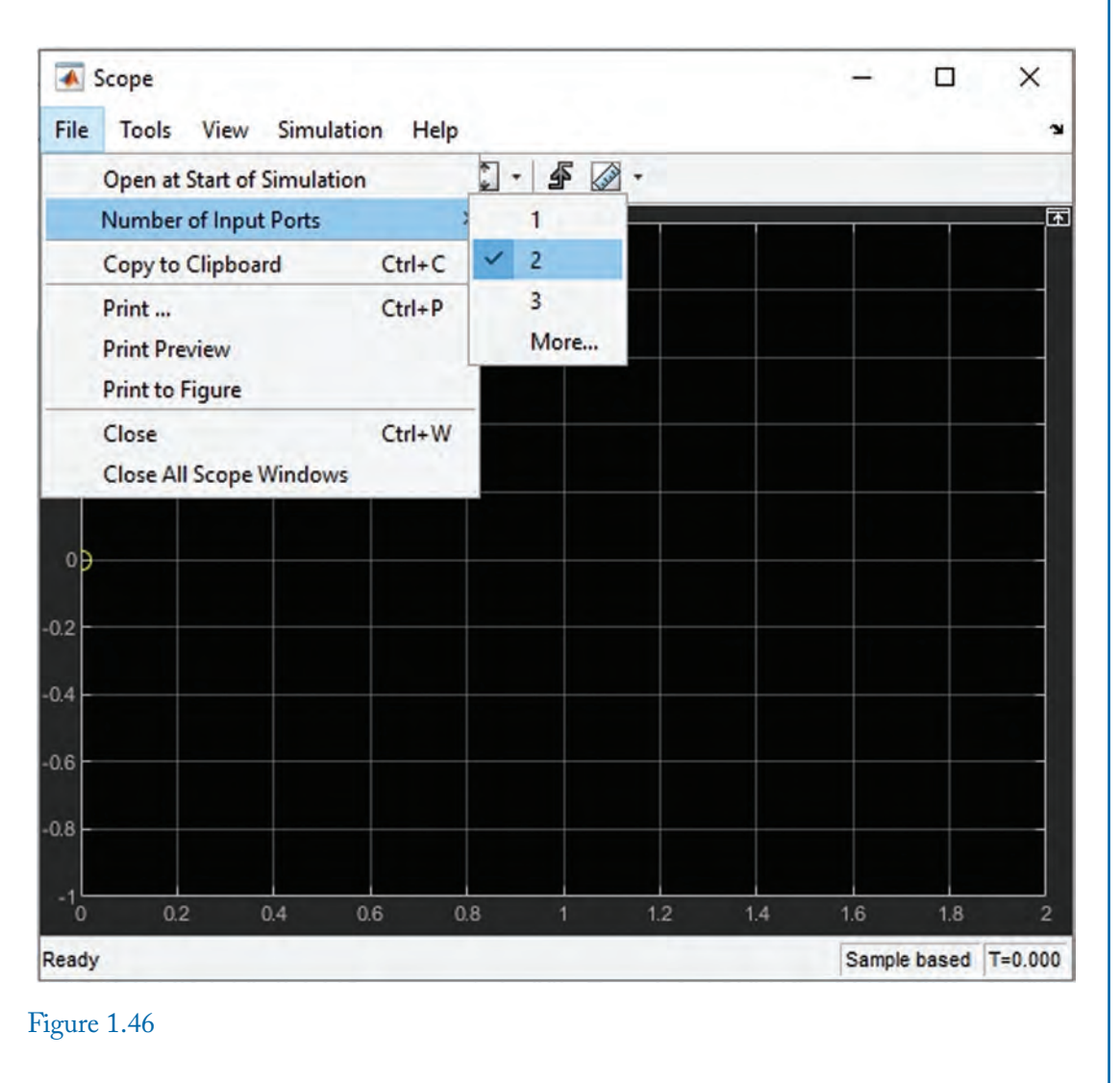

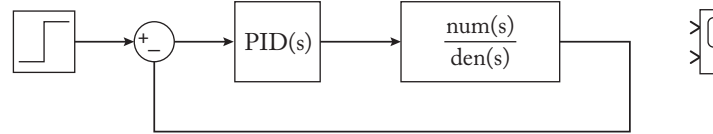

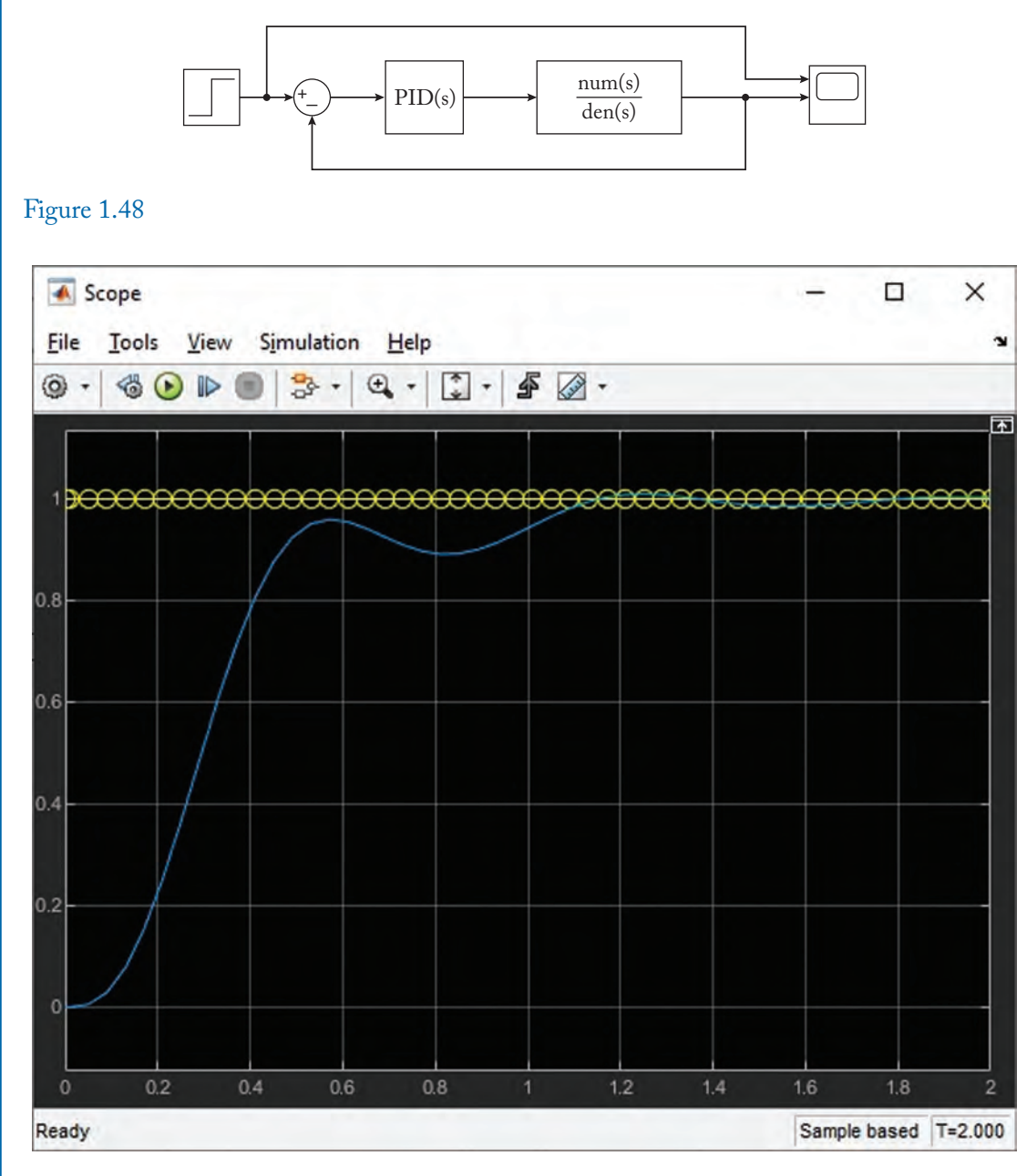

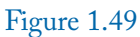

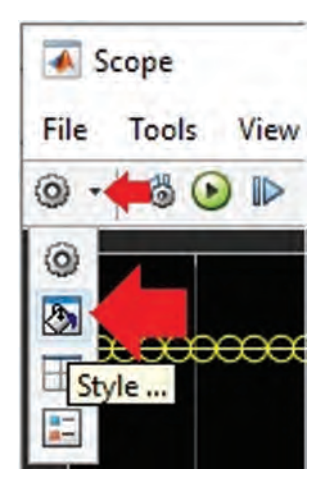

Figure 1.50

| 🐼 Style: Scope -                   | - 🗆 X  |
|------------------------------------|--------|
| Figure color: A Plot type:         | Auto 🗸 |
| Axes colors: Axes -                |        |
| Preserve colors for copy to clipbo | bard   |
| Active display: 1 v                | -      |
| Properties for line: Step          | ~      |
| 🗹 Visible                          |        |
| Line: v 0.75                       | × _# - |
| Marker: O                          |        |
| OK Cancel                          | Apply  |

| 💰 Style: Scope            | -             | <del>,</del> | ×   |
|---------------------------|---------------|--------------|-----|
| Figure color: 💁 +         | Plot type:    | Auto         | ~   |
| Axes colors: 💁 -          | <i>b</i> -    |              |     |
| Preserve colors for c     | opy to clipbo | ard          |     |
| Active display: 1         | ~             |              |     |
| Properties for line: Step | p             |              | ~   |
| 🗹 Visible                 |               |              |     |
| Line:                     | ).75          | ~ 4          | Ø - |
| Marker: none 🗸 🗸          |               |              |     |
| ок                        | Cancel        | Apr          | lv  |

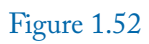

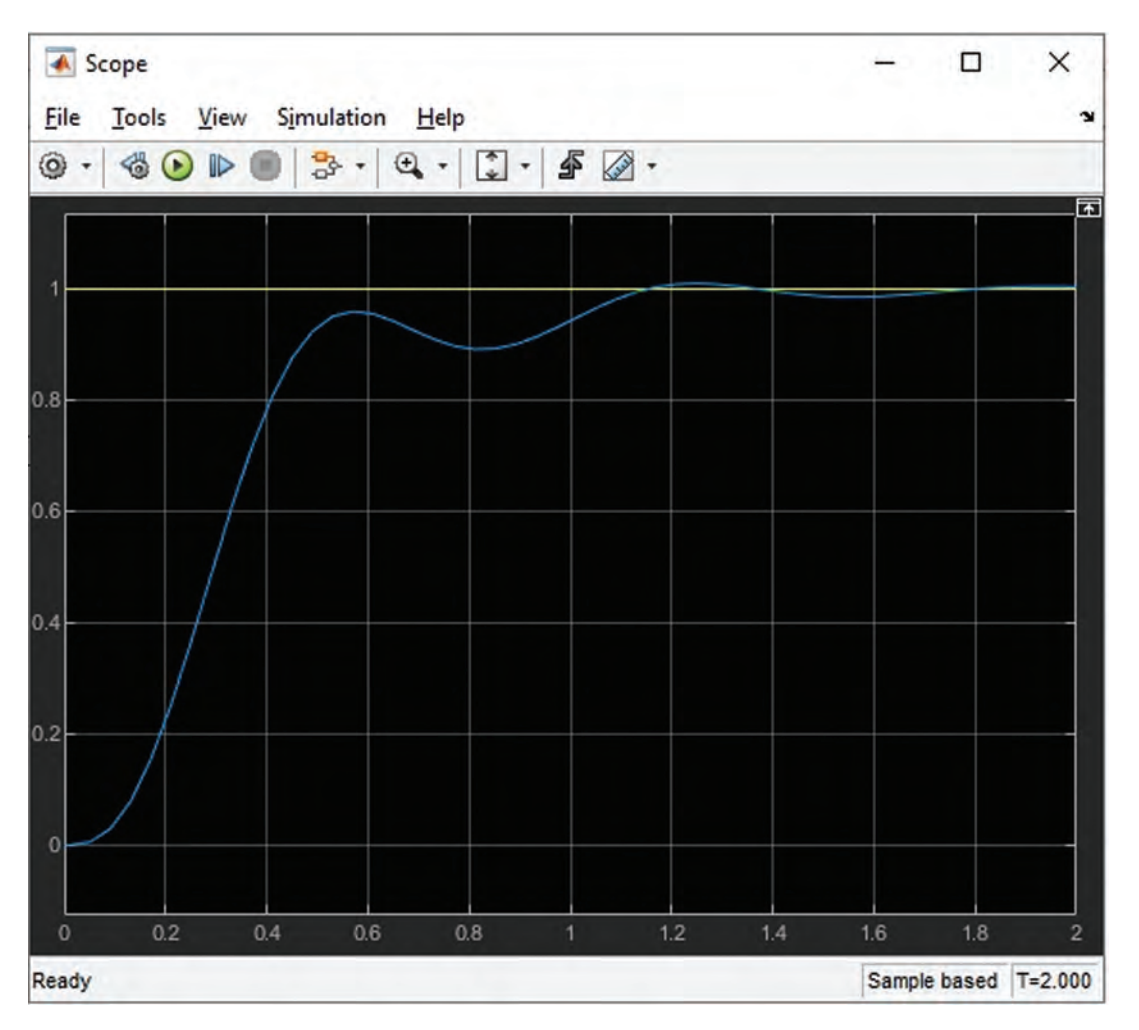

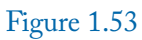

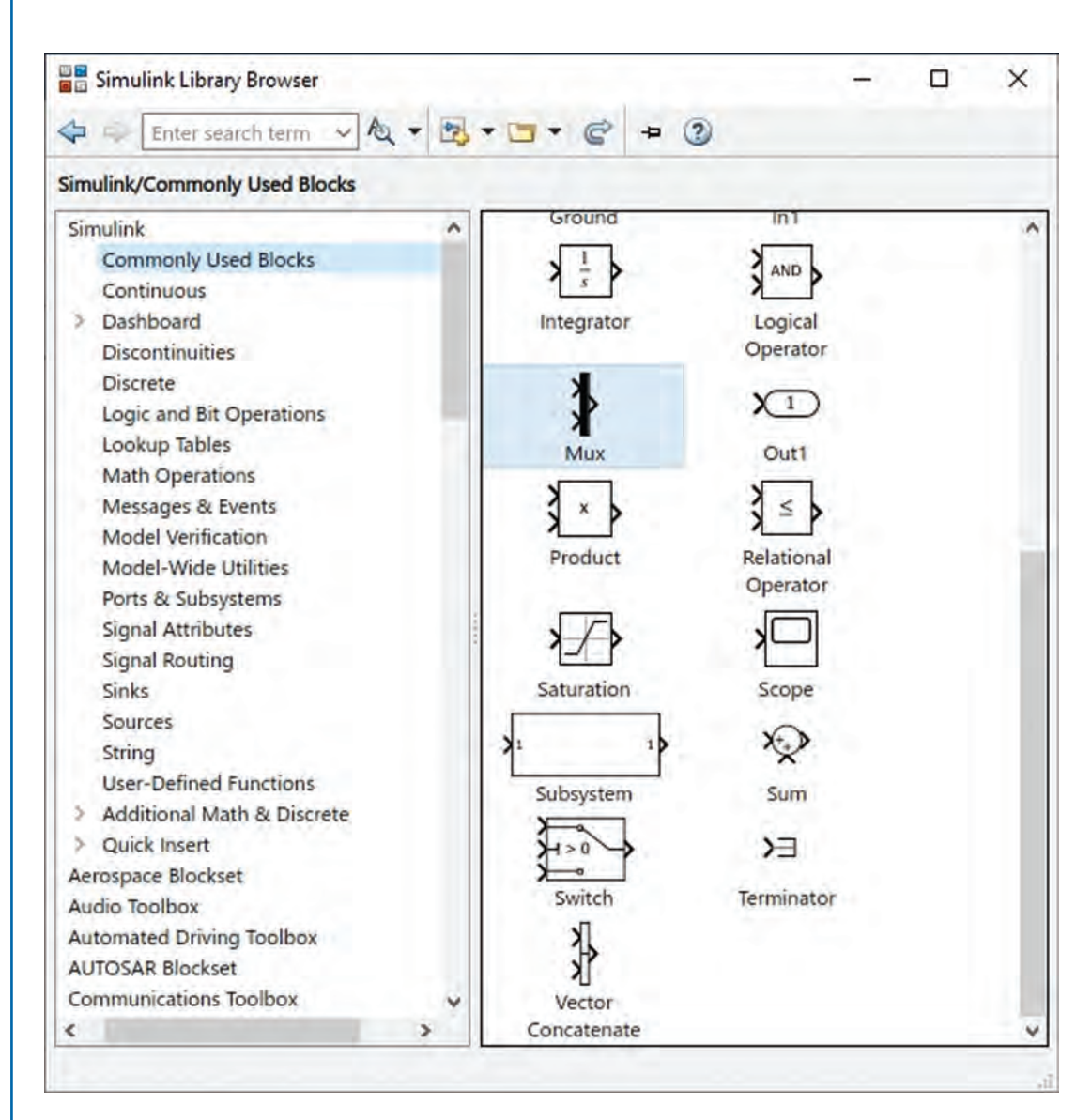

Figure 1.54

| Block Paramete                            | rs: Demux                       |                 |               | ×        |
|-------------------------------------------|---------------------------------|-----------------|---------------|----------|
| Demux                                     |                                 |                 |               |          |
| Split vector signal<br>Mode' to split bus | s into scalars or s<br>signals. | maller vectors. | Check 'Bus Se | election |
| Parameters                                |                                 |                 |               |          |
| Number of output                          | ts:                             |                 |               |          |
| 2                                         |                                 |                 |               |          |
| Display option:                           | bar                             |                 |               | +        |
| Bus selection r                           | node                            |                 |               |          |
|                                           |                                 |                 |               |          |
|                                           |                                 |                 |               |          |
| 0                                         | <u>O</u> K                      | Cancel          | Help          | Apply    |

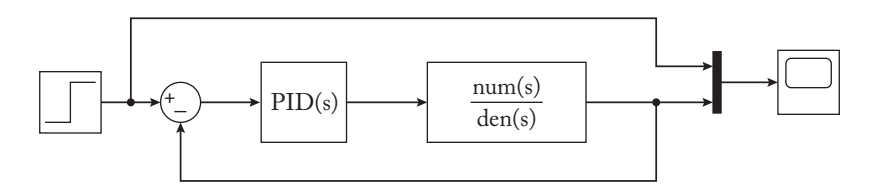

Figure 1.56

| Scope                                                                    |     | -    |          | ×       |
|--------------------------------------------------------------------------|-----|------|----------|---------|
| <u>F</u> ile <u>T</u> ools <u>V</u> iew S <u>i</u> mulation <u>H</u> elp |     |      |          |         |
| ◎ ·   ◎ • ■   ፨ ·   • · ↓ • ▲ ·                                          |     |      |          |         |
|                                                                          |     |      |          |         |
|                                                                          |     |      |          |         |
|                                                                          |     |      |          |         |
|                                                                          |     |      |          |         |
| 1.8                                                                      |     |      |          |         |
|                                                                          |     |      |          |         |
|                                                                          |     |      |          |         |
| 0.6                                                                      |     |      |          |         |
|                                                                          |     |      |          |         |
| 0.4                                                                      |     |      |          |         |
|                                                                          |     |      |          |         |
|                                                                          |     |      |          |         |
|                                                                          |     |      |          |         |
|                                                                          |     |      |          |         |
| 0                                                                        |     |      |          |         |
|                                                                          |     |      |          |         |
| 0 0.2 0.4 0.6 0.8 1 1.2                                                  | 1.4 | 1.6  | 1.8      | 2       |
| Ready                                                                    |     | Samp | le based | T=2.000 |

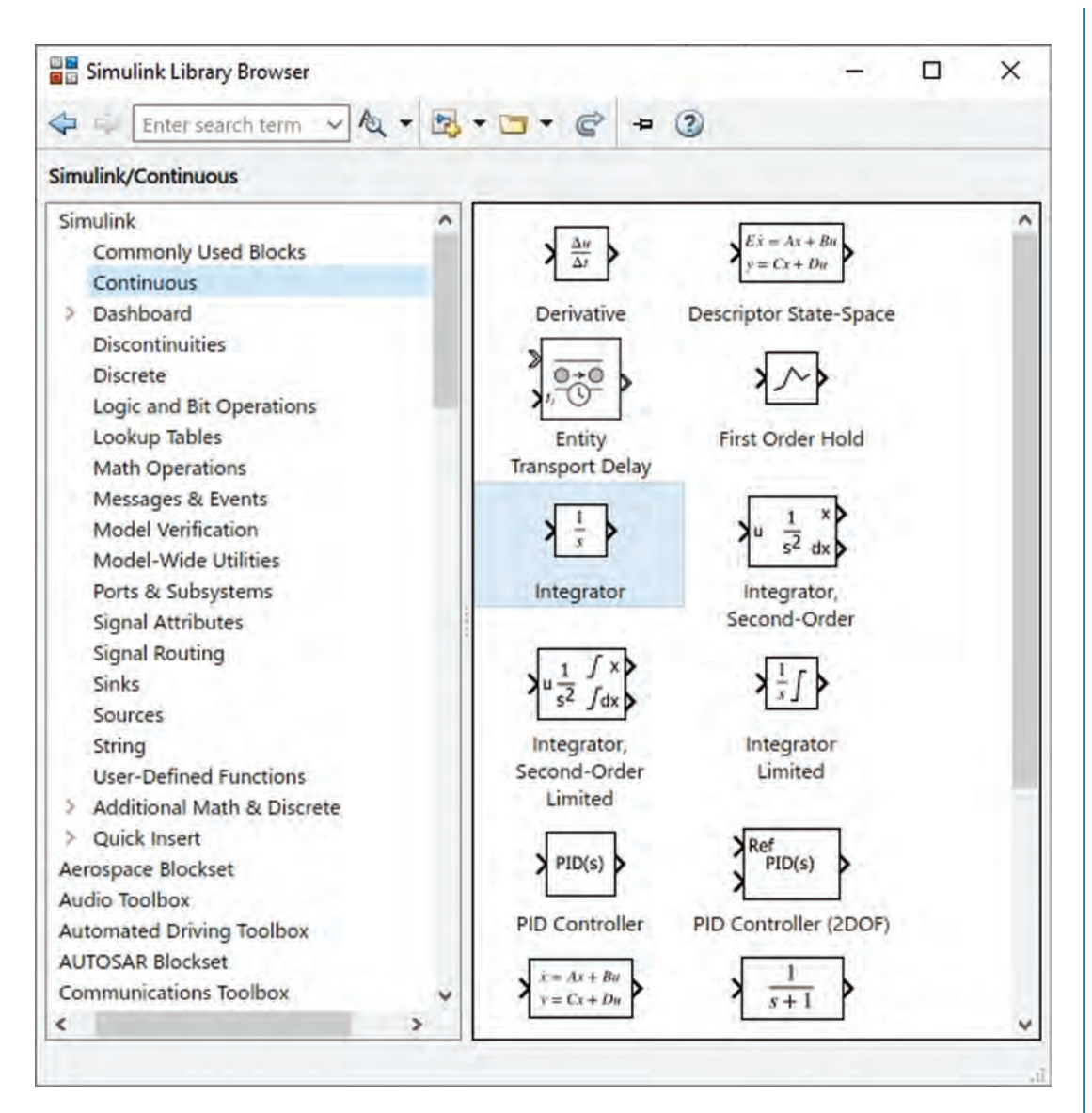

Figure 1.58

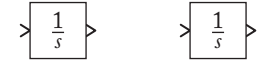

#### 42 1. BASICS OF SIMULINK<sup>®</sup>

The relationship between the integrator input and outputs are showed in Fig. 1.60.

$$\dot{x}_2 > \boxed{\frac{1}{s}} > x_2 \qquad \dot{x}_1 > \boxed{\frac{1}{s}} > x_1$$

#### Figure 1.60

According to the obtained state space model,  $\dot{x}_1 = x_2$ . Implementation of this equation is shown in Fig. 1.61.

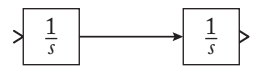

#### Figure 1.61

We need Gain (Fig. 1.62), Sum (Fig. 1.63), and Sine wave (Fig. 1.64) blocks to implement the  $\dot{x}_2 = 10x_1 - 5x_2 + 7\sin(3t + \frac{\pi}{3})$ . The implementation of this equation is shown in Fig. 1.65. Note that gain blocks are rotated by clicking on them and pressing the Ctrl+R.

Settings of blocks in Fig. 1.65 are shown in Figs. 1.66–1.71. Add two scope blocks to the Simulink model (Fig. 1.72).

We want to study the system behavior for 1 s. Enter 1 to the Stop Time box and run the simulation (Fig. 1.73). Results are shown in Figs. 1.74 and 1.75. According to the obtained result, the system is unstable.

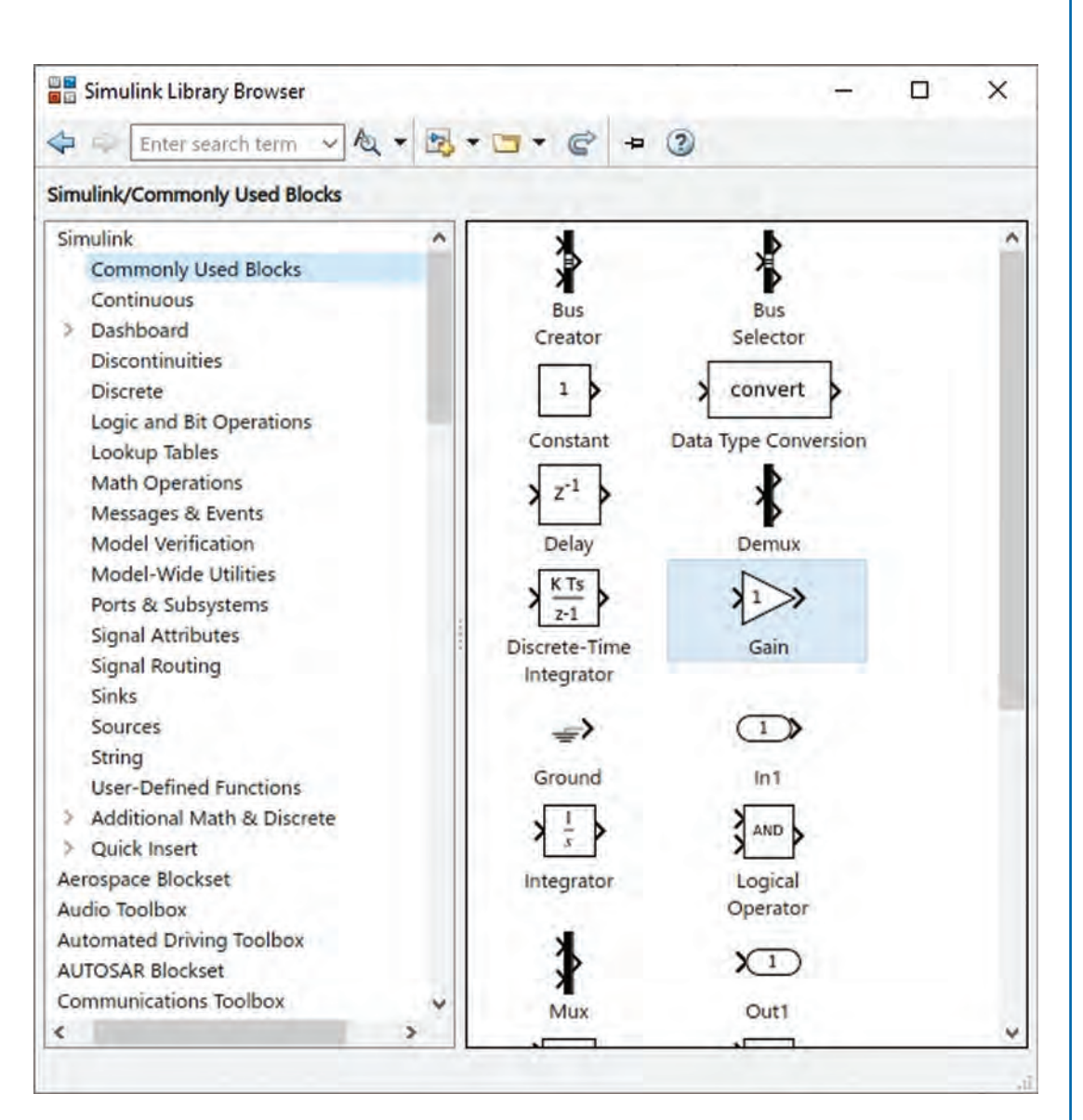

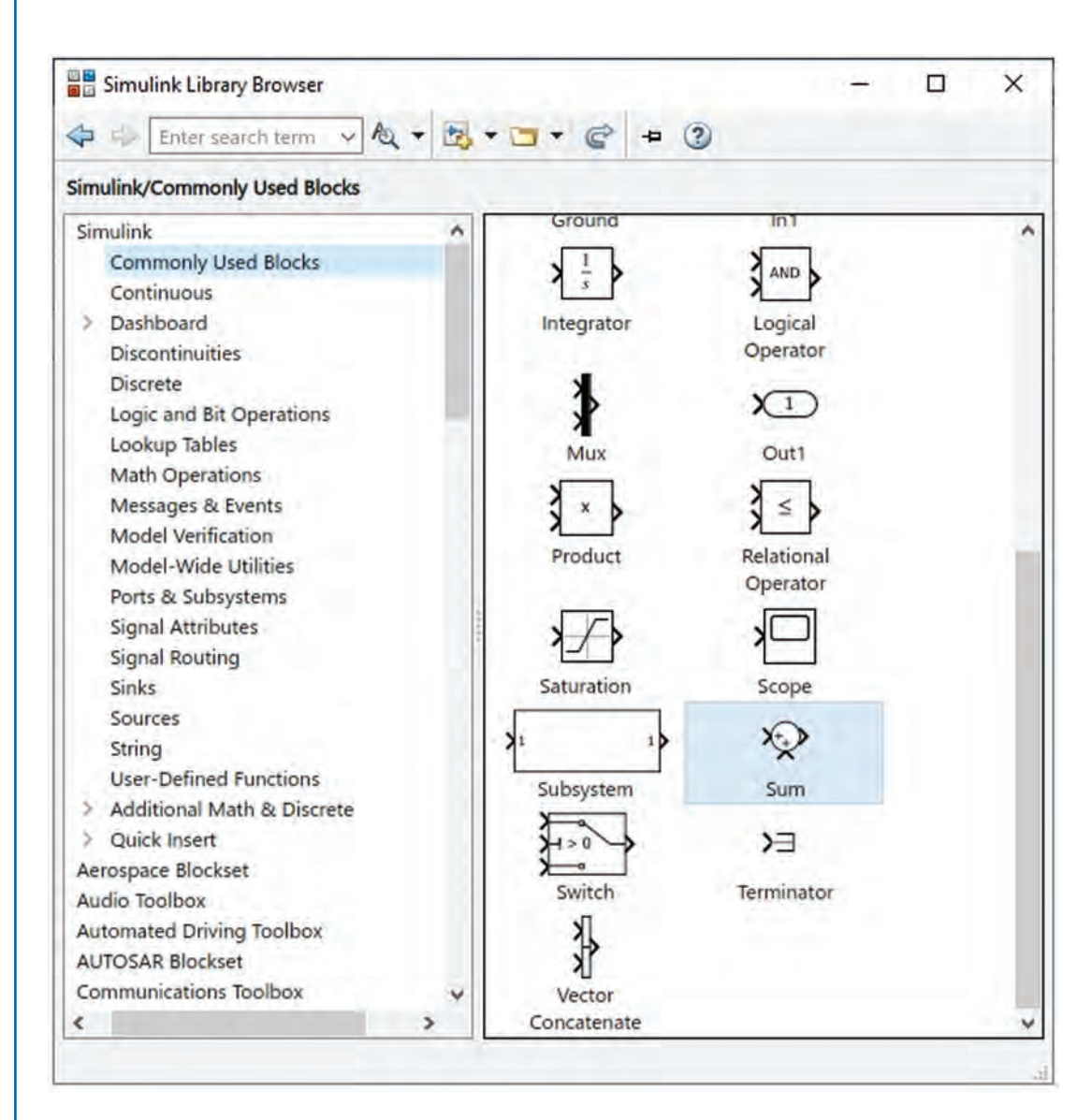

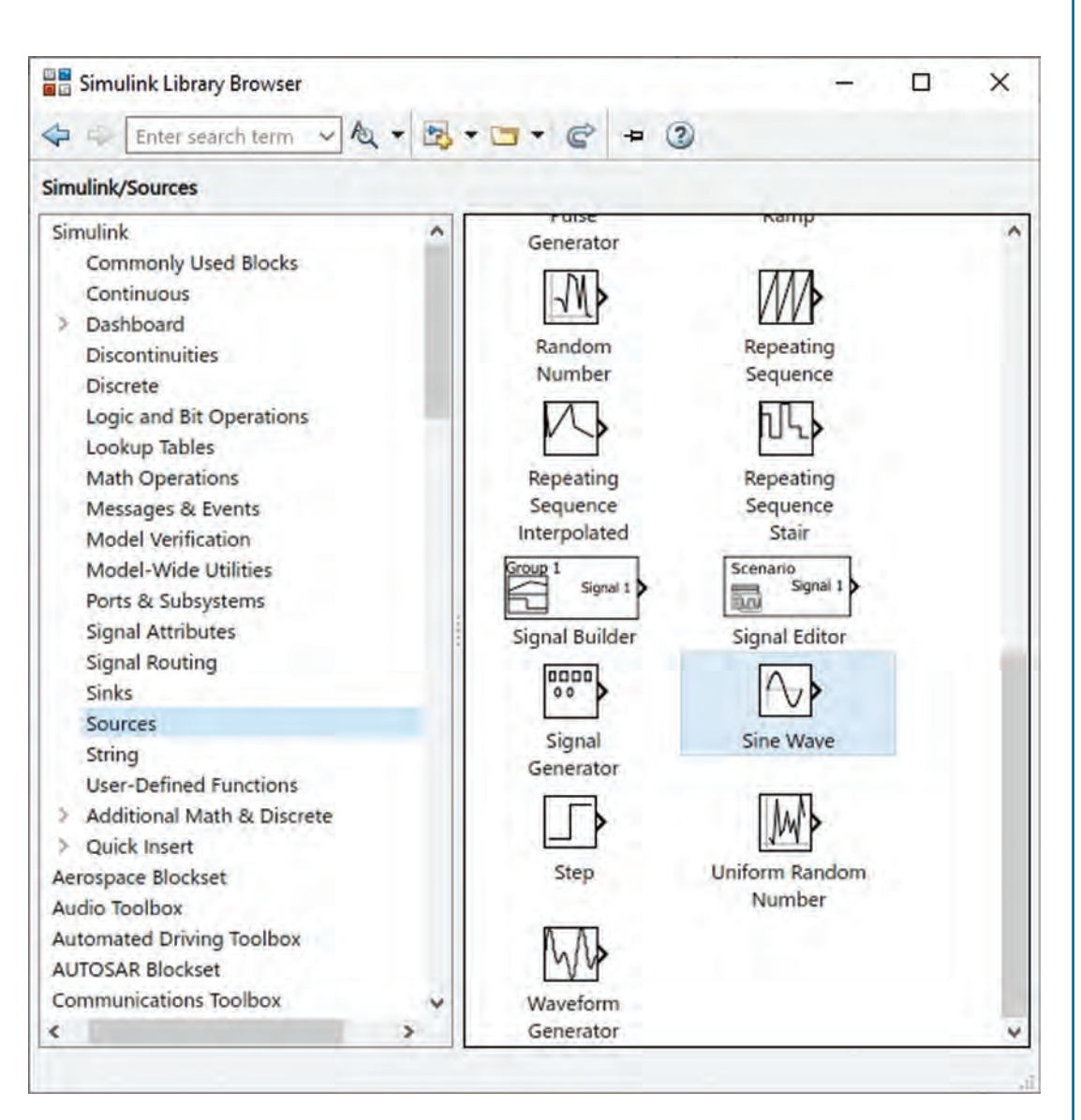

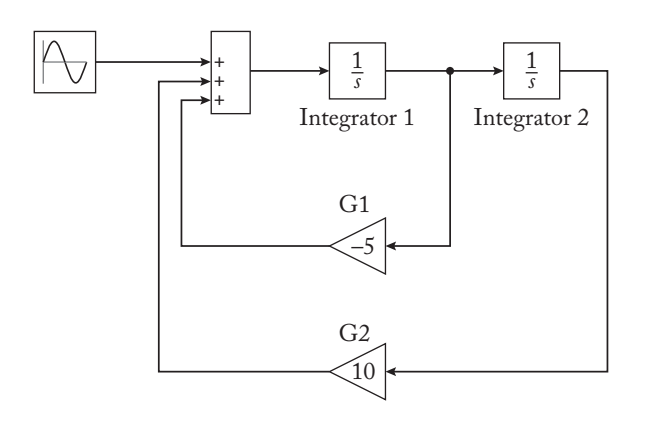

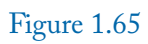

| BIOCK P                                                                                              | arameters: Sine Wave                                                                            | ×           |
|----------------------------------------------------------------------------------------------------|-------------------------------------------------------------------------------------------------|-------------|
| Sine Wave                                                                                            | 9                                                                                               |             |
| Output a s                                                                                           | ine wave:                                                                                       |             |
| O(t) = A                                                                                             | mp*Sin(Freq*t+Phase) + Bias                                                                     |             |
| Sine type<br>in the two                                                                              | determines the computational technique used. The p<br>types are related through:                | parameters  |
| Samples p                                                                                            | er period = 2*pi / (Frequency * Sample time)                                                    |             |
| Number of                                                                                            | f offset samples = Phase * Samples per period / (2*                                             | pi)         |
| Use the sa<br>large time                                                                             | imple-based sine type if numerical problems due to<br>s (e.g. overflow in absolute time) occur. | running for |
|                                                                                                    |                                                                                                 |             |
| Parameter                                                                                            | s                                                                                               |             |
| Parameter<br>Sine type:                                                                              | Time based                                                                                      | ÷           |
| Parameter<br>Sine type:<br>Time (t):                                                                 | Time based<br>Use simulation time                                                               | •           |
| Parameter<br>Sine type:<br>Time (t):<br>Amplitude                                                    | Time based<br>Use simulation time                                                               | •           |
| Parameter<br>Sine type:<br>Time (t):<br>Amplitude<br>7                                               | Time based<br>Use simulation time                                                               | •           |
| Parameter<br>Sine type:<br>Time (t):<br>Amplitude<br>7<br>Bias:                                      | Time based<br>Use simulation time                                                               | •           |
| Parameter<br>Sine type:<br>Time (t):<br>Amplitude<br>7<br>Bias:<br>0                                 | Time based<br>Use simulation time                                                               | •           |
| Parameter<br>Sine type:<br>Time (t):<br>Amplitude<br>7<br>Bias:<br>0<br>Frequency                    | Time based<br>Use simulation time<br>:<br>:                                                     | •           |
| Parameter<br>Sine type:<br>Time (t):<br>Amplitude<br>7<br>Bias:<br>0<br>Frequency<br>3               | Time based<br>Use simulation time<br>:<br>(rad/sec):                                            | -           |
| Parameter<br>Sine type:<br>Time (t):<br>Amplitude<br>7<br>Bias:<br>0<br>Frequency<br>3<br>Phase (rac | Time based<br>Use simulation time<br>:<br>(rad/sec):                                            | •           |

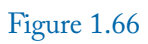

| Block Par                                                                             | ameters: Sum                                                                                                   |                                                                          |                                                                    |                                                            |                           |
|---------------------------------------------------------------------------------------|----------------------------------------------------------------------------------------------------|--------------------------------------------------------------------------|--------------------------------------------------------------------|------------------------------------------------------------|---------------------------|
| Sum                                                                                   |                                                                                                    |                                                                          |                                                                    |                                                            |                           |
| Add or subt<br>a) character<br>between po<br>b) scalar, ><br>When there<br>dimensions | ract inputs. Sp<br>vector contair<br>rts (e.g. ++ - <br>= 1, specifies t<br>is only one inp<br>or one specifie | becify one<br>hing + or<br>++)<br>the number<br>but port, a<br>d dimensi | of the follow<br>for each inp<br>of input po<br>dd or subtra<br>on | ing:<br>out port,   for<br>rts to be sum<br>ct elements ov | spacer<br>med.<br>ver all |
| Main Sig                                                                              | gnal Attributes                                                                                                | 1                                                                        |                                                                    |                                                            |                           |
| Icon shape:                                                                           | rectangular                                                                                                    |                                                                          |                                                                    |                                                            | 9                         |
| List of signs:                                                                        |                                                                                                    |                                                                          |                                                                    |                                                            |                           |
| 1+++                                                                                  |                                                                                                    |                                                                          |                                                                    |                                                            |                           |
|                                                                                       |                                                                                                    |                                                                          |                                                                    |                                                            |                           |
|                                                                                       |                                                                                                    |                                                                          |                                                                    |                                                            |                           |
|                                                                                       |                                                                                                    |                                                                          |                                                                    |                                                            |                           |
|                                                                                       |                                                                                                    |                                                                          |                                                                    |                                                            |                           |
|                                                                                       |                                                                                                    |                                                                          |                                                                    |                                                            |                           |
|                                                                                       |                                                                                                    |                                                                          |                                                                    |                                                            |                           |
|                                                                                       |                                                                                                    |                                                                          |                                                                    |                                                            |                           |
|                                                                                       | 1.00                                                                                                    |                                                                          |                                                                    |                                                            | _                         |

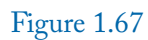

| Block Parameters: Integrator 1                   | ×          |
|--------------------------------------------------|------------|
| Integrator                                       |            |
| Continuous-time integration of the input signal. |            |
| Parameters                                       |            |
| External reset: none                             | *          |
| Initial condition source: internal               | ÷          |
| Initial condition:                               |            |
| 4                                                | :          |
| Limit output                                     |            |
| 🗌 Wrap state                                     |            |
| Show saturation port                             |            |
| Show state port                                  |            |
| Absolute tolerance:                              |            |
| auto                                             | 1          |
| Ignore limit and reset when linearizing          |            |
| Enable zero-crossing detection                   |            |
| State Name: (e.g., 'position')                   |            |
|                                                  |            |
| 1                                                |            |
| OK Cancel                                        | Help Apply |

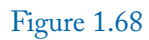

| BIOCK Parameter      | s: Integra | ator 2       |              |  | × |
|----------------------|------------|--------------|--------------|--|---|
| Integrator           |            |              |              |  |   |
| Continuous-time in   | ntegratio  | on of the in | nput signal. |  |   |
| Parameters           |            |              |              |  |   |
| External reset: n    | one        |              |              |  | * |
| Initial condition so | ource: i   | internal     |              |  | * |
| Initial condition:   |            |              |              |  |   |
| 1                    |            |              |              |  | : |
| Limit output         |            |              |              |  |   |
| Wrap state           |            |              |              |  |   |
| Show saturatio       | n port     |              |              |  |   |
| Show state por       | t          |              |              |  |   |
| Absolute tolerance   | e:         |              |              |  |   |
| auto                 |            |              |              |  | : |
| Ignore limit and     | d reset v  | when linea   | rizing       |  |   |
| Enable zero-cro      | ossing d   | etection     |              |  |   |
| State Name: (e.g.    | , 'positio | on')         |              |  |   |
| [                    |            |              |              |  |   |

| Gain       | Param  | ieters: G1    |           |                 |               | ×     |
|------------|--------|---------------|-----------|-----------------|---------------|-------|
| Element    | -wise  | gain (y = K.  | *u) or ma | atrix gain (y = | K*u or y = u* | к).   |
| Main       | Sign   | al Attributes | Paran     | neter Attribute | es            |       |
| Gain:      |        |               |           |                 |               |       |
| -5         |        |               |           |                 |               | :     |
| Multiplica | ation: | Element-w     | ise(K.*u) |                 |               | +     |
|            |        |               |           |                 |               |       |
|            |        |               |           |                 |               |       |
|            |        |               |           |                 |               |       |
|            |        |               |           |                 |               |       |
| ~          |        | -             | -         |                 | 10            | -     |
|            |        |               | OK        | Cancel          | Help          | Apply |

| Bloc      | k Parameters: G2                                          | ×     |
|-----------|-----------------------------------------------------------|-------|
| Gain      |                                                           |       |
| Elemen    | t-wise gain (y = K.*u) or matrix gain (y = K*u or y = u*k | c).   |
| Main      | Signal Attributes Parameter Attributes                    |       |
| Gain:     |                                                           |       |
| 10        |                                                           |       |
| Multiplic | ation: Element-wise(K.*u)                                 | *     |
| 0         | OK Cancel Help                                            | Anoly |

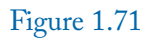

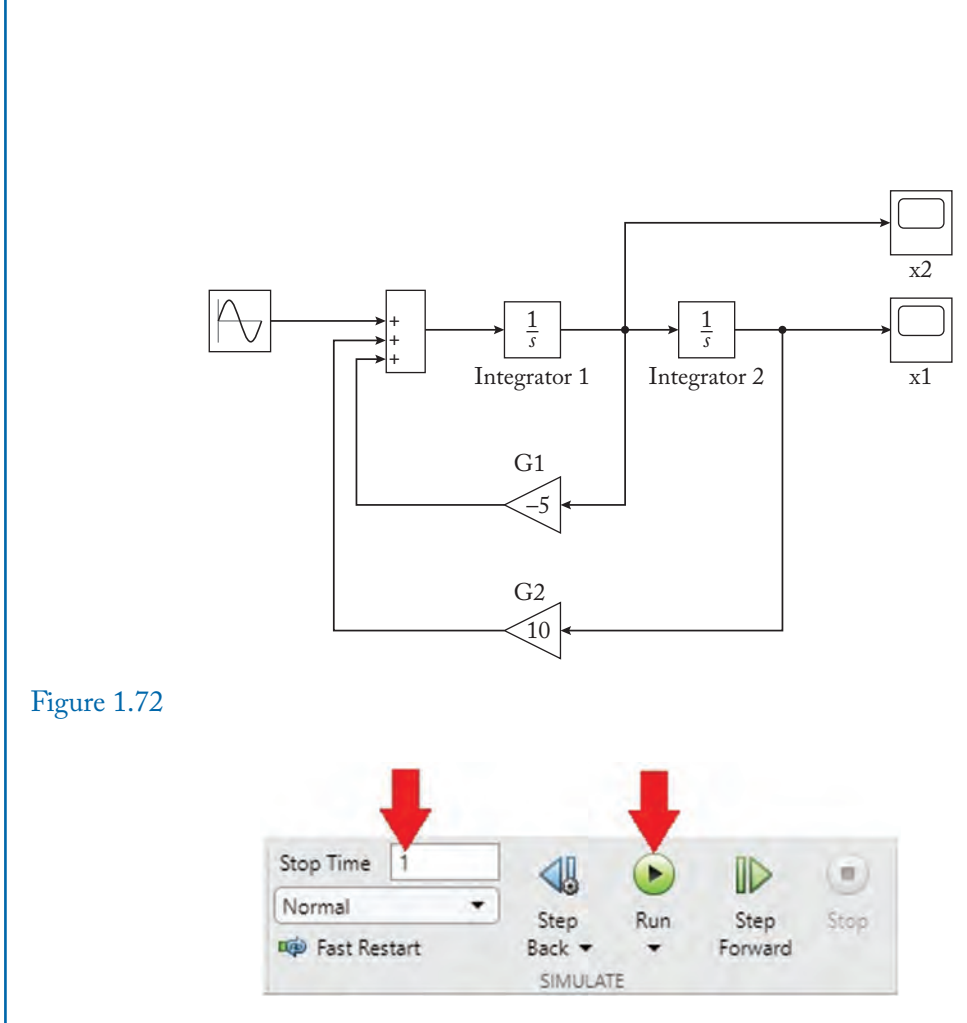

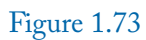

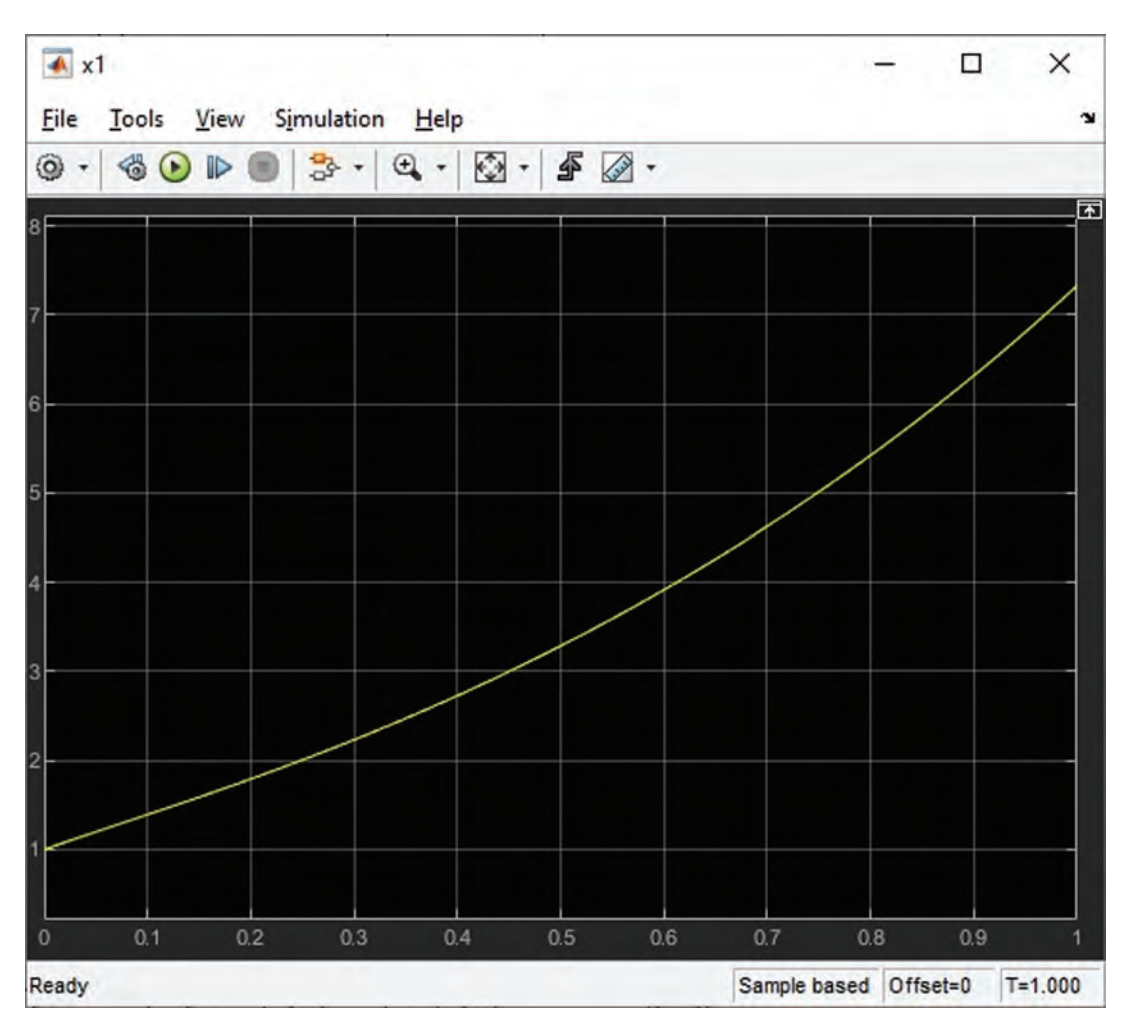

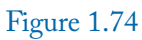

| File 1 | ools <u>V</u> i | ew S <u>i</u> m | ulation | Help |     |   |   |  |   |
|--------|-----------------|-----------------|---------|------|-----|---|---|--|---|
| 9 - 6  | 1 🕑 🖏           |                 | 3 · •   | •    | - 4 | - |   |  |   |
|        |                 |                 |         |      |     |   |   |  |   |
| -      |                 |                 |         |      |     |   |   |  |   |
|        |                 |                 |         |      |     |   |   |  | / |
|        |                 |                 |         |      |     |   |   |  |   |
|        |                 |                 |         |      |     |   |   |  |   |
|        |                 |                 |         |      |     |   |   |  |   |
|        |                 |                 |         |      |     |   | / |  |   |
|        |                 |                 |         |      |     |   |   |  |   |
|        |                 |                 |         |      |     |   |   |  |   |
| ;      |                 |                 |         |      |     |   |   |  |   |
|        |                 |                 |         |      |     |   |   |  |   |
| ;      |                 |                 |         |      |     |   |   |  |   |
|        |                 |                 |         |      |     |   |   |  |   |
|        |                 |                 |         |      |     |   |   |  |   |
|        |                 |                 |         |      |     |   |   |  |   |

# CHAPTER 2

# Introduction to Waijung Blockset

# 2.1 INTRODUCTION

Waijung blockset is a Simulink<sup>®</sup> blockset that can be used to easily and automatically generate C code from your Simulink simulation models for many kinds of microcontrollers (Targets). Installation of Waijung blockset is shown in Appendix A.

Waijung 1 Blockset has been designed specifically to support the STM32F4 family of microcontrollers (STM32F4 Target) which is high performance and DSP MCU from ST Microelectronics.

In this book we will use the STM32F407G-DISC1 board to do the experiments.

# 2.2 EXAMPLE 1: BLINKING THE ON-BOARD LEDS

In this example we want to blink the on-board LED. In order to do this:

1. Right click on the MATLAB icon and click the Run as administrator (Fig. 2.1).

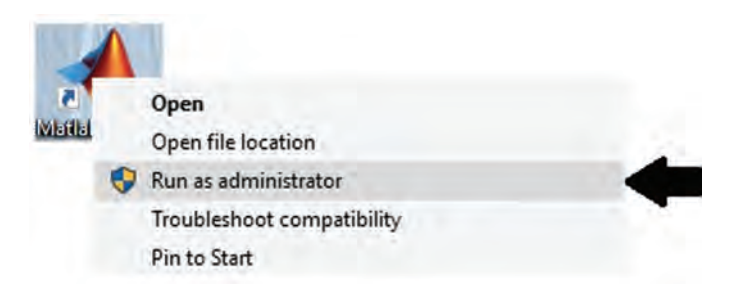

# Figure 2.1

- 2. Make a separate folder for your STM32 projects. In this book we will use the C:\MySTM32Projects. Make a folder with name "1" inside the C:\MySTM32Projects (Fig. 2.2). Files related to the first example will be saved in this folder.
- 3. Enter into the Simulink environment and save a blank model with the name **blink.slx** into the C:\MySTM32Projetcs\1 (Fig. 2.3).

#### 56 2. INTRODUCTION TO WAIJUNG BLOCKSET

| 4                                                              | · ↑ 📘                                         | > This              | PC > OS (  | C:) > My   | STM32Pr  | ojects > 1                    |                |           |
|----------------------------------------------------------------|-----------------------------------------------|---------------------|------------|------------|----------|-------------------------------|----------------|-----------|
| *                                                              | Quick access                                  |                     | Name       |            | ^        |                               |                |           |
| +                                                              | Downloads                                     | A                   |            |            |          |                               |                |           |
|                                                                | Desktop                                       | *                   |            |            |          |                               |                |           |
|                                                                | Documents                                     | 10                  |            |            |          |                               |                |           |
| e 2.2                                                          |                                               |                     |            |            |          |                               |                | _         |
| 2.2<br>                                                        | Share View                                    |                     |            |            |          |                               |                |           |
| 2.2<br>                                                        | Share View<br>> This PC > C                   | OS (C:) →           | MySTM32Pro | ojects → 1 | ч. –     |                               |                | ~         |
| 2.2<br>→ = = 1<br>Home S<br>→ ↑ .                              | Share View<br>> This PC → C<br>Name           | DS (C:) →           | MySTM32Pro | ojects → 1 | Di       | ate modified                  | Туря           | ×         |
| 2.2<br>→ =   1<br>Home S<br>→ ~ ↑<br>Quick access<br>Downloads | Share View<br>> This PC → C<br>Name<br>☐ blir | DS (C:) →<br>nk.slx | MySTM32Pro | ojects → 1 | D.<br>17 | ate modified<br>.07.2017 17:1 | Type<br>15 SLX | e<br>File |
| 2.2<br>→ ↓ 1<br>Home S<br>→ ↑ .                                | ihare View<br>> This PC > C<br>Name<br>Mame   | DS (C;) →<br>nk.slx | MySTM32Pro | ojects → 1 | D.<br>17 | ate modified<br>.07.2017 17:1 | Type<br>15 SLX | e<br>File |

- 4. Add the Target setup (Fig. 2.4), Pulse Generator (Fig. 2.5), Logical Operator (Fig. 2.6), and Digital Output (Fig. 2.7) blocks to the Simulink model (Fig. 2.8).
- 5. Double click on the Target Setup block. This opens the window shown in Fig. 2.9. Ensure that selected model in the MCU box is the same as the model printed on the microcontroller (Fig. 2.10). There is no need to change other settings in Fig. 2.9.
- 6. Double click on the Logical Operator block and select the NOT for Operator box (Fig. 2.11).
- 7. Double click on the Pulse Generator block and do the settings similar to Fig. 2.12. These settings make a square wave with amplitude of 1 and frequency of 1/0.1 = 10 Hz. The width of high portion of generated signal is Pulse Width (% of period) × Period (sec) =  $0.5 \times 0.1$  s = 50 msec. The width of low portion of generated signal is (1-Pulse Width (% of period)) × Period (sec) =  $(1 0.5) \times 0.1$  s = 50 msec.
- 8. Connect the blocks together (Fig. 2.13) and press the Ctrl+S to save the changes.

#### 2.2. EXAMPLE 1: BLINKING THE ON-BOARD LEDS 57

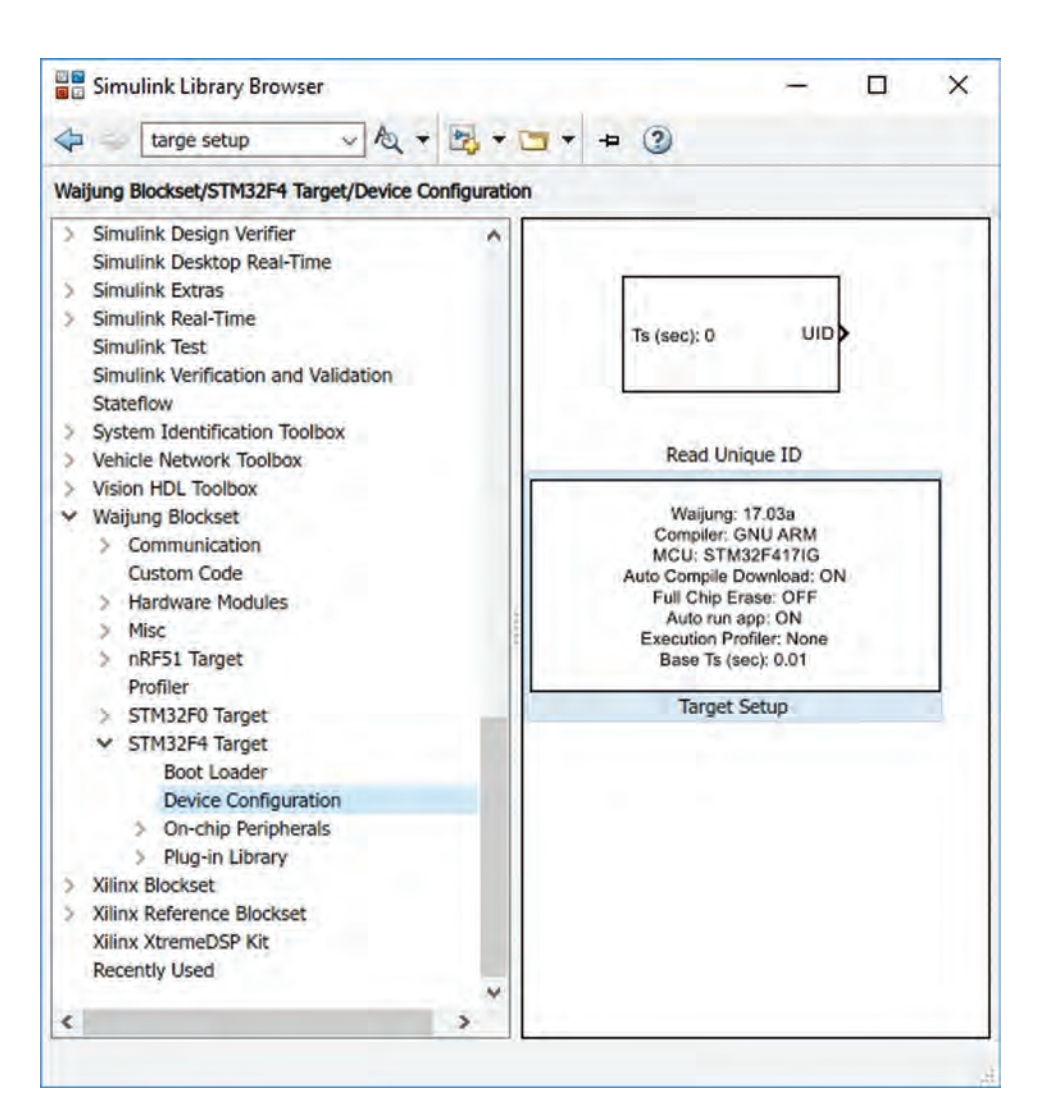

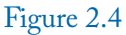
| 💠 🧼 targe setup 🗸 🔌 🕶 🔄                                                                                                    | + + 3                      |
|----------------------------------------------------------------------------------------------------|----------------------------|
| Simulink/Sources                                                                                                    |                            |
| <ul> <li>Simulink</li> <li>Commonly Used Blocks</li> <li>Continuous</li> <li>Dashboard</li> <li>Discontinuities</li> <li>Discrete</li> <li>Logic and Bit Operations</li> <li>Lookup Tables</li> <li>Math Operations</li> <li>Lookup Tables</li> <li>Math Operations</li> <li>Lookup Tables</li> <li>Math Operations</li> <li>Model Verification</li> <li>Model-Wide Utilities</li> <li>Ports &amp; Subsystems</li> <li>Signal Attributes</li> <li>Signal Routing</li> <li>Sinks</li> <li>Sources</li> <li>User-Defined Functions</li> <li>Additional Math &amp; Discrete</li> <li>Aerospace Blockset</li> <li>Audio System Toolbox</li> <li>Communications System Toolbox HDL Suppor</li> <li>Computer Vision System Toolbox</li> <li>Dorp System Toolbox</li> <li>DSP System Toolbox HDL Support</li> <li>Embedded Coder</li> </ul> | simin<br>From<br>Workspace |

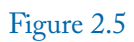

#### 2.2. EXAMPLE 1: BLINKING THE ON-BOARD LEDS 59

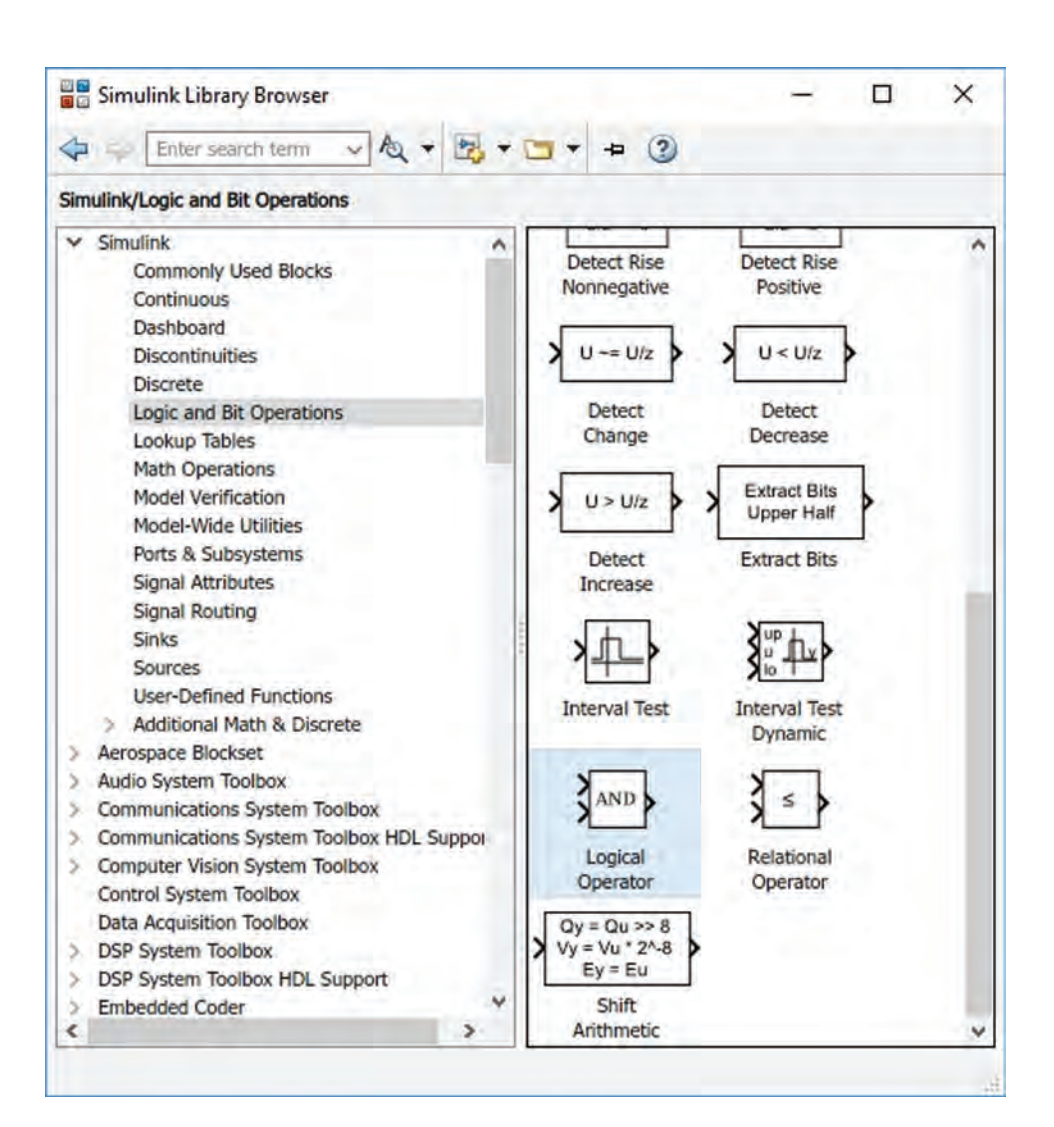

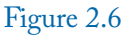

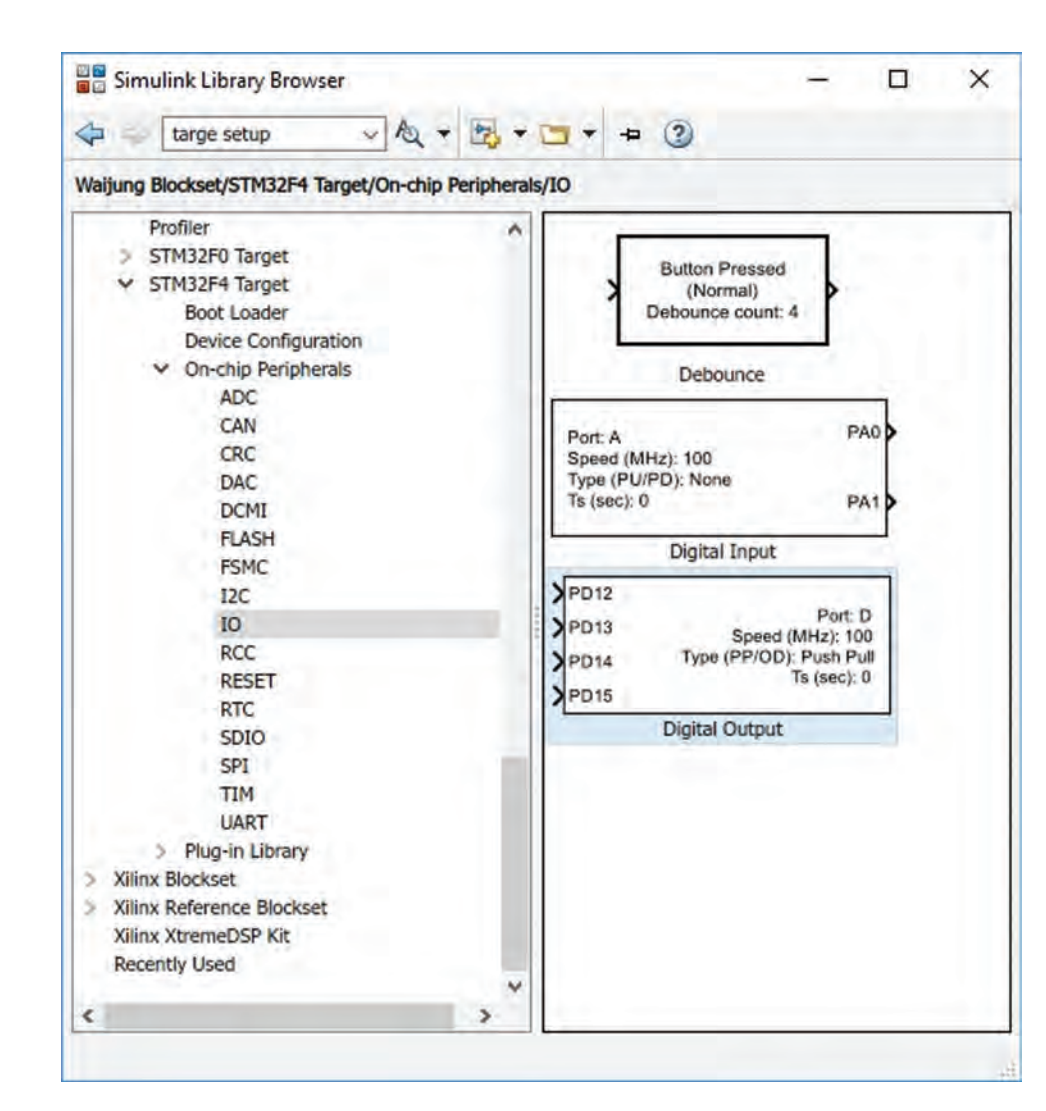

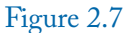

#### 2.2. EXAMPLE 1: BLINKING THE ON-BOARD LEDS 61

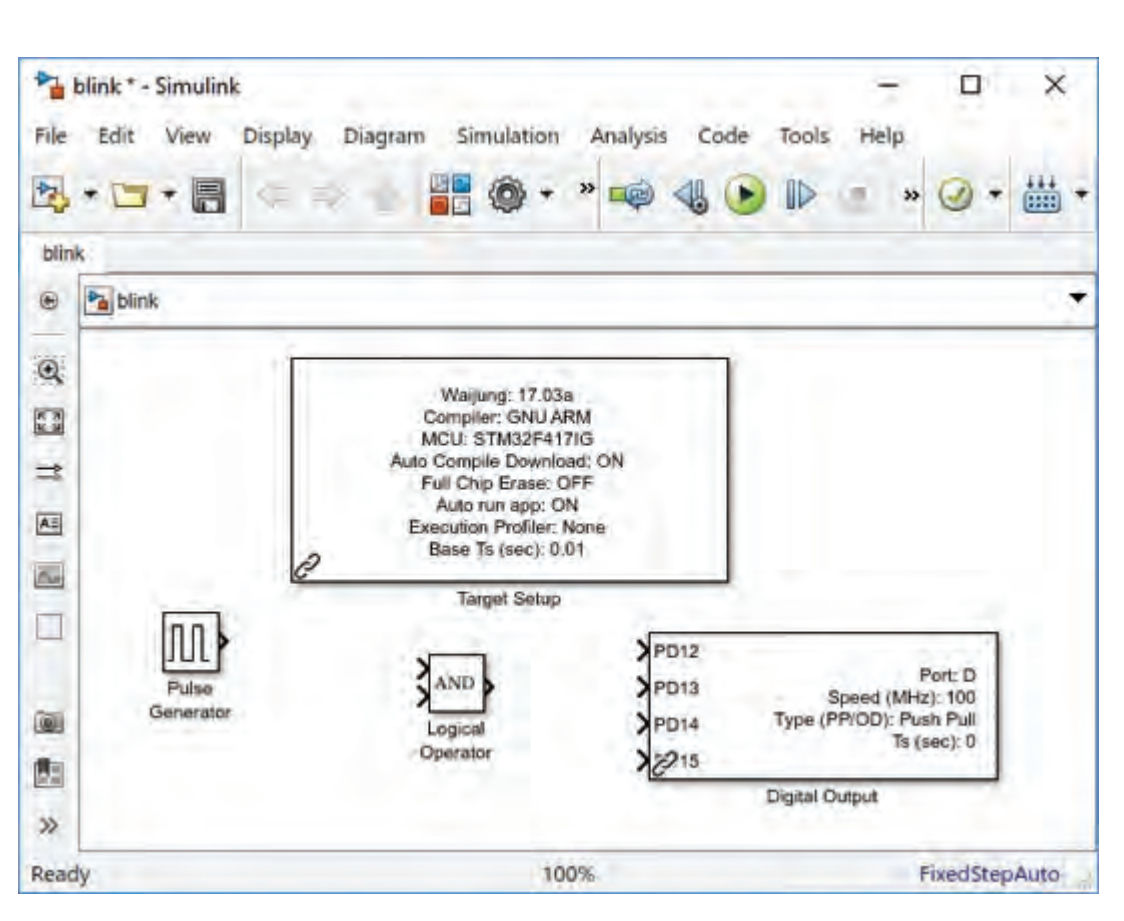

Figure 2.8

| Block Parameters: Target Setup                                                                                                    |                                                                                                    |
|----------------------------------------------------------------------------------------------------|----------------------------------------------------------------------------------------------------|
| stm32f4_target_setup (mask) (link)                                                                                                    | P                                                                                                    |
| Use this block to setup STM32F4 Ta                                                                                                    | rget in a Simulink model.                                                                                                    |
| The sample time of this block is the<br>automatically computed based on s<br>system model and is used to config                                                                                                    | system base sampletime. It is ampletime of every block in the ure Systick Counter of the target.                                                   |
| Board:<br>1. FIO2: STM32F417IG (LQFP176)                                                                                                    |                                                                                                    |
| Parameters                                                                                                    |                                                                                                    |
| Com, GNU ARM                                                                                                    | - 6                                                                                                    |
| MCU STM32F407VG (LQFP100)                                                                                                    |                                                                                                    |
|                                                                                                    |                                                                                                    |
| Clock Configuration HSEOSC-8MH                                                                                                    | Z                                                                                                    |
| Clock Configuration HSEOSC-8MH                                                                                                    | 2.1.                                                                                                    |
| Clock Configuration HSEOSC-8MH<br>Show memory configuration<br>Enable Auto Compile and Downl                                                                                                    | z                                                                                                    |
| Clock Configuration HSEOSC-8MH<br>Show memory configuration<br>Finable Auto Compile and Downl<br>Full Chip Erase before Download                                                                                                    | pad                                                                                                    |
| Clock Configuration HSEOSC-8MH<br>Show memory configuration<br>Enable Auto Compile and Downl<br>Full Chip Erase before Download<br>Programmer/Debugger ST-Link                                                                                                    | z<br>oad                                                                                                    |
| Clock Configuration HSEOSC-8MH<br>Show memory configuration<br>Enable Auto Compile and Downl<br>Full Chip Erase before Download<br>Programmer/Debugger ST-Link<br>Show/Edit Control Strings (Reco<br>Compiler Control String                                                                                                    | oad<br>mmended for advanced users only                                                                                                    |
| Clock Configuration HSEOSC-8MH<br>Show memory configuration<br>Enable Auto Compile and Downl<br>Full Chip Erase before Download<br>Programmer/Debugger ST-Link<br>Show/Edit Control Strings (Reco<br>Compiler Control String<br>mfloat-abi=hard -mfpu=fpv4-sp-d1                                                                                                    | oad<br>mmended for advanced users only<br>6 -ffast-math -Wall -Wextra -Ofas                                                                        |
| Clock Configuration HSEOSC-8MH<br>Show memory configuration<br>Enable Auto Compile and Downl<br>Full Chip Erase before Download<br>Programmer/Debugger ST-Link<br>Show/Edit Control Strings (Reco<br>Compiler Control String<br>mfloat-abi=hard -mfpu=fpv4-sp-d1<br>Assembler Control String                                                                                                    | oad<br>mmended for advanced users only<br>6 -ffast-math -Wall -Wextra -Ofas                                                                        |
| Clock Configuration HSEOSC-8MH<br>Show memory configuration<br>Enable Auto Compile and Downl<br>Full Chip Erase before Download<br>Programmer/Debugger ST-Link<br>Show/Edit Control Strings (Reco<br>Compiler Control String<br>mfloat-abi=hard -mfpu=fpv4-sp-d1<br>Assembler Control String<br>() -D_STACK_SIZE=\$(STACK_SIZE                                                                                                    | oad<br>mmended for advanced users only<br>6 -ffast-math -Wall -Wextra -Ofas<br>5) -DHEAP_SIZE=\$(HEAP_SIZE                                         |
| Clock Configuration HSEOSC-8MH<br>Show memory configuration<br>Enable Auto Compile and Downl<br>Full Chip Erase before Download<br>Programmer/Debugger ST-Link<br>Show/Edit Control Strings (Reco<br>Compiler Control String<br>mfloat-abi=hard -mfpu=fpv4-sp-d1<br>Assembler Control String<br>) -D_STACK_SIZE=\$(STACK_SIZE)<br>Linker Control String                                                                                                    | oad<br>mmended for advanced users only<br>6 -ffast-math -Wall -Wextra -Ofas<br>5) -DHEAP_SIZE=\$(HEAP_SIZE                                         |
| Clock Configuration HSEOSC-8MH<br>Show memory configuration<br>Enable Auto Compile and Downl<br>Full Chip Erase before Download<br>Programmer/Debugger ST-Link<br>Show/Edit Control Strings (Reco<br>Compiler Control String<br>mfloat-abi=hard -mfpu=fpv4-sp-d1<br>Assembler Control String<br>) -D_STACK_SIZE=\$(STACK_SIZE<br>Linker Control String<br>-interwork -mfloat-abi=hard -mfpu                                                                        | oad<br>mmended for advanced users only<br>6 -ffast-math -Wall -Wextra -Ofas<br>-DHEAP_SIZE=\$(HEAP_SIZE<br>=fpv4-sp-d16 -specs=nosys.spec          |
| Clock Configuration HSEOSC-8MH<br>Show memory configuration<br>Enable Auto Compile and Downl<br>Full Chip Erase before Download<br>Programmer/Debugger ST-Link<br>Show/Edit Control Strings (Reco<br>Compiler Control String<br>mfloat-abi=hard -mfpu=fpv4-sp-d1<br>Assembler Control String<br>() -D_STACK_SIZE=\$(STACK_SIZE<br>Linker Control String<br>-interwork -mfloat-abi=hard -mfpu<br>Run Application After Download                                     | oad<br>mmended for advanced users only<br>6 -ffast-math -Wall -Wextra -Ofas<br>-DHEAP_SIZE=\$(HEAP_SIZE<br>=fpv4-sp-d16 -specs=nosys.spec          |
| Clock Configuration HSEOSC-8MH<br>Show memory configuration<br>Enable Auto Compile and Downl<br>Full Chip Erase before Download<br>Programmer/Debugger ST-Link<br>Show/Edit Control Strings (Reco<br>Compiler Control String<br>mfloat-abi=hard -mfpu=fpv4-sp-d1<br>Assembler Control String<br>) -D_STACK_SIZE=\$(STACK_SIZE<br>Linker Control String<br>-interwork -mfloat-abi=hard -mfpu<br>Run Application After Download<br>Enable Execution Time Profiler No | pad<br>mmended for advanced users only<br>6 -ffast-math -Wall -Wextra -Ofas<br>5) -DHEAP_SIZE=\$(HEAP_SIZE<br>=fpv4-sp-d16 -specs=nosys.spec<br>ne |

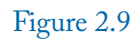

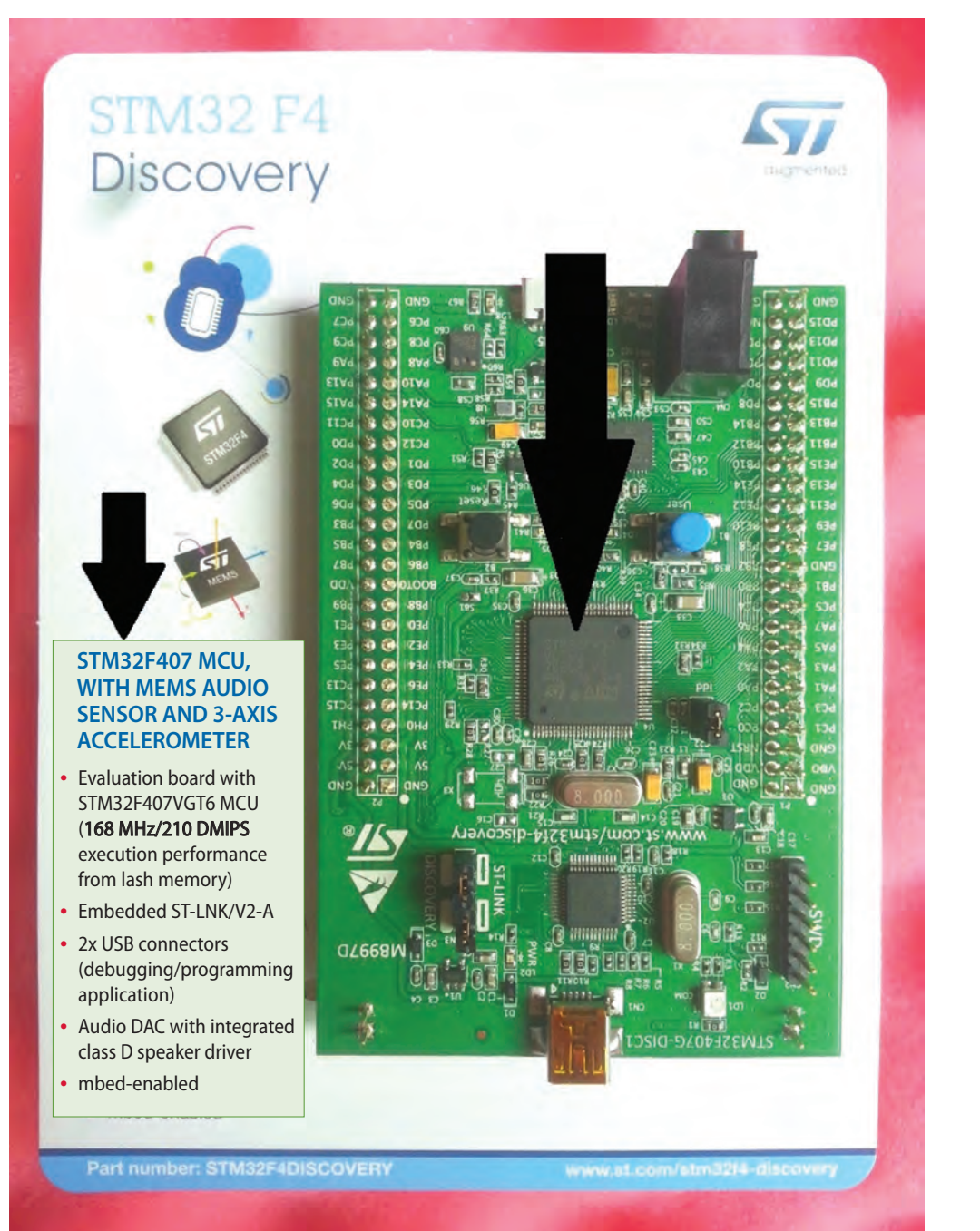

#### 2.2. EXAMPLE 1: BLINKING THE ON-BOARD LEDS 63

Figure 2.10

| Block Pa                 | arameters: Logical Operat                            | tor                                       |                      |                       |
|--------------------------|------------------------------------------------------|-------------------------------------------|----------------------|-----------------------|
| Logical Op               | erator                                               |                                           |                      |                       |
| Logical op<br>inputs, op | arators. For a single in<br>arators are applied acro | put, operators are app<br>oss the inputs. | olied across the inp | ut vector. For multip |
| Main [                   | Data Type                                            |                                           |                      |                       |
| Operator:                | AND                                                  |                                           |                      |                       |
| Number of                | AND                                                  |                                           |                      |                       |
| 2                        | NAND                                                 |                                           |                      |                       |
| Icon shape               | NOR<br>XOR<br>NXOR                                   |                                           |                      |                       |

Figure 2.11

# 2.2. EXAMPLE 1: BLINKING THE ON-BOARD LEDS 65

| Pulse Generator<br>Output pulses:<br>if (t >= PhaseDelay) && Pulse is on<br>Y(t) = Amplitude<br>else<br>Y(t) = 0<br>end<br>Pulse type determines the computational technique used.<br>Time-based is recommended for use with a variable step solver, while<br>Sample-based is recommended for use with a fixed step solver or within a<br>discrete portion of a model using a variable step solver.<br>Parameters<br>Pulse type: Time based •<br>Time (t): Use simulation time •<br>Amplitude:<br>1<br>Period (secs):<br>.1<br>Pulse Width (% of period):<br>50<br>Phase delay (secs):<br>0<br>Interpret vector parameters as 1-D | ulse Generator<br>utput pulses:<br>(t >= PhaseDelay) && Pulse is on<br>Y(t) = Amplitude<br>lse<br>Y(t) = 0<br>nd<br>ulse type determines the computational technique used.<br>me-based is recommended for use with a variable step solver, wh<br>imple-based is recommended for use with a transble step solver or v | hile<br>within a |
|----------------------------------------------------------------------------------------------------|----------------------------------------------------------------------------------------------------|------------------|
| Output pulses:   if (t >= PhaseDelay) && Pulse is on   Y(t) = Amplitude   else   Y(t) = 0   end   Pulse type determines the computational technique used. Time-based is recommended for use with a variable step solver, while Sample-based is recommended for use with a fixed step solver or within a discrete portion of a model using a variable step solver. Parameters Pulse type:   Pulse type:   Time (t):   Use simulation time   Amplitude:   1   Period (secs):   .1   Pulse Width (% of period):   50   Phase delay (secs):   0   Interpret vector parameters as 1-D                                                  | utput pulses:<br>f (t >= PhaseDelay) && Pulse is on<br>Y(t) = Amplitude<br>lse<br>Y(t) = 0<br>nd<br>ulse type determines the computational technique used.<br>me-based is recommended for use with a variable step solver, wh<br>imple-based is recommended for use with a fixed step solver or v                    | hile<br>within a |
| if (t >= PhaseDelay) && Pulse is on<br>Y(t) = Amplitude<br>else<br>Y(t) = 0<br>end<br>Pulse type determines the computational technique used.<br>Time-based is recommended for use with a variable step solver, while<br>Sample-based is recommended for use with a fixed step solver or within a<br>discrete portion of a model using a variable step solver.<br>Parameters<br>Pulse type: Time based •<br>Time (t): Use simulation time •<br>Amplitude:<br>1<br>Period (secs):<br>.1<br>Pulse Width (% of period):<br>50<br>Phase delay (secs):<br>0<br>Interpret vector parameters as 1-D                                      | f (t >= PhaseDelay) && Pulse is on<br>Y(t) = Amplitude<br>Ise<br>Y(t) = 0<br>nd<br>ulse type determines the computational technique used.<br>me-based is recommended for use with a variable step solver, wh<br>imple-based is recommended for use with a fixed step solver or v                                     | hile<br>within a |
| else<br>Y(t) = 0<br>end<br>Pulse type determines the computational technique used.<br>Time-based is recommended for use with a variable step solver, while<br>Sample-based is recommended for use with a fixed step solver or within a<br>discrete portion of a model using a variable step solver.<br>Parameters<br>Pulse type: Time based<br>Time (t): Use simulation time<br>Amplitude:<br>1<br>Period (secs):<br>.1<br>Pulse Width (% of period):<br>50<br>Phase delay (secs):<br>0<br>Y Interpret vector parameters as 1-D                                                                                                   | lise<br>Y(t) = 0<br>nd<br>ulse type determines the computational technique used.<br>me-based is recommended for use with a variable step solver, wh<br>imple-based is recommended for use with a fixed step solver or v                                                                                              | hile<br>within a |
| Y(t) = 0<br>end<br>Pulse type determines the computational technique used.<br>Time-based is recommended for use with a variable step solver, while<br>Sample-based is recommended for use with a fixed step solver or within a<br>discrete portion of a model using a variable step solver.<br>Parameters<br>Pulse type: Time based<br>Time (t): Use simulation time<br>Amplitude:<br>1<br>Period (secs):<br>.1<br>Pulse Width (% of period):<br>50<br>Phase delay (secs):<br>0<br>✓ Interpret vector parameters as 1-D                                                                                                    | Y(t) = 0<br>ind<br>ulse type determines the computational technique used.<br>me-based is recommended for use with a variable step solver, wh<br>imple-based is recommended for use with a fixed step solver or v                                                                                                    | hile<br>within a |
| end Pulse type determines the computational technique used. Time-based is recommended for use with a variable step solver, while Sample-based is recommended for use with a fixed step solver or within a discrete portion of a model using a variable step solver. Parameters Pulse type: Time based Time (t): Use simulation time Amplitude: 1 Period (secs): 1 Pulse Width (% of period): 50 Phase delay (secs): 0 Interpret vector parameters as 1-D                                                                                                    | Ind<br>Ise type determines the computational technique used.<br>me-based is recommended for use with a variable step solver, wh<br>imple-based is recommended for use with a fixed step solver or v                                                                                                    | hile<br>within a |
| Pulse type determines the computational technique used. Time-based is recommended for use with a variable step solver, while Sample-based is recommended for use with a fixed step solver or within a discrete portion of a model using a variable step solver. Parameters Pulse type: Time based   Time (t): Use simulation time  Amplitude:  I Period (secs):  .1 Pulse Width (% of period):  50 Phase delay (secs):  0 I Interpret vector parameters as 1-D                                                                                                    | ulse type determines the computational technique used.<br>me-based is recommended for use with a variable step solver, wh<br>imple-based is recommended for use with a fixed step solver or v                                                                                                    | hile<br>within a |
| Time-based is recommended for use with a variable step solver, while<br>Sample-based is recommended for use with a fixed step solver or within a<br>discrete portion of a model using a variable step solver.<br>Parameters<br>Pulse type: Time based •<br>Time (t): Use simulation time •<br>Amplitude:<br>1<br>Period (secs):<br>.1<br>Pulse Width (% of period):<br>50<br>Phase delay (secs):<br>0<br>Interpret vector parameters as 1-D                                                                                                    | me-based is recommended for use with a variable step solver, whample-based is recommended for use with a fixed step solver or v                                                                                                    | hile<br>within a |
| Parameters Pulse type: Time based  Time (t): Use simulation time  Amplitude:  1 Period (secs):  .1 Pulse Width (% of period):  50 Phase delay (secs):  0 ✓ Interpret vector parameters as 1-D                                                                                                    | screte portion of a model using a variable step solver.                                                                                                    |                  |
| Pulse type:       Time based         Time (t):       Use simulation time         Amplitude:       •         1       •         Period (secs):       •         .1       •         Pulse Width (% of period):       •         50       •         Phase delay (secs):       •         0       •         ✓ Interpret vector parameters as 1-D                                                                                                    | arameters                                                                                                    |                  |
| Time (t): Use simulation time  Amplitude:  1 Period (secs):  .1 Pulse Width (% of period):  50 Phase delay (secs):  0 ✓ Interpret vector parameters as 1-D                                                                                                    | ulse type: Time based                                                                                                    |                  |
| Amplitude:   1   Period (secs):   .1   Pulse Width (% of period):   50   Phase delay (secs):   0   ✓ Interpret vector parameters as 1-D                                                                                                    | ime (t): Use simulation time                                                                                                    |                  |
| 1         Period (secs):         .1         Pulse Width (% of period):         50         Phase delay (secs):         0         ☑ Interpret vector parameters as 1-D                                                                                                    | mplitude:                                                                                                    |                  |
| Period (secs):<br>.1<br>Pulse Width (% of period):<br>50<br>Phase delay (secs):<br>0<br>Interpret vector parameters as 1-D                                                                                                    |                                                                                                    |                  |
| .1<br>Pulse Width (% of period):<br>50<br>Phase delay (secs):<br>0<br>☑ Interpret vector parameters as 1-D                                                                                                    | eriod (secs):                                                                                                    |                  |
| Pulse Width (% of period):<br>50<br>Phase delay (secs):<br>0<br>Interpret vector parameters as 1-D                                                                                                    | 1                                                                                                    |                  |
| 50<br>Phase delay (secs):<br>0<br>Interpret vector parameters as 1-D                                                                                                    | ulse Width (% of period):                                                                                                    |                  |
| Phase delay (secs):<br>0<br>Interpret vector parameters as 1-D                                                                                                    | j0                                                                                                    |                  |
| 0<br>Interpret vector parameters as 1-D                                                                                                    | hase delay (secs):                                                                                                    |                  |
| ☑ Interpret vector parameters as 1-D                                                                                                    |                                                                                                    |                  |
|                                                                                                    | Interpret vector parameters as 1-D                                                                                                    |                  |
|                                                                                                    |                                                                                                    |                  |

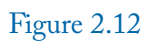

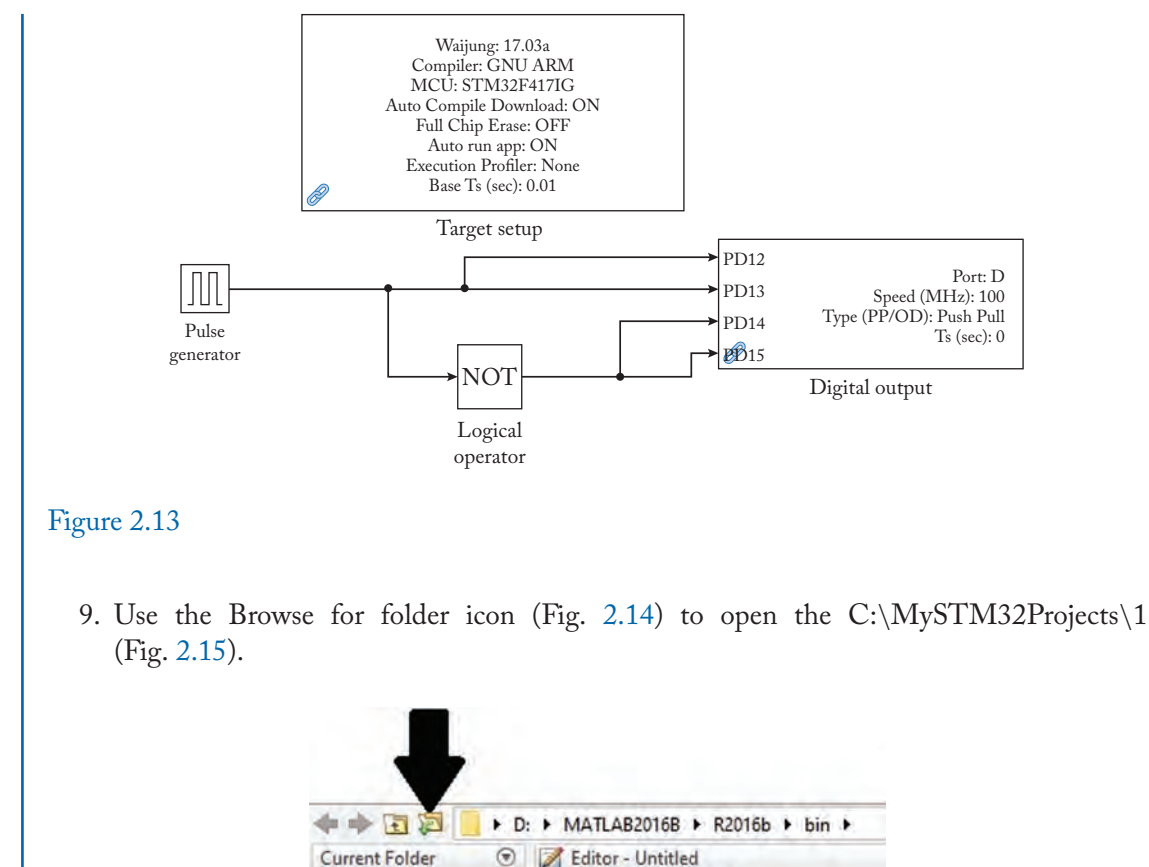

## Figure 2.14

Note that the Current Folder path (Fig. 2.15) must be the same as the path you saved the Simulink file (Fig. 2.3), otherwise you will receive an error (Fig. 2.16) when you want to compile your model.

Untitled 💥 🕂

10. Connect the Discovery board to the computer.

Name \*

- 11. Click the Build Model icon (Fig. 2.17).
- 12. The window shown in Fig. 2.18 appears once the compile process is finished successfully. This window shows that Discovery board is programmed successfully.

Now, the on-board LEDs must start to blink.

#### 2.2. EXAMPLE 1: BLINKING THE ON-BOARD LEDS 67

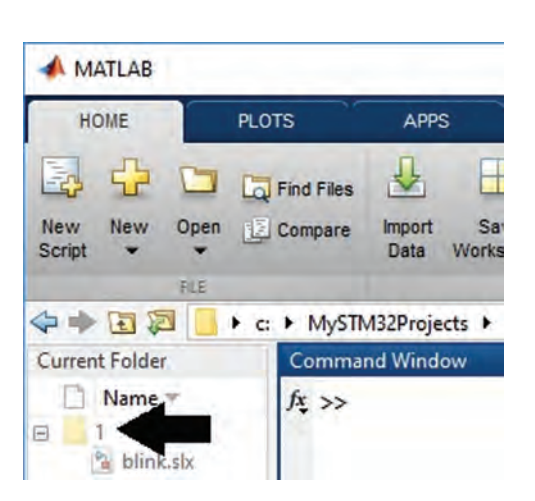

Figure 2.15

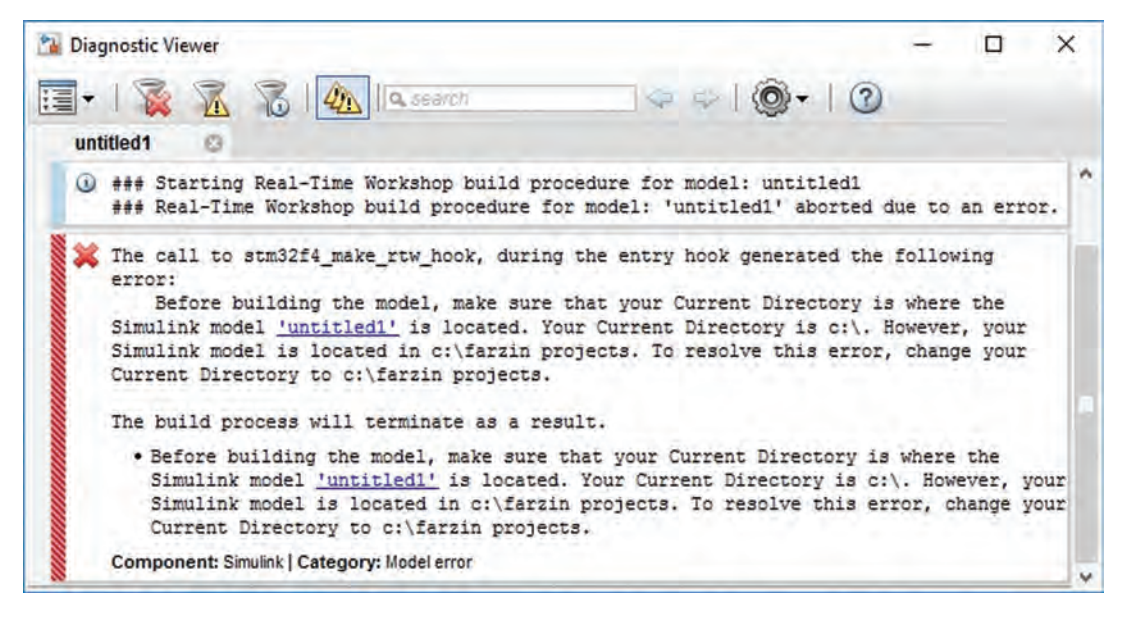

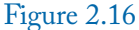

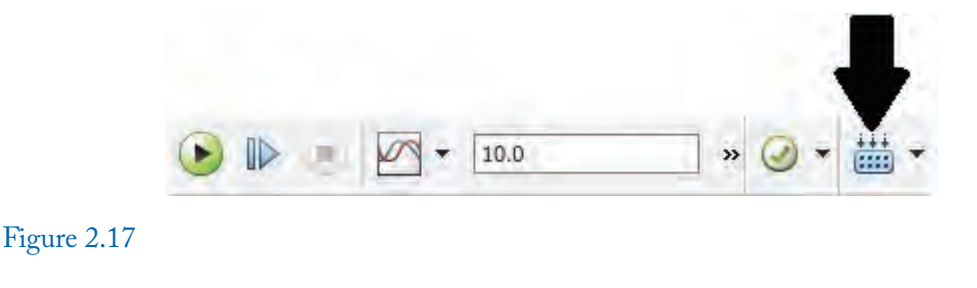

| 🔺 Waijung Track Buil                                                                                                    | ld Process                                                                                                    |                                                                                                    |                                                                                           |                                           |                                                  | - 🗆 X                     |
|----------------------------------------------------------------------------------------------------|----------------------------------------------------------------------------------------------------|----------------------------------------------------------------------------------------------------|-------------------------------------------------------------------------------------------|-------------------------------------------|--------------------------------------------------|---------------------------|
| Generate Source Code                                                                                                    | Pack Source Code                                                                                                    | Compile Source Code                                                                                                    | Connect to Target                                                                         | Full Chip Erase                           | Cownload & Venify                                | Run Target                |
| Waijung: Matlab: R20<br>Waijung: Operating S<br>Waijung: Waijung vers<br>Waijung License: Eva<br>Waijung License: Eva<br>Waijung: Administrato<br>Waijung: Copying all<br>c:\Farzin Projects\unt<br>Waijung: Compiling w<br>Waijung: Compiling w<br>Waijung: Compiling th<br>c:\Farzin Projects\unt<br>c:\Farzin Projects\unt<br>c:\Farzin Projects\unt<br>arm-none-eabi-gcc (G | 15a<br>PCWIN64<br>ystem: Microsoft Wi<br>sion: 17.03a<br>lung 17.03a<br>lung 17.31waijung 17_1<br>or = Yes<br>required header and a<br>titled 1_stm32f4\until<br>itled 1_stm32f4>echo<br>itled 1_stm32f4>REM<br>itled 1_stm32f4>REM<br>itled 1_stm32f4>REM<br>itled 1_stm32f4>REM<br>itled 1_stm32f4>REM<br>itled 1_stm32f4>REM<br>itled 1_stm32f4>REM<br>itled 1_stm32f4>rc:\V | indows [Version 10.0.1<br>)3a\waijung17_03a<br>source files to the targe<br>ed1_stm32f4'.<br>• off<br>I Check which toolchai<br>Vaijung 17-3\waijung17<br>mbedded Processors) | 4393]<br>et build directory:<br>n is used<br>_03a\waijung17_03a\<br>5.4.1 20160919 (relea | itils\gnu_tools_arm_<br>se) [ARM/embedded | embedded\bin\arm-non<br>3-5-branch revision 2404 | e-eabi-gcc"versio<br>196] |
| Copyright (C) 2015 Fr                                                                                                    | ee Software Foundat                                                                                                    | ion, Inc.                                                                                                    | ок                                                                                        |                                           |                                                  |                           |

Figure 2.18

13. The Waijung added two folders to the C:\MySTM32Projects\1: slprj and blink\_stm32f4 (Fig. 2.19). The generated hex file for the drawn Simulink model is in the blink\_stm32f4 folder (Fig. 2.20).

# 2.2.1 MANUAL PROGRAMMING OF THE BOARD

The Waijung blockset automatically program the Discovery board after clicking the Build Model icon (Fig. 2.17). You can upload the generated hex file to the board manually if, for any reason, the Waijung blockset didn't upload the hex file to the board. In order to manually upload the hex file to the Discovery board.

- 1. Run the STM32 ST-LINK Utility (Fig. 2.21). This opens the window shown in Fig. 2.22.
- 2. Use the File> Open file... (Fig. 2.23) to open the hex file.
- 3. Connect the Discovery board to the computer.

# 2.2. EXAMPLE 1: BLINKING THE ON-BOARD LEDS 69

| $\vdash \rightarrow \neg \uparrow$                                                                                                    | > Bub                                  | oilgisayar 🔸 Windows                                                                                                    | (C:) > MySTM32Projects                                                                                                    | > 1                                                                                                    |                                                             |
|----------------------------------------------------------------------------------------------------|----------------------------------------|----------------------------------------------------------------------------------------------------|----------------------------------------------------------------------------------------------------|----------------------------------------------------------------------------------------------------|-------------------------------------------------------------|
| - 10 mm                                                                                                    |                                        | Ad                                                                                                    | ^                                                                                                    | Değiştirme tarihi                                                                                                    | Tür                                                         |
| 🖈 Hızlı erişim                                                                                                    |                                        | blink_stm32f4                                                                                                    |                                                                                                    | 18.07.2017 14:52                                                                                                    | Dosya klasörü                                               |
| Masaüstü                                                                                                    |                                        | slprj                                                                                                    |                                                                                                    | 18.07.2017 14:52                                                                                                    | Dosya klasörü                                               |
| 👆 İndirilenler                                                                                                    | *                                      | blink.slx                                                                                                    |                                                                                                    | 18.07.2017 14:50                                                                                                    | SLX Dosyası                                                 |
| 🔮 Belgeler                                                                                                    | *                                      | 200                                                                                                    |                                                                                                    |                                                                                                    | 1.1.1                                                       |
| 🛃 📑 ≑   blir<br>vosya Giriş                                                                                                    | nk_stm32<br>Paylas                     | f4<br>Görünüm                                                                                                    | 101 - 11 - 11 - 11 - 11 - 11 - 11 - 11                                                                                                    |                                                                                                    |                                                             |
| 🖸 🚺 ∓   blir<br>Dosya Giriş<br>⊱ → ~  🚺                                                                                                    | nk_stm32<br>Paylas<br>> Bul            | f4<br>Görünüm<br>bilgisayar > Windows                                                                                               | (C:) > MySTM32Project                                                                                                    | s → 1 → blink_stm32f                                                                                                    | 4                                                           |
| <mark>⊘</mark> <mark>–</mark> ≑   blir<br>osya Giriş<br>– → ~ ↑ [                                                                                                    | nk_stm32<br>Paylas<br>> Bu l           | f4<br>Görünüm<br>bilgisayar > Windows<br>Ad                                                                                         | (C:) > MySTM32Project                                                                                                    | s → 1 → blink_stm32f                                                                                                    | 4<br>Boyut                                                  |
| ☑ _ =   blir<br>bosya Giriş<br>← → ~ ↑ [<br># Hızlı erişim                                                                                                    | nk_stm32<br>Paylaş<br>A > Bu l         | f4<br>Görünüm<br>bilgisayar > Windows<br>Ad<br>4<br>Jink                                                                            | <ul> <li>(C:) → MySTM32Project</li> <li>Değiştirme tarihi<br/>18.07.2017 14:52</li> </ul>                                                                                                    | s > 1 > blink_stm32f<br>Tür<br>Dump File                                                                                    | 4<br>Boyut<br>18 K                                          |
| I I I I I I I I I I I I I I I I I I I                                                                                                    | nk_stm32<br>Paylaş<br>> Bu l           | f4<br>Görünüm<br>bilgisayar > Windows<br>Ad<br>Ad<br>ig blink<br>ig blink.elf                                                       | <ul> <li>(C:) &gt; MySTM32Project</li> <li>Değiştirme tarihi<br/>18.07.2017 14:52<br/>18.07.2017 14:52</li> </ul>                                                                                                    | s > 1 > blink_stm32f<br>Tür<br>Dump File<br>ELF Dosyası                                                                     | 4<br>Boyut<br>18 K<br>162 K                                 |
| <br>→<br>→<br>→<br>→<br>→<br>→<br>→<br>→<br>→<br>→                                                                                                    | nk_stm32<br>Paylas<br>> Bu l           | f4<br>Görünüm<br>bilgisayar > Windows<br>Ad<br>Magaila blink<br>blink.elf<br>Bilink                                                 | <ul> <li>(C:) &gt; MySTM32Project</li> <li>Değiştirme tarihi<br/>18.07.2017 14:52<br/>18.07.2017 14:52<br/>18.07.2017 14:52</li> </ul>                                                                               | s > 1 > blink_stm32f<br>Tür<br>Dump File<br>ELF Dosyası<br>C/C++ Header                                                     | 4<br>Boyut<br>18 K<br>162 K<br>6 K                          |
| I<br>I<br>I<br>I<br>I<br>I<br>I<br>I<br>I<br>I                                                                                                    | nk_stm32<br>Paylaş<br>♪ Bu l           | f4<br>Görünüm<br>bilgisayar > Windows<br>Ad<br>Solink<br>blink.elf<br>blink<br>blink<br>blink.hex                                   | (C:) → MySTM32Project<br>Değiştirme tarihi<br>18.07.2017 14:52<br>18.07.2017 14:52<br>18.07.2017 14:52<br>18.07.2017 14:52                                                                                           | s > 1 > blink_stm32f<br>Tür<br>Dump File<br>ELF Dosyası<br>C/C++ Header<br>HEX Dosyası                                      | 4<br>Boyut<br>18 K<br>162 K<br>6 K<br>31 K                  |
| <ul> <li>Image: Image: Im</li></ul> | hk_stm32<br>Paylaş<br>> Bu l           | f4<br>Görünüm<br>bilgisayar > Windows<br>Ad<br>ig blink<br>ig blink.elf<br>ig blink.hex<br>ig blink.hes<br>ig blink.lss             | <ul> <li>(C:) &gt; MySTM32Project</li> <li>Değiştirme tarihi<br/>18.07.2017 14:52<br/>18.07.2017 14:52<br/>18.07.2017 14:52</li> <li>18.07.2017 14:52</li> <li>18.07.2017 14:52</li> <li>18.07.2017 14:52</li> </ul> | s > 1 > blink_stm32f<br>Tür<br>Dump File<br>ELF Dosyası<br>C/C++ Header<br>HEX Dosyası<br>LSS Dosyası                       | 4<br>Boyut<br>18 K<br>162 K<br>6 K<br>31 K<br>148 K         |
| <ul> <li>I I I I I I I I I I I I I I I I I I I</li></ul>                                                                                                    | nk_stm32<br>Paylaş<br>▶ Bu l<br>*<br>* | f4<br>Görünüm<br>bilgisayar > Windows<br>Ad<br>ig blink<br>blink.elf<br>blink<br>blink.hex<br>blink.lss<br>ig blink.lss<br>ig blink | <ul> <li>(C:) &gt; MySTM32Project</li> <li>Değiştirme tarihi<br/>18.07.2017 14:52<br/>18.07.2017 14:52<br/>18.07.2017 14:52</li> <li>18.07.2017 14:52</li> <li>18.07.2017 14:52</li> <li>18.07.2017 14:52</li> </ul> | s > 1 > blink_stm32f<br>Tür<br>Dump File<br>ELF Dosyası<br>C/C++ Header<br>HEX Dosyası<br>LSS Dosyası<br>Linker Address Map | 4<br>Boyut<br>18 K<br>162 K<br>6 K<br>31 K<br>148 K<br>71 K |

Figure 2.20

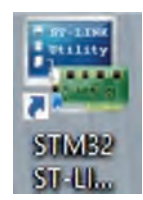

Figure 2.21

| File Edit View Target     | ST-LINK External Loader Help                                                                                                    | - 0                                                 |
|---------------------------|----------------------------------------------------------------------------------------------------|-----------------------------------------------------|
|                           |                                                                                                    |                                                     |
| Memory display            |                                                                                                    | Device Information                                  |
| Address: 0x08000000       | Size: Dx1000 Data Width: 32 bits 🗸                                                                                                    | Device<br>Device ID                                 |
| Davies Manager            |                                                                                                    | Revision ID                                         |
| Device Memory Binary File |                                                                                                    | Flash size                                          |
|                           |                                                                                                    |                                                     |
|                           |                                                                                                    |                                                     |
|                           |                                                                                                    |                                                     |
|                           |                                                                                                    |                                                     |
|                           |                                                                                                    |                                                     |
|                           |                                                                                                    |                                                     |
|                           |                                                                                                    |                                                     |
|                           |                                                                                                    |                                                     |
| Sconnected                | Device ID                                                                                                    | Free State - No Memory Loaded                       |
| Disconnected              | pevice ID :                                                                                                    | Core State : No Memory Loaded                       |
| Disconnected              | Device ID ;                                                                                                    | Core State : No Memory Loaded                       |
| Disconnected              | Device ID :                                                                                                    | Core State : No Memory Loaded                       |
| Disconnected<br>gure 2.22 | Device ID ;                                                                                                    | Core State : No Memory Loaded                       |
| Disconnected              | Device ID :                                                                                                    | Core State : No Memory Loaded                       |
| Disconnected              | Device ID :                                                                                                    | Core State : No Memory Loaded                       |
| Disconnected<br>gure 2.22 | Device ID :                                                                                                    | Core State : No Memory Loaded                       |
| Disconnected<br>gure 2.22 | Device ID :<br>STM32 ST-LINK Utility<br>File Edit View Target ST-LIN<br>Open file CTRL+O<br>Save file as CTRL+S                                                                                                    | Core State : No Memory Loaded<br>JK External Loader |
| Disconnected<br>gure 2.22 | Device ID :                                                                                                    | Core State : No Memory Loaded                       |
| Disconnected<br>gure 2.22 | Device ID :<br>STM32 ST-LINK Utility<br>File Edit View Target ST-LIN<br>Open file CTRL+O<br>Save file as CTRL+S<br>Close File                                                                                                    | Tore State : No Memory Loaded                       |
| Disconnected<br>gure 2.22 | Device ID :                                                                                                    | IK External Loader                                  |
| Disconnected<br>gure 2.22 | Device ID :                                                                                                    | JK External Loader                                  |
| Disconnected<br>gure 2.22 | Device ID :         STM32 ST-LINK Utility         File       Edit       View       Target       ST-LINK         Open file       CTRL+O         Save file as       CTRL+S         Close File       Compare two files         Exit       Exit | IK External Loader                                  |
| Disconnected<br>gure 2.22 | Device ID :                                                                                                    | Tore State : No Memory Loaded                       |
| Disconnected<br>gure 2.22 | Device ID :                                                                                                    | K External Loader                                   |
| Disconnected<br>gure 2.22 | Pevice ID :         STM32 ST-LINK Utility         File       Edit       View       Target       ST-LINK         Open file       CTRL+O         Save file as       CTRL+S         Close File       Compare two files         Exit       Exit | IK External Loader                                  |

## 2.3. EXAMPLE 2: READING DIGITAL INPUTS 71

4. Click the Target> Program... or Target> Program & Verify... to program the Discovery board (Fig. 2.24).

| File Edit View   | Target | ST-LINK     | External Loader    | Help |
|------------------|--------|-------------|--------------------|------|
|                  | C      | onnect      |                    |      |
| Memory display   | Di     | sconnect    | CTRL+D             |      |
| Address: 0x080   | Er     | ase Chip    | CTRL+E             |      |
|                  | Er     | ase Bank1   |                    |      |
| Device Memory Bi | Er     | ase Bank2   |                    |      |
| Device Memory    | Er     | ase Sectors |                    |      |
|                  | Pr     | ogram       |                    |      |
|                  | Pr     | ogram & V   | erify CTRL+P       |      |
|                  | BI     | ank Check   |                    |      |
|                  | Ta     | rget memo   | ory compare with f | file |
|                  | 0      | ption Bytes | CTRL+B             |      |
|                  | м      | CU Core     |                    |      |
|                  | A      | utomatic M  | lode               |      |
|                  | Se     | ttings      | CTRL+S             |      |

## Figure 2.24

# 2.3 EXAMPLE 2: READING DIGITAL INPUTS

Simulink model of this example is shown in Fig. 2.25. In this example, when you press the onboard push button, the green LED which is connected to PD12 turns on. When you release the button, the orange LED which is connected to PD13 turns on. Settings of digital input and digital output blocks in Fig. 2.25 are shown in Figs. 2.26 and 2.27, respectively. In Fig. 2.26, Port A and Pin 0 are selected. So, PA0 is defined as input. In Fig. 2.27, Port D and Pins 12 and 13 are selected. So, PD12 and PD13 are defined as output.

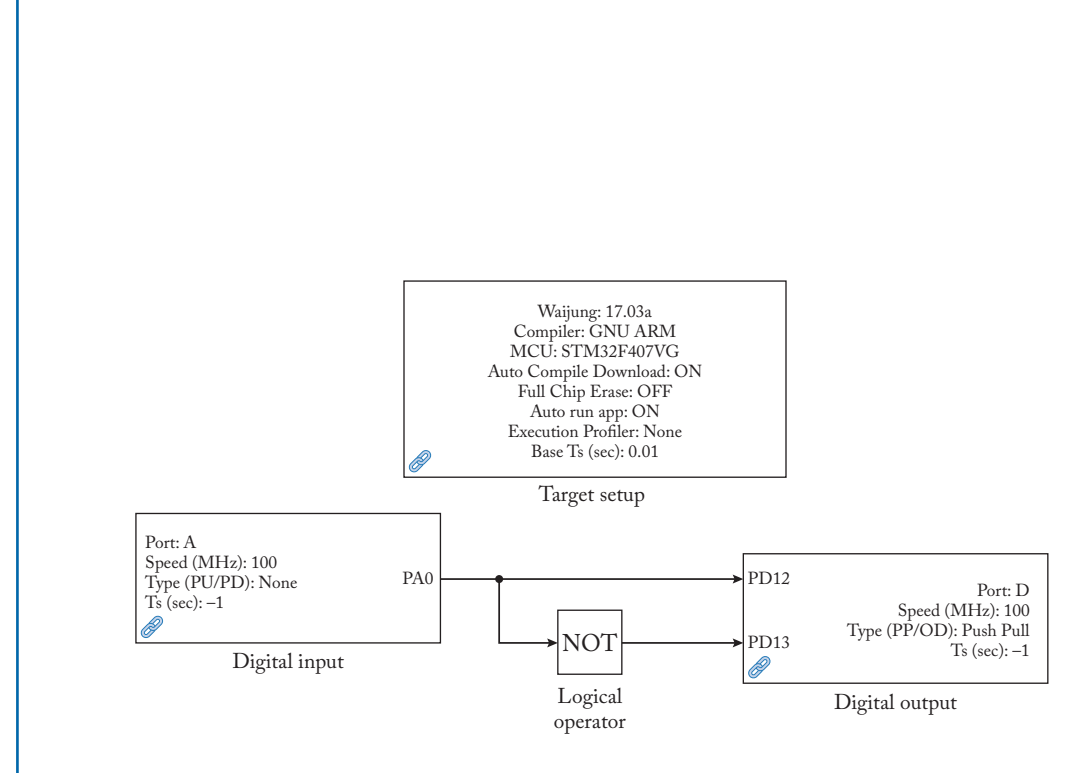

Figure 2.25

# 2.3. EXAMPLE 2: READING DIGITAL INPUTS 73

| 🚰 Source Block Parameters: Digital Input    | × |
|---------------------------------------------|---|
| stm32f4_digital_input (mask) (link)         | ~ |
| This block implements Digital Input Module. |   |
| Parameters                                  |   |
| Port A                                      | + |
| Speed (MHz) 100                             | • |
| Type (Pull-Up/Pull-Down) None               |   |
| 🗹 Use Pin 0                                 |   |
| 🗌 Use Pin 1                                 |   |
| 🗌 Use Pin 2                                 |   |
| Use Pin 3                                   |   |
| 🗌 Use Pin 4                                 |   |
| Use Pin 5                                   |   |
| Use Pin 6                                   |   |
| Use Pin 7                                   |   |
| Use Pin 8                                   |   |
| Use Pin 9                                   |   |
| Use Pin 10                                  |   |
| Use Pin 11                                  |   |
| Use Pin 12                                  |   |
| Use Pin 13                                  |   |
| 🗌 Use Pin 14                                |   |
| Use Pin 15                                  |   |
| Sample time (sec)                           |   |
| -1                                          |   |

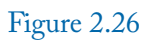

| Sink Block Parameters: Digita<br>Parameters | Output    | 2 |
|---------------------------------------------|-----------|---|
| Use Bit banding                             |           |   |
| Port D                                      |           | • |
| Speed (MHz) 100                             |           | • |
| Type (Push-Pull/Open-Drain)                 | Push Pull | • |
| Use Pin 0                                   |           |   |
| Use Pin 1                                   |           |   |
| Use Pin 2                                   |           |   |
| Use Pin 3                                   |           |   |
| Use Pin 4                                   |           |   |
| Use Pin 5                                   |           |   |
| Use Pin 6                                   |           |   |
| Use Pin 7                                   |           |   |
| Use Pin 8                                   |           |   |
| Use Pin 9                                   |           |   |
| Use Pin 10                                  |           |   |
| Use Pin 11                                  |           |   |
| Use Pin 12                                  |           |   |
| Use Pin 13                                  |           |   |
| Use Pin 14                                  |           |   |
| Use Pin 15                                  |           |   |
| Sample time (sec)                           |           |   |
| -1                                          |           |   |
| Enable custom port labels                   |           |   |
| Use global initialization                   |           |   |
|                                             |           |   |

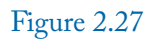

## 2.3. EXAMPLE 2: READING DIGITAL INPUTS 75

Figure 2.28 shows two ways to connect a button to a microcontroller pin. The capacitor in this circuit solves the bouncing problem of mechanical switches. In Fig. 2.28(A), the pin reads 0 when the button is not pressed. When the button is pressed, the pin reads 1. In Fig. 2.28(B), the pin reads 1 when the button is not pressed. When the button is pressed, the pin reads 0.

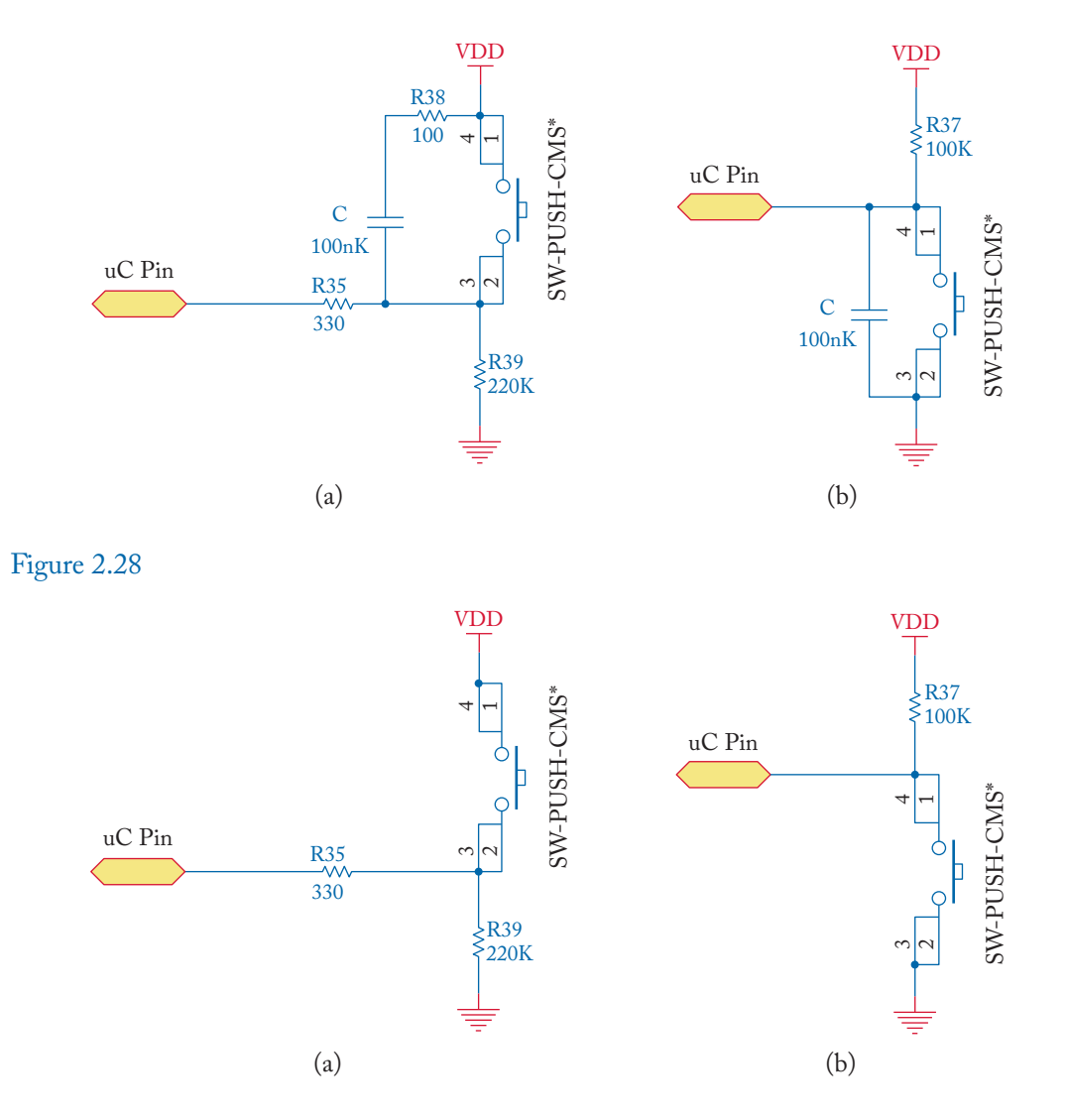

You can use the circuit shown in Fig. 2.29 as well. In this circuit, the bouncing problem is solved with the aid of the Debounce block shown in Fig. 2.30. The required Simulink model is shown in Fig. 2.31. In fact, the Debounce block is a time delay block. Presence of time delay permits the switch contacts to reach steady state before being read. The amount of time delay is set with the aid of the Prescale (Debounce count) drop-down list (Fig. 2.32). Bigger numbers in this list generate bigger delays. A number between 8–32 is suitable for most applications.

# 2.4 EXAMPLE 3: DETERMINING THE HIGH AND LOW VOLTAGE LEVELS FOR INPUT/OUTPUT

Simulink model of this example is shown in Fig. 2.33. The waveform shown in Fig. 2.34 is applied to Pin PA1 and its digital version is taken from output PA2. The waveform of input and output are shown in Fig. 2.35. The diagram shown in Fig. 2.36 can be drawn based on the obtained waveform. When the input is bigger than 1.7 V, the output is high (+3 V). When input is less than 1.2 V, the output is low. Between 1.2 V and 1.7 V, the output retains its value.

## 2.4.1 DIFFERENT TYPES OF DIGITAL OUTPUT

Different types of digital outputs are shown in Fig. 2.37. Figure 2.37(A) is called open drain output. When the transistor S1 is off, the Vout is +3 V. When the transistor S1 is on, the Vout is 0 V. When you want to use an open drain port, you need to add a pull-up resistor to it (Fig. 2.37(A)). Without a pull-up resistor, the open drain ports can't generate correct output since the circuit is not completed (Fig. 2.37(B)).

Figure 2.37(B) is called push-pull. Generally, this type of output is preferred since it can sink and source more current. Note that S1 and S2 are never on simultaneously. When S2 is on, S1 is off. In this case, Vout is +3 V. When S1 is on, S2 is off. In this case, Vout is 0 V.

## 2.4.2 DATA TYPE CONVERSION BLOCK

Data Type Conversion block (Fig. 2.39) permits you to ensure that what reaches the block is what it should be. For instance, consider the Simulink model shown in Fig. 2.40. In this case, the digital input block generates logical 0 and 1. The generated logical 0 and 1 can't directly be entered into the gain block because the gain block expects a number, not a logical value. So, in this case, we need to put a Data Conversion block between these two blocks.

If you double click the Data Type Conversion block, the window shown in Fig. 2.41 appears. There is no need to change these settings. Simulink automatically determines what was entered and what should get out once you click the Build model icon (Fig. 2.17).

## 2.4. EXAMPLE 3: DETERMINING THE HIGH AND LOW VOLTAGE LEVELS 77

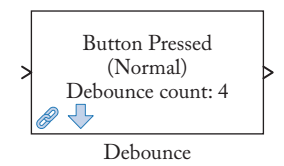

| 😼 Block Parameters: Debound                      | ce X                                                                                                    |
|--------------------------------------------------|----------------------------------------------------------------------------------------------------|
| Subsystem (mask) (link)                          |                                                                                                    |
| Mode,                                            |                                                                                                    |
| 1. Normal:                                       | when input is standy at 0 for a Dahaunsa paried (or                                                                                                    |
| longer).                                         | when input is steady at 0 for a Debounce period (or                                                                                                    |
| - Output state is 1 (TRUE)<br>(or longer).       | when input is steady at non-zero for a Debounce period                                                                                                    |
| 2. Single Pulse:<br>- Output state will generate | e a single pulse (one time-step) when input signal                                                                                                    |
| change from 0-to-NonZero a                       | and steady for a Debounce period.                                                                                                    |
| 3. Toggle Latch:                                 |                                                                                                    |
| - Output state will toggle w                     | hen input signal change from 0-to-NonZero and steady                                                                                                    |
| for a Debounce period                            |                                                                                                    |
| Debounce period.                                 |                                                                                                    |
| - Debounce period (sec) =                        | Debounce count * Sample time (sec)                                                                                                    |
| Notes the black is Macked C                      | the stars to see the functions from the second many on                                                                                                    |
| mouse right-click, select "Lo                    | wok Under Mask".                                                                                                    |
| Parameters                                       |                                                                                                    |
| Mode Normal                                      | *                                                                                                    |
| Prescale (Debounce count)                        | 4 🗸                                                                                                    |
| researce (Decodaries county)                     |                                                                                                    |
|                                                  | And the second second s |

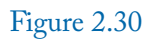

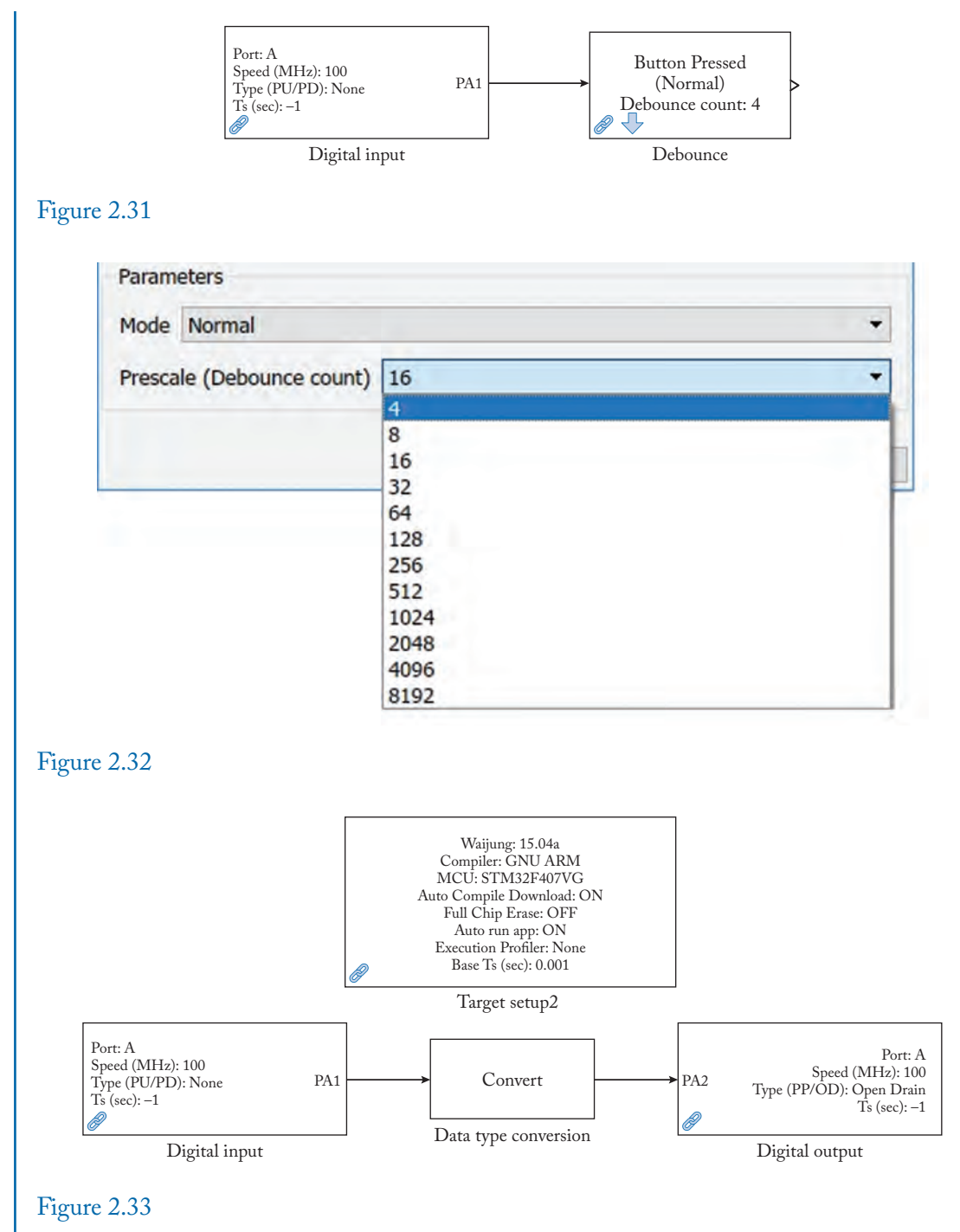

## 2.4. EXAMPLE 3: DETERMINING THE HIGH AND LOW VOLTAGE LEVELS 79

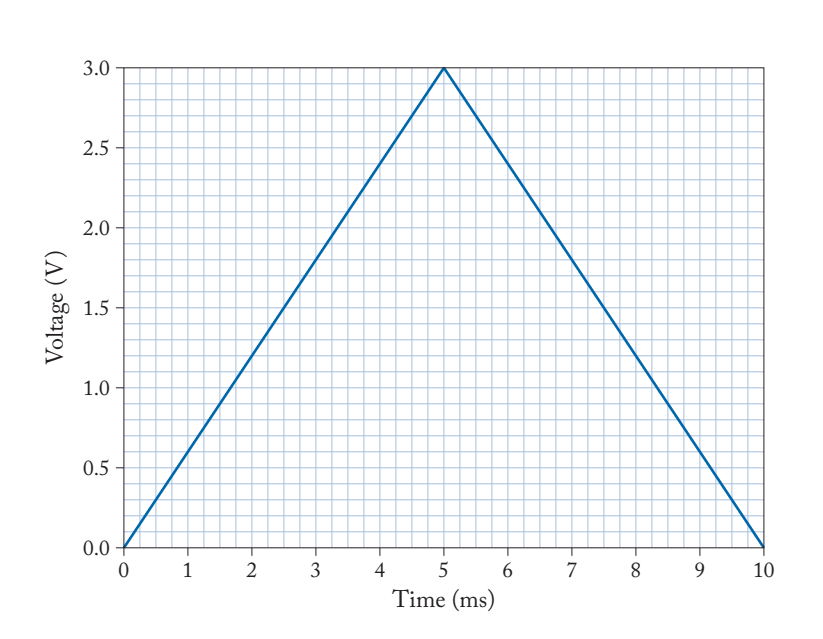

Figure 2.34

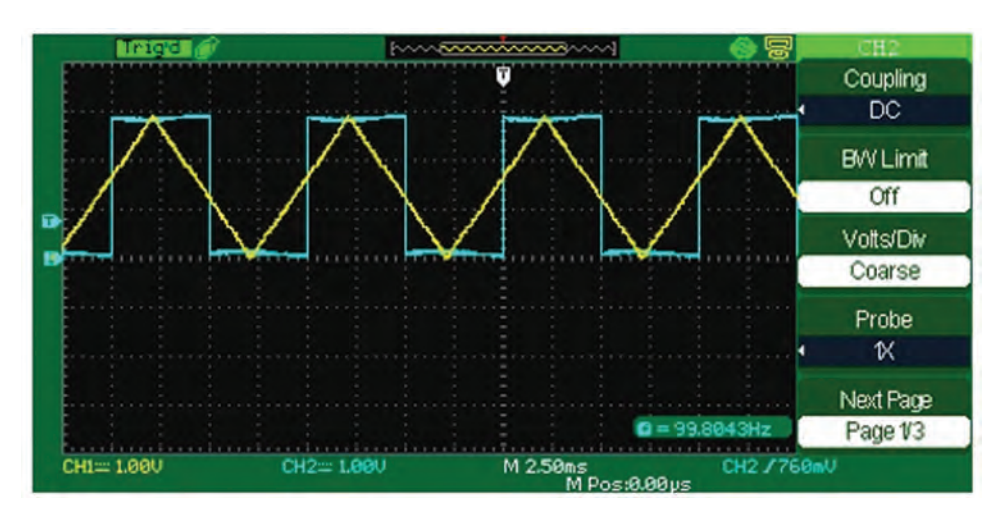

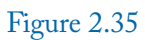

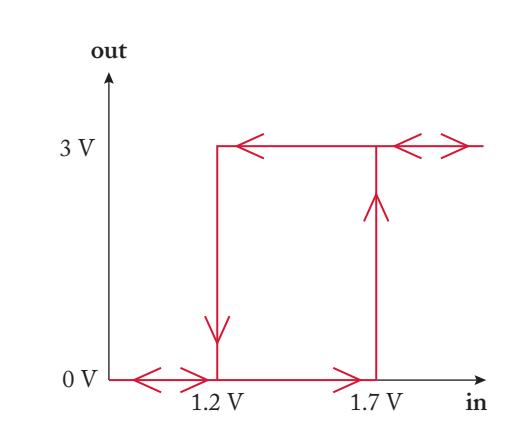

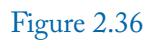

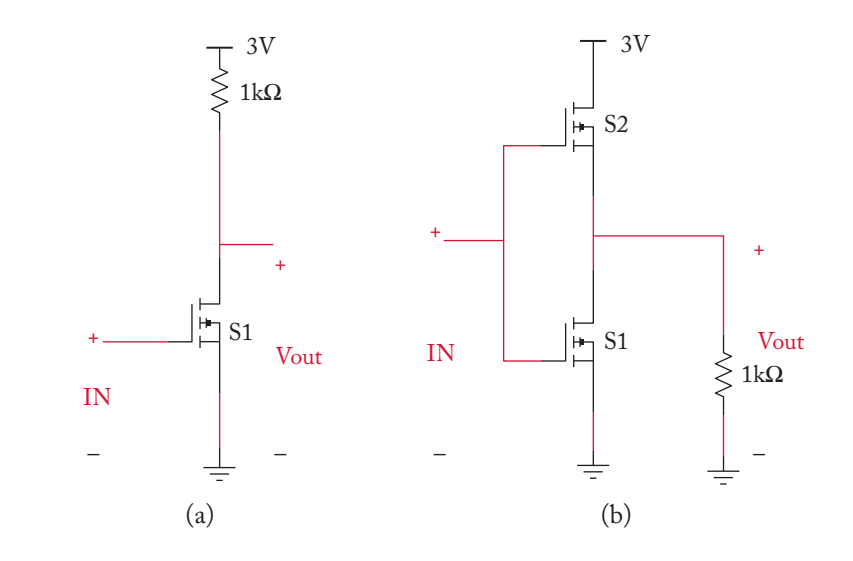

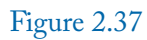

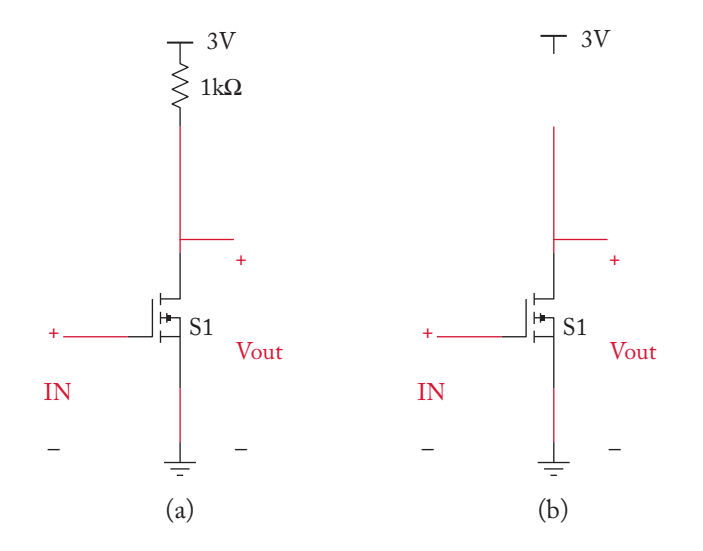

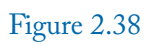

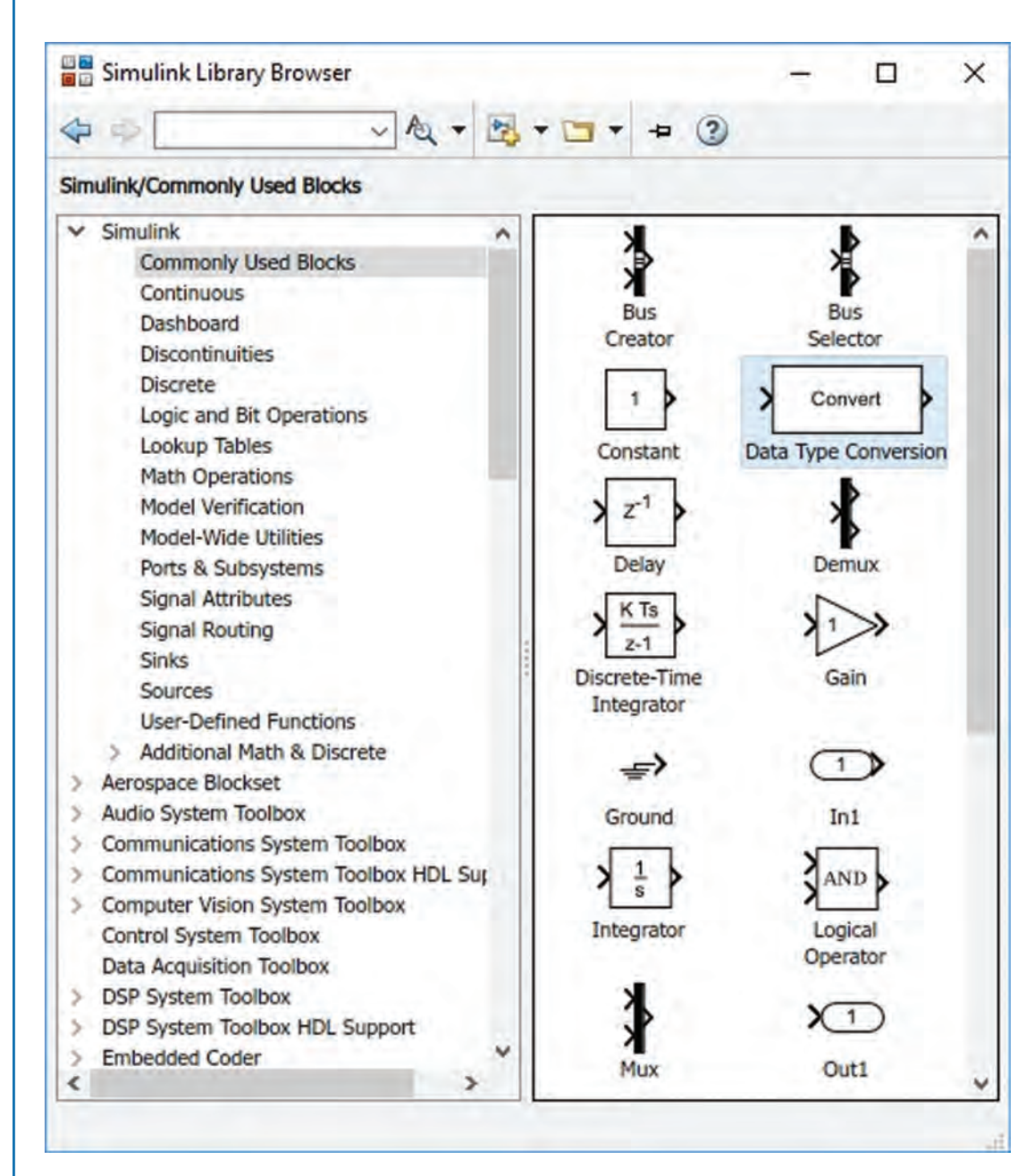

Figure 2.39

## 2.4. EXAMPLE 3: DETERMINING THE HIGH AND LOW VOLTAGE LEVELS 83

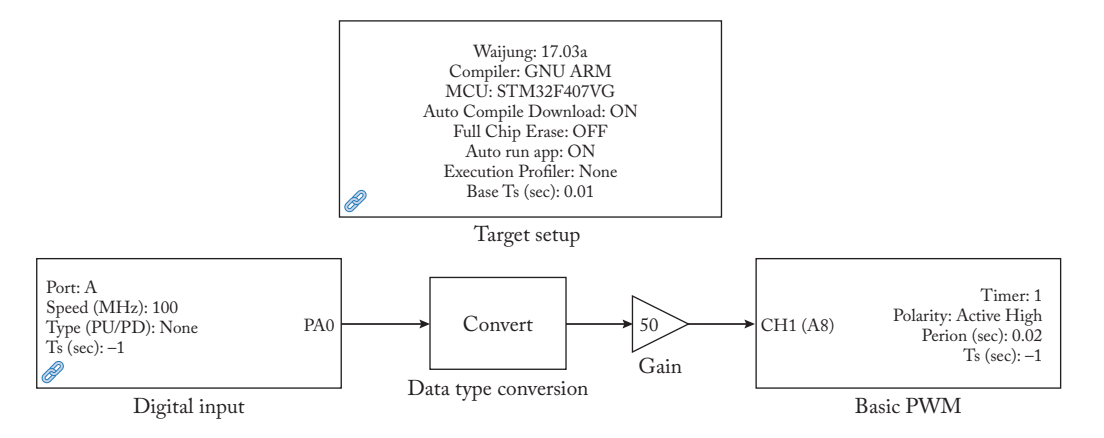

Figure 2.40: The PWM block is studied in Section 3.3.

|                                                                                   | ers: Data Type Conv                                                               | version                                                                                                    | ×                                 |
|-----------------------------------------------------------------------------------|-----------------------------------------------------------------------------------|----------------------------------------------------------------------------------------------------|-----------------------------------|
| Data Type Conve                                                                   | rsion                                                                             |                                                                                                    |                                   |
| Convert the input                                                                 | to the data type                                                                  | and scaling of the output.                                                                                                    |                                   |
| The conversion h<br>Values of the inpu<br>Stored Integer Va<br>quantization error | as two possible g<br>ut and the output<br>alues of the input<br>rs can prevent th | poals. One goal is to have the Re<br>t be equal. The other goal is to<br>and the output be equal. Over<br>e goal from being fully achieved | al World<br>have the<br>flows and |
| Parameters                                                                        |                                                                                   |                                                                                                    |                                   |
| Output minimum                                                                    |                                                                                   | Output maximum:                                                                                                    |                                   |
| 0                                                                                 |                                                                                   | 0                                                                                                    |                                   |
| Output data type                                                                  | : Inherit: Inher                                                                  | it via back propagation 🗸                                                                                                    | >>                                |
| Lock output da                                                                    | ata type setting a                                                                | against changes by the fixed-poin                                                                                                    | nt tools                          |
| Input and output                                                                  | to have equal:                                                                    | Real World Value (RWV)                                                                                                    |                                   |
|                                                                                   | Line to be                                                                        |                                                                                                    |                                   |
| Integer rounding                                                                  | mode: Floor                                                                       |                                                                                                    |                                   |

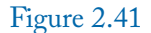

# 2.5 EXAMPLE 4: COMPARISON OF OPEN DRAIN AND PUSH-PULL OUTPUTS

The Simulink model of this example is shown in Fig. 2.42. Note that the Data conversion blocks convert the numeric values into logical values. (Non-zero numeric values are converted into high and zero numeric value is converted into low.) The hardware connection of this example is shown in Fig. 2.43. LEDs and 560  $\Omega$  resistors are available on the discovery board. You only need to add the 1 k $\Omega$  pull-up resistor between the PD13 and VDD line.

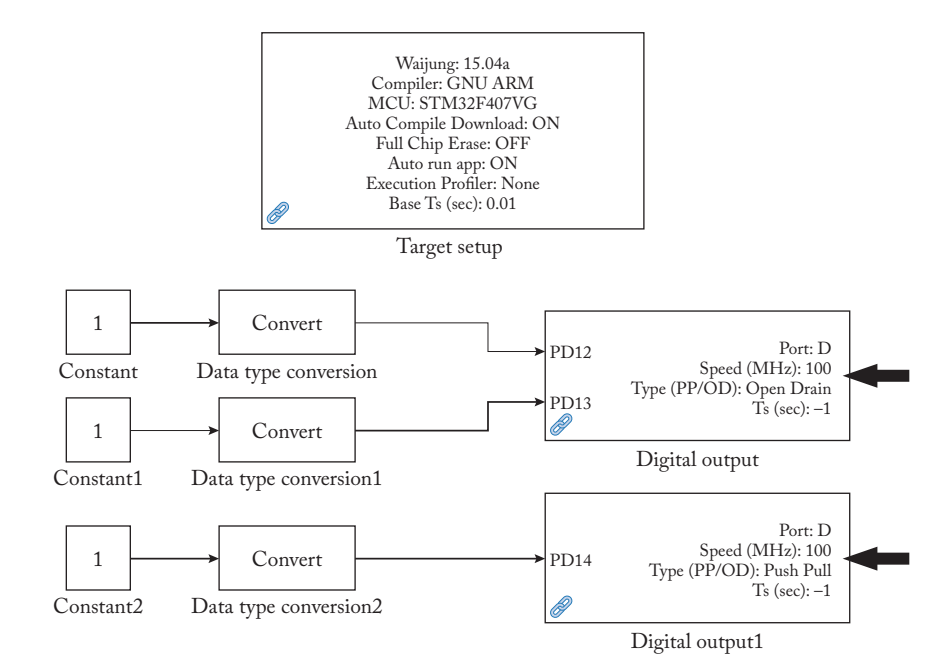

## Figure 2.42

Double click the "Digital Output" block and select the Open Drain for Type (Push-Pull/Open-Drain) drop-down box (Fig. 2.44). Double click the "Digital Output 1" block and ensure that Push-Pull is selected for Type (Push-Pull/Open-Drain) drop-down box.

After uploading the code into the board you will see that red LED connected to PD14 and orange LED connected to Pin PD13 are turned on, however, the green LED connected to PD12 is off.

The reason is easily understandable with the aid of Fig. 2.45. Note that absence of pull-up resistor doesn't permit the circuit to be completed. The PD14 is configured as push-pull and needs to pull-up resistor.

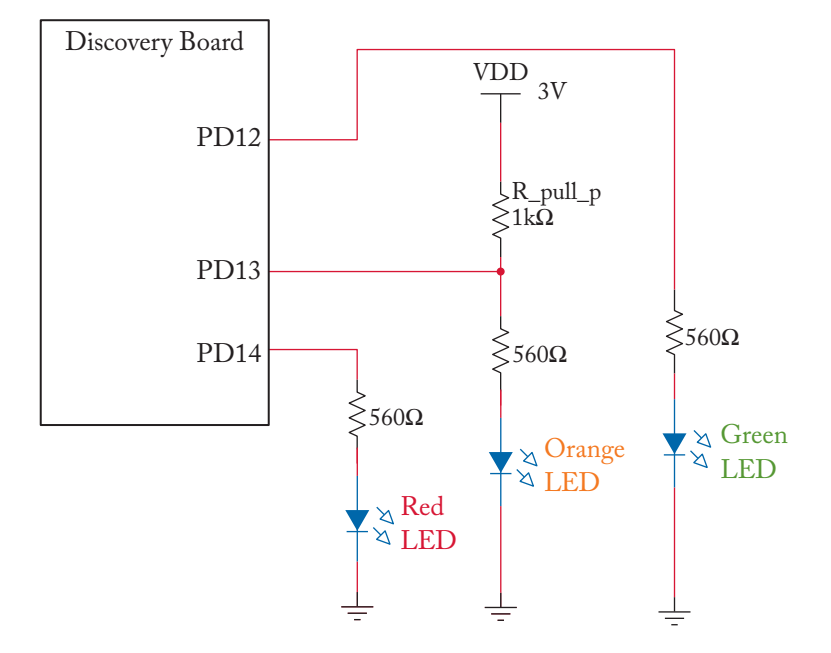

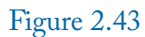

| stm32f4_digital_output (mask) (link)                      |  |
|-----------------------------------------------------------|--|
| This block implements Digital Output Module.              |  |
| Parameter                                                 |  |
|                                                           |  |
|                                                           |  |
| Port D                                                    |  |
| Speed (MHz) 100                                           |  |
| Type (Push-Pull/Open-Drain) Open Drain                    |  |
| Use Pin 0                                                 |  |
| Use Pin 1                                                 |  |
| Use Pin 2                                                 |  |
| Use Pin 3                                                 |  |
| Use Pin 4                                                 |  |
| Use Pin 5                                                 |  |
| Use Pin 6                                                 |  |
| Use Pin 7                                                 |  |
| Use Pin 8                                                 |  |
| Use Pin 9                                                 |  |
| Use Pin 10                                                |  |
| Use Pin 11                                                |  |
| Use Pin 12                                                |  |
| Use Pin 13                                                |  |
| Use Pin 14                                                |  |
|                                                           |  |
| Use Pin 15                                                |  |
| Use Pin 15<br>Sample time (sec)                           |  |
| Use Pin 15<br>Sample time (sec)                           |  |
| Use Pin 15 Sample time (sec) -1 Enable custom port labels |  |

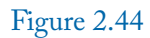

#### 2.6. EXAMPLE 5: SEQUENTIALLY TURNING THE ON-BOARD LEDS ON AND OFF 87

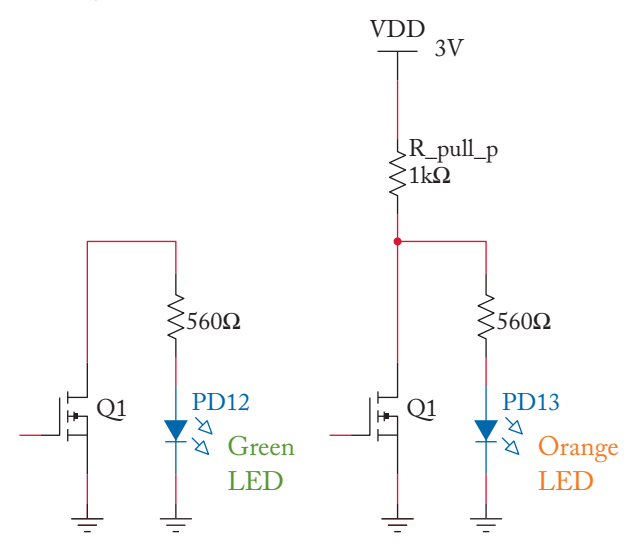

```
Figure 2.45
```

# 2.6 EXAMPLE 5: SEQUENTIALLY TURNING THE ON-BOARD LEDS ON AND OFF

A schematic of this example is shown in Fig. 2.46. In this example, the on-board LEDs are turned on one-by-one sequentially.

Settings of the Counter Limited block (Fig. 2.47) are shown in Fig. 2.48. These settings generate the 0, 1, 2, 3, 0, 1, 2, 3,... sequence. Duration of each value is 1 sec since the Sample time box is filled with 1 sec.

The Compare To Constant block (Fig. 2.49) compares the output of Counter Limited block with a constant value entered to the Constant value box (Fig. 2.50). Select the "==" from the Operator drop-down list (Fig. 2.50) since we want to turn on the LEDs when the output of Counter Limited block equals a specific value.

Upload the model to the board. You will see that LEDs turn on one-by-one and each LED is on for period of 1 sec.

# 2.7 EXAMPLE 6: BINARY COUNTING

Simulink model of this example is shown in Fig. 2.51. In this example we want to use the onboard LEDs to count in binary.

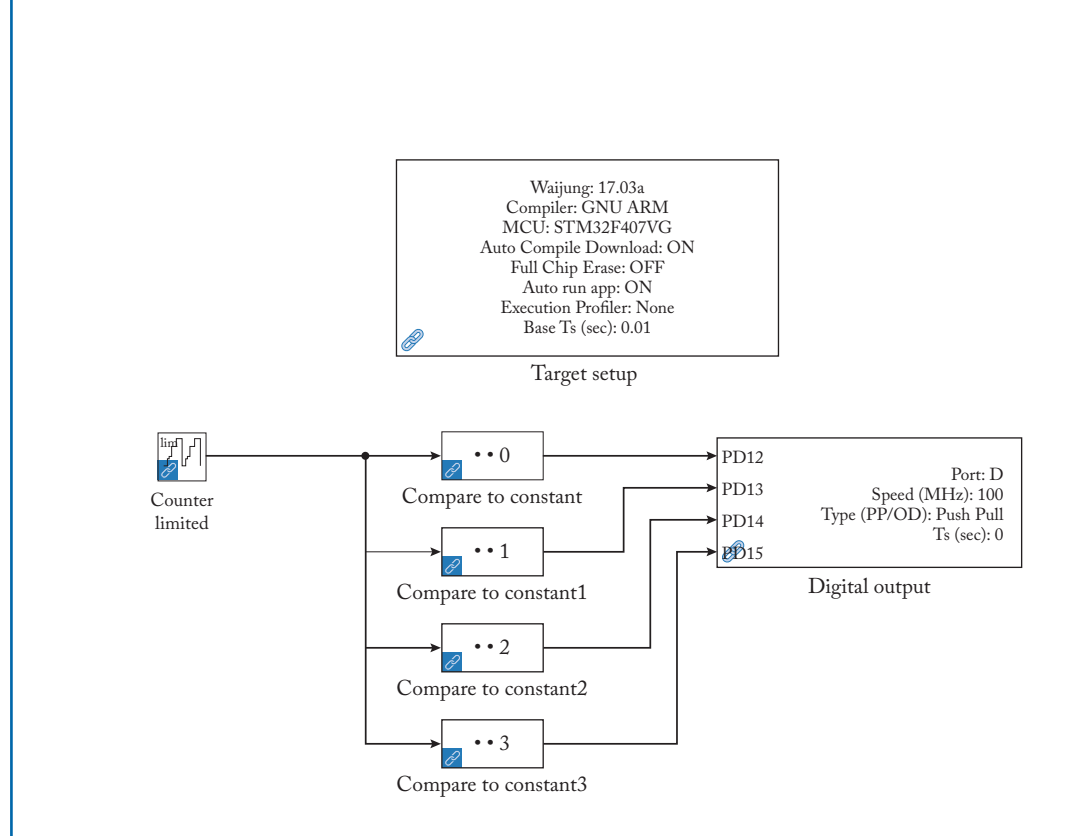

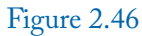

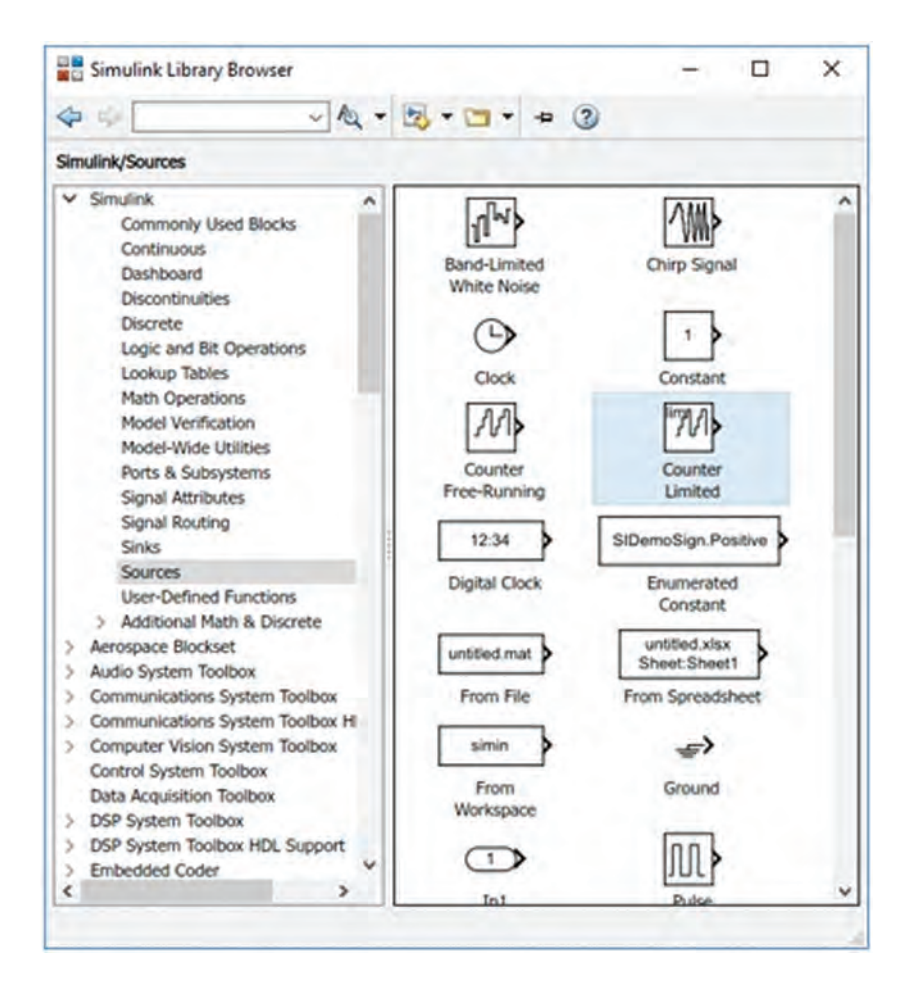

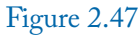

| bits needed to represent the upper limit is used. | 11111111  |
|---------------------------------------------------|-----------|
|                                                   | indinio e |
| Parameters                                        |           |
| Upper limit:                                      |           |
| 3                                                 |           |
| Sample time:                                      |           |
| 1                                                 |           |

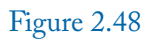

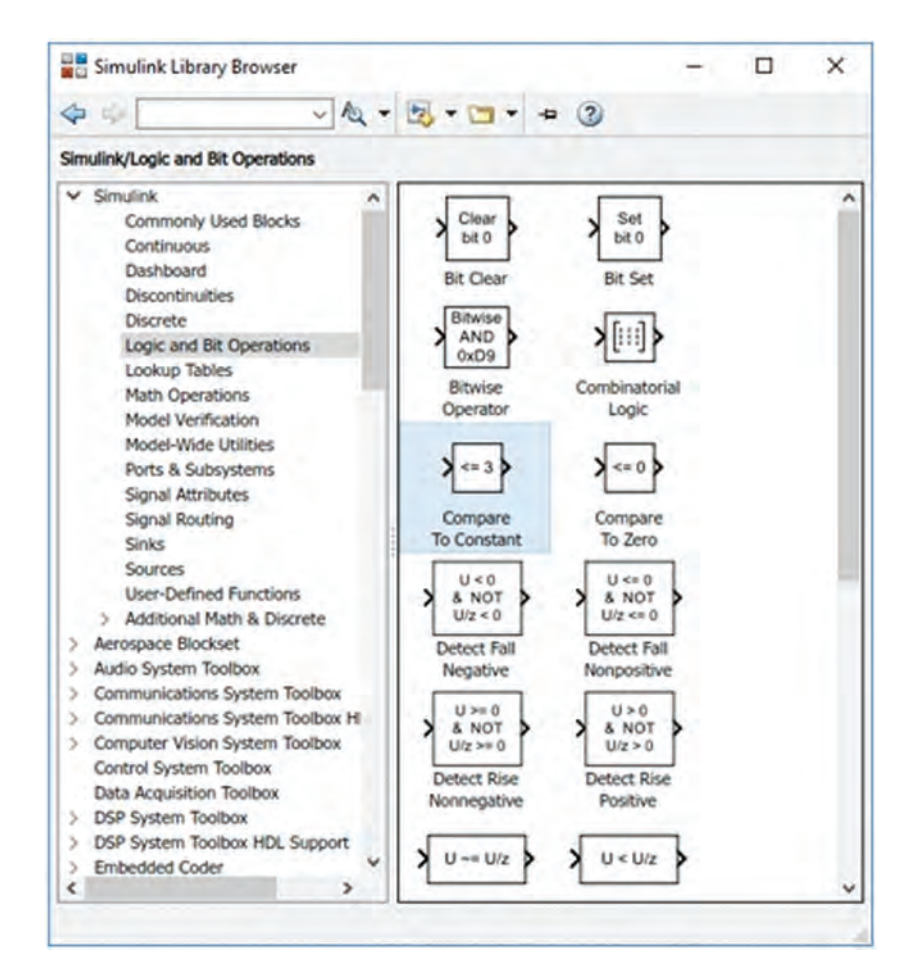

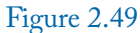

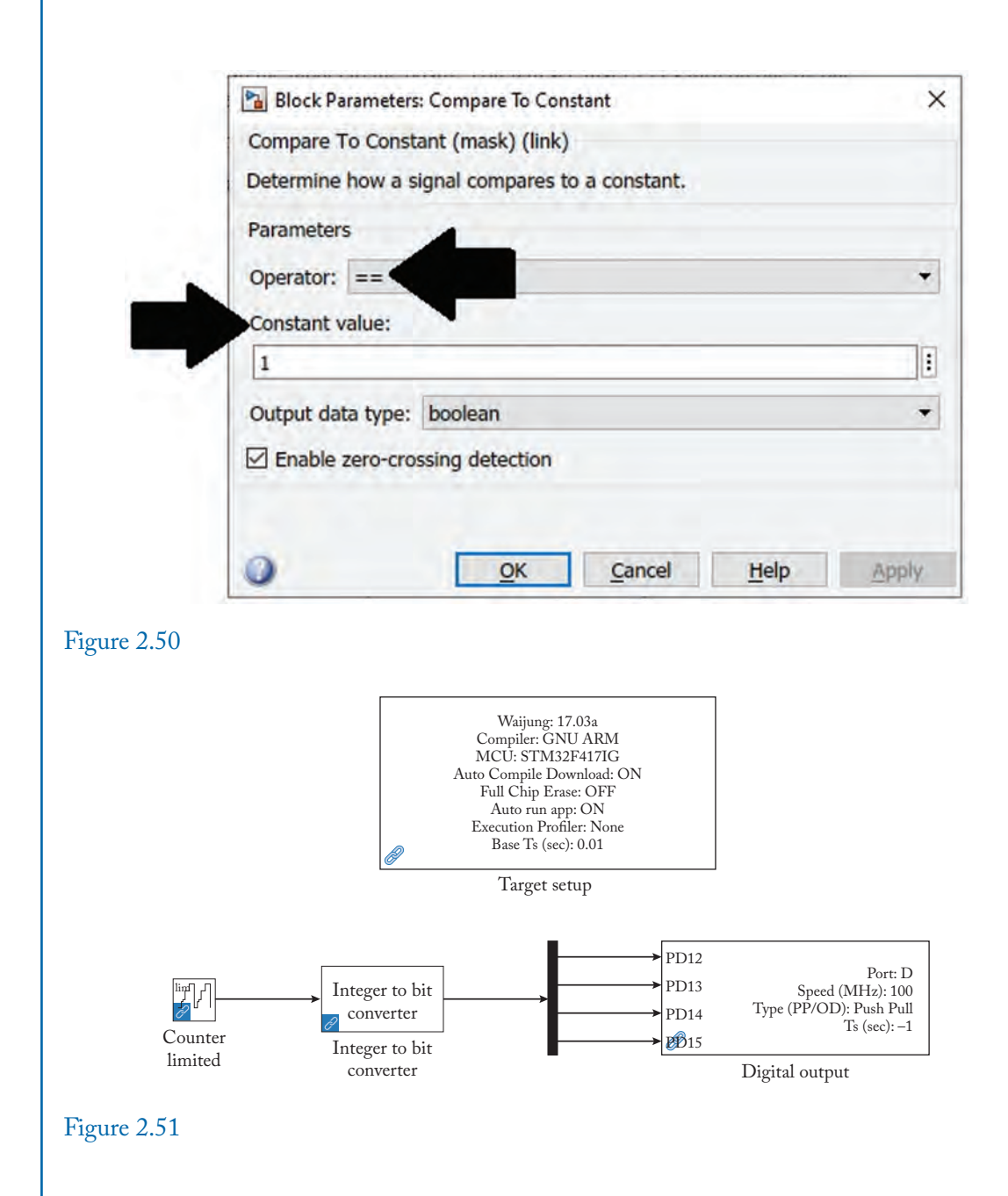

## 2.7. EXAMPLE 6: BINARY COUNTING 93

In this example we used an Integer to Bit Converter block (Fig. 2.52) to convert the output of the Counter Limited block into a binary number. Each bit of the binary number is shown on one of the on-board LEDs. Settings of the Integer to Bit Converter and Counter limited blocks are shown in Figs. 2.53 and 2.54, respectively.

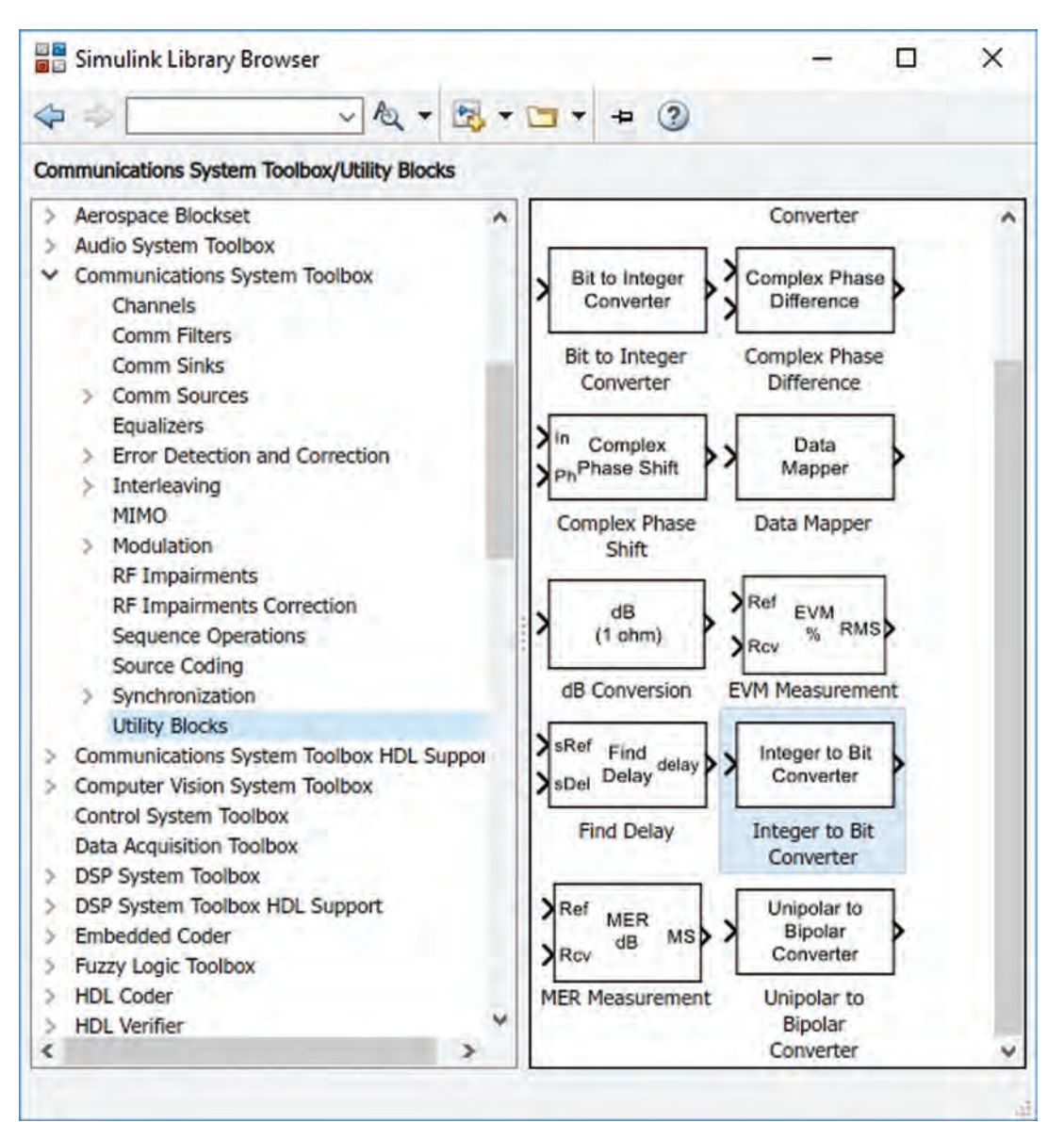

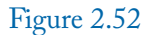
| Block Parameters                                                                          | : Integer to Bit Converter                                                                                                    | ×                                |
|-------------------------------------------------------------------------------------------|----------------------------------------------------------------------------------------------------|----------------------------------|
| Integer to Bit Conv                                                                       | verter (mask) (link)                                                                                                    |                                  |
| Map a vector of int<br>be integer values in<br>treated as signed a<br>fixed-point inputs, | reger-values inputs to a vector of bits. Block in<br>the range [-2^(M-1), 2^(M-1)-1] when the<br>and [0, 2^M-1] when they are treated as unsi-<br>the stored integer value is used. | nputs must<br>y are<br>gned. For |
| Parameters                                                                                |                                                                                                    |                                  |
| Number of bits per                                                                        | r integer(M):                                                                                                    |                                  |
| 4                                                                                         |                                                                                                    |                                  |
| Treat input values                                                                        | as: Unsigned                                                                                                    |                                  |
| Output bit order:                                                                         | MSB first                                                                                                    | •                                |
| Output data type:                                                                         | Inherit via internal rule                                                                                                    | *                                |
|                                                                                           |                                                                                                    |                                  |
|                                                                                           |                                                                                                    |                                  |
|                                                                                           | OK Cancel Help                                                                                                    | Apply                            |

Figure 2.53

| <br>s<br>t: |
|-------------|
| <br>t       |
|             |
|             |
| ne:         |
|             |
|             |

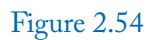

#### 2.7. EXAMPLE 6: BINARY COUNTING 95

The Integer to Bit Converter block (Fig. 2.52) takes a decimal integer and converts it into a binary number. The obtained binary number can be converted into a decimal number again with the aid of Bit to Integer Converter block (Fig. 2.55).

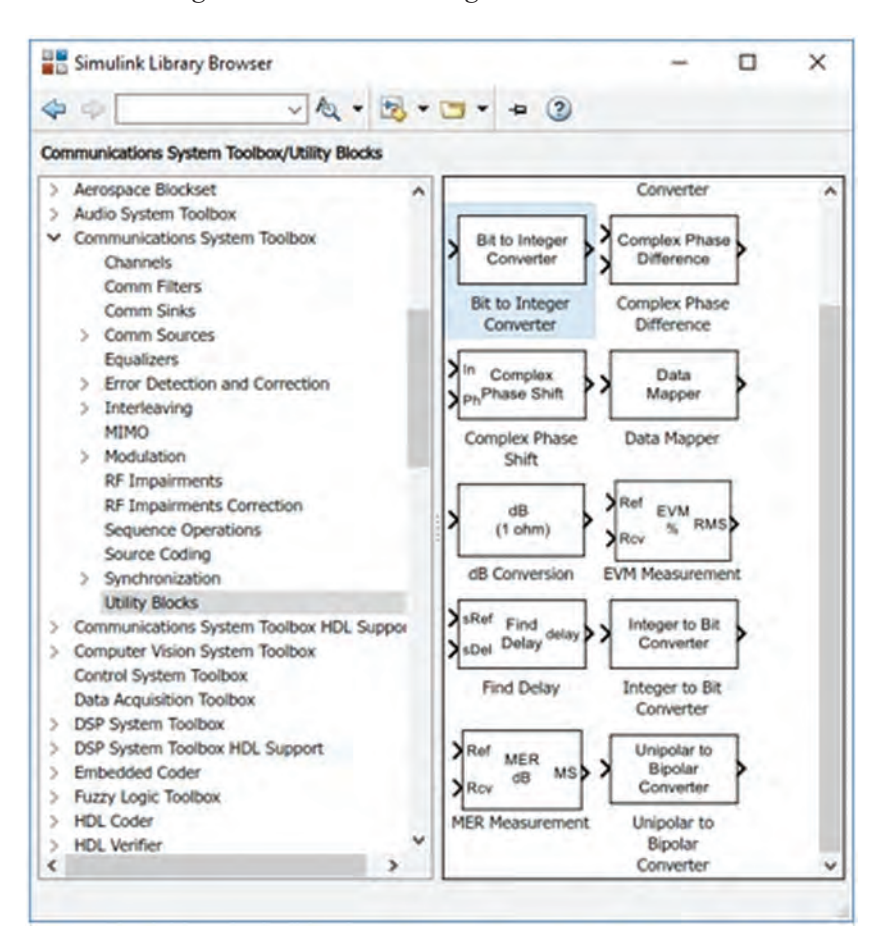

#### Figure 2.55

You can do the decimal to binary conversion with the aid of the MATLAB Function block (Fig. 2.56) as well. The binary equivalent of decimal numbers from 1 to 15 are shown in Table 2.1.

Let's use the MATLAB Function block to do the decimal to binary conversion. Draw the Simulink model shown in Fig. 2.57. Double click on the MATLAB Function block. This opens the window shown in Fig. 2.58. Enter the code of Table 2.2 to the MATLAB Function block (Fig. 2.59).

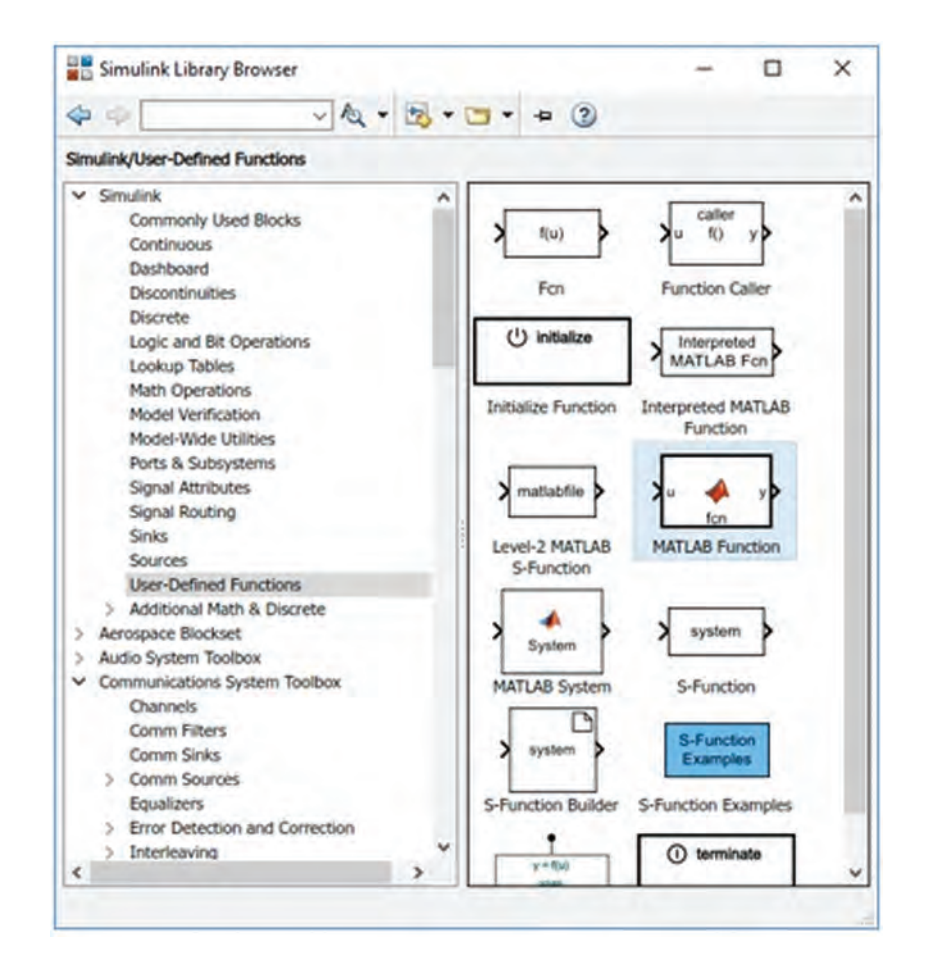

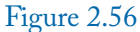

| Input | <b>b</b> 3 | b2 | <b>b</b> 1 | <b>b0</b> |
|-------|------------|----|------------|-----------|
| 0     | 0          | 0  | 0          | 0         |
| 1     | 0          | 0  | 0          | 1         |
| 2     | 0          | 0  | 1          | 0         |
| 3     | 0          | 0  | 1          | 1         |
| 4     | 0          | 1  | 0          | 0         |
| 5     | 0          | 1  | 0          | 1         |
| 6     | 0          | 1  | 1          | 0         |
| 7     | 0          | 1  | 1          | 1         |
| 8     | 1          | 0  | 0          | 0         |
| 9     | 1          | 0  | 0          | 1         |
| 10    | 1          | 0  | 1          | 0         |
| 11    | 1          | 0  | 1          | 1         |
| 12    | 1          | 1  | 0          | 0         |
| 13    | 1          | 1  | 0          | 1         |
| 14    | 1          | 1  | 1          | 0         |
| 15    | 1          | 1  | 1          | 1         |

Table 2.1: Decimal to binary conversion

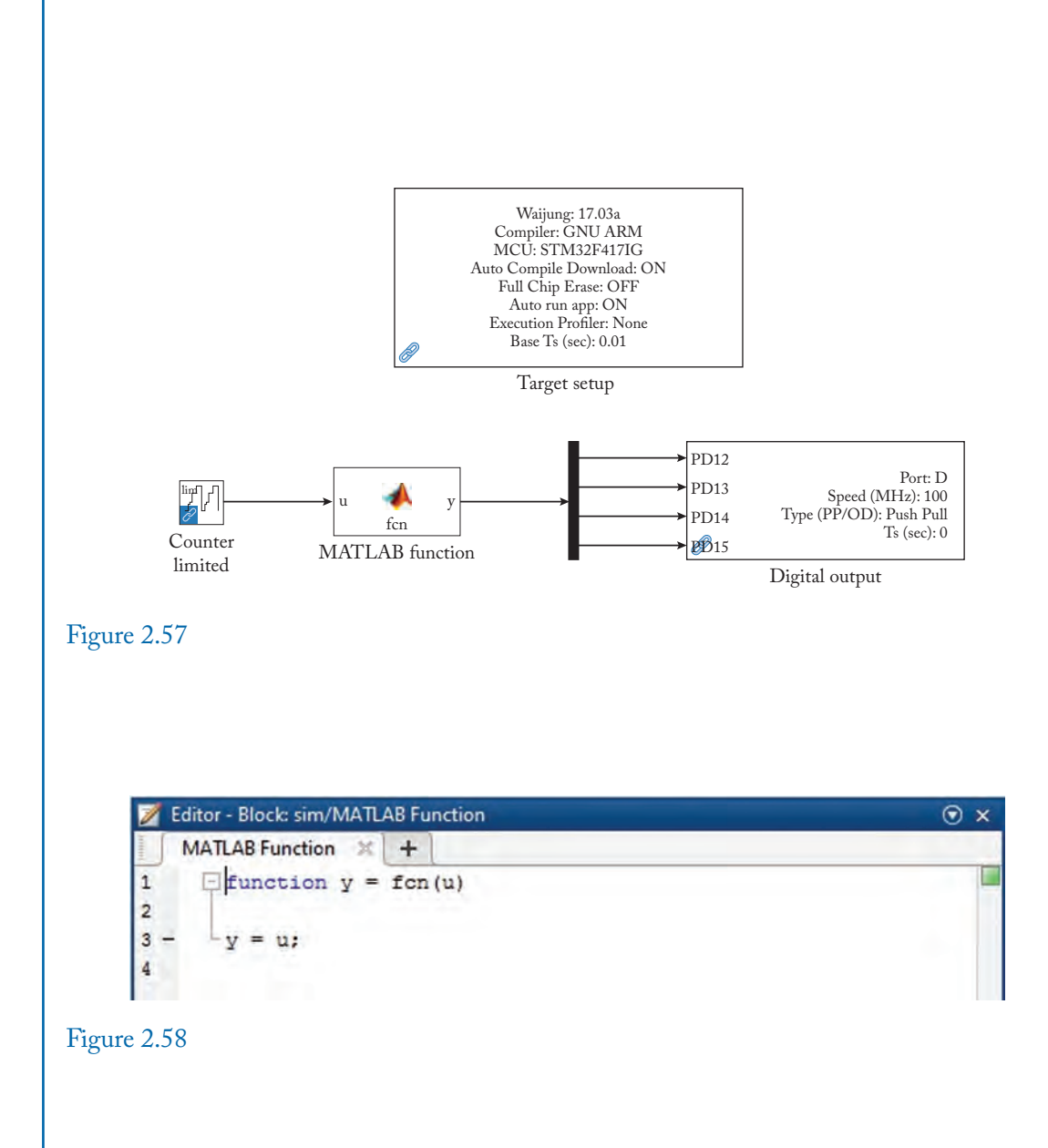

Table 2.2: Code for MATLAB Function block

```
function y = fcn(u)
out=[0 0 0 0];
switch u
    case 0
       out=[0 0 0 0];
    case 1
        out=[0 0 0 1];
    case 2
        out=[0 0 1 0];
    case 3
        out=[0 0 1 1];
    case 4
       out=[0 1 0 0];
    case 5
       out=[0 1 0 1];
    case 6
       out=[0 1 1 0];
    case 7
        out=[0 1 1 1];
    case 8
        out=[1 0 0 0];
    case 9
        out=[1 0 0 1];
    case 10
        out=[1 0 1 0];
    case 11
       out=[1 0 1 1];
    case 12
       out=[1 1 0 0];
    case 13
        out=[1 1 0 1];
    case 14
        out=[1 1 1 0];
    case 15
        out=[1 1 1 1];
end
y=out
```

| 📝 Editor | - Block: sim552/MATLAB Function | ⊙× |
|----------|---------------------------------|----|
| MAT      | LAB Function 💥 🕂                |    |
| 1        | function y = fcn(u)             |    |
| 2        |                                 |    |
| 3 -      | out=[0 0 0 0];                  |    |
| 4        | and the second second           |    |
| 5 -      | switch u                        |    |
| 6        | case 0                          |    |
| 7 -      | out=[0 0 0 0];                  |    |
| 8        | case 1                          |    |
| 9 -      | out=[0 0 0 1];                  |    |
| 10       | case 2                          |    |
| 11 -     | out=[0 0 1 0];                  |    |
| 12       | case 3                          | 1- |
| 13 -     | out=[0 0 1 1];                  |    |
| 14       | case 4                          |    |
| 15 -     | out=[0 1 0 0];                  |    |
| 16       | case 5                          |    |
| 17 -     | out=[0 1 0 1];                  |    |
| 18       | case 6                          |    |
| 19 -     | out=[0 1 1 0];                  |    |
| 20       | case 7                          |    |
| 21 -     | out=[0 1 1 1];                  |    |
| 22       | case 8                          |    |
| 23 -     | out=[1 0 0 0];                  |    |
| 24       | case 9                          |    |
| 25 -     | out=[1 0 0 1];                  |    |
| 26       | case 10                         |    |
| 27 -     | out=[1 0 1 0];                  |    |
| 28       | case 11                         |    |
| 29 -     | out=[1 0 1 1];                  |    |
| 30       | case 12                         |    |
| 31 -     | out=[1 1 0 0];                  |    |
| 32       | case 13                         | *  |
| <        |                                 | >  |

Figure 2.59

#### 2.8. EXAMPLE 7: CHANGING THE STATE OF OUTPUT WITH A BUTTON 101

Compile and upload the Simulink model into the board. Output is the same as the Simulink model shown in Fig. 2.51.

## 2.8 EXAMPLE 7: CHANGING THE STATE OF OUTPUT WITH A BUTTON

Simulink model of this example is shown in Fig. 2.60. In this example, the state of the on-board green LED connected to Pin PD12 is changed by pressing the button connected to PA0. When the LED is on, pressing the button cause it to turn off. When the LED is off, pressing the button causes it to turn on. This model uses the Triggered Subsystem (Fig. 2.61) and Memory (Fig. 2.62) blocks. Settings of Memory block are shown in Fig. 2.63.

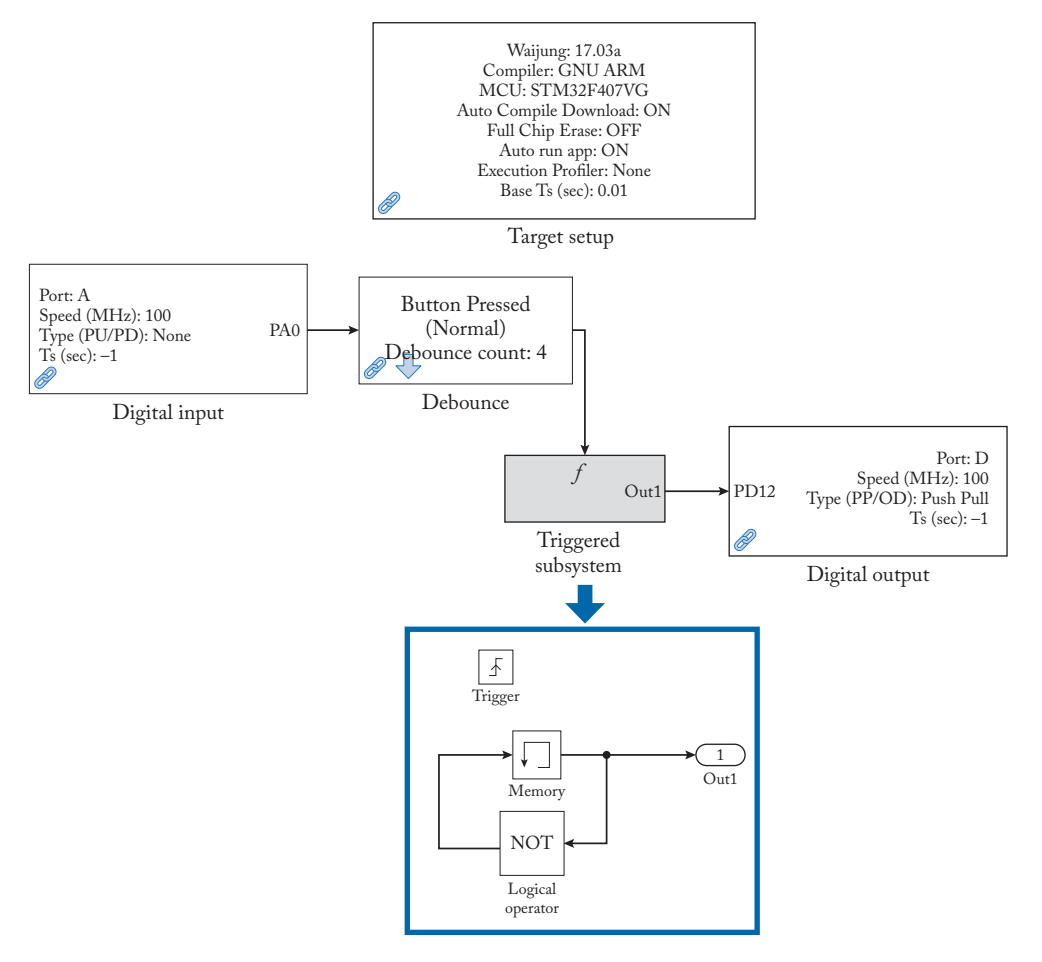

Figure 2.60

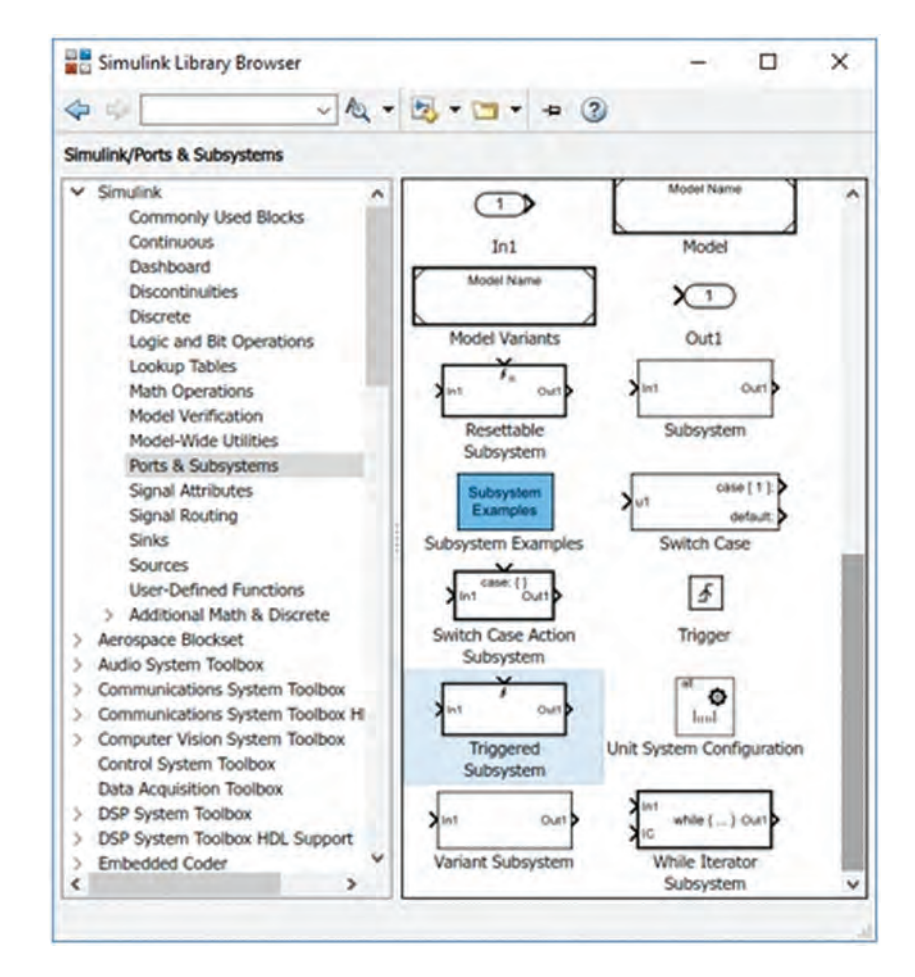

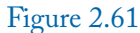

#### 2.8. EXAMPLE 7: CHANGING THE STATE OF OUTPUT WITH A BUTTON 103

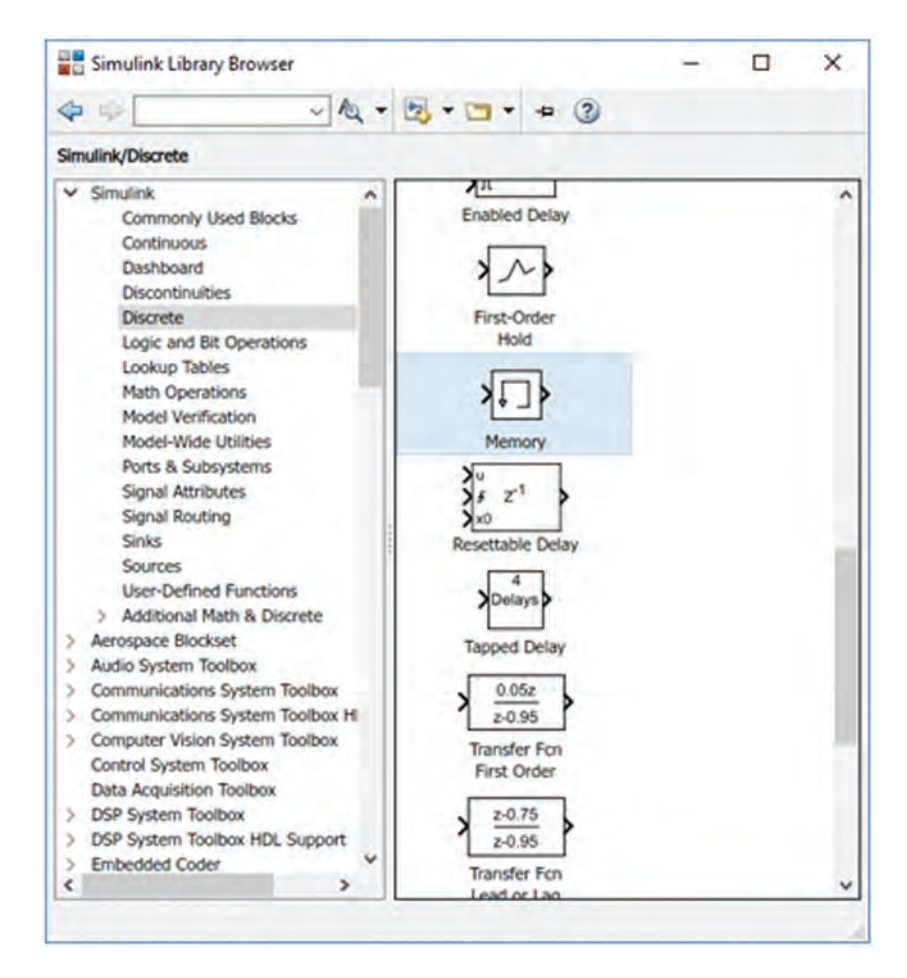

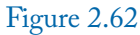

| Pa Bloc    | k Parameters:  | Memory           |                   |                 | ×          |
|------------|----------------|------------------|-------------------|-----------------|------------|
| Memor      | y              |                  |                   |                 |            |
| Apply a    | one integrat   | tion step delay. | The output is t   | he previous inp | put value. |
| Main       | State Attri    | butes            |                   |                 |            |
| Initial co | ondition:      |                  |                   |                 |            |
| 0          |                |                  |                   |                 |            |
| Inher      | rit sample tin | ne               |                   |                 |            |
| Direc      | t feedthroug   | h of input urin  | g linearization   |                 |            |
| Treat      | as a unit de   | lay when linear  | izing with discre | ete sample tim  | e          |
|            |                |                  |                   | - Marcanite Sam |            |
|            |                |                  |                   |                 |            |
| 0          |                | 011              | Connerl           | Hale            | Analys     |

Figure 2.63

The NOT gate in Fig. 2.60 is a Logical Operator block (Fig. 2.64). In order to convert the block into a NOT, double click on the block and select the NOT for Operator drop down list (Fig. 2.65).

# 2.9 EXAMPLE 8: COUNTING THE NUMBER OF TIMES A SWITCH IS PRESSED

Simulink model of this example is shown in Fig. 2.66. In this example, the on-board LEDs turn on if the user presses the on-board switch more than or equal to three times. When the user presses the on-board LED, the value stored in the memory block increases by one. Settings of the Memory block are shown in Fig. 2.67.

A compare-to-constant block (Fig. 2.49) is used to see whether the value inside the memory block is bigger than three. If output of the block is logical 1, then all the on-board LEDs turn on.

#### 2.9. EXAMPLE 8: COUNTING THE NUMBER OF TIMES A SWITCH IS PRESSED 105

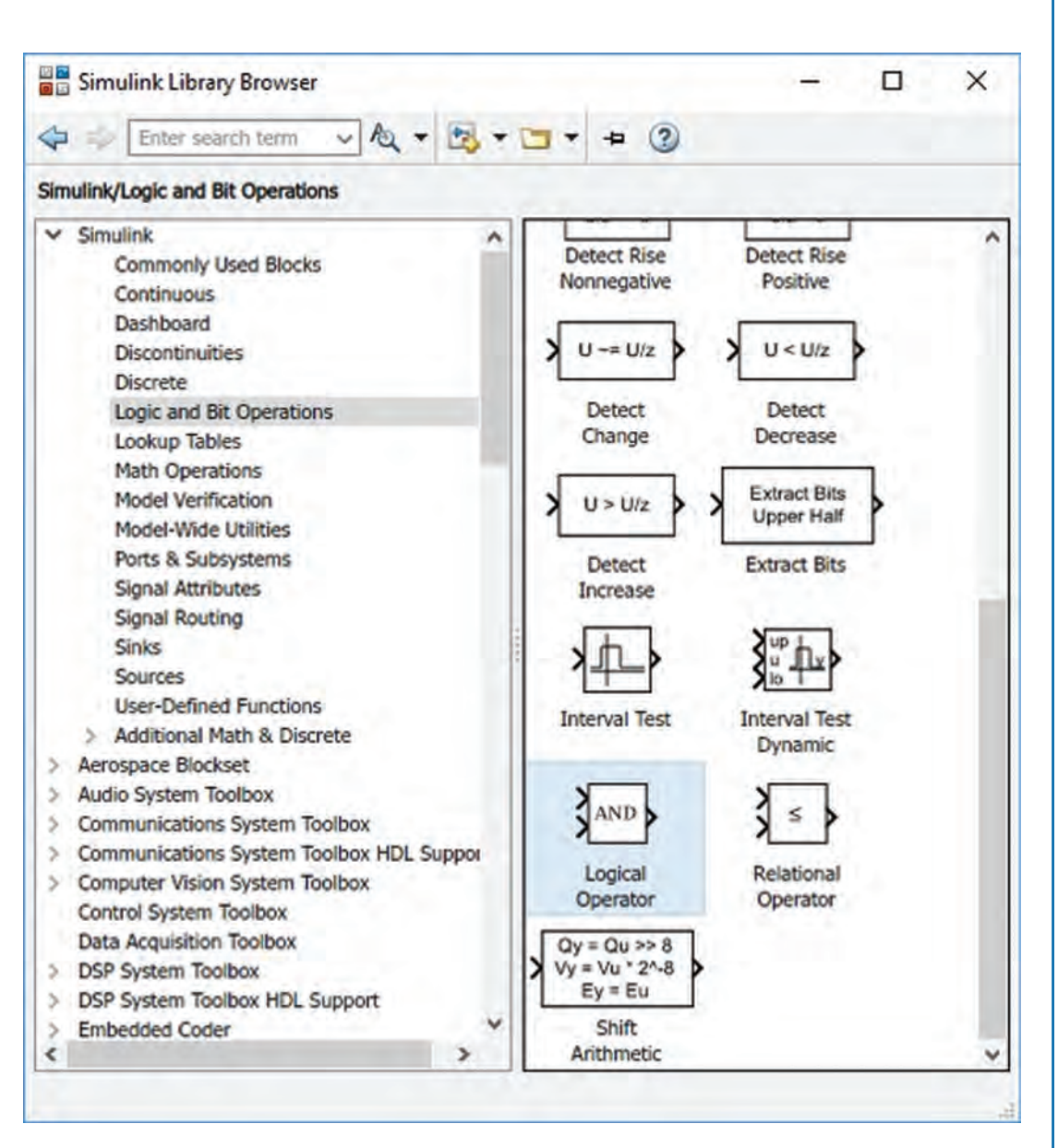

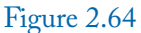

| Block Pa                 | arameters: Logical Operator                                      |                                 |                            | >            |
|--------------------------|------------------------------------------------------------------|---------------------------------|----------------------------|--------------|
| Logical Op               | perator                                                          |                                 |                            |              |
| Logical op<br>inputs, op | erators. For a single input, o<br>erators are applied across the | perators are applied<br>inputs. | l across the input vector. | For multiple |
| Main [                   | Data Type                                                        |                                 |                            |              |
| Operator:                | AND                                                              |                                 |                            |              |
| Number of                | AND                                                              |                                 |                            |              |
| 2                        | NAND                                                             |                                 |                            |              |
| Icon shape               | NOR<br>XOR<br>NXOR                                               |                                 |                            |              |

Figure 2.65

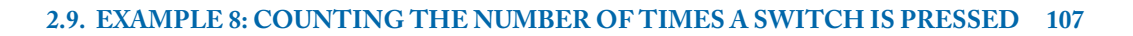

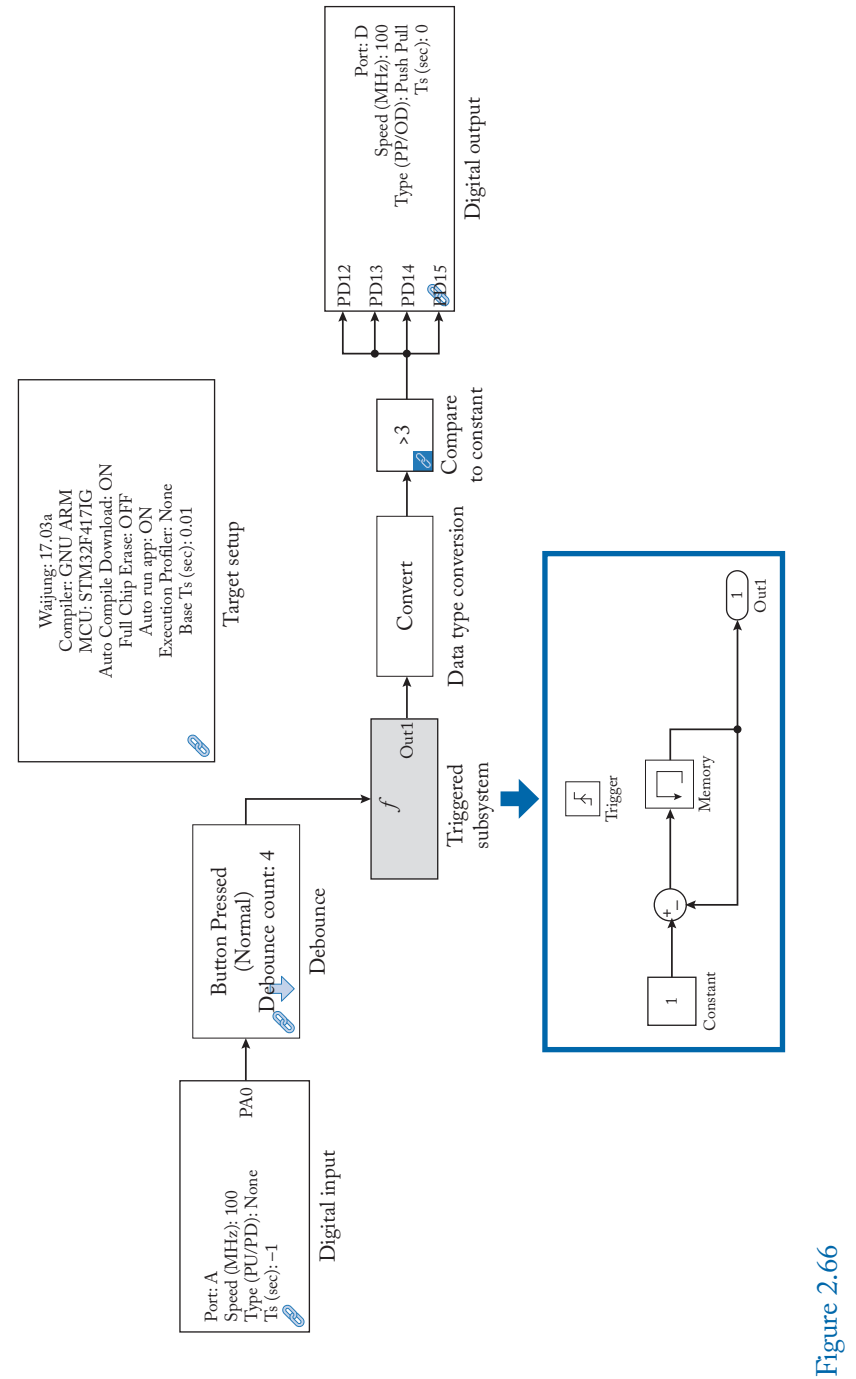

| Main      | State Attributes                                             |
|-----------|--------------------------------------------------------------|
| Initial o | ondition:                                                    |
| 1         |                                                              |
| 🗹 Inhe    | rit sample time                                              |
| Direc     | t feedthrough of input during linearization                  |
| Treat     | t as a unit delay when linearizing with discrete sample time |

Figure 2.67

# 2.10 EXAMPLE 9: IMPLEMENTATION OF TRUTH TABLE

In this example we want to implement the truth table shown in Table 2.3.

Table 2.3: Truth table of Example 9

| Input 1<br>(PA 0) | Input 2<br>(PA 1) | Input 3<br>(PA 2) | Output 1<br>(PD 12) | Output 2<br>(PD 13) |
|-------------------|-------------------|-------------------|---------------------|---------------------|
| 0                 | 0                 | 0                 | 0                   | 0                   |
| 0                 | 0                 | 1                 | 0                   | 1                   |
| 0                 | 1                 | 0                 | 0                   | 1                   |
| 0                 | 1                 | 1                 | 1                   | 0                   |
| 1                 | 0                 | 0                 | 0                   | 1                   |
| 1                 | 0                 | 1                 | 1                   | 0                   |
| 1                 | 1                 | 0                 | 1                   | 0                   |
| 1                 | 1                 | 1                 | 1                   | 1                   |

#### 2.10. EXAMPLE 9: IMPLEMENTATION OF TRUTH TABLE 109

Draw the Simulink model shown in Fig. 2.68. This model used a Combinational Logic block (Fig. 2.69) to implement the given truth table. Settings of the truth table are shown in Fig. 2.70. Note that only the output rows of the given truth table are entered into the Truth table box in Fig. 2.70.

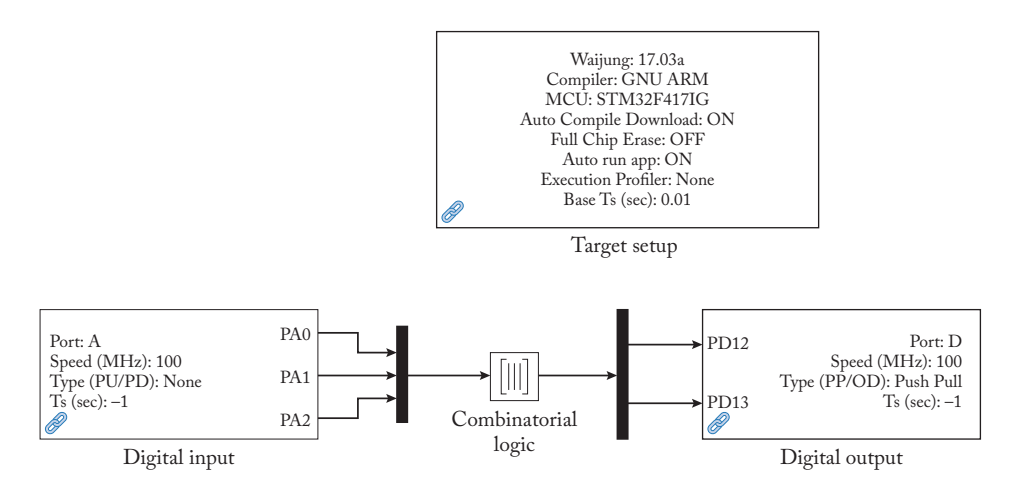

Figure 2.68

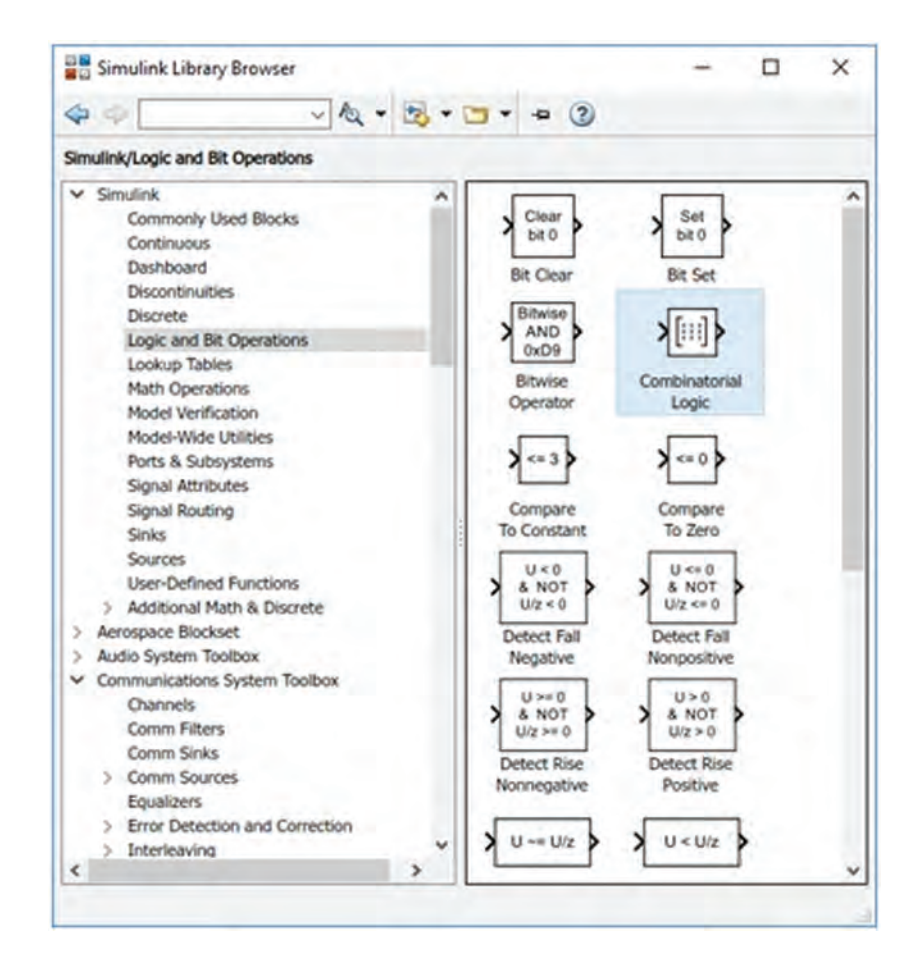

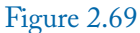

| 🔁 Block Paran                                     | neters: Con                               | nbinatorial Lo                                 | ogic                                            |                                   | ×                      |
|---------------------------------------------------|-------------------------------------------|------------------------------------------------|-------------------------------------------------|-----------------------------------|------------------------|
| CmbLogic                                          |                                           |                                                |                                                 |                                   |                        |
| Look up the e<br>truth table an<br>The input side | lements of<br>d output the<br>of the true | f the input v<br>he correspo<br>uth table is i | ector (treated a<br>nding row of th<br>mplicit. | as boolean val<br>e 'Truth table' | ues) in the parameter. |
| Parameters                                        |                                           |                                                |                                                 |                                   |                        |
| Truth table:                                      |                                           |                                                |                                                 |                                   |                        |
| [0 0;0 1;0 1;                                     | 1 0;0 1;1                                 | 0;1 0;1 1]                                     |                                                 |                                   |                        |
|                                                   |                                           |                                                |                                                 |                                   |                        |
|                                                   |                                           |                                                |                                                 |                                   |                        |
|                                                   |                                           |                                                |                                                 |                                   |                        |
| ~                                                 |                                           | 244                                            | -                                               | -                                 | -                      |

Figure 2.70

# CHAPTER 3

# Pulse Width Modulation (PWM)

# 3.1 INTRODUCTION

Pulse Width Modulation (PWM) is a method of controlling the average power delivered to the load. This technique has many applications (DC motor speed/position control, switch mode power supply to name a few). This chapter shows how to generate a PWM signal with STM32F407G-DISC1 board.

## 3.2 EXAMPLE 1: GENERATION OF PULSE WIDTH MODULATION (PWM) SIGNAL WITH THE BASIC PWM BLOCK

The basic PWM block (Fig. 3.1) can be used for generation of PWM signal. Input of the block is the required duty cycle. Input of the block can change from 0 up to 100. For instance, when the input is 75 the duty cycle of output signal of the block is 75%. PWM Period (seconds) box determine the frequency of output signal of the block. For instance, in Fig. 3.1, PWM Period (seconds) is filled with 0.02 sec. So, the output frequency of the block is 1/0.02 = 50 Hz. Sample time (sec) box determines the sampling time of the input duty cycle signal. For instance, in Fig. 3.1 sample time (sec) box equals to 0.01 s. This means that the block reads input (duty cycle) signal at  $t = 0, 0.01, 0.02, 0.03, \ldots$  and other values of input signal are ignored.

Draw the Simulink model shown in Fig. 3.2. Settings of Basic PWM block are shown in Fig. 3.3.

Upload the model into the board and use an oscilloscope to see the voltage of Pin A8. Waveform of Pin A8 is shown in Fig. 3.4. Note that the frequency of the obtained waveform is 50 Hz and its duty cycle is 75% as expected.

# 3.3 EXAMPLE 2: TWO-CHANNEL PWM WITH BASIC PWM BLOCK

Simulink model of this example is shown in Fig. 3.5. In this example, we want to generate PWM signal on two different pins. Settings of the Basic PWM block are shown in Fig. 3.6.

| > CH1 (A8) | Timer: 1<br>Polarity: Active High<br>Period (sec): 0.02<br>Ts (sec): -1 |
|------------|-------------------------------------------------------------------------|
|------------|-------------------------------------------------------------------------|

| Basic | PWM |
|-------|-----|
|-------|-----|

| (PWM) gen<br>All timers a | re 16-bit. The PWM period is fixed (per timer). |
|---------------------------|-------------------------------------------------|
| Parameters                | •                                               |
| Timer 1                   |                                                 |
| PWM Perio                 | d (seconds)                                     |
| 0.02                      |                                                 |
| Polarity A                | ctive High                                      |
| Channel 1                 | A8                                              |
| Channel 2                 | Not available - Do not use                      |
| Channel 3                 | Not available - Do not use                      |
| Channel 4                 | Not available - Do not use                      |
| Sample tim                | ne (sec)                                        |
| 0.01                      |                                                 |
| Enable                    | custom port labels                              |
|                           |                                                 |

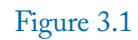

#### 3.3. EXAMPLE 2: TWO-CHANNEL PWM WITH BASIC PWM BLOCK 115

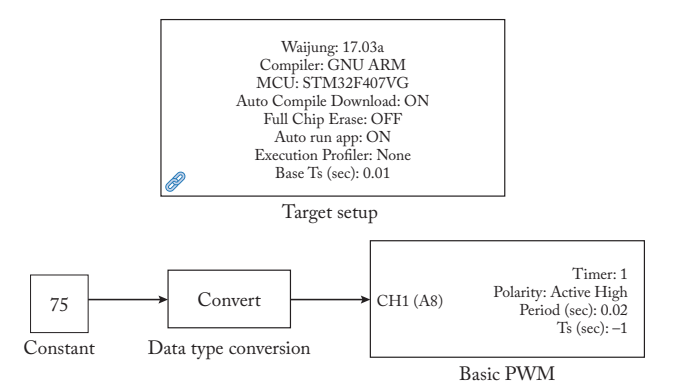

## Figure 3.2

| Block Pa                                  | rameters: Basic PWM                                                                                                | ×   |
|-------------------------------------------|----------------------------------------------------------------------------------------------------|-----|
| stm32f4_b                                 | asicpwm (mask)                                                                                                    |     |
| This block i<br>(PWM) gen<br>All timers a | mplements basic Edge-aligned Pulse Width Modulation<br>eration.<br>re 16-bit. The PWM period is fixed (per timer). |     |
| Parameters                                | 5 m                                                                                                    |     |
| Timer 1                                   |                                                                                                    | •   |
| PWM Perio                                 | d (seconds)                                                                                                    |     |
| 0.02                                      |                                                                                                    |     |
| Polarity A                                | ctive High                                                                                                    | •   |
| Channel 1                                 | A8                                                                                                    | +   |
| Channel 2                                 | Not available - Do not use                                                                                         | ٠   |
| Channel 3                                 | Not available - Do not use                                                                                         | +   |
| Channel 4                                 | Not available - Do not use                                                                                         | •   |
| Sample tin                                | ne (sec)                                                                                                    |     |
| 0.01                                      |                                                                                                    |     |
| Enable of                                 | custom port labels                                                                                                 |     |
|                                           |                                                                                                    |     |
|                                           |                                                                                                    |     |
|                                           | OK Cancel Help App                                                                                                 | ly. |

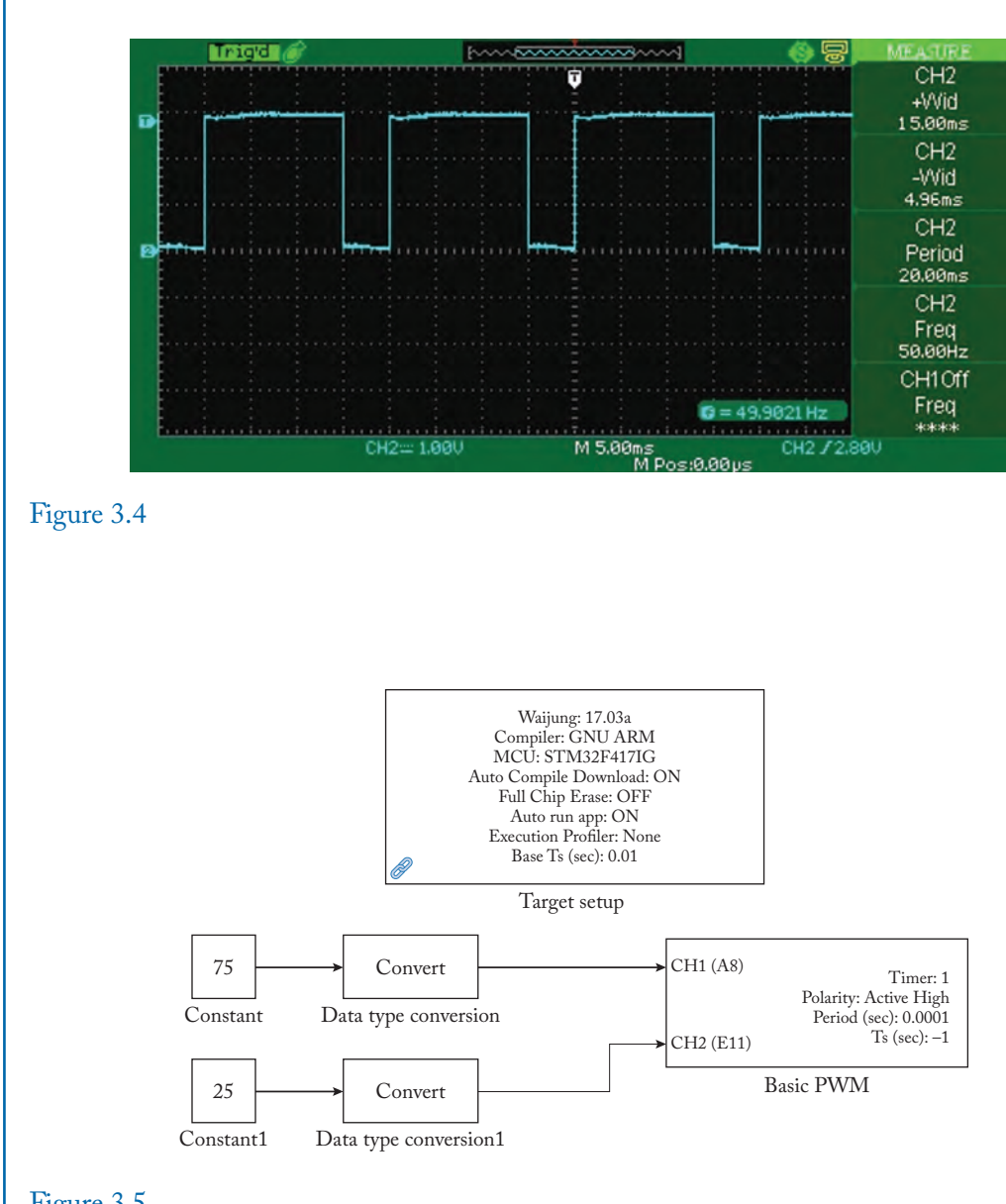

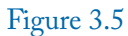

## 3.3. EXAMPLE 2: TWO-CHANNEL PWM WITH BASIC PWM BLOCK 117

| 🚹 Sink Bloo                               | k Parameters: Basic PWM                                                                                             | >  |
|-------------------------------------------|----------------------------------------------------------------------------------------------------|----|
| stm32f4_ba                                | asicpwm (mask)                                                                                                    |    |
| This block i<br>(PWM) gen<br>All timers a | mplements basic Edge-aligned Pulse Width Modulation<br>eration.<br>ire 16-bit. The PWM period is fixed (per timer). |    |
| Parameter                                 | 5                                                                                                    |    |
| Timer 1                                   |                                                                                                    | +  |
| PWM Perio                                 | d (seconds)                                                                                                    |    |
| 0.0001                                    |                                                                                                    |    |
| Polarity A                                | ctive High                                                                                                    | •  |
| Channel 1                                 | A8                                                                                                    | •  |
| Channel 2                                 | E11                                                                                                    | •  |
| Channel 3                                 | Not available - Do not use                                                                                          | *  |
| Channel 4                                 | Not available - Do not use                                                                                          | •  |
| Sample tin                                | ie (sec)                                                                                                    |    |
| 0.01                                      |                                                                                                    |    |
| Enable of                                 | custom port labels                                                                                                  |    |
|                                           |                                                                                                    |    |
|                                           |                                                                                                    |    |
|                                           | OK Cancel Help App                                                                                                  | ly |

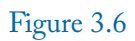

Upload the code to the board and use an oscilloscope to observe the signals on Pins A8 and E11. According to Fig. 3.7, frequency of both signal is 10 kHz. Note that duty cycle of signals in Fig. 3.7 are 25% and 75%.

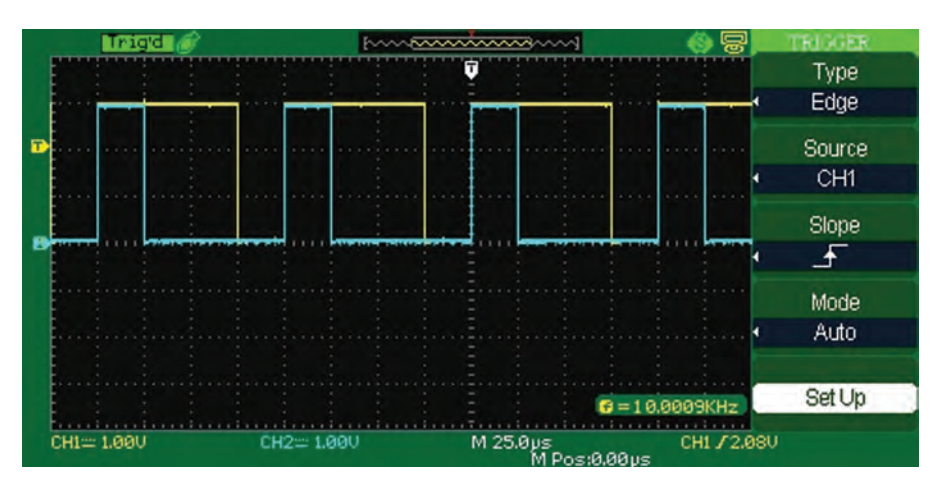

Figure 3.7

# 3.4 EXAMPLE 3: GENERATING A PWM SIGNAL WITH VARIABLE DUTY CYCLE

Simulink model of this example is shown in Fig. 3.8. In this example, the duty cycle is a variable signal and changes with time. Settings of Counter Limited block are shown in Fig. 3.9.

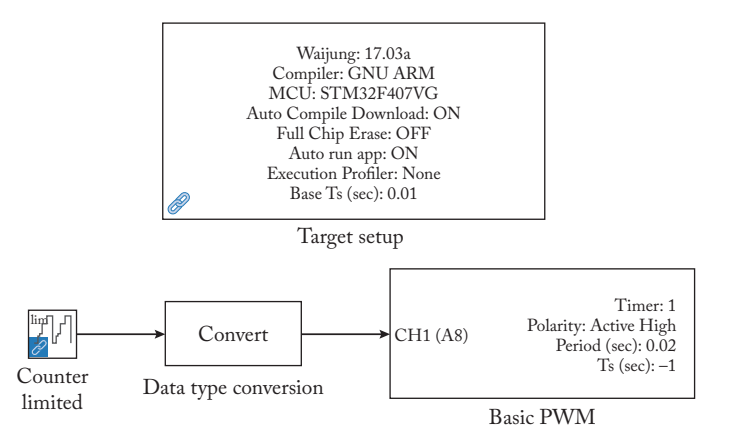

Figure 3.8

#### 3.5. EXAMPLE 4: MEASUREMENT OF FREQUENCY, WIDTH + AND DUTY CYCLE 119

| Block Parameter                                                                        | s: Counter Limited                                                                        |                                                                       |                                                | ×                                  |
|----------------------------------------------------------------------------------------|-------------------------------------------------------------------------------------------|-----------------------------------------------------------------------|------------------------------------------------|------------------------------------|
| Counter Limited (r                                                                     | mask) (link)                                                                              |                                                                       |                                                |                                    |
| This block is a cou<br>specified upper lim<br>is normally an uns<br>bits needed to rep | nter that wraps bac<br>nit. The counter is<br>igned integer of 8,<br>resent the upper lin | k to zero afte<br>always initializ<br>16, or 32 bits.<br>nit is used. | r it has outpu<br>ed to zero. T<br>The smalles | t the<br>'he output<br>t number of |
| Parameters                                                                             |                                                                                           |                                                                       |                                                |                                    |
| Upper limit:                                                                           |                                                                                           |                                                                       |                                                |                                    |
| 95                                                                                     |                                                                                           |                                                                       |                                                |                                    |
| Sample time:                                                                           |                                                                                           |                                                                       |                                                |                                    |
| .5                                                                                     |                                                                                           |                                                                       |                                                |                                    |
|                                                                                        |                                                                                           |                                                                       |                                                |                                    |

Figure 3.9

Connect an oscilloscope to Pin A8 and observe the increase in the duty cycle of a generated signal.

## 3.5 EXAMPLE 4: MEASUREMENT OF FREQUENCY, WIDTH +, AND DUTY CYCLE WITH PWM CAPTURE BLOCK

Simulink model of this example is shown in Fig. 3.10. In this example we want to measure the frequency, width of high portion, and duty cycle (= width of high portion of signal divided by the period of the signal) of an input signal applied to Pin B6. Input signal is a pulse signal. Aforementioned quantities can be measured with the aid of PWM Capture block.

Settings of blocks used in Fig. 3.10 are shown in Figs. 3.11, 3.12, and 3.13. Serial communication is studied in Chapter 5. Use the Docklight<sup>®</sup> program to receive and see the data that comes from the Discovery board. The Docklight can be downloaded from https://docklight.de/downloads/.

Upload the code to the board and use a signal generator to produce the input pulse. Connect the ground of signal generator block to the ground of Discovery board and connect the

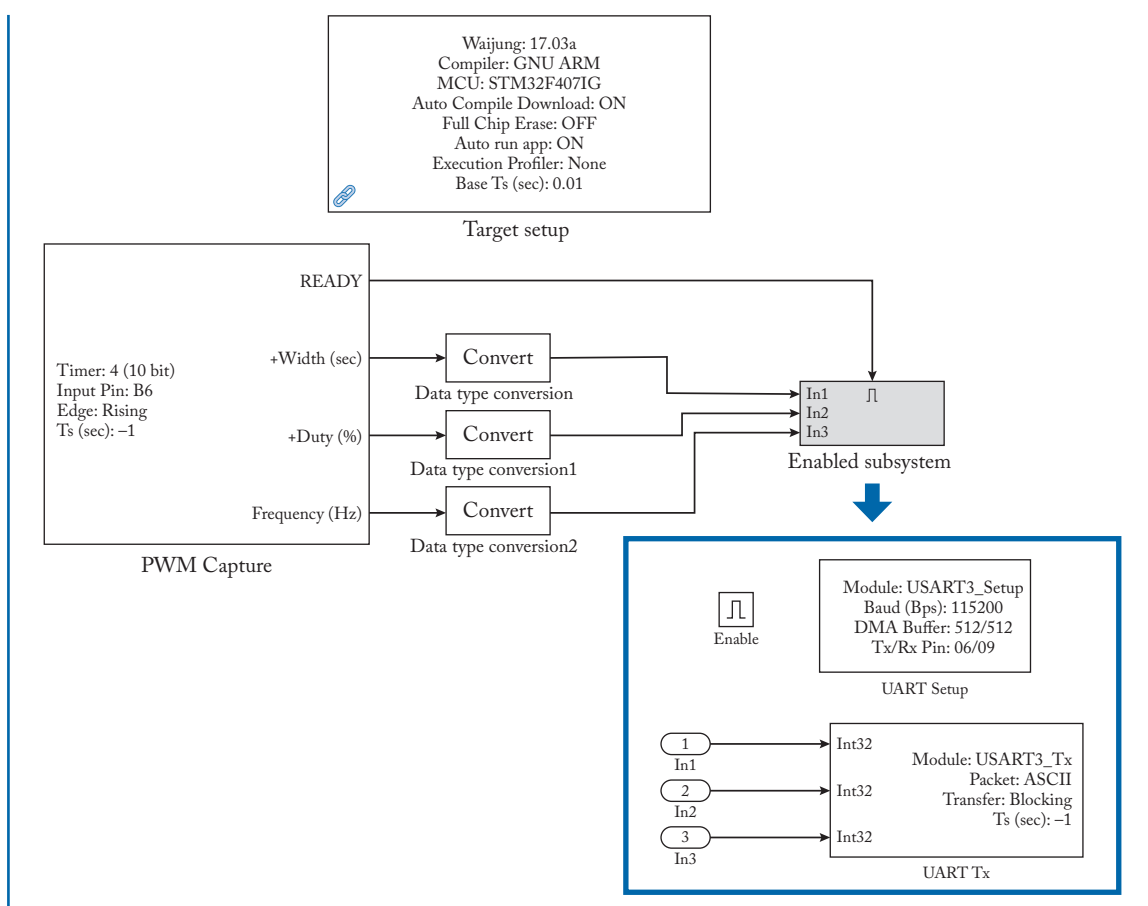

### Figure 3.10

other wire to Pin PB6 of Discovery board. Figures 3.14–3.16 show the outputs for different input pulses.

## 3.5. EXAMPLE 4: MEASUREMENT OF FREQUENCY, WIDTH + AND DUTY CYCLE 121

| Diock Palameters, P WW Capture                                                                                                    | ×                              |
|----------------------------------------------------------------------------------------------------|--------------------------------|
| stm32f4_pwm_capture (mask)                                                                                                    |                                |
| Capture Edge:<br>Rising - PWM period start from rising edge of pulse N to ris                                                                                                    | sing edge of pulse N           |
| Falling - PWM period start from falling edge of pulse N to f<br>+1                                                                                                    | alling edge of pulse N         |
| Capture data type:<br>Capture data type, selectable to double or single.                                                                                                    |                                |
| Output:<br>READY - indicate the status of capture, a non-zero value in<br>+Width - positive pulse width, in unit of second.<br>+Duty - positive duty cycle, 0 to 100%<br>Frequency - signal frequency in unit of Hz | ndicate data is ready.         |
| Note: caprure period should not longer than 1 second (Max                                                                                                    | timum limit is 3               |
| Note: caprure period should not longer than 1 second (Max<br>seconds)<br>Parameters                                                                                                    | timum limit is 3               |
| Note: caprure period should not longer than 1 second (Max<br>seconds)<br>Parameters<br>Timer 4                                                                                                    | imum limit is 3                |
| Note: caprure period should not longer than 1 second (Max<br>seconds)<br>Parameters<br>Timer 4<br>Capture Pin B6                                                                                                    | imum limit is 3<br>•<br>•      |
| Note: caprure period should not longer than 1 second (Max<br>seconds) Parameters Timer 4 Capture Pin B6 Capture Pin Type (Pull-Up/Pull-Down) Pull Up                                                                | imum limit is 3<br>•<br>•      |
| Note: caprure period should not longer than 1 second (Max<br>seconds) Parameters Timer 4 Capture Pin B6 Capture Pin Type (Pull-Up/Pull-Down) Pull Up Capture Edge Rising                                            | imum limit is 3<br>•<br>•      |
| Note: caprure period should not longer than 1 second (Max<br>seconds) Parameters Timer 4 Capture Pin B6 Capture Pin Type (Pull-Up/Pull-Down) Pull Up Capture Edge Rising Output data type single                    | imum limit is 3<br>•<br>•<br>• |
| Note: caprure period should not longer than 1 second (Max<br>seconds) Parameters Timer 4 Capture Pin B6 Capture Pin Type (Pull-Up/Pull-Down) Pull Up Capture Edge Rising Output data type single Sample time (sec)  | imum limit is 3                |

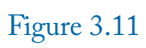

| 🚰 Block Parameters: UART Setup                                                     | >    |
|------------------------------------------------------------------------------------|------|
| stm32f4_usart (mask)                                                               |      |
| Default STM32F4DISCOVERY + aMG F4 Connect 2 + aMG USB<br>Converter N2 settings use |      |
| USART3, Tx D8, Rx D9 and USB Serial Converter A.                                   |      |
| Parameters                                                                         |      |
| UART Module 3                                                                      | •    |
| Baud rate (bps)                                                                    |      |
| 115200                                                                             |      |
| Data bits 8                                                                        | *    |
| Parity No                                                                          | •    |
| Stop bit 1                                                                         | •    |
| Tx Pin D8                                                                          | *    |
| Rx Pin D9                                                                          |      |
| Hardware flow control None                                                         | •    |
| HW Flow control, CTS Pin Not used                                                  | Ŧ    |
| HW Flow control, RTS Pin Not used                                                  |      |
| Advance options                                                                    |      |
|                                                                                    |      |
|                                                                                    |      |
| OK Cancel Heln A                                                                   | vlaa |

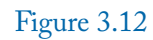

## 3.5. EXAMPLE 4: MEASUREMENT OF FREQUENCY, WIDTH + AND DUTY CYCLE 123

| Sink Block Pa                                                 | arameters: UART                        | Tx            | × |
|---------------------------------------------------------------|----------------------------------------|---------------|---|
| stm32f4_usart                                                 | (mask)                                 |               |   |
| Data type for A<br>%u, %i, %d, %<br>%e, %g, %f: s<br>%c: int8 | scii format<br>60, %x: uint32<br>ingle |               |   |
| Parameters                                                    |                                        |               |   |
| UART Module                                                   | 3                                      |               | * |
| Transfer Block                                                | king                                   |               | * |
| Packet mode                                                   | Ascii                                  |               | * |
| +Width=%d,I                                                   | Duty=%d,Freq                           | uency(Hz)=%d  |   |
| End of packet<br>Sample time (:                               | CRLF (0x0D 0:<br>sec)                  | x0A - "\r\n") | * |
| -1                                                            |                                        |               |   |

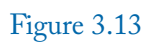

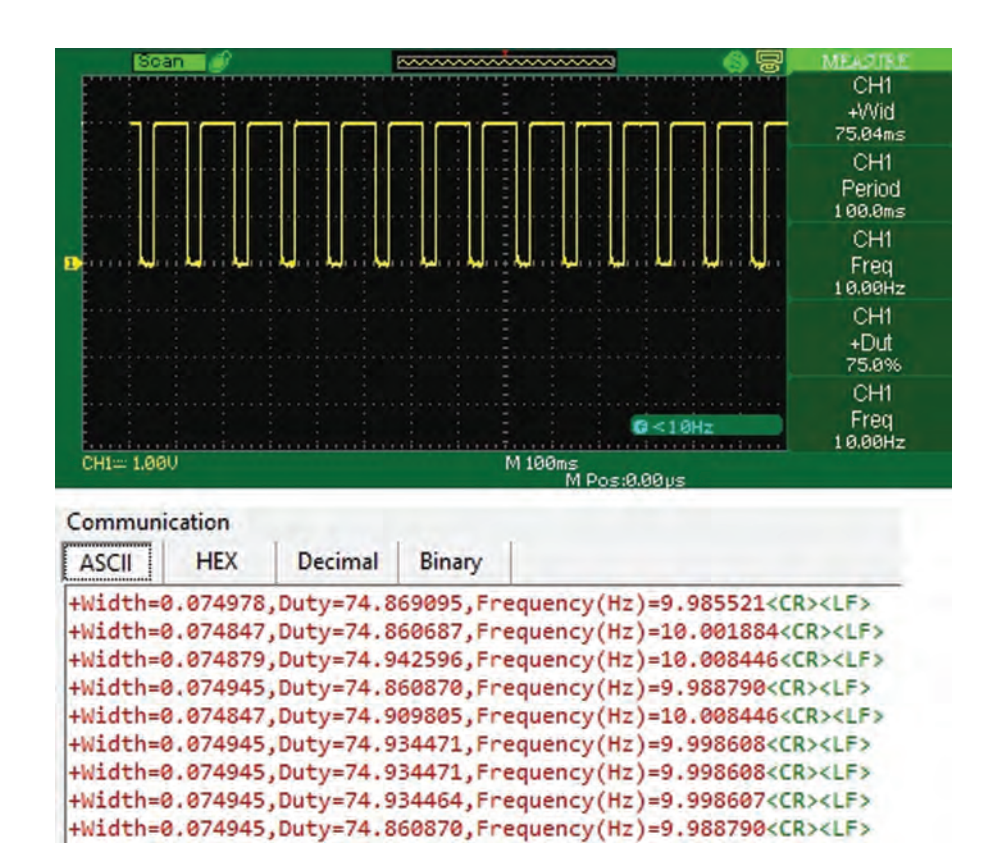

Figure 3.14: Low frequency (10 Hz).

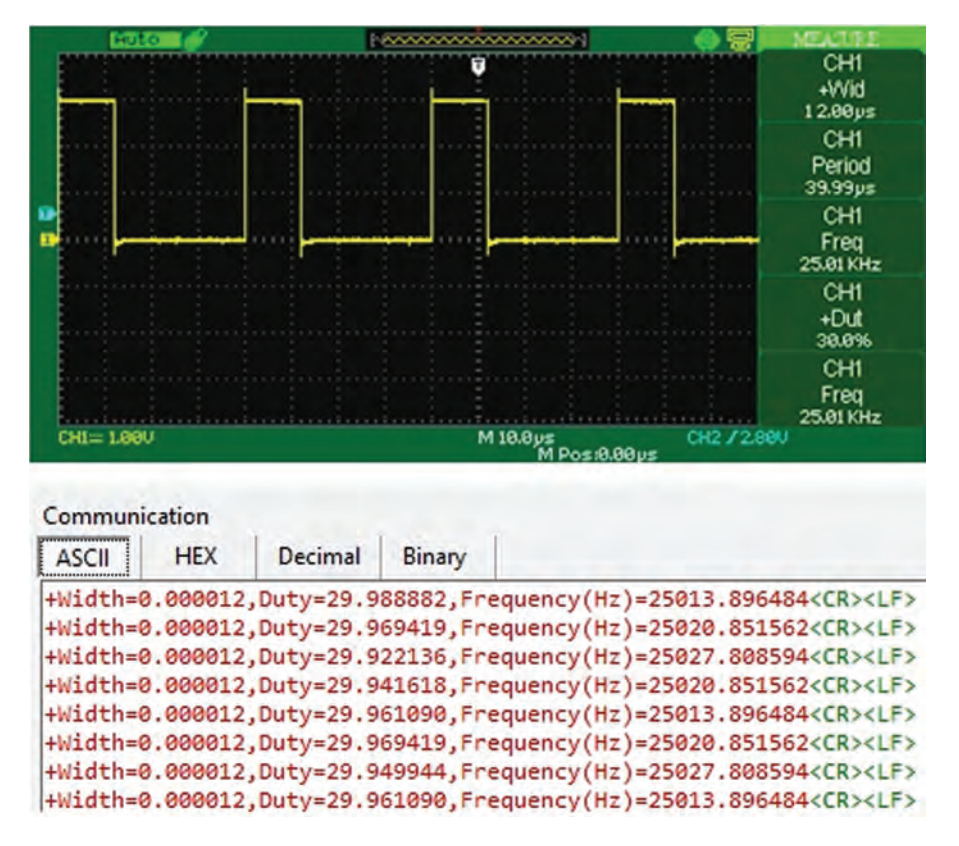

Figure 3.15: High frequency 1 (25 kHz).

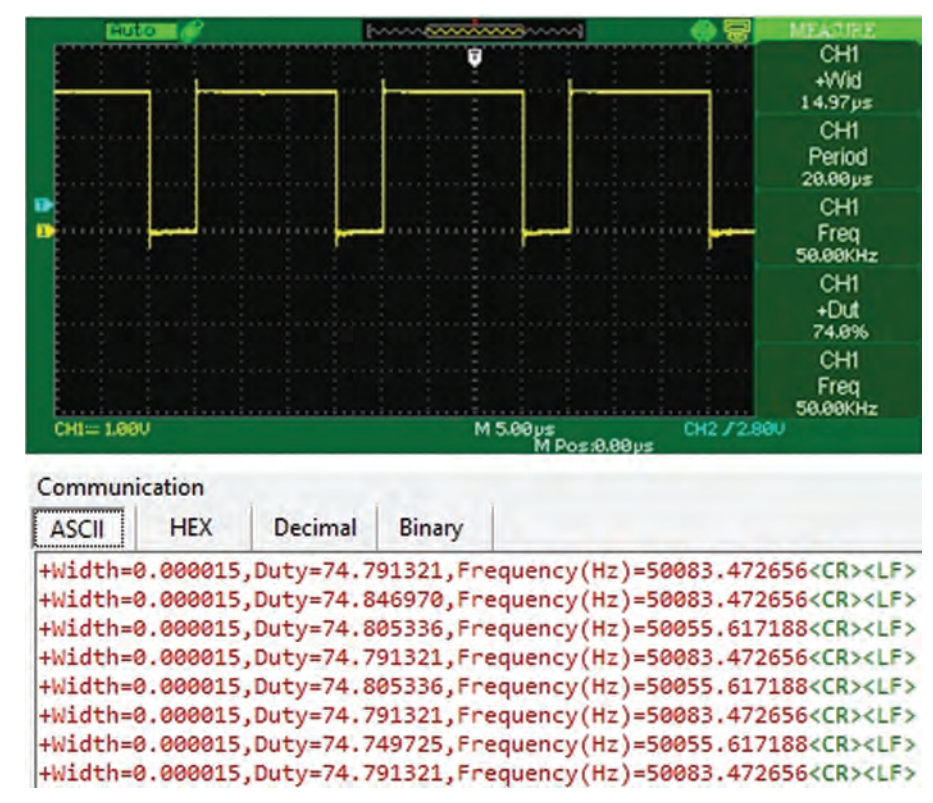

Figure 3.16: High frequency 2 (50 kHz).

# 3.6 EXAMPLE 5: CONTROLLING A DC MOTOR

The schematic of this example is shown in Fig. 3.17. In this example, when you press the onboard switch connected to Pin PAO, a PWM signal with duty cycle of 50% appears on the Pin A8. When PAO is not pressed, no signal is available on the Pin PA8. If you connect the Pin PA8 to "PWM IN" of a DC motor driver, then the motor starts to rotate when PA0 is pressed (Fig. 3.18).

#### 3.6. EXAMPLE 5: CONTROLLING A DC MOTOR 127

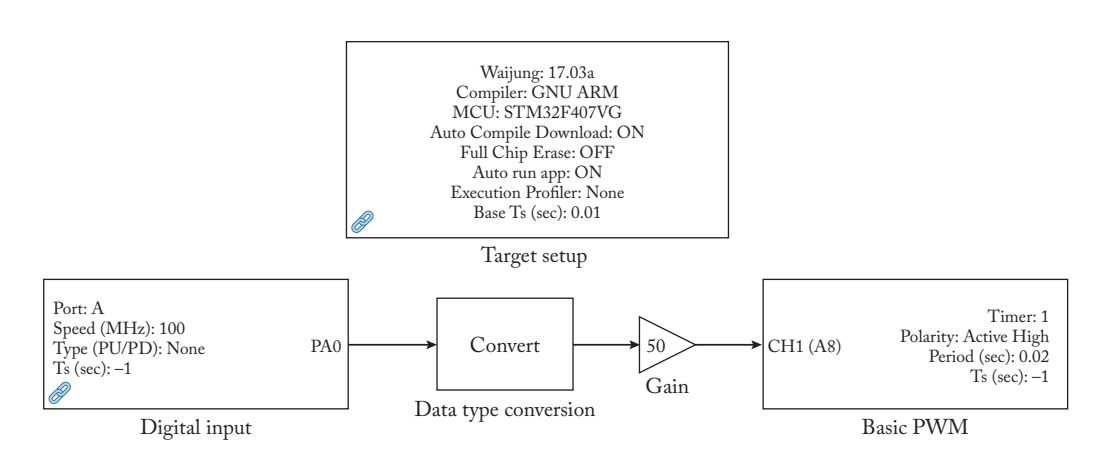

Figure 3.17

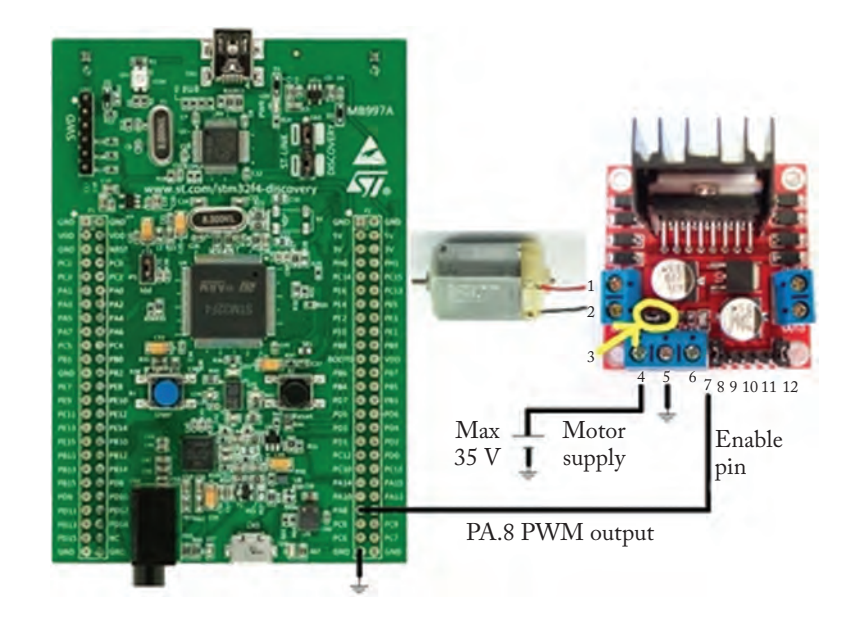

Figure 3.18

# CHAPTER 4

# Analog to Digital Conversion and Timer

## 4.1 INTRODUCTION

The Analog to Digital Converter (ADC) block permits you to generate an analog signal. The Timer block is used to execute some actions periodically. This chapter focuses on these two blocks.

## 4.2 EXAMPLE 1: REGULAR ADC BLOCK

The simulink model of this example is shown in Fig. 4.1. In this example we will use a potentiometer block to control the on-board LEDs. The potentiometer block is connected to the port PA5 (Fig. 4.2). In Fig. 4.1, the regular ADC block reads the voltage of pin A5 and generates a value between 0 and 4095. 0 shows 0 V and 4095 shows 3 V. So, if we multiply the output of the block by 3/4095, we will obtain the input analog voltage value. Note that the voltage entering the Discovery board must be between 0 and +3 V. Larger and negative voltages may damage the board.

According to the diagram shown in Fig. 4.1, if the input voltage applied to pin PA5 is greater than,

- 1.  $1000 \times \frac{3}{4095} = 0.733$  V, then the on-board green LED connected to PD 12 turns on.
- 2.  $2000 \times \frac{3}{4095} = 1.465$  V, then the on-board orange LED connected to PD 13 turns on.
- 3.  $3000 \times \frac{3}{4095} = 2.198$  V, then the on-board red LED connected to PD 14 turns on.
- 4.  $4000 \times \frac{3}{4095} = 2.930$  V, then the on-board blue LED connected to PD 15 turns on.

Settings of the ADC block in Fig. 4.1 are shown in Fig. 4.3.

Upload the Simulink model to the board. Rotate the potentiometer and measure the voltages that turn on each LED. Compare them with values given above. As another example, upload the Simulink model shown in Fig. 4.4 and measure the voltages that turns on the LEDs.
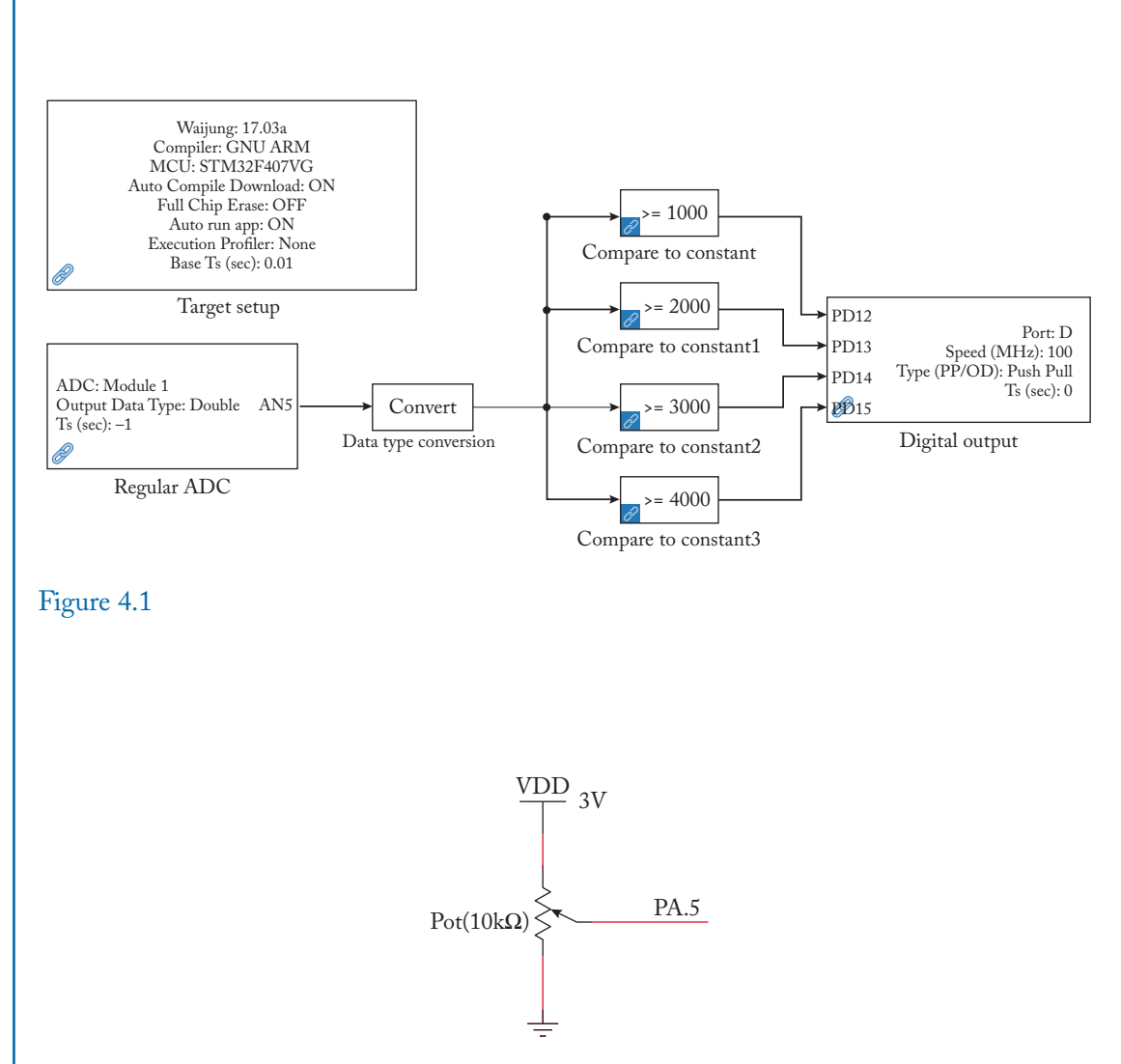

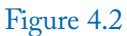

# 4.2. EXAMPLE 1: REGULAR ADC BLOCK 131

| Block Parameters                         | Regular ADC                                              | ×         |
|------------------------------------------|----------------------------------------------------------|-----------|
| stm32f4_regular_a                        | dc (mask) (link)                                         |           |
| This block impleme                       | ents Regular Analog to Digital Converter (ADC) I         | Module.   |
| Regardless of the s<br>data between 0 to | pecified data type, the output values are alway<br>4095. | s RAW ADC |
| To convert to voltage                    | ge, multiply the output values with Vref/4095.           |           |
| Parameters                               |                                                          |           |
| ADC Module 1                             |                                                          | +         |
| Output Data Type                         | Double                                                   | +         |
| ADC Prescaler: 2 (I                      | HCLK: 168MHz, fADC: 84MHz, ADC :5.6MSps)                 | 2 -       |
| Read ANO (Pin:                           | A0)                                                      |           |
| Read AN1 (Pin:                           | A1)                                                      |           |
| Read AN2 (Pin:                           | A2)                                                      |           |
| Read AN3 (Pin:                           | A3)                                                      |           |
| Read AN4 (Pin:                           | A4)                                                      |           |
| Read AN5 (Pin:                           | A5)                                                      |           |
| Read AN6 (Pin:                           | A6)                                                      |           |
| Read AN7 (Pin:                           | A7)                                                      |           |
| Read AN8 (Pin:                           | B0)                                                      |           |
| Read AN9 (Pin:                           | 81)                                                      |           |
| Read AN10 (Pin                           | : C0)                                                    |           |
| Read AN11 (Pin                           | : C1)                                                    |           |
| Read AN12 (Pin                           | : C2)                                                    |           |
| Read AN13 (Pin                           | : C3)                                                    |           |
| Read AN14 (Pin                           | : C4)                                                    |           |
| Read AN15 (Pin                           | : C5)                                                    |           |
| Read Temperatu                           | ire Sensor (Internal Pin)                                |           |
| Read VREFINT (                           | (Internal Pin)                                           |           |
| Read VBAT (Inte                          | ernal Pin)                                               |           |
| Sample time (sec)                        |                                                          |           |
| -1                                       |                                                          |           |
|                                          |                                                          |           |

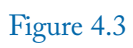

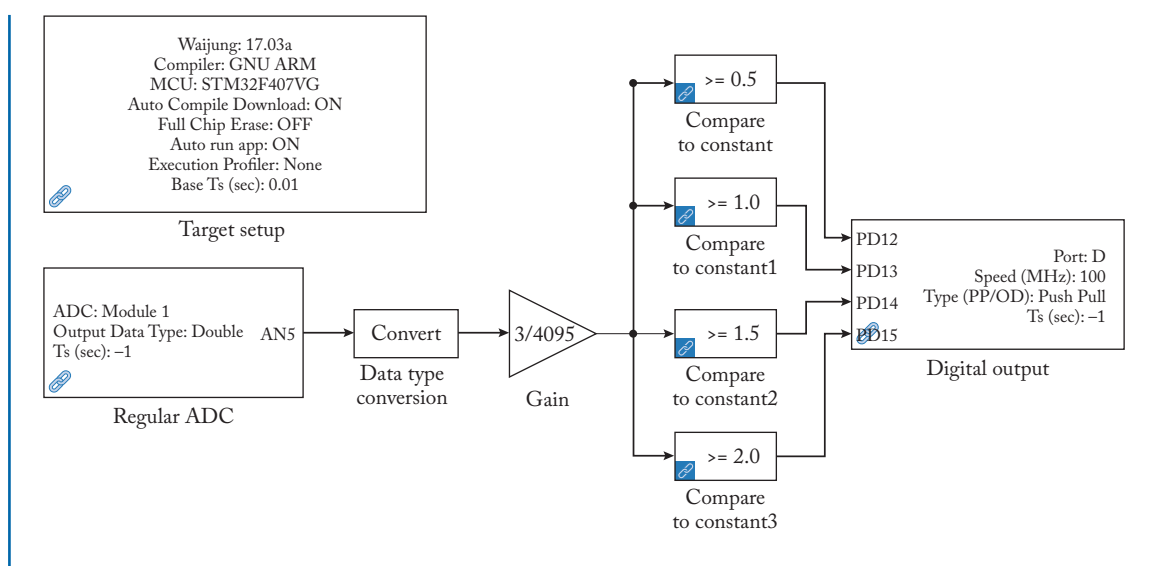

Figure 4.4

# 4.3 EXAMPLE 2: TIMER BLOCK

Timer block (Fig. 4.5) is used to execute some actions periodically. If you double click the Timer block, the window shown in Fig. 4.6 appears. The amount of time which actions are repeated must be entered into the Sample time (sec). [No greater than 47.7204 sec] box. The actions that must be done are determined with the aid of Function-Call Subsystem block (Fig. 4.7).

Let's study a simple example. The block diagram shown in Fig. 4.8 change the status of the on-board green LED connected to pin PD12 each 1 sec. So, the LED is off for 1 sec and it is on for 1 sec and this process repeats. Settings of the Timer and Memory blocks are shown in Figs. 4.9 and 4.10, respectively.

# 4.3. EXAMPLE 2: TIMER BLOCK 133

| Simulink Library Browser                                                                                                    |        |                                                                                        | -                                |                                                 | × |
|----------------------------------------------------------------------------------------------------|--------|----------------------------------------------------------------------------------------|----------------------------------|-------------------------------------------------|---|
| > ~ A                                                                                                    | - 🛃    | • • • •                                                                                | + 2                              |                                                 |   |
| aijung Blockset/STM32F4 Target/On-chip                                                                                                    | Periph | erals/TIM                                                                              |                                  |                                                 |   |
| > nRF51 Target<br>Profiler                                                                                                    | ^      |                                                                                        | Delay uS                         |                                                 | ^ |
| <ul> <li>STM32F0 Target</li> <li>STM32F4 Target</li> <li>Boot Loader</li> <li>Device Configuration</li> <li>On-chip Peripherals</li> <li>ADC</li> <li>CAN</li> <li>CRC</li> </ul> |        | Timer: 1<br>Input pins [CH]<br>RST Counter:<br>Ts (sec): -1                            | _A, CH_B]: [E9,<br>No<br>Positio | Direction ><br>E11]<br>on (count) >             |   |
| DAC                                                                                                    |        | En                                                                                     | coder Read                       |                                                 |   |
| FLASH<br>FSMC<br>12C<br>IO<br>RCC<br>RESET                                                                                                    |        | Timer: 4 (16 bit)<br>Input Pin: 86<br>Edge: Rising<br>Ts (sec): -1                     | ) +V<br>Frequ                    | READY<br>Vidth (sec)<br>+Duty (%)<br>uency (Hz) |   |
| RTC<br>SDIO<br>SPI                                                                                                    |        | PV                                                                                     | VM Capture                       |                                                 |   |
| TIM<br>UART<br>> Plug-in Library<br>Xilinx Blockset<br>Xilinx Reference Blockset<br>Xilinx XtremeDSP Kit                                                                          |        | Timer: TIM2<br>Priority Group: 4<br>Pre-Emption (Ba<br>Subpriority: 0<br>Ts (sec) : -1 | asic) Priority: 0                | IRQ                                             | > |
| Recently Used                                                                                                    | *      | Timor                                                                                  | Time Race) 10                    | 0                                               |   |

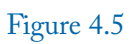

| stm32f4_bttbisr   | (mask) (link)                                |   |
|-------------------|----------------------------------------------|---|
| Use this block to | generate timer inturrpt (Time Base).         |   |
| Parameters        |                                              |   |
| Configuration M   | ode Advance                                  |   |
| Timer module      | 2                                            |   |
| NVIC Priority Gro | bup 4                                        |   |
| IRQ Channel Pre   | eemption Priority (Highest: 0, Lowest: 15) 0 |   |
| IRQ Channel Sul   | b Priority 0                                 | - |
| Sample time (se   | ec). [No greater than 47.7204 sec]           |   |
| 1e-4              |                                              |   |

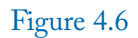

#### 4.3. EXAMPLE 2: TIMER BLOCK 135

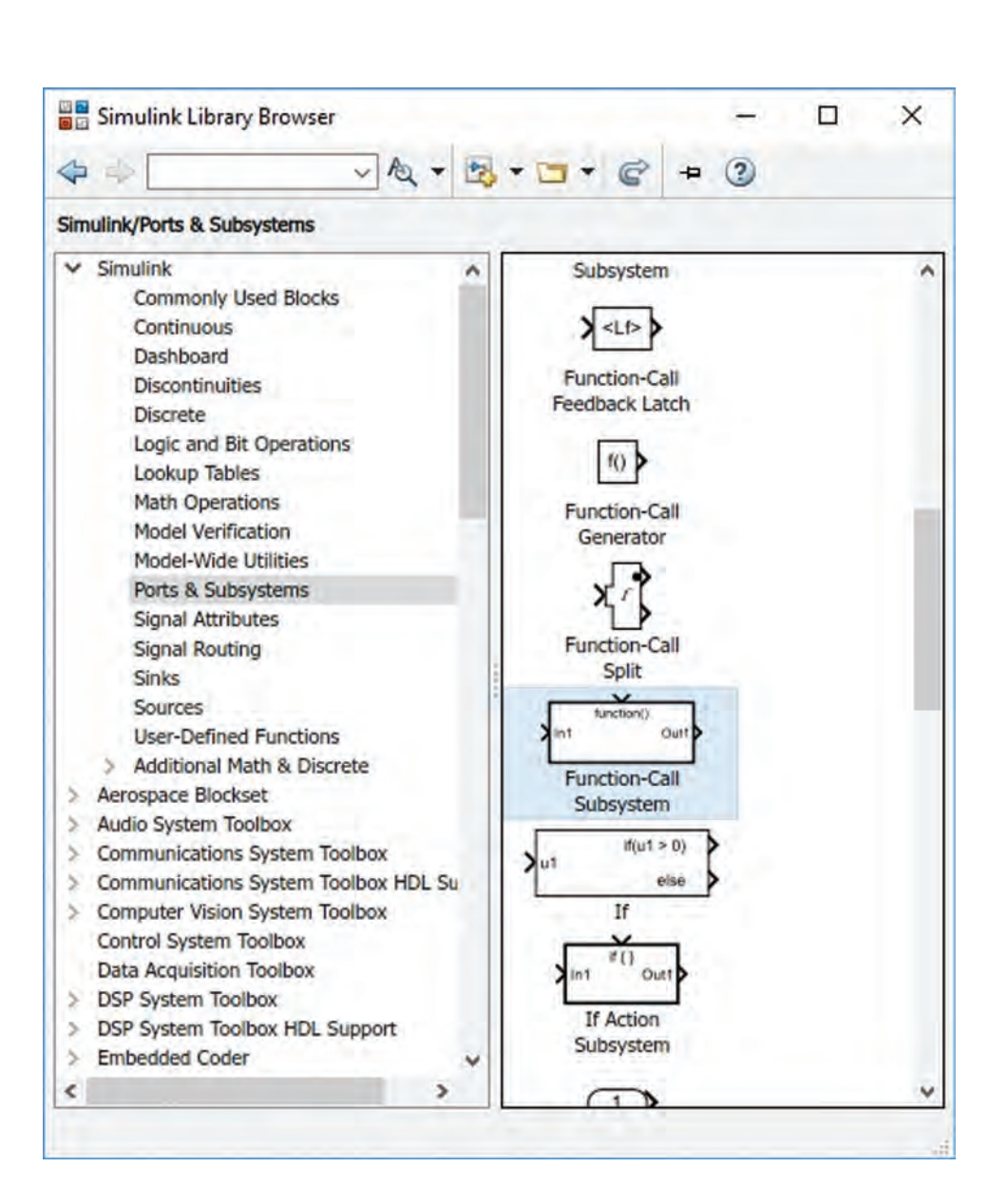

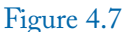

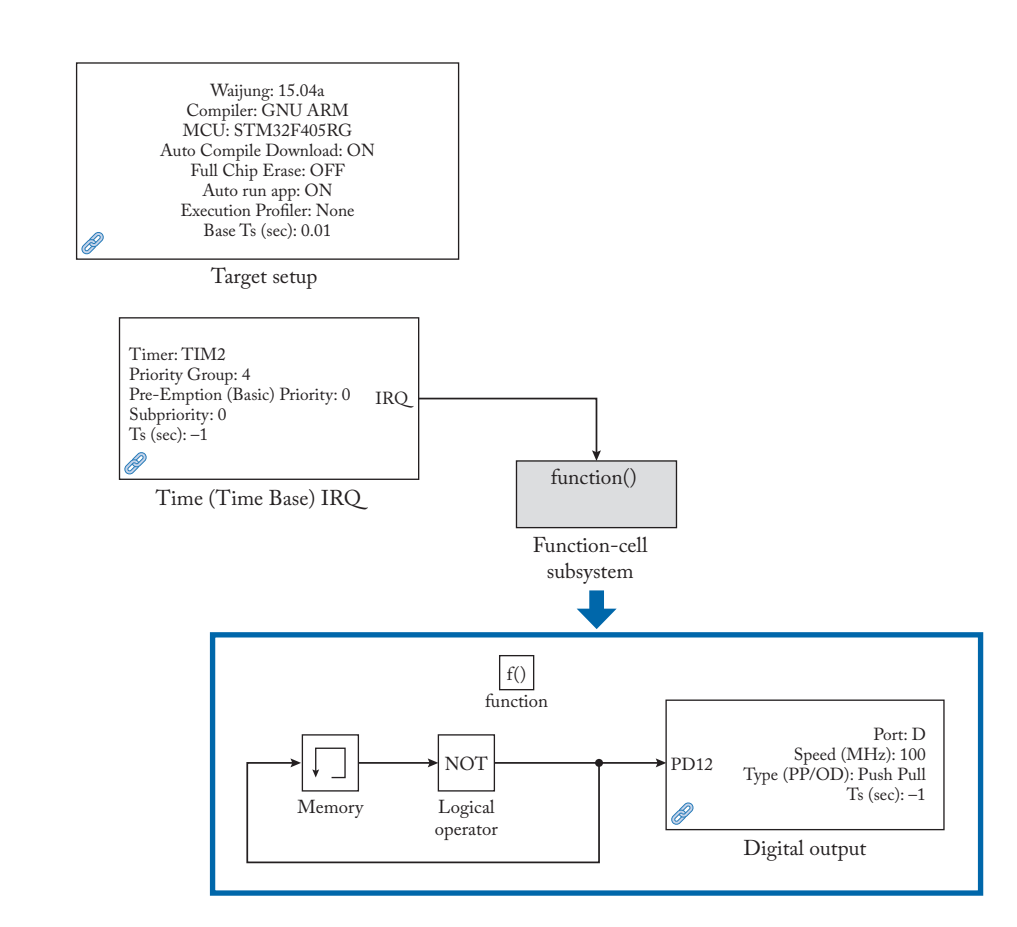

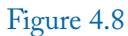

#### 4.3. EXAMPLE 2: TIMER BLOCK 137

| Charles and a second second second second second second second second second second second second second second |            |
|----------------------------------------------------------------------------------------------------|------------|
| stm32f4_bttbisr (mask) (link)                                                                                   |            |
| Use this block to generate timer inturrpt (T                                                                    | ime Base). |
| Parameters                                                                                                    |            |
| Configuration Mode Basic                                                                                        | +          |
| Timer module 2                                                                                                  | ÷          |
| Priority (Highest: 0, Lowest: 15) 0                                                                             | *          |
| Sample time (sec). [No greater than Infsec                                                                      | ]          |
| 1                                                                                                    |            |

### Figure 4.9

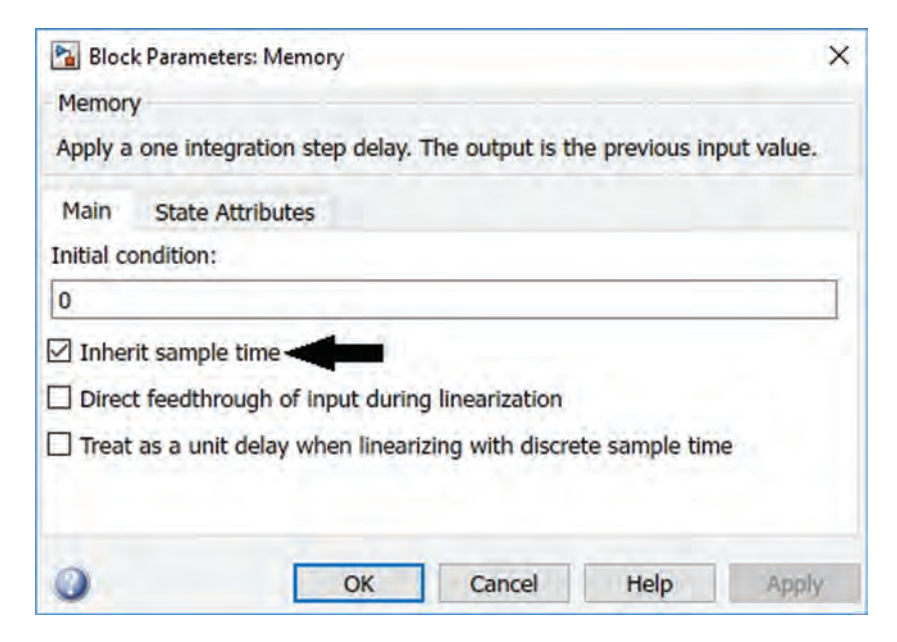

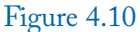

# 4. ANALOG TO DIGITAL CONVERSION AND TIMER 4.4 EXAMPLE 3: GENERATION OF ANALOG WAVEFORMS

You can generate an analog signal with the aid of Regular DAC block (Fig. 4.11).

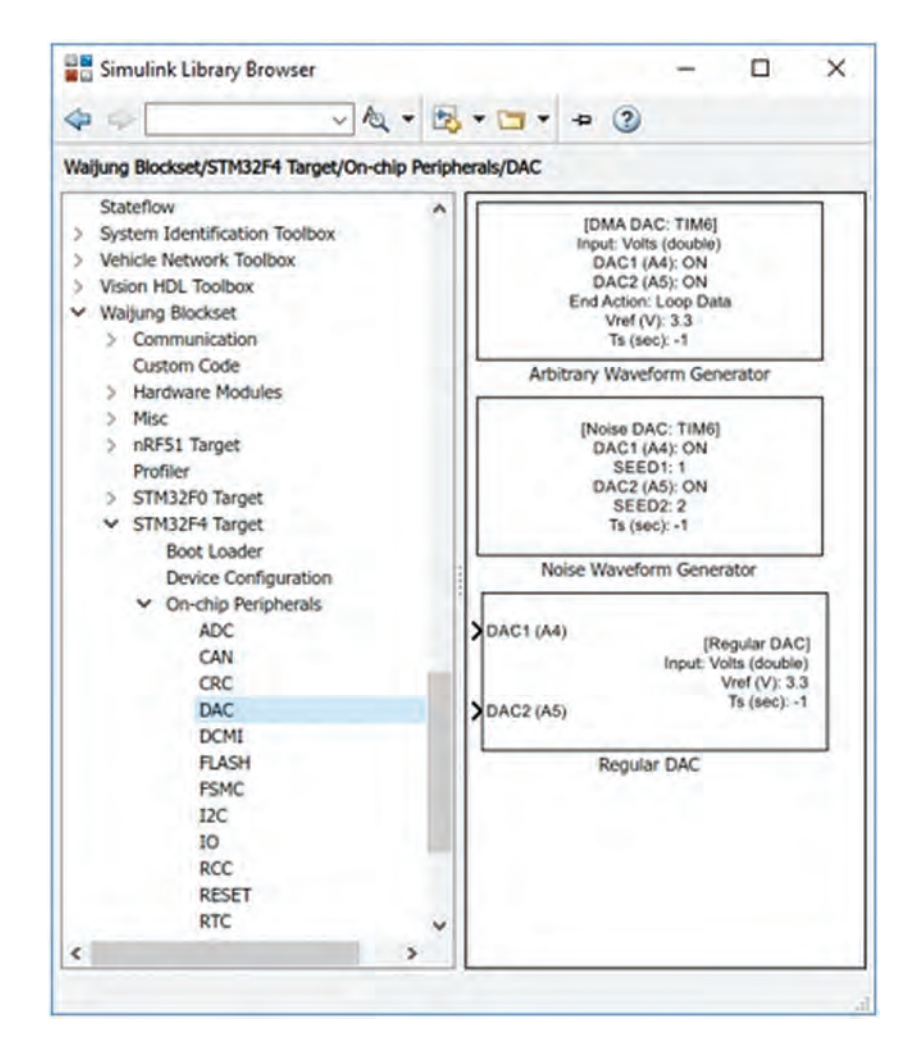

### Figure 4.11

If you double click on the Regular DAC block, the window shown in Fig. 4.12 appears on the screen. The Input Type has two types of options: Volts and Raw  $\times$  Bits.

When you select Volts (double) or Volts (single), the output of block equals to the value which enters to the block. In other words,  $V_{out} = Input$ .

#### 4.4. EXAMPLE 3: GENERATION OF ANALOG WAVEFORMS 139

| 诸 Block Par   | ameters: Regular D               | AC                      |               | ×       |
|---------------|----------------------------------|-------------------------|---------------|---------|
| stm32f4_reg   | gulardac (mask) (                | link)                   |               |         |
| This block in | nplements Digital                | to Analog Con           | veter (DAC) M | 1odule. |
| Parameters    |                                  |                         |               |         |
| Input Type    | Volts (double)                   |                         |               | +       |
| DAC1 (A       | Volts (double)<br>Volts (single) |                         |               |         |
| DAC2 (A       | Raw 12 bits (uni                 | t16 right-aligne        | ed)           |         |
| Advanced      | Raw 8 bits (unit                 | t to left-aligned<br>3) | ı)            |         |
| Sample time   | e (sec)                          |                         |               |         |
| -1            |                                  |                         |               |         |
| Enable c      | ustom port labels                |                         |               |         |
|               |                                  |                         |               |         |
|               | _                                |                         |               |         |
|               | ОК                               | Cancel                  | Help          | Apply   |

#### Figure 4.12

When you select Raw × bits, the output of block equals to  $V_{out} = \frac{V_{Ref}}{4095} \times Input$ . Input Vref box (Fig. 4.13) determines the value of  $V_{Ref}$ .

Let's study an example. The Simulink model in Fig. 4.14 generates the  $v_{out}(t) = 0.7 + \frac{1}{2} \times \sin(2\pi \times 1000 \times t) + \frac{1}{4} \times \sin(2\pi \times 3000 \times t)$ . Graph of this function is shown in Fig. 4.15. According to Fig. 4.15, the function is not negative and its values are less than 3 V. So, it can be generated by the Discovery board. Settings of the blocks used in Fig. 4.14 are shown in Figs. 4.16–4.18.

Upload the Simulink model to the board and use an oscilloscope to see the voltage of pin PA4. Result is shown in Fig. 4.19. Enter 1/200/1000 to the Sample time boxes in Figs. 4.17 and 4.18. This time the waveform shown in Fig. 4.20 is obtained.

| stm32f4_reg   | ulardac (mask) (link)                             |   |
|---------------|---------------------------------------------------|---|
| This block in | plements Digital to Analog Conveter (DAC) Module. |   |
| Parameters    |                                                   |   |
| Input Type    | Volts (double)                                    |   |
| DACI (A       | )                                                 |   |
| DAC2 (A       | i)                                                |   |
| Advanced      | settings                                          |   |
| Input Vref    |                                                   |   |
| 3             |                                                   |   |
| DAC Output    | Buffer Enable                                     | - |
| Sample time   | (sec)                                             |   |
| Enable ci     | stom port labels                                  |   |
|               | iscom por labels                                  |   |

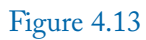

#### 4.4. EXAMPLE 3: GENERATION OF ANALOG WAVEFORMS 141

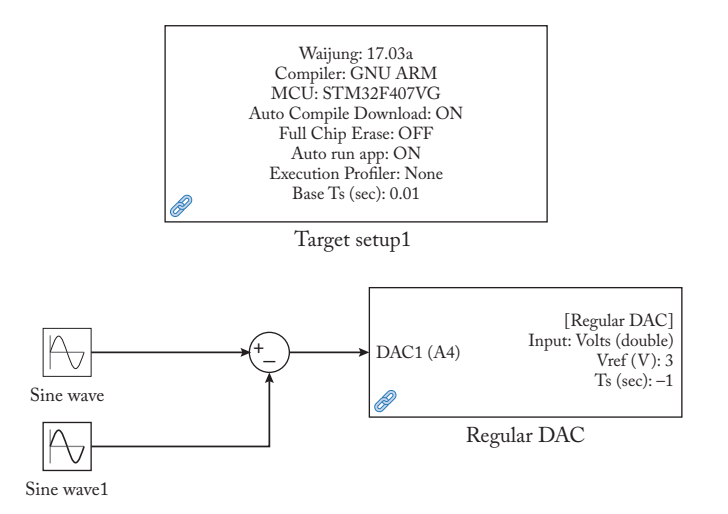

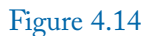

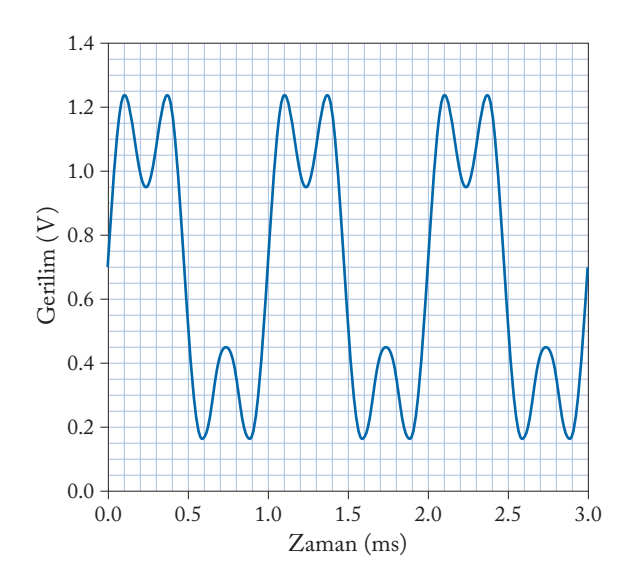

Figure 4.15

| Sink Block    | Parame   | eters: Regular DAC                           | × |
|---------------|----------|----------------------------------------------|---|
| stm32f4_reg   | ulardad  | c (mask) (link)                              |   |
| This block im | pleme    | nts Digital to Analog Conveter (DAC) Module. |   |
| Parameters    |          |                                              |   |
| Input Type    | Volts (d | louble)                                      | + |
| DAC1 (A4      | )        |                                              |   |
| DAC2 (A5      | )        |                                              |   |
| Advanced      | setting  | gs                                           |   |
| Input Vref    |          |                                              |   |
| 3             |          |                                              |   |
| DAC Output    | Buffer   | Enable                                       | • |
| Sample time   | (sec)    |                                              |   |
| -1            |          |                                              | - |
|               | -        | ort labels                                   |   |

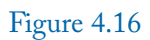

# 4.4. EXAMPLE 3: GENERATION OF ANALOG WAVEFORMS 143

|                            | llock Parameters: Sine Wave                                                                           | × |
|----------------------------|----------------------------------------------------------------------------------------------------|---|
| Sine type o<br>parameter   | letermines the computational technique used. The<br>s in the two types are related through:           |   |
| Samples p                  | er period = 2*pi / (Frequency * Sample time)                                                          |   |
| Number of                  | offset samples = Phase * Samples per period / (2*pi)                                                  |   |
| Use the sa<br>for large ti | mple-based sine type if numerical problems due to running mes (e.g. overflow in absolute time) occur. |   |
| Parameter                  | s                                                                                                    |   |
| Sine type:                 | Time based 🗸                                                                                          |   |
| Time (t):                  | Use simulation time -                                                                                 |   |
| Amplitude                  |                                                                                                    |   |
| .5                         |                                                                                                    |   |
| Bias:                      |                                                                                                    |   |
| .7                         |                                                                                                    |   |
| Frequency                  | (rad/sec):                                                                                            |   |
| 2*pi*100                   |                                                                                                    | 1 |
| Phase (rac                 | 0:                                                                                                    |   |
| 0                          |                                                                                                    | Ļ |
| 1.5                        | ne:                                                                                                   |   |
| Sample tir                 |                                                                                                    |   |
| Sample tir<br>1/20/1000    |                                                                                                    |   |

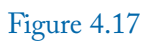

| Source B                     | lock Parameters:                     | Sine Wa                | ve1                               |                            |     |
|------------------------------|--------------------------------------|------------------------|-----------------------------------|----------------------------|-----|
| Sine type d<br>parameters    | etermines the o<br>s in the two type | computa<br>es are re   | tional technique                  | e used. The                |     |
| Samples pe                   | er period = 2*p                      | i / (Freq              | uency * Samp                      | le time)                   |     |
| Number of                    | offset samples                       | = Phase                | * Samples pe                      | er period / (2*pi)         |     |
| Use the sar<br>for large tir | nple-based sine<br>nes (e.g. overfl  | e type if<br>low in at | numerical prol<br>osolute time) o | blems due to runn<br>ccur. | ing |
| Parameter                    | 5                                    |                        |                                   |                            |     |
| Sine type:                   | Time based                           |                        |                                   |                            | -   |
| Time (t):                    | Use simulation                       | time                   |                                   |                            | *   |
| Amplitude:                   |                                      |                        |                                   |                            |     |
| .25                          |                                      |                        |                                   |                            |     |
| Bias:                        |                                      |                        |                                   |                            |     |
| 0                            |                                      | -                      |                                   |                            |     |
| Frequency                    | (rad/sec):                           |                        |                                   |                            | _   |
| 2*pi*3000                    |                                      |                        |                                   |                            |     |
| Phase (rad                   | ):                                   |                        |                                   |                            |     |
| 0                            |                                      | -                      |                                   |                            |     |
| Sample tin                   | ie:                                  |                        |                                   |                            | -   |
| 1/20/1000                    |                                      |                        |                                   |                            |     |
| M Interpre                   | t vector parame                      | eters as               | 1-D                               |                            |     |
|                              |                                      |                        |                                   |                            |     |

Figure 4.18

#### 4.4. EXAMPLE 3: GENERATION OF ANALOG WAVEFORMS 145

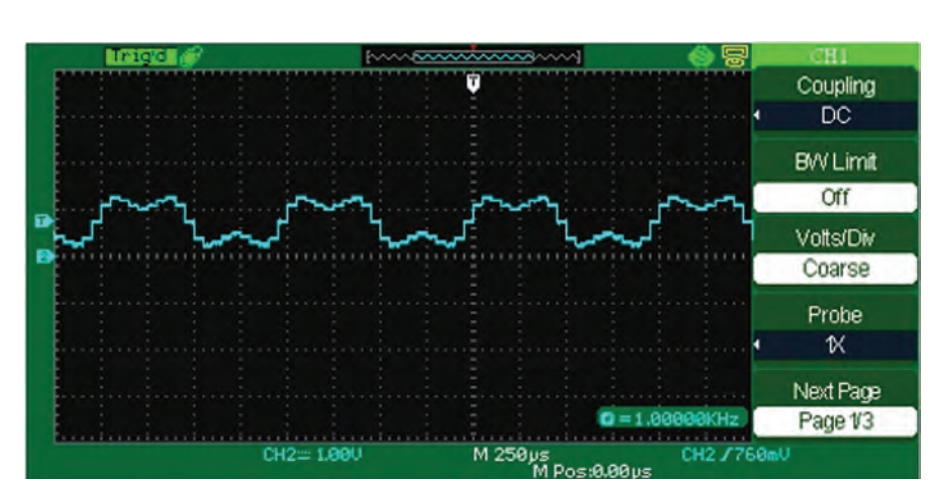

Figure 4.19: Waveform for Sample time = 1/20/1000.

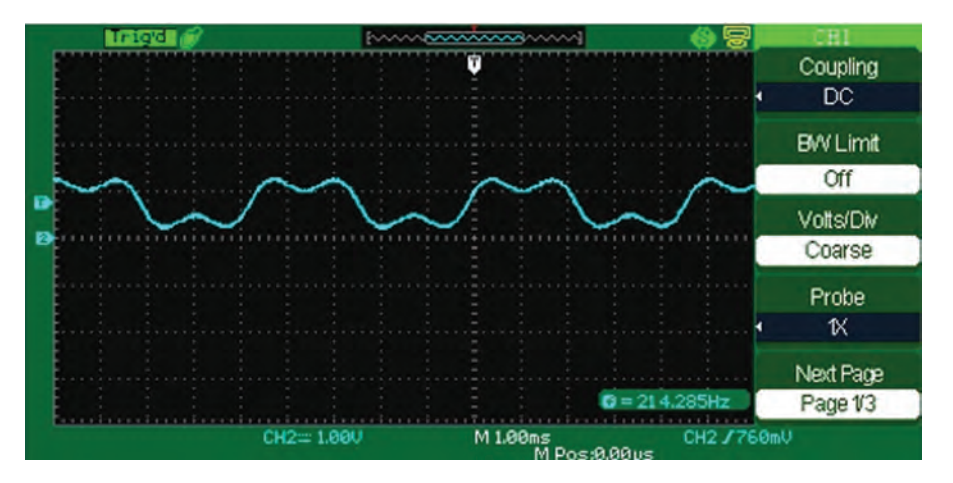

Figure 4.20: Waveform for Sample time = 1/200/1000.

# CHAPTER 5

# **Serial Communication**

# 5.1 INTRODUCTION

Serial communication permits the microcontroller to speak with the real world, i.e., receive/send data from/to outside. This chapter studies the blocks related to serial communication.

# 5.2 EXAMPLE 1: SERIAL COMMUNICATION (I)

The UART Tx block (Fig. 5.1) permits the Discovery board to send out the data to outside.

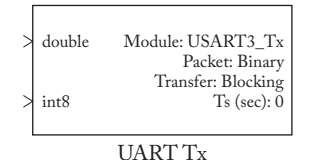

# Figure 5.1

The UART Rx block (Fig. 5.2) permits the Discovery board to receive the data from outside.

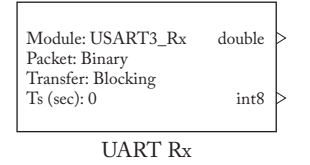

# Figure 5.2

When you want to use serial communications, your model must contain a UART Setup block. Settings of UART block are shown in Fig. 5.3. The Baud rate (bps) box determines the speed of transfer.

Let's study an example. The Simulink model shown in Fig. 5.4 sends out the data generated by the Counter Limited block. Settings of used blocks are shown in Figs. 5.5–5.7.

# 148 5. SERIAL COMMUNICATION

| stm32f4_usart (mask)<br>Default STM32F4DISCOVERY + aMG F4 Connect 2 + aMG USB<br>Converter N2 settings use<br>USART3, Tx D8, Rx D9 and USB Serial Converter A.<br>Parameters<br>UART Module 3<br>Baud rate (bps)<br>115200<br>Data bits 8 | • |
|----------------------------------------------------------------------------------------------------|---|
| Default STM32F4DISCOVERY + aMG F4 Connect 2 + aMG USB<br>Converter N2 settings use<br>USART3, Tx D8, Rx D9 and USB Serial Converter A.<br>Parameters<br>UART Module 3<br>Baud rate (bps)<br>115200<br>Data bits 8                         | • |
| USART3, Tx D8, Rx D9 and USB Serial Converter A.<br>Parameters<br>UART Module 3<br>Baud rate (bps)<br>115200<br>Data bits 8                                                                                                    | • |
| Parameters UART Module 3 Baud rate (bps) 115200 Data bits 8                                                                                                    | • |
| UART Module 3<br>Baud rate (bps)<br>115200<br>Data bits 8                                                                                                    | • |
| Baud rate (bps) 115200 Data bits 8                                                                                                    |   |
| 115200<br>Data bits 8                                                                                                    |   |
| Data bits 8                                                                                                    |   |
| A Loss                                                                                                    | • |
| Parity No                                                                                                    | • |
| Stop bit 1                                                                                                    | • |
| Tx Pin D8                                                                                                    | • |
| Rx Pin D9                                                                                                    | • |
| Hardware flow control None                                                                                                    | • |
| HW Flow control, CTS Pin Not used                                                                                                    | v |
| HW Flow control, RTS Pin Not used                                                                                                    | v |
| Advance options                                                                                                    |   |
| Stop bit     1       Tx Pin     D8       Rx Pin     D9       Hardware flow control     None       HW Flow control, CTS Pin     Not used       HW Flow control, RTS Pin     Not used                                                       |   |

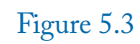

#### 5.2. EXAMPLE 1: SERIAL COMMUNICATION (I) 149

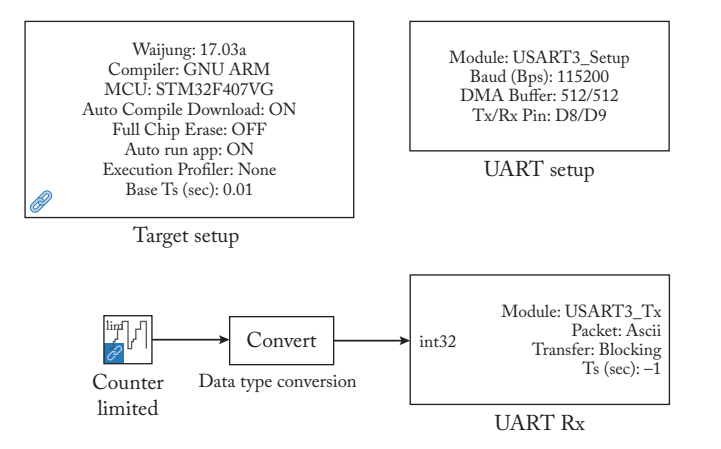

# Figure 5.4

| 🔚 Block Parameters: Counter Limited                                                                                                    | ×                                                                                           |
|----------------------------------------------------------------------------------------------------|---------------------------------------------------------------------------------------------|
| Counter Limited (mask) (link)                                                                                                    |                                                                                             |
| This block is a counter that wraps back to zer<br>specified upper limit. The counter is always is<br>is normally an unsigned integer of 8, 16, or 3<br>bits needed to represent the upper limit is us | o after it has output the nitialized to zero. The output 2 bits. The smallest number of ed. |
| Parameters                                                                                                    |                                                                                             |
| Upper limit:                                                                                                    |                                                                                             |
| 99                                                                                                    |                                                                                             |
| Sample time:                                                                                                    |                                                                                             |
| .5                                                                                                    |                                                                                             |
|                                                                                                    |                                                                                             |

Figure 5.5

#### 150 5. SERIAL COMMUNICATION

| Block Param                   | eters: UART Setup                                   | >      |
|-------------------------------|-----------------------------------------------------|--------|
| stm32f4_usart                 | (mask)                                              |        |
| Default STM32<br>Converter N2 | F4DISCOVERY + aMG F4 Connect 2 + al<br>settings use | MG USB |
| Parameters                    | s, KX by and 05b Senar Converter A.                 |        |
| UART Module                   | 3                                                   | +      |
| Baud rate (bp                 | 5)                                                  |        |
| 115200                        |                                                     | :      |
| Data bits 8                   |                                                     | +      |
| Parity No                     |                                                     | +      |
| Stop bit 1                    |                                                     |        |
| Tx Pin D8                     |                                                     | ÷      |
| Rx Pin D9                     |                                                     | -      |
| Hardware flow                 | control None                                        | +      |
| HW Flow cont                  | rol, CTS Pin Not used                               | Ŧ      |
| HW Flow cont                  | rol, RTS Pin Not used                               | *      |
| Advance op                    | tions                                               |        |
|                               |                                                     |        |
|                               |                                                     | _      |

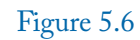

| Block Paran                                             | neters: UART Tx                          | × |
|---------------------------------------------------------|------------------------------------------|---|
| stm32f4_usar                                            | t (mask)                                 |   |
| Data type for<br>%u, %i, %d,<br>%e, %g, %f:<br>%c: int8 | Ascii format<br>%o, %x: uint32<br>single |   |
| Parameters                                              |                                          |   |
| UART Module                                             | 3                                        | • |
| Transfer Blo                                            | cking                                    | • |
| Packet mode                                             | Ascii                                    | + |
| Ascii format                                            |                                          |   |
| 'value=%d'                                              |                                          | : |
| End of packet                                           | CRLF (0x0D 0x0A - "\r\n")                | * |
| Sample une                                              | sec)                                     | - |
| -1                                                      |                                          |   |

#### 5.2. EXAMPLE 1: SERIAL COMMUNICATION (I) 151

#### Figure 5.7

You can use a computer to read the data send by the board. If you want to use a computer to read the data, then you need a USB-Serial converter. Connections are shown in Fig. 5.8. Tx pin of the Discovery board (pin PD8) is connected to the Rx pin of the USB-Serial converter. The ground pin of the Discovery board must be connected to the ground pin of the USB-Serial converter.

Ensure that Docklight settings are the same as the UART Setup block (Fig. 5.9).

#### 152 5. SERIAL COMMUNICATION

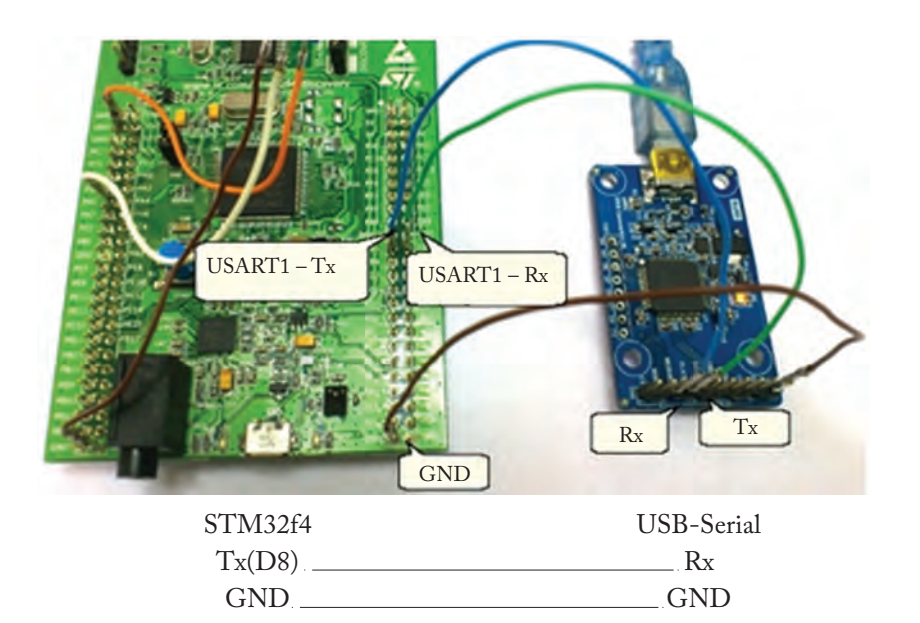

Figure 5.8

#### 5.3. EXAMPLE 2: SERIAL COMMUNICATION (II) 153

| de la constance de la constance de la constance de la constance de la constance de la constance de la constance | V                     |                 |                 |   | Default STM32F4DISCOVERY + aMG F4 Connect 2 + aMG U<br>Comparter N3 cottings use                                                                                                    |
|----------------------------------------------------------------------------------------------------|-----------------------|-----------------|-----------------|---|----------------------------------------------------------------------------------------------------|
| Colors&Fonts I                                                                                                  | Aode COM1             | 115200,         | None, 8, 1      |   | Converter N2 settings use                                                                                                    |
| Project Settings                                                                                                |                       |                 |                 | × | USART3, Tx D8, Rx D9 and USB Serial Converter A.                                                                                                    |
| Communication                                                                                                   | ou Control Com        | m Filter / Alia |                 |   | Parameters                                                                                                    |
| Communication                                                                                                   | Mode                  | na cinco / Ano  | *1              | 1 | UART Module 3                                                                                                    |
| communication                                                                                                   | 1 2                   | Monitor         |                 | 2 | Baud rate (bps)                                                                                                    |
| Send/Received                                                                                                   | D-                    | (receive        |                 | 2 | 115200                                                                                                    |
| Send/Receive or                                                                                                 | Comm.                 |                 | B               |   | Data bits 8                                                                                                    |
| COM1                                                                                                    | ~                     |                 |                 |   | Parity No                                                                                                    |
| Choose a COM                                                                                                    | port from the list of | available devi  | ices, or type a |   | Stop bit 1                                                                                                    |
| COM Dest Setting                                                                                                | s                     | -               | -               |   | Tx Pin D8                                                                                                    |
| CONTPORT Setund                                                                                                 | 115200 ~              | Data Bits       | 8               | ~ | Rx Pin D9                                                                                                    |
| Baud Rate                                                                                                    |                       | Stop Bits       | 1               | * | Hardware flow control None                                                                                                    |
| Baud Rate<br>Parity                                                                                             | None ~                |                 |                 |   | a second second s |
| Baud Rate<br>Parity<br>Parity Error Char.                                                                       | None ~                |                 |                 |   | HW Flow control, CTS Pin Not used                                                                                                    |
| Baud Rate<br>Parity<br>Parity Error Char.                                                                       | None ~                |                 |                 | J | HW Flow control, CTS Pin Not used<br>HW Flow control, RTS Pin Not used                                                                                                    |
| Baud Rate<br>Parity<br>Parity Error Char.                                                                       | None ~<br>63 (?') ~   | Cancel          | Hel             |   | HW Flow control, CTS Pin Not used HW Flow control, RTS Pin Not used                                                                                                    |

UART setup

#### Figure 5.9

Upload the model to the board. The Docklight starts to receive the data from the microcontroller (Fig. 5.10).

# 5.3 EXAMPLE 2: SERIAL COMMUNICATION (II)

The Simulink model of this example is shown in Fig. 5.11. In this example we want to receive a serial data from outside. So, the Discovery board is a receiver in this example. This example turns on the on-board LED's if the received value is less than or equal to 3. Settings of UART Rx block is shown in Fig. 5.12.

You can use a computer to send data to the board. If you want to use a computer to send the data, then you need a USB-Serial converter. Connections are shown in Fig. 5.13. Rx pin of the Discovery board (pin PD9) is connected to the Tx pin of the USB-Serial converter. The ground pin of the Discovery board must be connected to the ground pin of USB-Serial converter. Upload the model to the Discovery board. Use the Docklight to send a number to the Discovery board. If the number is less than or equal to 3, then all of the on-board LEDs turn on.

#### 154 5. SERIAL COMMUNICATION

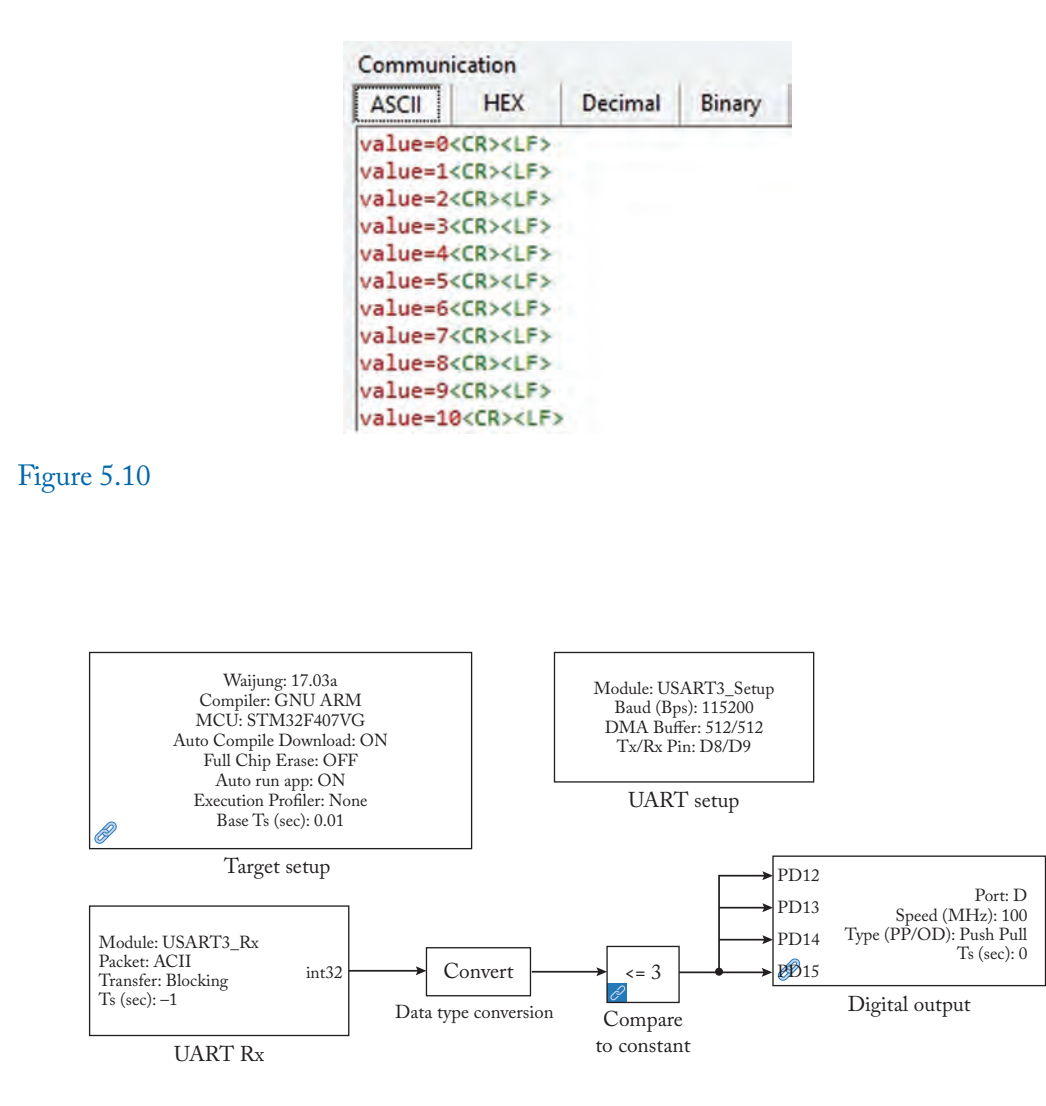

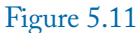

| Block Param                                                 | eters: UART Rx                           | ×   |
|-------------------------------------------------------------|------------------------------------------|-----|
| stm32f4_usart                                               | t (mask)                                 |     |
| Data type for /<br>%u, %i, %d, %<br>%e, %g, %f:<br>%c: int8 | Ascii format<br>%o, %x: uint32<br>single |     |
| Parameters                                                  |                                          |     |
| UART Module                                                 | 3                                        | +   |
| Transfer Bloc                                               | king                                     | •   |
| Packet mode                                                 | Ascii                                    | *   |
| Ascii format                                                | A                                        | 103 |
| '%d'                                                        |                                          |     |
| End of packet<br>Sample time (                              | CRLF (0x0D 0x0A - "\r\n")<br>sec)        | •   |
|                                                             |                                          | 1   |

Figure 5.12

#### 156 5. SERIAL COMMUNICATION

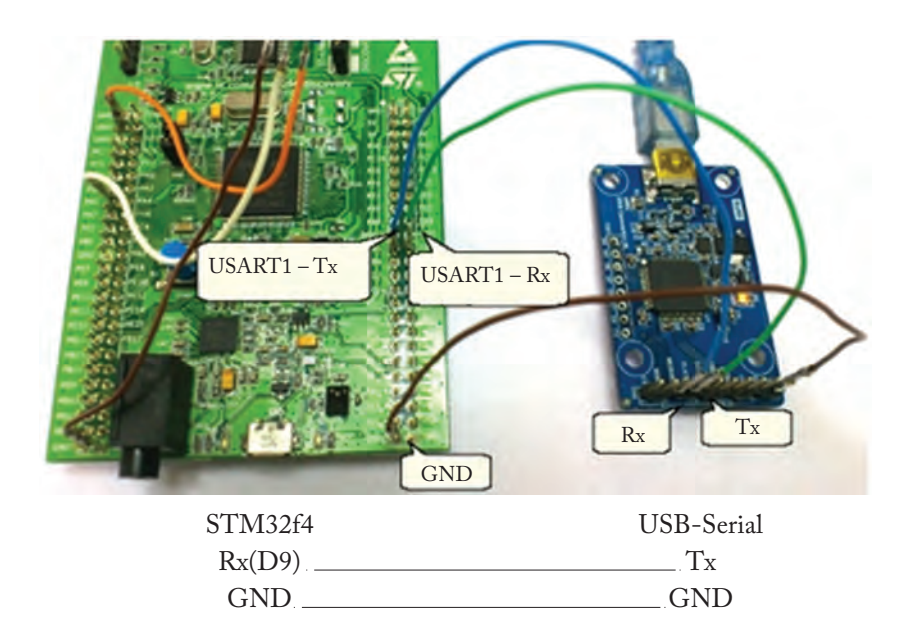

Figure 5.13

# APPENDIX A

# Installation of the Waijung Block Set

The "Waijung 1" block set is used in this book. Waijung 1 blockset only works with MATLAB between R2009a and R2018b. Go to https://www.aimagin.com/en/waijung-1-stm32-target. html in order to install the block set (Fig. A.1).

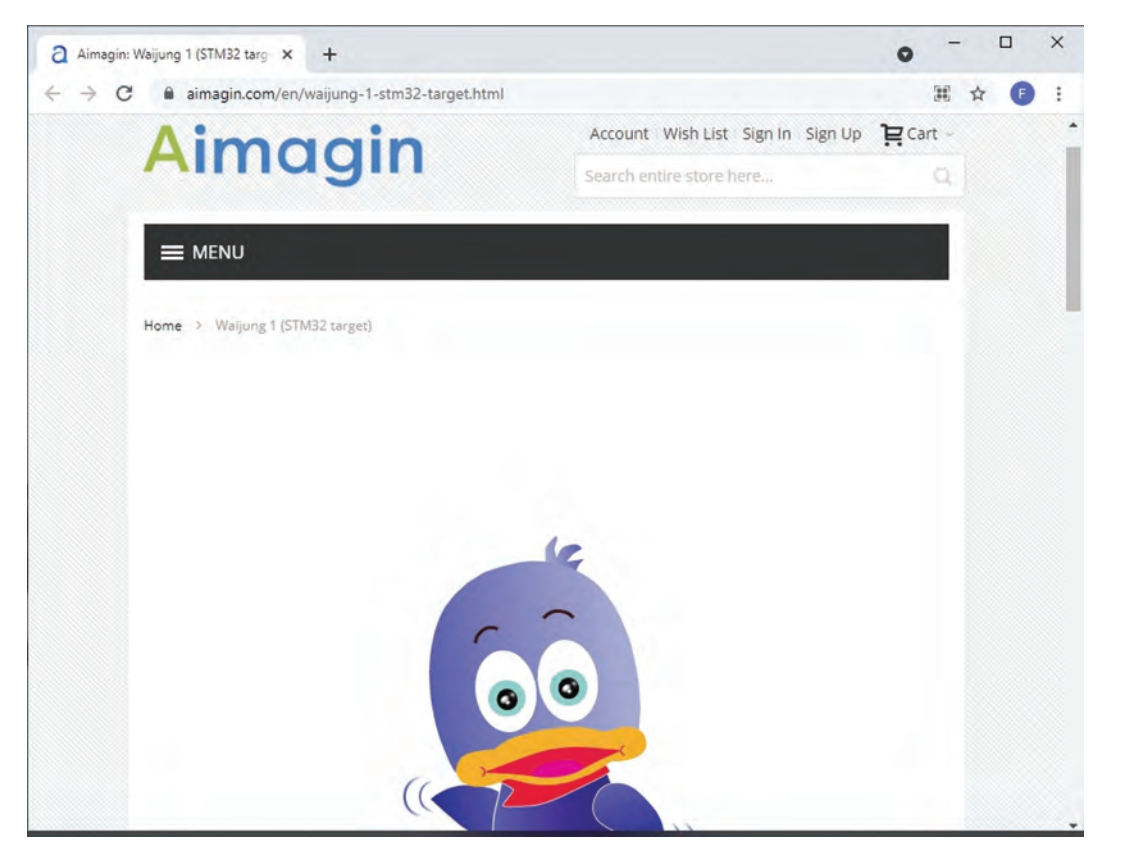

Figure A.1

Scroll down the page and click the Create an Account in order to make an account (Fig. A.2). After making the account sign into your account and download the waijung17\_03a.7z. The download instructions can be found in https://www.aimagin.com/en/download as well.

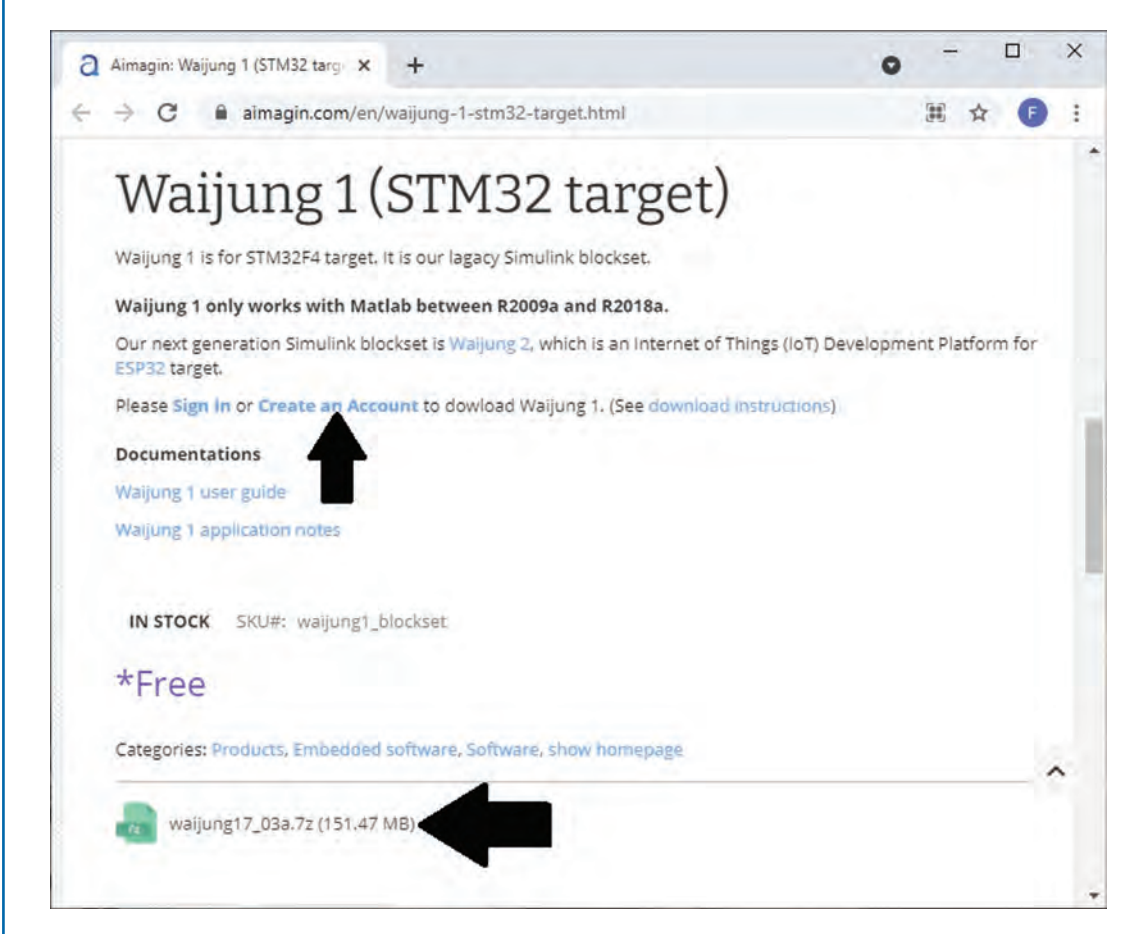

### Figure A.2

Right click on the downloaded file and click the Extract Here. This extracts the files in the Waijung17\_03a folder (Fig. A.3). Open the MATLAB and click the "Browse for folder" icon (Fig. A.4). This opens the Select a new folder dialog box (Fig. A.5). Go to the path that you extracted the downloaded file and open the Waijung17\_03a folder (Fig. A.6).

Type the install\_waijung in the MATLAB command window and press the Enter key (Fig. A.7). This installs the block set. After installation, open the Simulink and click the Library Browser (Fig. A.8). Note that Waijung blockset is added to Simulink (Fig. A.9).

| Open with       |                                    |
|-----------------|------------------------------------|
| 7-Zip           | > Open archive                     |
| Cut             | Open archive >                     |
| Сору            | Extract files                      |
|                 | Extract Here                       |
| Create shortcut | Extract to "7z (1)~\"              |
| Delete          | Test archive                       |
| Kename          | Add to archive                     |
| Properties      | Compress and email                 |
|                 | Add to "7z (1).7z"                 |
|                 | Compress to "7z (1).7z" and email  |
|                 | Add to "7z (1).zip"                |
|                 | Compress to "7z (1).zip" and email |

Figure A.3

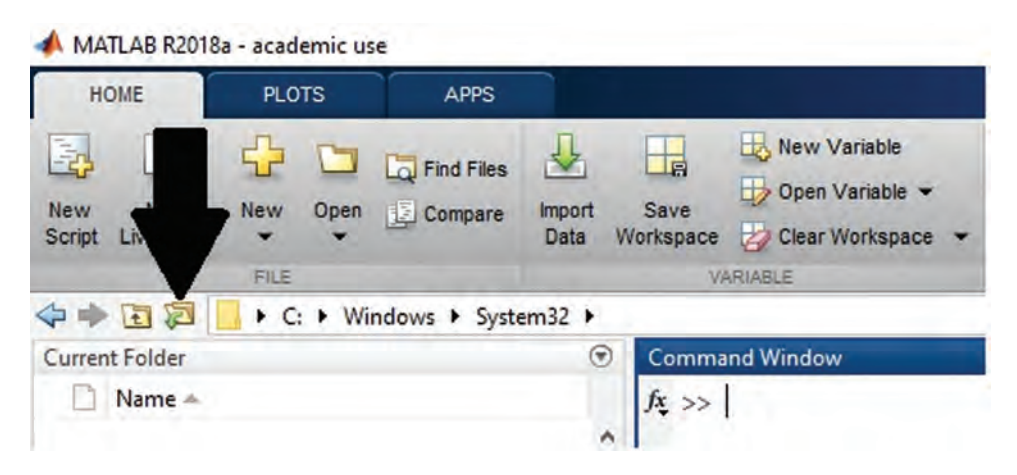

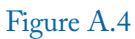

| · · · ^                                                                                                    | 📙 « Dow > waijung17 >                                                                                                    | ~                              | S                                                | Search waijung17_03a                                                                                                    |
|----------------------------------------------------------------------------------------------------|----------------------------------------------------------------------------------------------------|--------------------------------|--------------------------------------------------|----------------------------------------------------------------------------------------------------|
| Organise 🔻                                                                                                    | New folder                                                                                                    |                                |                                                  |                                                                                                    |
|                                                                                                    | ^ Name                                                                                                    | ^                              |                                                  | Date modified                                                                                                    |
|                                                                                                    | doc                                                                                                    |                                |                                                  | 07/03/2017 15:52                                                                                                    |
|                                                                                                    | src.                                                                                                    |                                |                                                  | 07/03/2017 15:56                                                                                                    |
|                                                                                                    | targets                                                                                                    |                                |                                                  | 07/03/2017 15:56                                                                                                    |
| OneDrive                                                                                                    | utils                                                                                                    |                                |                                                  | 07/03/2017 15:42                                                                                                    |
| This PC                                                                                                    |                                                                                                    |                                |                                                  |                                                                                                    |
| mare                                                                                                    | v <                                                                                                    |                                |                                                  |                                                                                                    |
|                                                                                                    | Folder: waijung17_03a                                                                                                    |                                |                                                  |                                                                                                    |
|                                                                                                    |                                                                                                    |                                | 1                                                |                                                                                                    |
|                                                                                                    |                                                                                                    |                                | Se                                               | elect Folder Can                                                                                                    |
| e A.5                                                                                                    | 2018a - academic use                                                                                                    |                                | Se                                               | elect Folder Can                                                                                                    |
| e A.5<br>MATLAB F                                                                                                    | 22018a - academic use<br>PLOTS APPS                                                                                                    |                                | Se                                               | elect Folder Can                                                                                                    |
| e A.5<br>MATLAB F<br>HOME                                                                                                    | 2018a - academic use                                                                                                    |                                | Se                                               | elect Folder Can                                                                                                    |
| e A.5<br>MATLAB F<br>HOME<br>New Ne                                                                                                    | 22018a - academic use PLOTS APPS PLOTS APPS Find File W New Open E Compare                                                                                                    | es Impo                        | Se<br>Est<br>Save                                | elect Folder Can                                                                                                    |
| e A.5<br>MATLAB F<br>HOME<br>New Ne<br>Script Live S                                                                                                    | 22018a - academic use<br>PLOTS APPS<br>PLOTS LAPPS<br>PLOTS Compare<br>Script T                                                                                                    | e Impor<br>Data                | t Save<br>Workspa                                | Lect Folder Can                                                                                                    |
| e A.5<br>MATLAB F<br>HOME<br>New Ne<br>Script Live S                                                                                                    | PLOTS APPS                                                                                                    | e Impor<br>Data                | t Save<br>Workspa                                | New Variable<br>Open Variable<br>Clear Workspace<br>VARIABLE                                                               |
| e A.5<br>MATLAB F<br>HOME<br>New Ne<br>Script Live S<br>Connect Fold                                                                                                    | PLOTS       APPS         PLOTS       APPS         Image: Script       Image: Script         FILE       Image: Script         Image: Script       Image: Script         Image: Script       Image: Script <td>es<br/>Impor<br/>Data<br/>Asadi ▶</td> <td>t Save<br/>Workspa</td> <td>New Variable<br/>Open Variable<br/>Cear Workspace<br/>VARIABLE<br/>s • waijung17_03a •</td>                                                                                                    | es<br>Impor<br>Data<br>Asadi ▶ | t Save<br>Workspa                                | New Variable<br>Open Variable<br>Cear Workspace<br>VARIABLE<br>s • waijung17_03a •                                         |
| e A.5<br>MATLAB F<br>HOME<br>New Ne<br>Script Live S<br>Current Folder                                                                                                    | 22018a - academic use<br>PLOTS APPS<br>PLOTS Compare<br>Find File<br>W New Open Compare<br>FILE<br>FILE<br>Compare<br>FILE<br>Compare<br>FILE                                                                                                    | es Impor<br>Data<br>Asadi >    | t Save<br>Workspa                                | New Variable<br>Dopen Variable<br>Clear Workspace<br>VARIABLE<br>S Maijung17_03a<br>Internand Window                       |
| e A.5<br>MATLAB F<br>HOME<br>New Ne<br>Script Live S<br>Current Folder<br>Name                                                                                                    | 22018a - academic use<br>PLOTS APPS<br>PLOTS IN Find File<br>W New Open I Compary<br>Script → → I Compary<br>FILE<br>I → C: → Users → Farzin.<br>er                                                                                                    | e Impor<br>Data<br>Asadi ▶     | t Save<br>Workspa                                | Lect Folder Can<br>New Variable<br>Open Variable<br>VARIABLE<br>S • waijung17_03a •<br>Imand Window<br>>                   |
| e A.5<br>MATLAB F<br>HOME<br>New Ne<br>Script Live S<br>Current Folde<br>Dame<br>doc<br>src                                                                                                    | 22018a - academic use<br>PLOTS APPS<br>PLOTS Compare<br>W New Open Compare<br>FILE<br>FILE<br>Compare<br>FILE<br>Compare<br>FILE<br>Compare<br>FILE<br>Compare<br>FILE<br>Compare<br>FILE                                                                                                    | e Impor<br>Data<br>Asadi >     | t Save<br>Workspa<br>Download:<br>⑦ Com<br>fı; > | Lect Folder Can<br>New Variable<br>Dopen Variable<br>Clear Workspace<br>VARIABLE<br>S Maijung17_03a<br>mand Window<br>>    |
| e A.5<br>MATLAB F<br>HOME<br>New Ne<br>Script Live S<br>Current Folder<br>Current Folder<br>Current Folder<br>Current Folder<br>Current Folder<br>Current Folder<br>Targets                                                                                                    | 22018a - academic use<br>PLOTS APPS<br>PLOTS APPS<br>PLOTS APPS<br>Find File<br>W New Open  Compare<br>FILE<br>PLE<br>PLC: ► Users ► Farzin.<br>er                                                                                                    | e Impor<br>Data                | t Save<br>Workspa<br>⊙ Com<br>fx >               | Lect Folder Can                                                                                                    |
| e A.5<br>MATLAB F<br>HOME<br>New Ne<br>Script Live S<br>Current Folder<br>Current Folder<br>Src<br>Src<br>targets<br>Utils                                                                                                    | 22018a - academic use<br>PLOTS APPS<br>PLOTS APPS<br>PLOTS Find File<br>PLOTS PLOTS PLOTS<br>PLOTS APPS<br>PLOTS APPS<br>PLOTS APPS<br>PLOTS APPS<br>PLOTS APPS<br>PLOTS APPS<br>PLOTS PLOTS<br>PLOTS APPS<br>PLOTS PLOTS<br>PLOTS PLOTS<br>PLOTS                    | e Impor<br>Data                | t Save<br>Workspa                                | Lect Folder Can<br>New Variable<br>Open Variable<br>Clear Workspace<br>VARIABLE<br>S • waijung17_03a •<br>mand Window<br>> |
| e A.5<br>MATLAB F<br>HOME<br>New Ne<br>Script Live S<br>Current Folder<br>Current Folder<br>Occ<br>Script Live S<br>Current Folder<br>Current Folder<br>Script Live S<br>Current Folder<br>Script Live S<br>Current Folder<br>Script Live S<br>Current Folder<br>Script Live S<br>Current Folder<br>Script Live S<br>Current Folder<br>Script Live S<br>Current Folder<br>Script Live S<br>Script Live S<br>Current Folder<br>Script Live S<br>Script Live S<br>Current Folder<br>Script Live S<br>Script Live S<br>Scr | 22018a - academic use<br>PLOTS APPS<br>PLOTS APPS<br>PLOTS | e Impor<br>Data<br>Asadi >     | t Save<br>Workspa                                | Lect Folder Can<br>New Variable<br>Open Variable<br>Clear Workspace<br>VARIABLE<br>s • waijung17_03a •<br>mand Window<br>> |

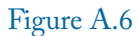

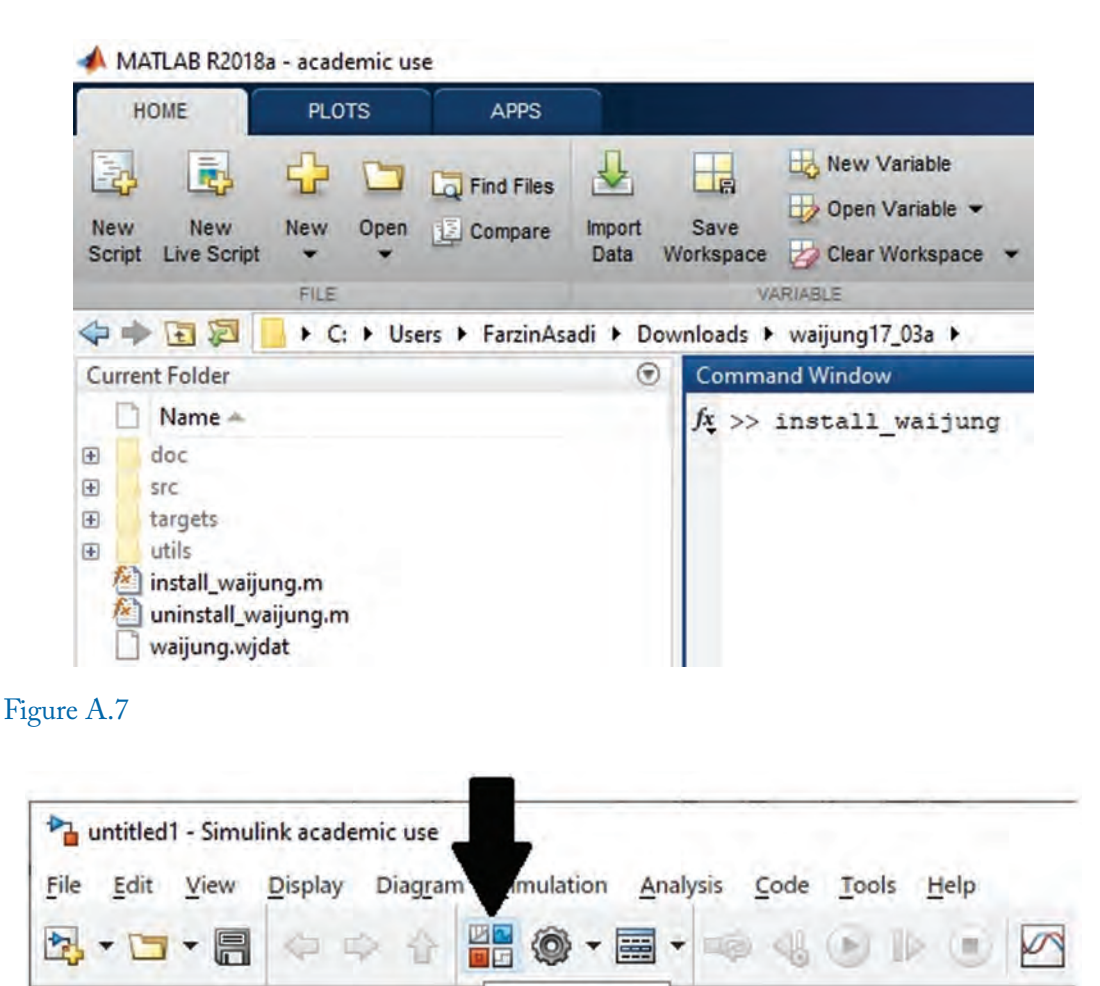

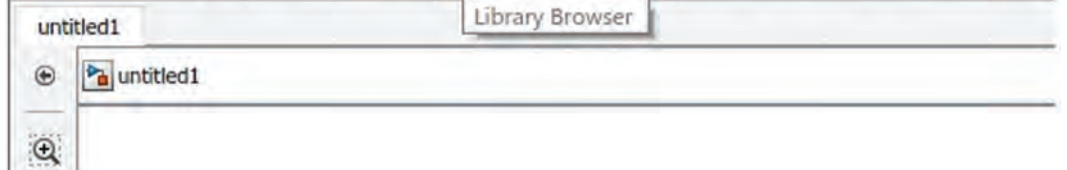

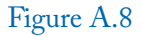

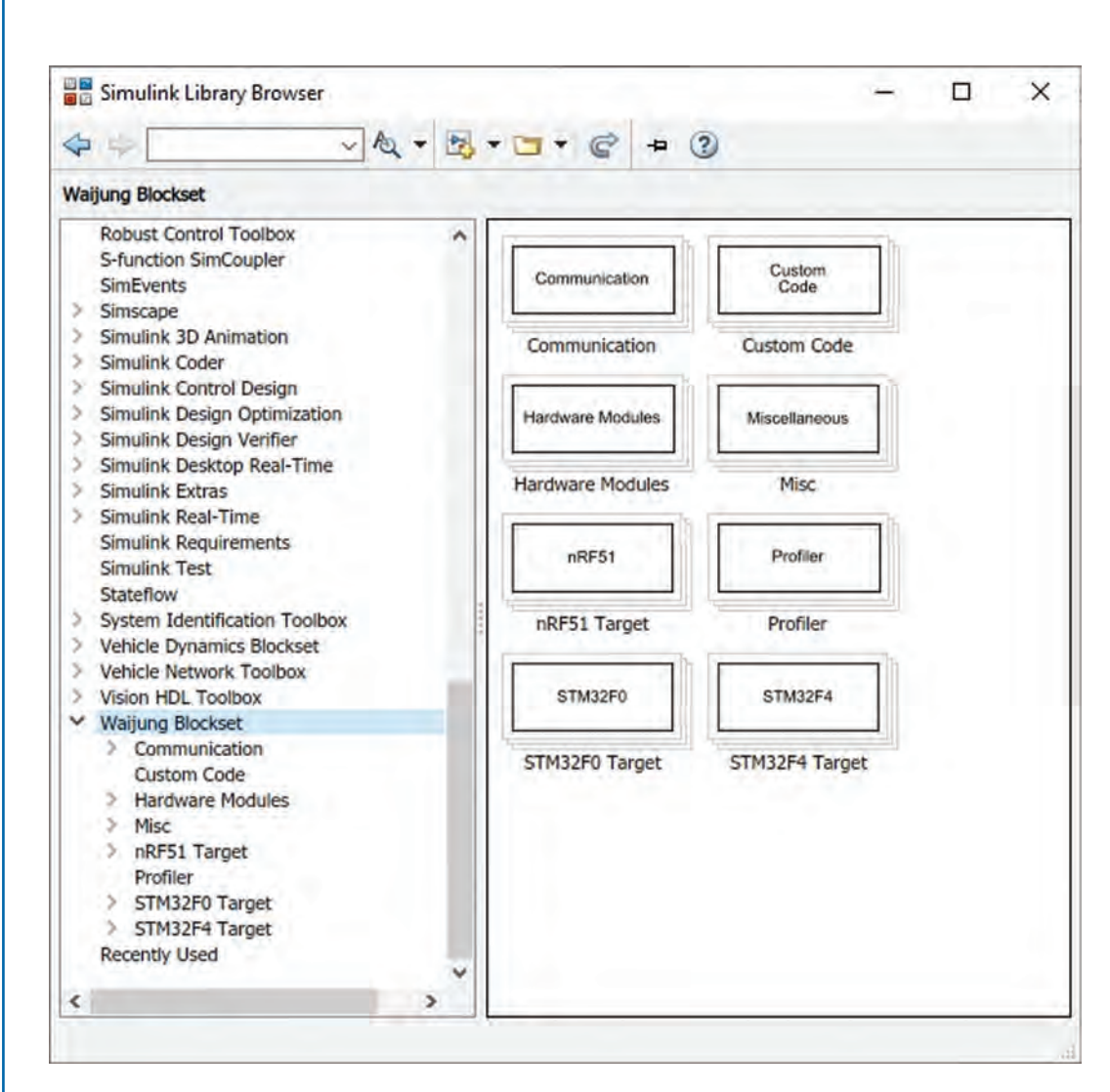

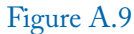

The blocks that are used in this book can be found in the STM32F4 Target section (Fig. A.10).

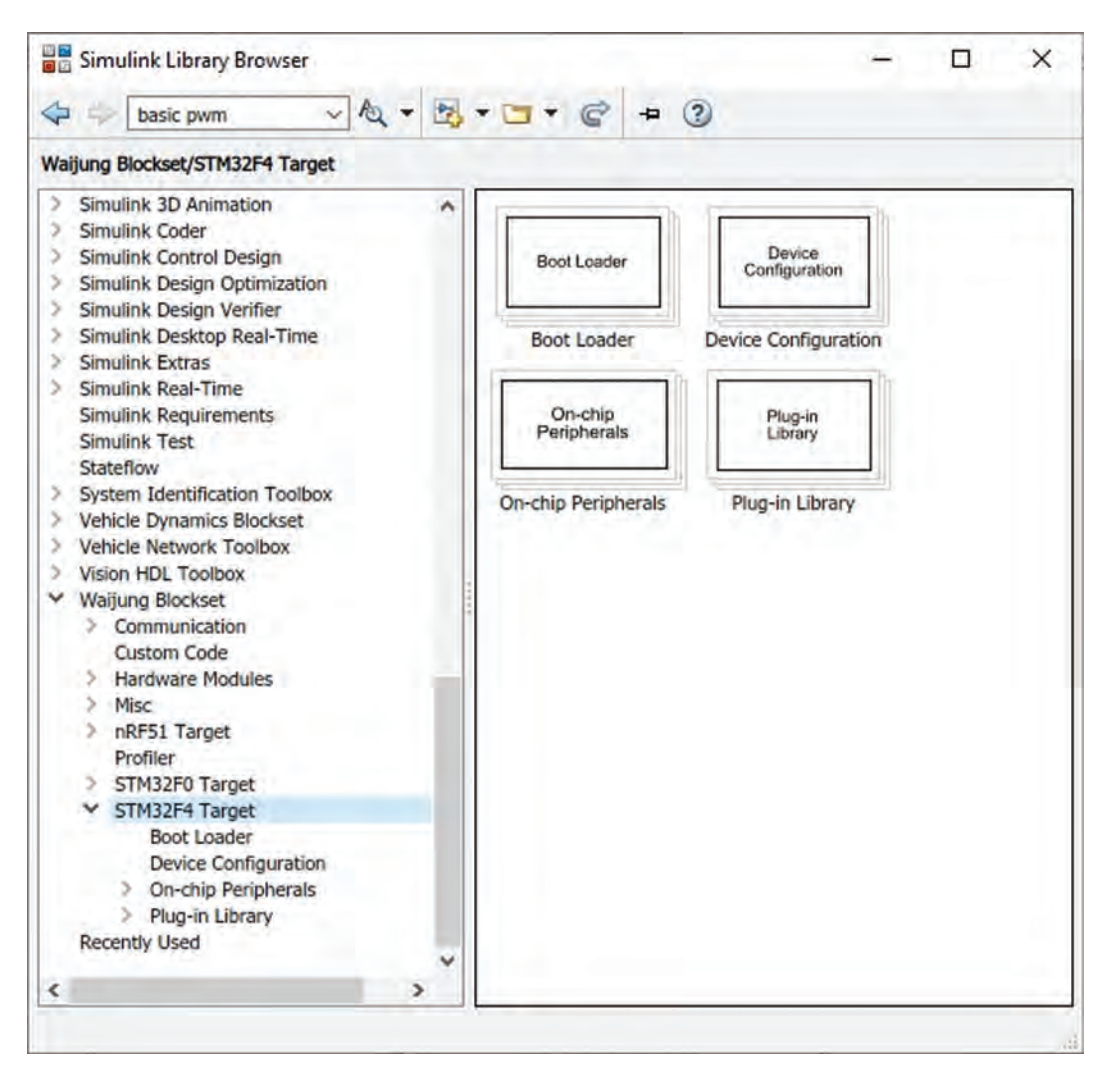

#### Figure A.10

The Waijung blockset has a demo folder. The demo folder contains many inspiring Simulink models. Click the Open icon (Fig. A.11) to open the Demo folder.

Go to Waijung17\_03a folder and open the "targets" folder (Fig. A.12). Open the stm32f4\_target folder (Fig. A.13). Open the stm32f4 folder (Fig. A.14). Open the "demo" folder (Fig. A.15). Now you have access to the sample Simulink models (Fig. A.16).

|                                                                           | Eil        | le <u>E</u> o <u>V</u> iew                                                                              | Display ( | Jagran | 1 <u>5</u> m | ulat                                                                                          |       |
|---------------------------------------------------------------------------|------------|----------------------------------------------------------------------------------------------------|-----------|--------|--------------|-----------------------------------------------------------------------------------------------|-------|
|                                                                           | *          |                                                                                                    |           | 1      |              | <b>(</b> )                                                                                    |       |
|                                                                           | U          | Open                                                                                                    | r         |        |              |                                                                                               |       |
|                                                                           | ٠          | 🖻 🎦 untitled1                                                                                           |           |        |              |                                                                                               |       |
| A 11                                                                      |            |                                                                                                    |           |        |              |                                                                                               |       |
| ure A.11                                                                  |            |                                                                                                    |           |        |              |                                                                                               |       |
|                                                                           |            |                                                                                                    |           |        |              |                                                                                               |       |
|                                                                           |            |                                                                                                    |           |        |              |                                                                                               |       |
|                                                                           |            |                                                                                                    |           |        |              |                                                                                               |       |
|                                                                           |            |                                                                                                    |           |        |              |                                                                                               |       |
|                                                                           |            |                                                                                                    |           |        |              |                                                                                               |       |
| - Open                                                                    |            |                                                                                                    |           |        |              |                                                                                               | _     |
| 🔒 Open                                                                    |            |                                                                                                    |           |        |              |                                                                                               |       |
| 🔓 Open                                                                    |            | . → waijung17                                                                                           | > ¥       | G      | 9            | Search waijung17                                                                              | 7_03a |
| Dopen                                                                     | New folder | . → waijung17                                                                                           | > •       | G      | 9            | Search waijung 17                                                                             | 7_03a |
| Open<br>↑<br>Organise ▼                                                   | New folder | . → waijung17<br>Name                                                                                   | > •       | Q      | 9            | Search waijung17<br>BEE 🕶<br>Date modified                                                    | 7_03a |
| ∎ Open<br>↑<br>Organise ▼                                                 | New folder | . > waijung17<br>Name                                                                                   | > •       | ğ      | R            | Search waijung17                                                                              | 7_03a |
| Open                                                                      | New folder | . → waijung17<br>Name<br>doc<br>src                                                                     | > •       | Ğ      | Q            | Search waijung17<br>Date modified<br>07/03/2017 15:52<br>07/03/2017 15:55                     | 7_03a |
| Dpen                                                                      | New folder | . → waijung17<br>Name<br>doc<br>src<br>targets                                                          | > •       | ğ      | ٩            | Search waijung17<br>Date modified<br>07/03/2017 15:52<br>07/03/2017 15:56<br>07/03/2017 15:56 | 7_03a |
| Organise                                                                  | New folder | <ul> <li>→ waijung17</li> <li>Name</li> <li>doc</li> <li>src</li> <li>targets</li> <li>utils</li> </ul> | > •       | Q      | ٩            | Search waijung17<br>Date modified<br>07/03/2017 15:56<br>07/03/2017 15:56<br>07/03/2017 15:42 | 7_03a |
| <ul> <li>Open</li> <li>↑</li> <li>Organise ▼</li> <li>OneDrive</li> </ul> | New folder | <ul> <li>waijung17</li> <li>Name</li> <li>doc</li> <li>src</li> <li>targets</li> <li>utils</li> </ul>   | > •       | Q      | R            | Search waijung17<br>Date modified<br>07/03/2017 15:52<br>07/03/2017 15:56<br>07/03/2017 15:42 | 7_03a |
| Open<br>Organise<br>OneDrive<br>This PC                                   | New folder | <ul> <li>→ waijung17</li> <li>Name</li> <li>doc</li> <li>src</li> <li>targets</li> <li>utils</li> </ul> | > •       | Q      | ٩            | Search waijung17<br>Date modified<br>07/03/2017 15:52<br>07/03/2017 15:56<br>07/03/2017 15:42 | 7_03a |

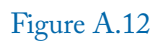

| Open 0     |            |                |   |   |     |                         | ×     |
|------------|------------|----------------|---|---|-----|-------------------------|-------|
| < ↑        | 📙 « waijun | g1 > targets > | ~ | G | P   | Search targets          |       |
| Organise 🔻 | New folder |                |   |   |     | III + 🔟                 | 0     |
|            | ^ I        | Vame           | ^ |   |     | Date modified           | Туре  |
|            | 1.1        | nrf51_target   |   |   |     | 07/03/2017 15:39        | Filef |
|            |            | stm32f0_target |   |   |     | 07/03/2017 15:39        | Filef |
|            |            | stm32f4_target |   |   |     | 07/03/2017 15:40        | Filef |
| OneDrive   |            |                |   |   |     |                         |       |
| This PC    |            |                |   |   |     |                         |       |
|            | V C        |                |   |   |     |                         |       |
|            | File name  | *              |   | ~ | Mod | del Files (*.mdl,*.slx) | ~     |
|            |            |                |   |   | -   | Open Cance              | 1     |

Figure A.13

| Open             |               |             |   |   |             |                |       | ×    |
|------------------|---------------|-------------|---|---|-------------|----------------|-------|------|
| ← - ~ ↑          | 📙 « targets » | stm32f4_t > | ~ | S | ₽ Search    | h stm32f4_ta   | arget |      |
| Organise 🕶       | New folder    |             |   |   |             |                |       | 0    |
|                  | ^ Na          | me          | ^ |   | Date        | modified       |       | Тур  |
|                  |               | stm32f4     |   |   | 06/09       | /2021 19:40    |       | File |
|                  | 10            |             |   |   |             |                |       |      |
| OneDrive This PC | ~ <           |             |   |   |             |                |       | 3    |
| OneDrive This PC | v K           |             |   | ~ | Model Files | s (*.mdl,*.slx | )     | 2    |

Figure A.14
### 166 A. INSTALLATION OF THE WAIJUNG BLOCK SET

| Open 🔒                                                                 |                                   |                                                                                                    |   |                           |     |                                                                                                    |                                                                              |                                                            |         |   |
|------------------------------------------------------------------------|-----------------------------------|----------------------------------------------------------------------------------------------------|---|---------------------------|-----|----------------------------------------------------------------------------------------------------|------------------------------------------------------------------------------|------------------------------------------------------------|---------|---|
| <- · ↑                                                                 | <mark></mark>                     | . > stm32f4 >                                                                                                    | ~ | Ğ                         | P   | Search st                                                                                                    | tm32f4                                                                       | 1                                                          |         |   |
| Organise 👻                                                             | New folder                        |                                                                                                    |   |                           |     |                                                                                                    | 111                                                                          | •                                                          |         | ( |
|                                                                        | ^ Nar                             | me                                                                                                    |   |                           |     | Date mo                                                                                                    | dified                                                                       |                                                            |         |   |
|                                                                        |                                   | demo                                                                                                    |   |                           |     | 07/03/20                                                                                                    | 017 15:                                                                      | 40                                                         |         |   |
|                                                                        |                                   | plugin                                                                                                    |   |                           |     | 06/09/20                                                                                                    | 021 19:                                                                      | 40                                                         |         |   |
|                                                                        |                                   | src                                                                                                    |   |                           |     | 07/03/20                                                                                                    | 017 15                                                                       | 56                                                         |         |   |
| la OneDrive                                                            |                                   | utils                                                                                                    |   |                           |     | 07/03/20                                                                                                    | 017 15:                                                                      | 40                                                         |         |   |
| This PC                                                                |                                   |                                                                                                    |   |                           |     | _                                                                                                    |                                                                              |                                                            |         |   |
|                                                                        | File name:                        |                                                                                                    |   | ~                         | Mod | el Files (*                                                                                                    | mdl*                                                                         | slx)                                                       |         |   |
|                                                                        | The normer                        |                                                                                                    |   | model rites ( andi, asix) |     |                                                                                                    |                                                                              |                                                            |         |   |
|                                                                        |                                   |                                                                                                    |   |                           |     | -                                                                                                    |                                                                              | -                                                          |         | _ |
| ure A.15                                                               |                                   |                                                                                                    |   |                           |     | Open                                                                                                    |                                                                              | C                                                          | ancel   |   |
| ure A.15<br><b>2</b> Open                                              |                                   |                                                                                                    |   |                           |     | Open                                                                                                    |                                                                              | C                                                          | ancel   |   |
| ure A.15<br>≩ Open<br>←                                                | stm32f4                           | > demo                                                                                                    | * | G                         | ρ   | Open<br>Search d                                                                                                | emo                                                                          | C                                                          | ancel   |   |
| ure A.15<br><sup>•</sup> Open<br>← - • ↑<br>Organise •                 | stm32f4<br>New folder             | > demo                                                                                                    | * | ō                         | ρ   | Open<br>Search d                                                                                                | emo                                                                          | C.                                                         | ancel   |   |
| ure A.15<br><sup>•</sup> Open<br>← - ~ ↑<br>Organise ▼                 | stm32f4<br>New folder<br>Nav      | > demo                                                                                                    | * | ō                         | P   | Open<br>Search d<br>Date mo                                                                                     | emo<br>BII odified                                                           | с.<br>•                                                    | ancel   |   |
| ure A.15<br><sup>™</sup> Open<br>← ~ ~ ↑<br>Organise ▼                 | stm32f4<br>New folder<br>Nar      | > demo                                                                                                    | * | ō                         | Q   | Open<br>Search d<br>Date mo<br>07/03/20                                                                         | emo<br>BEE<br>odified                                                        | <b>C</b> .                                                 | ancel   |   |
| ure A.15<br>∎ Open<br>← – • ↑<br>Organise ▼                            | vew folder                        | <ul> <li>demo</li> <li>me</li> <li>adc_demo</li> <li>advance_pwm_demo</li> </ul>                                                                                  | * | ō                         | P   | Open<br>Search d<br>Date mc<br>07/03/20<br>07/03/20                                                             | emo<br>EEE                                                                   | C                                                          | ancel   |   |
| ure A.15<br><sup>™</sup> Open<br>← ~ ~ ↑<br>Organise ▼                 | Stm32f4<br>New folder             | > demo me adc_demo advance_pwm_demo basicpwm_demo                                                                                                    | * | ō                         | Q   | Open<br>Search d<br>Date mc<br>07/03/20<br>07/03/20                                                             | emo                                                                          | C.                                                         | ancel   |   |
| ure A.15<br>→ Open<br>← ↑<br>Organise -                                | vew folder                        | <ul> <li>&gt; demo</li> <li>me</li> <li>adc_demo</li> <li>advance_pwm_demo</li> <li>basicpwm_demo</li> <li>boards</li> </ul>                                      | * | ō                         | 2   | Open<br>Search d<br>Date mc<br>07/03/20<br>07/03/20<br>07/03/20                                                 | emo                                                                          | 40<br>40<br>40<br>40                                       | ancel   |   |
| orre A.15<br>Copen<br>← ↑<br>Organise →                                | New folder                        | <ul> <li>&gt; demo</li> <li>me</li> <li>adc_demo</li> <li>advance_pwm_demo</li> <li>basicpwm_demo</li> <li>boards</li> <li>cam_robot_demo</li> </ul>              | * | ō                         | 2   | Open<br>Search d<br>Date mc<br>07/03/20<br>07/03/20<br>07/03/20<br>07/03/20                                     | emo<br>BEE<br>017 15:<br>017 15:<br>017 15:<br>017 15:<br>017 15:<br>017 15: | 40<br>40<br>40<br>40<br>40                                 | ancel   |   |
| orre A.15<br>P Open<br>← · · · ↑<br>Organise ·<br>Organise ·           | Vew folder                        | <ul> <li>demo</li> <li>me</li> <li>adc_demo</li> <li>advance_pwm_demo</li> <li>basicpwm_demo</li> <li>boards</li> <li>cam_robot_demo</li> <li>can demo</li> </ul> | * | ð                         | P   | Open<br>Search d<br>Date mc<br>07/03/20<br>07/03/20<br>07/03/20<br>07/03/20<br>07/03/20                         | emo                                                                          | C.                                                         | ancel . |   |
| are A.15<br>P Open<br>← · · · ↑<br>Organise ·<br>OneDrive<br>□ This PC | Stm32f4 New folder Nau File name: | <ul> <li>demo</li> <li>me</li> <li>adc_demo</li> <li>advance_pwm_demo</li> <li>basicpwm_demo</li> <li>boards</li> <li>cam_robot_demo</li> <li>can demo</li> </ul> | * | ð                         | A   | Open<br>Search d<br>Date mc<br>07/03/20<br>07/03/20<br>07/03/20<br>07/03/20<br>07/03/20<br>07/03/20<br>07/03/20 | emo                                                                          | 40<br>40<br>40<br>40<br>40<br>40<br>40<br>40<br>40<br>5lx) |         |   |

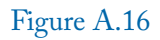

#### A. INSTALLATION OF THE WAIJUNG BLOCK SET 167

Another source to increase your knowledge is https://waijung1.aimagin.com/ (Fig. A.17). This page contains many sample projects and other useful material.

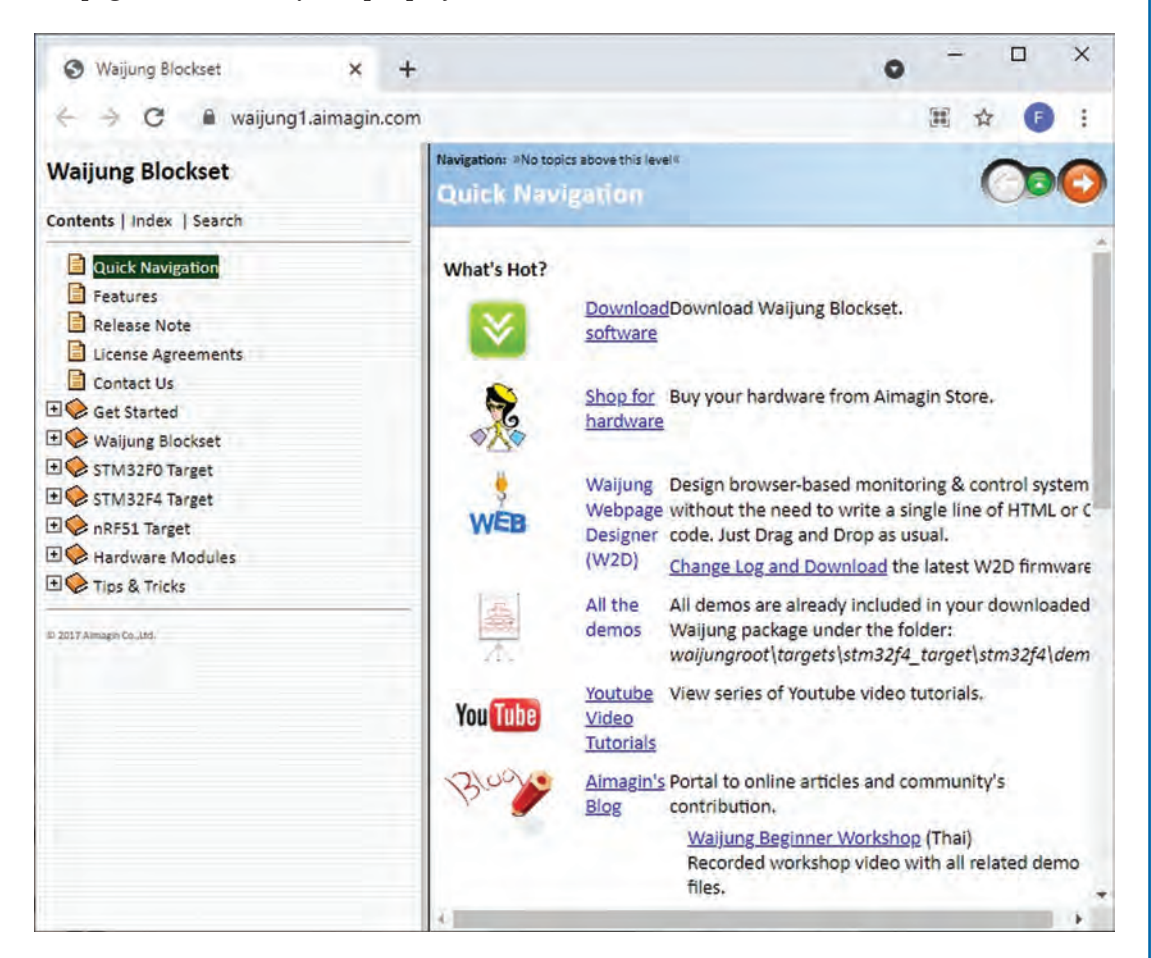

Figure A.17

# **Authors' Biographies**

# **FARZIN ASADI**

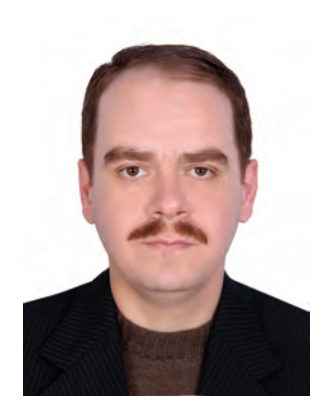

Farzin Asadi received his B.Sc. in Electronics Engineering, M.Sc. in Control Engineering, and Ph.D. in Mechatronics Engineering. Currently, he is with the Department of Electrical and Electronics Engineering at Maltepe University, Istanbul, Turkey.

Dr. Asadi has published more than 40 international papers and 15 books. He is on the editorial board of 7 scientific journals as well. His research interests include switching converters, control theory, robust control of power electronics converters, and robotics.

## SAWAI PONGSWATD

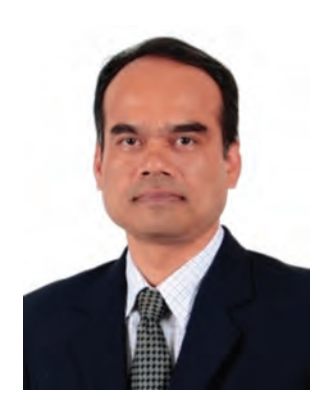

Sawai Pongswatd received his B.Sc. in Instrumentation Engineering, M.Sc. in Electrical Engineering, and Ph.D. in Electrical Engineering. Currently, he is with the Department of Instrumentation and Control Engineering, King Mongkut's Institute of Technology Ladkrabang (KMITL), Bangkok, Thailand.

Dr. Pongswatd is a chairman of technical committee of Thai Industrial Standards Institute and instructor of Fieldbus Certified Training Program (FCTP). His research interest includes power electronics, energy conversion, and industrial applications.